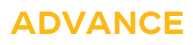

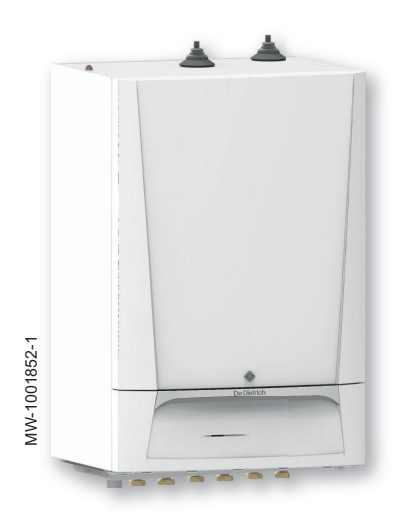

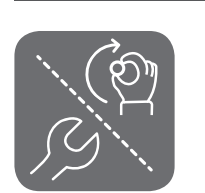

# Installations-, Bruger- og Servicemanual

Monobloc luft-vand varmepumpe

HPI M MIT-M /E

MIT-M /H

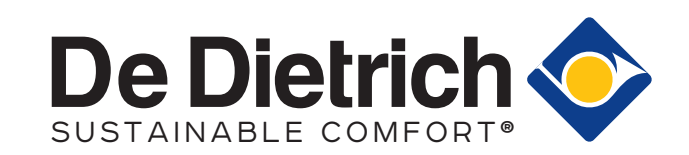

# Indholdsfortegnelse

| 1 | Sikke  | erhedsinstruktioner og anbefalinger                                                       | .6  |
|---|--------|-------------------------------------------------------------------------------------------|-----|
|   | 1.1    | Sikkerhed                                                                                 | . 6 |
|   | 1.2    | Generelle instruktioner                                                                   | . 6 |
|   | 1.3    | Elektriske installationer                                                                 | . 7 |
|   | 1.4    | Vandtilslutninger                                                                         | . 7 |
|   | 1.5    | Monteringssted                                                                            | . 8 |
|   | 1.6    | Anbefalinger                                                                              | . 8 |
|   | 1.7    | Vedligeholdelses- og reparationsarbejde                                                   | . 8 |
|   | 1.8    | Brug af glykol                                                                            | . 9 |
|   | 1.9    | Ansvar                                                                                    | .9  |
|   |        |                                                                                           |     |
| 2 | Stand  | dardleverance                                                                             | . 9 |
| 2 | A      |                                                                                           | 40  |
| 3 | Anve   |                                                                                           | 10  |
|   | 3.1    |                                                                                           | 10  |
|   | 3.Z    | Symboler anvendt på mærkepladen                                                           | 11  |
|   | 3.3    |                                                                                           | 11  |
| A | Tokni  | iaka anasifikationar                                                                      | 44  |
| 4 |        |                                                                                           | 11  |
|   | 4.1    |                                                                                           | 11  |
|   |        | 4.1.1 Dilekuvel                                                                           | 11  |
|   |        | 4.1.2 EU UVELEIISSIEHIIHEISESEIKIÆHIHY                                                    | 11  |
|   | 4.0    | 4.1.5 Fabliksalpiøvillig                                                                  | 12  |
|   | 4.Z    | 1 Chillishe Uald                                                                          | 12  |
|   |        |                                                                                           | 12  |
|   |        | 4.2.2 Valmepumpe                                                                          | 12  |
|   |        | 4.2.5 Willimmuninaengue veu brug al vannepumpen                                           | 10  |
|   |        | 4.2.4 Texniske data - middeitemperatur, varmepumpeanæg til rumopvarmining                 | 14  |
|   |        | 4.2.5 Føletspedilikalioner                                                                | 10  |
|   | 12     | 4.2.0 Cirkulationspumper                                                                  | 10  |
|   | 4.5    |                                                                                           | 10  |
|   | 4.4    |                                                                                           | 19  |
| 5 | Besk   | rivelse af produktet                                                                      | 21  |
| • | 5.1    | Hovedkomponenter                                                                          | 21  |
|   | 5.2    | Beskrivelse af brugergrænsefladen                                                         | 22  |
|   | 0.2    | 5.2.1 Beskrivelse af brugerfladen                                                         | 22  |
|   |        | 5.2.2 Forklaring til startskærmen                                                         | 22  |
|   |        | 5                                                                                         |     |
| 6 | Instal | llation                                                                                   | 23  |
|   | 6.1    | Regler vedrørende installation                                                            | 23  |
|   | 6.2    | Bestemmelser vedrørende installation af udedel                                            | 24  |
|   | 6.3    | Placering af indendørsenheden                                                             | 24  |
|   |        | 6.3.1 Tilstrækkelig plads til indemodulet                                                 | 24  |
|   |        | 6.3.2 Valg af placering                                                                   | 24  |
|   |        | 6.3.3 Montering af samleskinnen                                                           | 25  |
|   |        | 6.3.4 Montering af del på væg                                                             | 25  |
|   |        | 6.3.5 Typeskilte                                                                          | .25 |
|   | 6.4    | Installation af udedelen: forholdsregler                                                  | 26  |
|   | 6.5    | Hydrauliske tilslutninger                                                                 | 26  |
|   |        | 6.5.1 Anbefalinger ved brug af monopropylenglykol                                         | 26  |
|   |        | 6.5.2 Liste med handlinger, der skal foretages, når der fyldes med brine                  | 26  |
|   |        | 6.5.3 Tilslutning af varmekreds                                                           | 26  |
|   |        | 6.5.4 Mulige tilslutninger: 1 eller 2 kredse                                              | 28  |
|   |        | 6.5.5 Mulighed for tilslutning af op til 4 kredse uden buffertank                         | 30  |
|   |        | 6.5.6 Mulighed for tilslutning af op til 4 kredse med buffertank                          | .32 |
|   |        | 6.5.7 Sikkerhedsarmatur for varmt brugsvand (kun for Frankrig)                            | 33  |
|   |        | 6.5.8 Sikkerhedsenhed (undtagen Frankrig)                                                 | 34  |
|   |        | 6.5.9 Tilslutning af sikkerhedsventilens afløbsrør                                        | 34  |
|   | 6.6    | Gennemskylning af installationen                                                          | 34  |
|   |        | 6.6.1 Skylning af nye installationer og installationer, som er mindre end 6 måneder gamle | 34  |
|   |        | 6.6.2 Skylning af eksisterende anlæg                                                      | 34  |
|   |        | 6.6.3 Skylning før fyldning med vand                                                      | 35  |
|   |        | 6.6.4 Skylning før fyldning med brine                                                     | 35  |
|   |        |                                                                                           |     |

MIT-M

|   | 6.7        | Påfyldning af installationen                                                                                    | 35         |
|---|------------|----------------------------------------------------------------------------------------------------|------------|
|   |            | 6.7.1 Vandpåfyldning til varmekreds med rent vand                                                               | 35         |
|   | 68         | Flektriske tilslutninger                                                                                        | 36         |
|   | 0.0        | 6.8.1 Anbefalinger                                                                                              | 36         |
|   |            | 6.8.2 Anbefalet tværsnit på kabel                                                                               | 37         |
|   |            | 6.8.3 Sådan får du adgang til printkortene                                                                      | 38         |
|   |            | 6.8.4 Kabeltøring                                                                                               | 39         |
|   |            | 6.8.6 Tilslutning of kohler til printkort                                                                       | 73<br>73   |
|   |            | 6.8.7 Tilslutning af indedel                                                                                    | 43         |
|   |            | 6.8.8 Tilslutning af bus på udedelen                                                                            | 44         |
|   |            | 6.8.9 Tilslutning af udetemperaturføleren                                                                       | 44         |
|   |            | 6.8.10 Tilslutning af en backup-varmer                                                                          | 45         |
|   |            | 6.8.12 Kontrol af elektriske tilslutninger                                                                      | 40<br>47   |
|   |            |                                                                                                    |            |
| 7 | Idrifts    | ættelse                                                                                                    | 48         |
|   | 7.1        | Generelt                                                                                                    | 48         |
|   | 7.2<br>7.2 | Kontrol af varmekredsen                                                                                         | 48<br>⊿ Q  |
|   | 1.5        | 7.3.1 Konfigurationstal CN1 et CN2                                                                              | +0<br>49   |
|   | 7.4        | De sidste instruktioner i forbindelse med idriftsættelse                                                        | 49         |
|   |            |                                                                                                    |            |
| 8 | Indsti     | llinger                                                                                                    | 50         |
|   | 8.1        |                                                                                                    | <u>э</u> 0 |
|   | 82         | Menutræ On                                                                                                    | 50         |
|   | 8.3        | 0-10-V-inputfunktion                                                                                            | 50         |
|   | 8.4        | Konfiguration af varmekredsen                                                                                   | 51         |
|   |            | 8.4.1 Indstilling af varmekurven                                                                                | 51         |
|   |            | 8.4.2 Konfiguration af gulvkøling eller en konvektionsblæser                                                    | 51         |
|   | 85         | 6.4.5 Valg al beungelser for akuvering al uistanden Køling                                                      | 52<br>52   |
|   | 0.5        | 8.5.1 Konfiguration af backup-kedlens parametre                                                                 | 52         |
|   |            | 8.5.2 Konfiguration af hybridfunktionen                                                                         | 52         |
|   | 8.6        | Konfiguration af anti-legionella-funktionen                                                                     | 53         |
|   | 8.7        | 7 Ørring af gulv                                                                                                | 54<br>54   |
|   |            | 8.7.2 Tørrelag med tilsluttet udedel                                                                            | 54<br>54   |
|   | 8.8        | Konfiguration af en rumtermostat                                                                                | 55         |
|   |            | 8.8.1 Konfiguration af en tænd/sluk- eller moduleringstermostat                                                 | 55         |
|   |            | 8.8.2 Konfiguration af en termostat via en styrekontakt til opvarmning/køling                                   | 56         |
|   | 8.9        | Konfiguration at buffertank                                                                                     | 5/         |
|   |            | 8.9.2 Konfiguration of buffertank til lagring                                                                   | 59         |
|   | 8.10       | Forbedret komfort                                                                                               | 61         |
|   |            | 8.10.1 Forbedring af opvarmningskomforten                                                                       | 61         |
|   |            | 8.10.2 Forbedring af komforten for varmt brugsvand                                                              | 62         |
|   | Q 11       | 8.10.3 Reduktion at støjniveauet for udedelen                                                                   | 52<br>62   |
|   | 0.11       | 8.11.1 Konfiguration of funktionen for forventet energiforbrug                                                  | 53<br>63   |
|   |            | 8.11.2 Tilførsel af solenergi til varmepumpen                                                                   | 64         |
|   |            | 8.11.3 Tilslutning af installationen til en Smart Grid                                                          | 64         |
|   | 8.12       | Lagring og gendannelse af indstillinger                                                                         | ô5         |
|   |            | 0.12.1       Lagring at installatøroplysninger         8.12.2       Lagring af indstillinger for idriftsættelse | 20<br>66   |
|   |            | 8.12.3 Gendannelse af indstillinger for idriftsættelse                                                          | 66         |
|   |            | 8.12.4 Tilbage til fabriksindstillingerne                                                                       | 66         |
|   | 8.13       | Konfiguration og brug af CB04 sættet til automatisk påfyldning, der fås som ekstraudstyr                        | 66         |
|   | 8.14       | Liste med parametre                                                                                             | 67<br>67   |
|   |            | 0.14.1 Installationsopsætning > CIRCA1/CIRCR1/DHW1/CIRCC1/CIRCA1X1 > Parametre tællere signaler                 | 57<br>68   |
|   |            | 8.14.3 Installationsopsætning > Beholder VBV > Parametre, tællere, signaler                                     | 70         |
|   |            | 8.14.4 Installationsopsætning > Varmtvandsbeholder > Parametre, tællere, signaler > Ava. parametre              | 71         |
|   |            | 8.14.5 Installationsopsætning > Luftfors varmepumpe > Parametre, tællere, signaler > Parametre                  | 71         |

|    |       | 8.14.6<br>8.14.7        | Installationsopsætning > Luftfors. varmepumpe > Parametre, tællere, signaler > Ava. parametre Installationsopsætning > Produktadministration. B > Parametre, tællere, signaler | 72<br>74 |
|----|-------|-------------------------|----------------------------------------------------------------------------------------------------|----------|
|    |       | 8.14.8                  | Installationsopsætning > Uden for temp > Parametre, tællere, signaler                                                                                                    | . 75     |
|    |       | 8.14.9                  | Installationsopsætning > Digitalt input > Parametre, tællere, signaler                                                                                                    | 75       |
|    |       | 8.14.10                 | Installationsopsætning > Analog indgang > Parametre, tællere, signaler                                                                                                    | . 76     |
|    |       | 8.14.11                 | Installationsopsætning > 0-10 V-input > Parametre, tællere, signaler                                                                                                    | 76       |
|    | o / - | 8.14.12                 | Installationsopsætning > Anlæggets status > Parametre, tællere, signaler                                                                                                    | 77       |
|    | 8.15  | Beskrive                |                                                                                                    | . //     |
|    |       | 0.15.1                  | Prostsikring                                                                                                    | . //     |
|    |       | 0.10.Z                  | Back-up i funktionen varmt brugsvand                                                                                                    | . //     |
|    |       | 0.15.5<br>8 15 <i>/</i> | Betiening of kontakten mellem onvermning og produktion of vermt brugsvand                                                                                                    | . 79<br> |
|    |       | 0.15.4<br>8.15.5        |                                                                                                    | . 01     |
|    |       | 0.15.5                  |                                                                                                    | . 02     |
| 9  | Ekser | mpler på f              | ilslutning og installation                                                                                                    | . 85     |
| Ŭ  | 9.1   | Installati              | on med hydraulisk backup. 2 varmekredse og 1 varmtvandsbeholder                                                                                                    | . 85     |
|    | 0.1   | 9.1.1                   | Hydraulikdiagram                                                                                                    | 85       |
|    |       | 9.1.2                   | Elektriske forbindelser og konfiguration                                                                                                    | 86       |
|    | 9.2   | Installati              | on med elektrisk backup. 2 varmekredse og 1 varmtvandsbeholder                                                                                                    | 88       |
|    |       | 9.2.1                   | Hydraulikdiagram                                                                                                    | 88       |
|    |       | 9.2.2                   | Elektriske forbindelser og konfiguration                                                                                                    | 89       |
|    | 9.3   | Installati              | on med elektrisk backup, isoleret 3-vejs-ventil, 1 konvektionsblæserkreds, 1 varmekreds og 1                                                                                   |          |
|    | varmt | vandsbeh                | nolder                                                                                                    | . 91     |
|    |       | 9.3.1                   | Hydraulikdiagram                                                                                                    | 91       |
|    |       | 9.3.2                   | Elektriske forbindelser og konfiguration                                                                                                    | 92       |
|    | 9.4   | Installati              | on med hydraulisk backup og 3 varmekredse                                                                                                    | . 94     |
|    |       | 9.4.1                   | Hydraulikdiagram                                                                                                    | 94       |
|    |       | 9.4.2                   | Elektriske forbindelser og konfiguration                                                                                                    | 95       |
|    | 9.5   | Installati              | on med elektrisk backup og 4 varmekredse                                                                                                    | . 97     |
|    |       | 9.5.1                   | Hydraulikdiagram                                                                                                    | 97       |
|    |       | 9.5.2                   | Elektriske forbindelser og konfiguration                                                                                                    | 98       |
|    | 9.6   | Installati              | on med elektrisk backup, 2 varmekredse og 2 varmtvandsbeholdere                                                                                                    | .100     |
|    |       | 9.6.1                   |                                                                                                    | .100     |
|    | 07    | 9.6.2<br>Kashada        | Elektriske forbindelser og konfiguration                                                                                                    | .101     |
|    | 9.7   | Kaskade                 | einstallation med 2 varmepumper, 4 varmekredse og 1 varmtvandsbenolder                                                                                                    | 103      |
|    |       | 9.7.1                   | Hydraulikdiagram                                                                                                    | 103      |
|    |       | 9.7.Z                   | Raskaueullit                                                                                                    | 103      |
|    |       | 9.7.3                   | Eretag de elektriske tilelutninger, og konfigurer den første master varmenumpe (nummer 1)                                                                                      | 104      |
|    |       | 9.7.4                   | Foretag de elektriske tilslutninger, og konfigurer den første slave-varmepumpe (nummer 3)                                                                                      | 103      |
|    | 9.8   |                         |                                                                                                    | 108      |
|    | 0.0   | 981                     | Tilslutning af en swimmingnool                                                                                                    | 108      |
|    |       | 9.8.2                   | Konfiguration af opvarmning af swimmingpool                                                                                                    | 109      |
|    |       |                         | J                                                                                                    |          |
| 10 | Betie | nina                    |                                                                                                    | 109      |
|    | 10.1  | Regiona                 | le og ergonomiske parametre                                                                                                    | 109      |
|    | 10.2  | Personli                | ge indstillinger for zoner                                                                                                    | . 110    |
|    |       | 10.2.1                  | Definition af begrebet "zone"                                                                                                    | . 110    |
|    |       | 10.2.2                  | Ændring af navn og symbol for en zone                                                                                                    | 110      |
|    | 10.3  | Personli                | ge indstillinger for aktiviteter                                                                                                    | 110      |
|    |       | 10.3.1                  | Definition af begrebet "aktivitet"                                                                                                    | . 110    |
|    |       | 10.3.2                  | Ændring af navnet på en aktivitet                                                                                                    | 111      |
|    |       | 10.3.3                  | Ændring af temperaturen for en aktivitet                                                                                                    | 111      |
|    | 10.4  | Rumtem                  | peratur for en zone                                                                                                    | 111      |
|    |       | 10.4.1                  | Valg af driftstilstand                                                                                                    | 111      |
|    |       | 10.4.2                  | Aktivering og konfiguration af et timerprogram til opvarmning                                                                                                    | .112     |
|    |       | 10.4.3                  | Aktivering og konfiguration af et timerprogram til køling                                                                                                    | 112      |
|    | 4.0 - | 10.4.4                  | Midlertidig ændring af rumtemperaturen                                                                                                    | 113      |
|    | 10.5  | Brugsva                 | ndstemperatur                                                                                                    | 113      |
|    |       | 10.5.1                  |                                                                                                    | 113      |
|    |       | 10.5.2                  | Aktivening og konfiguration af et timerprogram til varmt brugsvand                                                                                                    | .113     |
|    |       | 10.5.3                  | Fastriordelse at Varmtvandsproduktion (tilsidesættelse)                                                                                                    | 114      |
|    | 10.6  | 10.5.4<br>Styring c     | <i>r</i> enunny annusummystemperaturen for Varmit brugsvand                                                                                                    | 114      |
|    | 10.0  |                         | a opvanning, אשוווש טע vannivanuspiouukiion                                                                                                    | 114      |
|    |       | 10.0.1                  | Tognaskalina                                                                                                    | 114      |
|    |       | 10.0.2                  |                                                                                                    | 115      |

|                                                                                                |        | 10.6.3 Perioder med fravær eller ferie                                     | 115 |
|------------------------------------------------------------------------------------------------|--------|----------------------------------------------------------------------------|-----|
|                                                                                                | 10.7   | Overvågning af energiforbruget                                             | 115 |
|                                                                                                | 10.8   | Start og stop af varmepumpen                                               | 115 |
|                                                                                                |        | 10.8.1 Start af varmepumpen                                                | 115 |
|                                                                                                |        | 10.8.2 Stop af varmepumpen                                                 | 116 |
| 11                                                                                             | Vodlic | iashaldalsa                                                                | 116 |
|                                                                                                | 11 1   | Forholdsrealer før vedligeholdelse                                         | 116 |
|                                                                                                | 11.1   | Vedligeholdelsesmeddelelse                                                 | 116 |
|                                                                                                | 11.3   | Visning af vedligeholdelsesoplysninger                                     | 116 |
|                                                                                                | 11.4   | Konfiguration af vedligeholdelsesmeddelelser                               | 117 |
|                                                                                                | 11.5   | Standardinspektion og vedligeholdelsesindgreb                              | 117 |
|                                                                                                |        | 11.5.1 Liste over handlinger i forbindelse med eftersyn og vedligeholdelse | 118 |
|                                                                                                |        | 11.5.2 Kontrollér vandtrykket                                              | 119 |
|                                                                                                |        | 11.5.3 Rensning af kabinettet                                              | 119 |
|                                                                                                | 11.6   | Kontrollér frostbeskyttelsen, når du fylder med brine                      | 119 |
|                                                                                                | 11.7   | Kontrol af anlæggets drift                                                 | 119 |
|                                                                                                | 11.8   | Rengøring af magnetfilteret                                                | 120 |
|                                                                                                |        | 11.8.1 Arlig vedligeholdelse af magnetisk filter                           | 120 |
|                                                                                                |        | 11.8.2 Grundig rengøring af magnetfilteret                                 | 121 |
|                                                                                                | 11.9   |                                                                            | 123 |
|                                                                                                |        | 11.9.1 I Ømning är varmekredsen                                            | 123 |
|                                                                                                |        |                                                                            | 123 |
| 12                                                                                             | Feilsø | øaning                                                                     | 123 |
|                                                                                                | 12.1   | Feilfinding                                                                | 123 |
|                                                                                                | 12.2   | Afhiælpning af driftsfeil                                                  | 124 |
|                                                                                                |        | 12.2.1 Fejlkodetyper                                                       | 125 |
|                                                                                                |        | 12.2.2 Advarselskoder                                                      | 125 |
|                                                                                                |        | 12.2.3 Blokeringskoder                                                     | 125 |
|                                                                                                |        | 12.2.4 Blokeringskoder                                                     | 128 |
|                                                                                                | 12.3   | Visning og rydning af fejlhukommelsen                                      | 129 |
|                                                                                                | 12.4   | Adgang til oplysninger om hardware- og softwareversionerne                 | 129 |
|                                                                                                | 12.5   | Konfiguration af systemet efter udskiftning af EHC–05-printkortet          | 130 |
|                                                                                                |        | 12.5.1 Automatisk registrering af ekstraudstyr og tilbehør                 | 130 |
|                                                                                                | 10.6   | 12.5.2 Nulstilling at kontigurationstallene                                | 130 |
|                                                                                                | 12.0   | Nulstilling af sikkerhedstermostat                                         | 130 |
|                                                                                                | 12.1   |                                                                            | 150 |
| 13                                                                                             | Nedta  | agning og bortskaffelse                                                    | 131 |
|                                                                                                | 13.1   | Nedlukningsprocedure                                                       | 131 |
|                                                                                                | 13.2   | Bortskaffelse og genanvendelse                                             | 131 |
|                                                                                                |        | 13.2.1 Bortskaffelse af kølemidler                                         | 131 |
|                                                                                                |        | 13.2.2 Bortskaffelse/genvinding af brine                                   | 131 |
|                                                                                                |        |                                                                            |     |
| 14                                                                                             | Energ  | gibesparelser                                                              | 132 |
| 4.5                                                                                            |        |                                                                            | 400 |
| 15                                                                                             | Kesel  |                                                                            | 132 |
|                                                                                                | 15.1   |                                                                            | 132 |
|                                                                                                | 15.Z   | Styresystem                                                                | 133 |
|                                                                                                | 15.5   |                                                                            | 135 |
| 16                                                                                             | Tillæd | q                                                                          | 137 |
|                                                                                                | 16.1   | Beskyttelse af udedelen mod frost med en manuel drænløsning                | 137 |
|                                                                                                | 16.2   | Risiko for elektrisk fejl                                                  | 137 |
|                                                                                                | 16.3   | Zonernes navn og temperatur                                                | 138 |
| 16.4       Aktiviteternes navn og temperatur         16.5       Produktdatablad og indlægsblad |        | Aktiviteternes navn og temperatur                                          | 138 |
|                                                                                                |        | Produktdatablad og indlægsblad                                             | 138 |
|                                                                                                |        | 16.5.1 Produktdatablad                                                     | 139 |
|                                                                                                |        | 16.5.2 Produktdatablad – temperaturcontroller                              | 139 |
|                                                                                                |        |                                                                            |     |

# 1 Sikkerhedsinstruktioner og anbefalinger

## 1.1 Sikkerhed

| Betjening    | Fare<br>Apparatet kan bruges af børn, der er mindre end 8 år gamle, eller af personer med<br>nedsatte fysiske, sensoriske og mentale evner, eller uden erfaring eller med util-<br>strækkeligt kendskab, på den betingelse, at det sker under overvågning, eller efter<br>at de har modtaget instruktioner angående brug af apparatet i fuld sikkerhed, og<br>hvis de er i stand til at forstå de potentielle farer. Børn må ikke bruge apparatet<br>som legetøj. Rengøring og vedligeholdelse, som brugeren skal sørge for, må ikke<br>gennemføres af børn uden overvågning.                                                                                                    |
|--------------|----------------------------------------------------------------------------------------------------|
| Elektrisk    | <b>Vigtigt</b><br>Før der udføres arbejde på anlægget, skal al medfølgende dokumentation læses.<br>Dokumenterne findes også på vores hjemmeside. Se sidste side.                                                                                                    |
|              | <ul> <li>Advarsel</li> <li>Installer anlægget i overensstemmelse med gældende national lovgivning og standarder for el-installationer.</li> <li>Hvis der følger et strømkabel med anlægget, og det er beskadiget, skal det ombyttes af producenten, af serviceudbyderen eller af personer med tilsvarende kvalifikationer for at undgå, at der opstår farlige situationer.</li> <li>Hvis anlægget ikke er ledningsført på fabrikken, skal ledningerne føres som vist i ledningsdiagrammet i kapitlet Elektriske tilslutninger.</li> <li>Anlægget skal være tilsluttet jordforbindelse.</li> <li>Jordtilslutningen skal opfylde kravene i de gældende standarder.</li> <li>Der skal etableres jordforbindelse til udstyret før udførsel af evt. elektriske tilslutninger.</li> <li>Type og størrelse for beskyttelsesanordningerne: Se kapitlet "Anbefalede ledningstværsnit".</li> <li>Der findes oplysninger om tilslutning af anlægget til lysnettet i kapitlet "Elektriske tilslutninger".</li> </ul> |
|              | For at undgå fare for en uventet nulstilling af den termiske afbryder må dette anlæg ikke strømforsynes via en ekstern kontakt som f.eks. en timer eller tilsluttes en kreds, som jævnligt tændes og slukkes af el-<br>leverandøren.                                                                                                    |
| Hydraulik    | Pas på<br>Minimum- og maksimumvandtrykket skal overholdes for at sikre, at anlægget fun-<br>gerer korrekt. Se kapitlet Tekniske specifikationer.                                                                                                    |
| Installation | <b>i</b> Vigtigt<br>Sørg for den nødvendige plads til korrekt installation af anlægget: Se kapitlet "In-<br>stallation".                                                                                                    |

## 1.2 Generelle instruktioner

| Installation | Systemet skal opfylde samtlige punkter i de nationale bestemmelser, som regulerer arbejder og indgreb i individuelle biem, boligblokke eller andre bygninger.                                                                         |
|--------------|----------------------------------------------------------------------------------------------------|
|              | <ul> <li>Kun autoriserede fagfolk må udføre arbejde på apparatet og varmeinstallationen. De skal overholde gæl-<br/>dende lokal og national lovgivning under montering, installation og vedligeholdelse af installationen.</li> </ul> |
|              | <ul> <li>Idriftsættelse skal udføres af en fagmand.</li> </ul>                                                                                                    |

## 1.3 Elektriske installationer

| Generelt       | <ul> <li>Alt elarbejde på indedelen og udedelen skal udføres af en kvalificeret installatør eller en autoriseret elektriker. Dette arbejde må aldrig udføres af en ikke-faglært person, da forkert udført arbejde kan resultere i elektriske stød og/eller strømlækage.</li> <li>Anlægget skal installeres i overensstemmelse med gældende nationale regler for elektriske installationer. Manglende kapacitet i strømforsyningskredsen eller en ikke-færdiggjort installation kan resultere i elektrisk stød eller brand.</li> </ul>                                                                                                    |
|----------------|----------------------------------------------------------------------------------------------------|
| Forholdsregler | Fare<br>Før der foretages ledningsarbejde på strømkredsen, skal strømforsyningen kobles<br>fra, det skal sikres, at der ikke er spænding i systemet, og automatsikringen skal sik-<br>res med en spærring.                                                                                                    |
|                | <ul> <li>Der skal anvendes ledninger, som opfylder specifikationerne i installationsmanualen og bestemmelserne i de gældende lokale regler og love. Ledningsføring, der ikke opfylder specifikationerne, kan resultere i elektrisk stød, strømlækage, røgudvikling og/eller brand.</li> <li>Der skal altid tilsluttes beskyttelsesjord (jordtilslutning). Jordtilslutningen skal opfylde kravene i de gældende standarder. Der skal etableres jordforbindelse til udstyret før udførsel af evt. elektriske tilslutninger. Forkert jordtilslutning kan resultere i fejlfunktion eller elektrisk stød.</li> <li>For at undgå elektrisk stød skal det sikres, at længden på trækaflastningsanordningen og klemrækkerne har en længde, så de aktive ledninger udsættes for træk før jordledningen.</li> <li>Installer en automatsikring, som opfylder specifikationerne i installationsmanualen og bestemmelserne i de gældende lokale regler og love.</li> <li>Installer automatsikringen på et sted, hvor teknikeren har nem adgang til den.</li> <li>For at undgå fare for en uventet nulstilling af den termiske afbryder må dette anlæg ikke strømforsynes via en ekstern kontakt som f.eks. en timer eller tilsluttes en kreds, som jævnligt tændes og slukkes af elleverandøren.</li> <li>Hvis der falser at stræmkehel med enlægent og det er beskediget, skel det embuttee of preduenten of</li> </ul> |
|                | <ul> <li>Hvis der følger et strømkabel med anlægget, og det er beskadiget, skal det ombyttes af producenten, af serviceudbyderen eller af personer med tilsvarende kvalifikationer for at undgå, at der opstår farlige situationer.</li> <li>Når anlægget skal tilsluttes lysnettet, eller der skal udføres elarbejde, henvises til anvisningerne i installationsmanualen og de medfølgende ledningsdiagrammer.</li> <li>Adskil kablerne med meget lav spænding fra 230/400 V strømforsyningskablerne.</li> </ul>                                                                                                    |

## 1.4 Vandtilslutninger

| Generelt       | <ul> <li>Sådan tømmes varmtvandskredsen. Se kapitlet Vedligeholdelse.</li> <li>Begræns temperaturen på aftapningsstedet: Af hensyn til brugerens sikkerhed er den maksimale brugs-<br/>vandstemperatur ved aftapningsstedet omfattet af særlige regler i de forskellige lande, hvor anlægget<br/>sælges. Disse særlige regler skal overholdes ved installation af anlægget.</li> </ul>                                                                                                    |
|----------------|----------------------------------------------------------------------------------------------------|
| Forholdsregler | <ul> <li>Isoler rørene for at reducere varmetab til et minimum.</li> <li>Monter aftapningshaner mellem indedelen og varmekredsen.</li> <li>Hvis der er koblet radiatorer direkte på varmekredsen, skal det sikres, at der er en tilstrækkelig volumen<br/>af opvarmningsvand i installationen. Der kan eksempelvis installeres en trykaktiveret bypass-ventil og en<br/>buffertank mellem indedelen og varmekredsen.</li> <li>Minimum- og maksimumvandtrykket samt temperaturen (70 °C) skal overholdes for at sikre, at anlægget<br/>fungerer korrekt. Se i afsnittet <b>Tekniske specifikationer</b>.</li> <li>Hydraulikinstallationen skal som minimum altid kunne håndtere et en minimumfremløbshastighed.</li> <li>Opvarmningsvand og brugsvand må under ingen omstændigheder komme i kontakt med hinanden. Til-<br/>svarende må brugsvandscirkulationsledningen ikke tilsluttes beholderens varmeveksler.</li> </ul> |

## 1.5 Monteringssted

| Forholdsregler | <ul> <li>Indedelen og udedelen skal installeres på et solidt og stabilt underlag, som kan bære anlæggets vægt.</li> <li>Indedelen skal installeres på et frostfrit sted.</li> </ul> |
|----------------|----------------------------------------------------------------------------------------------------|
|                | Isoler rørene for at reducere varmetab til et minimum.                                                                                                    |
|                | • Varmepumpen må ikke installeres på et sted, hvor der er risiko for, at den kommer i kontakt med brænd-                                                                            |
|                | bar gas. Hvis der sker en lækage af brændbar gas, og gassen koncentreres omkring enheden, kan der opstå brand.                                                                      |
|                | • Varmepumpen må ikke installeres på et sted                                                                                                    |
|                | <ul> <li>har en atmosfære med højt saltindhold, eller en korroderende atmosfære,</li> <li>er udsat for forbrændingsgas</li> </ul>                                                   |
|                | - hver den udentten for denne og forbrændingegen                                                                                                    |
|                | - nvor den dusættes for damp og forbrændingsgas,                                                                                                    |
|                | - hvor den kan blive dækket af sne.                                                                                                    |
|                | • I kystnære områder kan den saltholdige luft eller sulfatgasserne i miljøet forårsage korrosion, som kan reducere varmepumpens levetid.                                            |

## 1.6 Anbefalinger

| Betjening | <ul> <li>Varmepumpen må ikke slukkes. Frostsikringstilstanden fungerer ikke, hvis varmepumpen er slukket.</li> <li>Hvis boligen ikke skal opvarmes i længere tid, skal opvarmningsfunktionen slukkes eller frostsikringstilstanden aktiveres. Se kapitlet Valg af driftstilstand.</li> </ul> |
|-----------|----------------------------------------------------------------------------------------------------|
|           | <ul> <li>Hvis det er nødvendigt at slukke for varmepumpen i forbindelse med længere tids fravær, skal indedelen,<br/>varmesystemet, rørene mellem indedel og udedel og udedelen drænes for at forhindre, at systemet fry-<br/>ser til.</li> </ul>                                            |
|           | Der skal altid være adgang til indedelen og udedelen.                                                                                                    |
|           | <ul> <li>Kontrollér jævnligt vandstanden og vandtrykket i opvarmningssystemet.</li> </ul>                                                                                                    |
|           | • Rør ikke ved radiatorerne i længere tid. Afhængigt af varmepumpens indstillinger, kan radiatorernes tem-<br>peratur overstige 60° C.                                                                                                    |
|           | Installationen må kun tømmes, hvis det er absolut nødvendigt. Eksempler:                                                                                                    |
|           | <ul> <li>Flere måneders fravær med risiko for frost i bygningen. Se kapitlet Vedligeholdelse.</li> </ul>                                                                                                    |
|           | <ul> <li>bortskaffelse. Se kapitlet Indstillelse af drift samt bortskaffelse.</li> </ul>                                                                                                    |

## 1.7 Vedligeholdelses- og reparationsarbejde

| Generelt       | <ul> <li>Vedligeholdelsesarbejde skal udføres af en kvalificeret fagmand.</li> <li>Efter vedligeholdelse eller reparationsarbejde skal hele opvarmningssystemet kontrolleres, for at sikre at der ikke er lækager.</li> <li>Fjern kun forskallingen for at udføre vedligeholdelse eller reparationsarbejde. Sæt forskallingen på igen efter vedligeholdelse og reparationsarbejde.</li> </ul>                                                                                                    |
|----------------|----------------------------------------------------------------------------------------------------|
| Forholdsregler | <ul> <li>Før arbejde udføres, skal strømforsyningen til varmepumpen, indedelen og backupkedlen eller den elektriske backup-varmer slås fra hvis installeret.</li> <li>Der må kun anvendes dehydreret nitrogen til detektering af utætheder og til tryktest.</li> <li>Vent ca. 20-30 sekunder, til de udendørs kondensatorer tømmes, og kontrollér, at lamperne på udedelens printkort er slukket.</li> <li>Lokaliser og afhjælp årsagen til strømafbrydelse inden sikkerhedstermostaten nulstilles.</li> </ul> |

| <u>م</u> | Se     |
|----------|--------|
|          | Bes    |
|          | ام ز م |

## Se også

Beskyttelse af udedelen mod frost med en manuel drænløsning, side 137

## 1.8 Brug af glykol

| Generelt       | <ul> <li>Følg anbefalingerne, som glykolproducenten har givet.</li> <li>Brug kun fødevaregodkendte monopropylenglykol-baserede brineopløsninger af høj kvalitet (MPG).</li> <li>Rengør kredsen i overensstemmelse med anvisningerne fra glykolproducenten, før den præfabrikerede blanding kommes i hydrauliksystemet.</li> <li>Fyld kredsen med samme opløsning, som du brugte i forbindelse med installationen.</li> </ul>                                                                                                    |
|----------------|----------------------------------------------------------------------------------------------------|
| Forholdsregler | <ul> <li>Brug en korrosionshæmmende opløsning.</li> <li>Brug vand, der er kompatibelt med varmeinstallationer, til at fortynde opløsningen (VDI2035).</li> <li>Brug en opløsning med et glykolindhold på 40 % eller derunder.</li> <li>Kontrollér, at alle dele af varmekredsen er kompatible med den glykolopløsning, der anvendes, og at de er dimensioneret korrekt.</li> <li>Undgå automatiske systemer med vandpåfyldning.</li> <li>Opløsningens pH-værdi og densitet ved 20 °C/dens frysepunkt skal kontrolleres hvert år. Tilpas opløsningen, hvis pH-værdien er under 8. Udskift opløsningen, hvis pH-værdien er under 7,5.</li> <li>Når du dræner eller åbner sikkerhedsventilen, skal du hælde den brugte opløsning tilbage i de oprindelige beholdere og aflevere den til en miljøstation med henblik på genvinding eller bortskaffelse.</li> <li>Hvis der er monteret en reservekedel, må den temperatur, som kedlen genererer, aldrig overstige den maksimalt tilladte temperatur for glykolvandsopløsningen.</li> </ul> |

### 1.9 Ansvar

| Fabrikantens ansvar   | Vores produkter opfylder bestemmelserne i de gældende relevante direktiver. Derfor leveres de med mærkningen <b>( c</b> og al anden nødvendig dokumentation. Vi stræber konstant efter at gøre vores pro-<br>dukter bedre og øge kvaliteten. Vi forbeholder os derfor retten til at ændre specifikationerne, som er oplyst i dette dokument.<br>Som fabrikant fralægger vi os ethvert ansvar i følgende tilfælde:                                                                                            |
|-----------------------|----------------------------------------------------------------------------------------------------|
|                       | <ul> <li>Manglende overholdelse af installationsanvisningerne.</li> <li>Manglende overholdelse af brugsanvisningerne.</li> <li>Manglende eller utilstrækkelig vedligeholdelse af anlægget.</li> </ul>                                                                                                    |
| Installatørens ansvar | Installatøren er ansvarlig for installationen og første opstart af apparatet. Installatøren har følgende<br>ansvar:                                                                                                    |
|                       | <ul> <li>Læs og overhold anvisningerne i de medfølgende manualer.</li> <li>Installere apparatet i overensstemmelse med gældende lovgivning og standarder.</li> <li>Udføre første opstart og alle nødvendige kontroller.</li> <li>Forklare installationen for brugeren.</li> <li>Hvis vedligeholdelse er påkrævet, underrette brugeren om, at det er nødvendigt at kontrollere apparatet og holde det i god driftstilstand.</li> <li>Udlevér samtlige manualer til brugeren.</li> </ul>                       |
| Brugerens ansvar      | <ul> <li>Brugeren skal følge nedenstående anvisninger for at sikre optimal drift af systemet:</li> <li>Læs og overhold anvisningerne i de medfølgende manualer.</li> <li>Tilkald kvalificerede fagfolk til at udføre installationen og første idriftsættelse af apparatet.</li> <li>Bed installatøren om at forklare anlægget for dig.</li> <li>Lad en kvalificeret installatør udføre inspektioner og vedligeholdelse.</li> <li>Opbevar brugsvejledningerne i god stand i nærheden af apparatet.</li> </ul> |

## 2 Standardleverance

Leverancen består af følgende:

Tab.1

| Pakke   | Indhold                                                                           |
|---------|-----------------------------------------------------------------------------------|
| Udedel  | • En udedel                                                                       |
|         | En vejledning                                                                     |
| Indedel | • En indedel                                                                      |
|         | En udetemperaturføler                                                             |
|         | <ul> <li>En pose med tilbehør, der indeholder:</li> </ul>                         |
|         | - slanger,                                                                        |
|         | - Pakninger                                                                       |
|         | - OSV.                                                                            |
|         | <ul> <li>En installations-, bruger- og servicemanual</li> </ul>                   |
|         | <ul> <li>En tilslutningsmanual til udedelen</li> </ul>                            |
|         | <ul> <li>En manual til reservedele på inde- og udedele</li> </ul>                 |
|         | Garantibetingelser                                                                |
|         | <ul> <li>En EU-overensstemmelseserklæring</li> </ul>                              |
|         | En tjekliste til idriftsættelse                                                   |
|         | En kvikguide                                                                      |
|         | <ul> <li>En liste med vigtige punkter til installation og ibrugtagning</li> </ul> |

## 3 Anvendte symboler

### 3.1 Anvendte symboler i manualen

Denne manual bruger opererer med forskellige fareniveauer for at henlede opmærksomheden på særlige instruktioner. De gør vi af hensyn til sikkerheden, for at forebygge problemer og sikre, at apparatet anvendes korrekt.

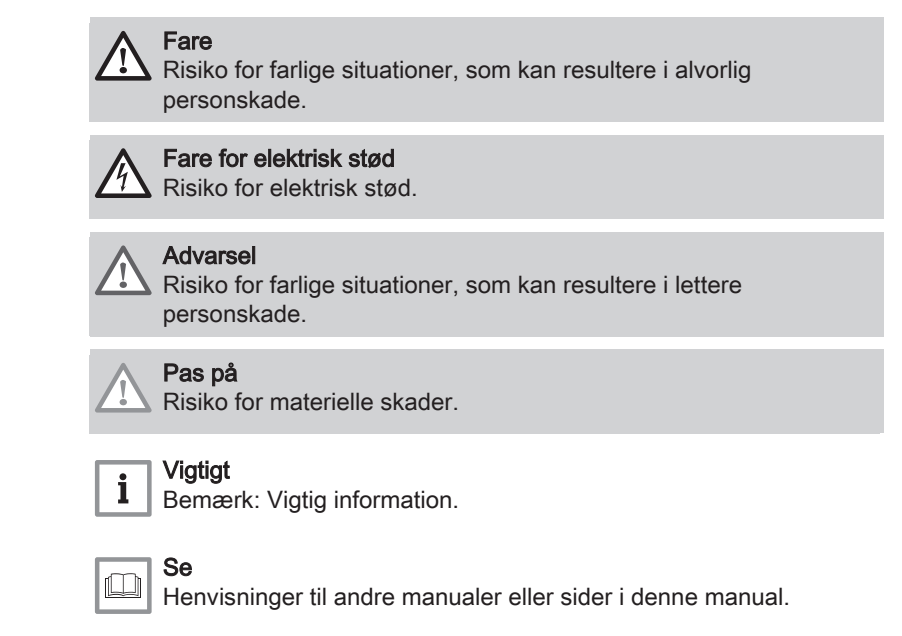

## 3.2 Symboler anvendt på mærkepladen

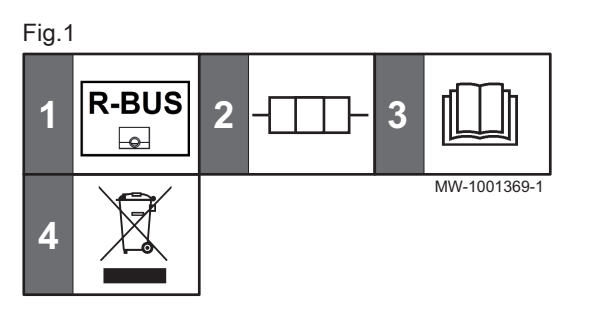

- 1 Kompatibilitet med den SMART TC° tilsluttede termostat
- 2 Elektrisk backup: strømforsyning og maks. output
- 3 Før anlægget installeres og sættes i drift skal de medfølgende brugervejledninger læses grundigt
- 4 Af hensyn til miljøet skal bortskaffelse af brugte produkter ske på forsvarlig vis
- 3.3 Symboler anvendt på anlægget

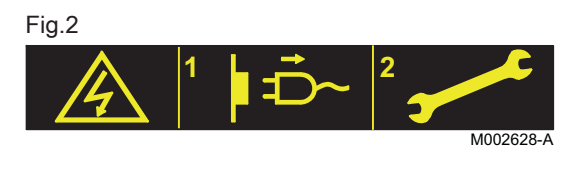

| Fig.3 | Fig.3  |    |                                     |      |              |  |  |  |
|-------|--------|----|-------------------------------------|------|--------------|--|--|--|
| 1     | BĨIIĿ⊳ | 2  | B⊳Ū                                 | 3    | A TIIL >     |  |  |  |
| 4     | A⊳ŢŢŢŢ | 5  | $\square ^{\otimes} \triangleright$ | 6    | ⊳_>          |  |  |  |
| 7     |        | 8  | ${}^{\triangleright} \bigcirc$      | 9    | 230 V ~      |  |  |  |
| 10    | 24 V   | 11 | 230 V ~ /                           | / 40 | 0 V 3N ~     |  |  |  |
|       |        |    |                                     |      | MW-1001193-2 |  |  |  |

Forsigtig! Fare for elektrisk stød

- 1 Afbryd altid for strømmen, inden arbejde påbegyndes.
- 2 Alt arbejde på anlægget skal udføres af en kvalificeret tekniker.
- 1 CIRCB1 fremløb varmekreds
- 2 CIRCB1 returløb varmekreds
- 3 CIRCA0 fremløb varmekreds
- 4 CIRCA0 returløb varmekreds
- 5 Fremløb til backup-kedlen
- 6 Returløb fra backupkedel
- 7 Fremløb til udedelen
- 8 Retur fra udedelen
- 9 Strømkabel 230 V
- 10 Sikkerhedsstrømforsyningskabel med ekstra lav spænding
- 11 Strømkabel 230 V / 400 V

## 4 Tekniske specifikationer

### 4.1 EU-overensstemmelseserklæring

4.1.1 Direktiver

Dette produkt lever op til kravene i følgende europæiske direktiver og standarder:

- Lavspændingsdirektivet 2014/35/EU Generel standard: EN 60335-1 Relevante standarder: EN 60335-2-21, EN 60335-2-40
- Direktivet om elektromagnetisk kompatibilitet 2014/30/EU Generelle standarder: EN 61000-6-3, EN 61000-6-1 Relevant standard: EN 55014

Dette produkt opfylder EU-direktiv 2009/125/EF om miljøvenligt design af energirelaterede produkter.

l tilslutning til de lovgivningsmæssige bestemmelser og direktiver skal de øvrige retningslinjer, som er beskrevet heri, også overholdes.

Supplementer eller senere lovgivningsmæssige bestemmelser og retningslinjer, som er gyldige på installationstidspunktet, skal tages i betragtning for alle lovgivningsmæssige bestemmelser og retningslinjer, som er anført i denne manual.

### 4.1.2 EU overensstemmelseserklæring

Enheden svarer til den standardtype, som er beskrevet i EU overensstemmelseserklæringen. Den er fremstillet og sat i cirkulation i henhold til kravene i EU-direktiverne. Den originale overensstemmelseserklæring kan fås hos producenten.

### 4.1.3 Fabriksafprøvning

Inden indendørsenheden forlader fabrikken kontrolleres hver enkelt modul for følgende:

- varmekredsløbets tæthed
- El-sikkerhed

### 4.2 Tekniske data

### 4.2.1 Kompatible varmeenheder

| Tab.2           |                                 |
|-----------------|---------------------------------|
| Udedel          | Tilknyttede/kompatible indedele |
| MONO AWHP 6 MR  | MIT-M /E                        |
|                 | MIT-M /H                        |
| MONO AWHP 8 MR  | MIT-M /E                        |
|                 | MIT-M /H                        |
| MONO AWHP 11 MR | MIT-M /E                        |
|                 | MIT-M /H                        |
| MONO AWHP 11 TR | MIT-M /E                        |
|                 | MIT-M /H                        |

### 4.2.2 Varmepumpe

Specifikationerne gælder for rent vand og et nyt anlæg med rene varmevekslere.

Maksimalt driftstryk: 0,3 MPa (3 bar)

### Tab.3 Anvendelsesbetingelser for udedel

| Begræns driftstemperaturer | MONO AWHP<br>6 MR                         | MONO AWHP<br>8 MR  | MONO AWHP<br>11 MR | MONO AWHP<br>11 TR |                    |
|----------------------------|-------------------------------------------|--------------------|--------------------|--------------------|--------------------|
| Centralvarmedrift          | Vand (højest tilladelige tem-<br>peratur) | +60 °C             | +60 °C             | +60 °C             | +60 °C             |
|                            | Udendørsluft                              | -20 °C /<br>+35 °C | -20 °C /<br>+35 °C | -20 °C /<br>+35 °C | -20 °C /<br>+35 °C |
| Kølefunktion               | Vand (minimumtemperatur)                  | +5 °C              | +5 °C              | +5 °C              | +5 °C              |
|                            | Udendørsluft                              | -5 °C /<br>+46 °C  | -5 °C /<br>+46 °C  | -5 °C /<br>+46 °C  | -5 °C /<br>+46 °C  |

Tab.4 Opvarmning: Udvendig lufttemperatur +7 °C, vandtemperatur ved udgangen +35 °C. Ydelser i henhold til EN 14511-2.

| Målingstype              | Enhed | MONO AWHP 6<br>MR | MONO AWHP 8<br>MR | MONO AWHP<br>11 MR | MONO AWHP<br>11 TR |
|--------------------------|-------|-------------------|-------------------|--------------------|--------------------|
| Varmeeffekt              | kW    | 6,0               | 9,0               | 11,20              | 11,20              |
| COP (COP)                |       | 4,83              | 4,51              | 4,54               | 4,54               |
| Optaget elektrisk effekt | kWe   | 1,24              | 2,0               | 2,47               | 2,47               |

Tab.5 Opvarmning: Udvendig lufttemperatur +2°C, vandtemperatur ved udgangen +35°C. Ydelser i henhold til EN 14511-2.

| Målingstype              | Enhed | MONO AWHP 6<br>MR | MONO AWHP 8<br>MR | MONO AWHP<br>11 MR | MONO AWHP<br>11 TR |
|--------------------------|-------|-------------------|-------------------|--------------------|--------------------|
| Varmeeffekt              | kW    | 6,0               | 6,80              | 9,0                | 9,0                |
| COP (COP)                |       | 3,64              | 3,60              | 3,67               | 3,67               |
| Optaget elektrisk effekt | kWe   | 1,65              | 1,89              | 2,45               | 2,45               |

Tab.6 Opvarmning: Udvendig lufttemperatur -7 °C, vandtemperatur ved udgangen +35 °C. Ydelser i henhold til EN 14511-2.

| Målingstype              | Enhed | MONO AWHP 6<br>MR | MONO AWHP 8<br>MR | MONO AWHP<br>11 MR | MONO AWHP<br>11 TR |
|--------------------------|-------|-------------------|-------------------|--------------------|--------------------|
| Varmeeffekt              | kW    | 6                 | 7,5               | 9,0                | 9,0                |
| COP (COP)                |       | 3,11              | 2,69              | 3,27               | 3,27               |
| Optaget elektrisk effekt | kWe   | 1,93              | 2,79              | 2,75               | 2,75               |

### Tab.7 Opvarmning: Udvendig lufttemperatur +7 °C, vandtemperatur ved udgangen +55 °C. Ydelser i henhold til EN 14511-2.

| Målingstype              | Enhed | MONO AWHP 6<br>MR | MONO AWHP 8<br>MR | MONO AWHP<br>11 MR | MONO AWHP<br>11 TR |
|--------------------------|-------|-------------------|-------------------|--------------------|--------------------|
| Varmeeffekt              | kW    | 6,0               | 9,0               | 11,2               | 11,2               |
| COP (COP)                |       | 2,87              | 2,78              | 2,70               | 2,70               |
| Optaget elektrisk effekt | kWe   | 2,09              | 3,24              | 4,15               | 4,15               |

| Tab.8 | Køling: Udendørslufttemperatur | +35°C, vandtemperatur ve | ed udløbet +18°C. | Ydeevne i henhold til EN 14511-2. |
|-------|--------------------------------|--------------------------|-------------------|-----------------------------------|
|-------|--------------------------------|--------------------------|-------------------|-----------------------------------|

| Målingstype                 | Enhed | MONO AWHP 6<br>MR | MONO AWHP 8<br>MR | MONO AWHP<br>11 MR | MONO AWHP<br>11 TR |
|-----------------------------|-------|-------------------|-------------------|--------------------|--------------------|
| Køleeffekt                  | kW    | 6                 | 7,50              | 10,00              | 10,00              |
| Energivirkningsfaktor (EER) |       | 4,26              | 4,42              | 4,74               | 4,74               |
| Optaget elektrisk effekt    | kWe   | 1,41              | 1,70              | 2,11               | 2,11               |

### Tab.9 Fælles specifikationer

| Målingstype                                           | Enhed              | MONO AWHP 6<br>MR        | MONO AWHP 8<br>MR        | MONO AWHP<br>11 MR       | MONO AWHP<br>11 TR       |
|-------------------------------------------------------|--------------------|--------------------------|--------------------------|--------------------------|--------------------------|
| TDH ved nominel fremløbshastig-<br>hed (primær kreds) | Кра                | 75                       | 65                       | 50                       | 50                       |
| Nominel luftfremløbshastighed                         | m <sup>3</sup> /t  | 2640                     | 2640                     | 3000                     | 3000                     |
| Spænding ved den udvendige en-<br>hed                 | V                  | 230                      | 230                      | 230                      | 400                      |
| Opstartsstrømstyrke (maks.)                           | A                  | 9                        | 9                        | 12                       | 5                        |
| Maksimal strømstyrke                                  | A                  | 13                       | 22                       | 28                       | 13                       |
| Maks. elektrisk effekt optaget af var-<br>mepumpen    | kW                 | 5,06                     | 7,94                     | 8,97                     | 8,97                     |
| Cos Phi                                               | %                  | 99                       | 99                       | 99                       | 94                       |
| Lydeffekt - Indendørs <sup>(1)</sup>                  | dB(A)              | 40                       | 40                       | 40                       | 40                       |
| Akustisk effekt - Udvendig (1)                        | dB(A)              | 58                       | 58                       | 60                       | 60                       |
| Kølevæske R410A                                       | kg                 | 2,4                      | 2,4                      | 3,3                      | 3,3                      |
| R410A-kølevæske <sup>(2)</sup>                        | tCO <sub>2</sub> e | 5,011 (4.618)            | 5,011 (4,618)            | 6,890 (6,349)            | 6,890 (6,349)            |
| Kølemiddel, kredstype                                 |                    | Hermetisk for-<br>seglet | Hermetisk for-<br>seglet | Hermetisk for-<br>seglet | Hermetisk for-<br>seglet |

Støj udsendes fra kabinettet - Testet i henhold til standarden NF EN 12102, temperaturforhold: luft 7 °C, vand 55 °C (inde og ude)
 Mængden af kølevæske i ton CO<sub>2</sub>-ækvivalent beregnes ved hjælp af følgende formel: kvantitet (i kg) af kølevæske x GWP/1000. Det globale opvarmningspotentiale (GWP) på R410A er 2088 iht. den fjerde IPCC-vurderingsrapport (1924 iht. den femte IPCC-vurderingsrapport).

### Tab.10 Vægt af indedel

| Data       | Enhed | MIT-M /E | MIT-M /H |
|------------|-------|----------|----------|
| Vægt (tom) | kg    | 57       | 50       |

### 4.2.3 Minimummængde ved brug af varmepumpen

Varmekredsen skal indeholde en minimummængde af væske for at kunne levere tilstrækkelig energi til at afrime og beskytte varmepumpen.

Tab.11

| Volumen   | Enhed | MONO AWHP 6<br>MR | MONO AWHP 8<br>MR | MONO AWHP<br>11 MR | MONO AWHP<br>11 TR |
|-----------|-------|-------------------|-------------------|--------------------|--------------------|
| Rent vand | I     | 37,0              | 37,0              | 48,0               | 48,0               |
| Brine     | I     | 48,0              | 48,0              | 62,3               | 62,3               |

### 4.2.4 Tekniske data - middeltemperatur, varmepumpeanlæg til rumopvarmning

# Tab.12 Tekniske parametre for varmepumpeanlæg til rumopvarmning (parametre angivet for anvendelse med middeltemperatur)

| Produktnavn                                                                                                    |                  |    | MONO AWHP<br>6 MR | MONO AWHP<br>8 MR |
|----------------------------------------------------------------------------------------------------|------------------|----|-------------------|-------------------|
| Luft-vand-varmepumpe                                                                                                    |                  |    | Ja                | Ja                |
| Vand-vand-varmepumpe                                                                                                    |                  |    | Nej               | Nej               |
| Brine-vand-varmepumpe                                                                                                    |                  |    | Nej               | Nej               |
| Lavtemperaturvarmepumpe                                                                                                    |                  |    | Nej               | Nej               |
| Udstyret med supplerende forsyningsanlæg                                                                                       |                  |    | Ja                | Ja                |
| Varmepumpeanlæg til kombineret rum- og brugs-<br>vandsopvarmning                                                               |                  |    | Nej               | Nej               |
| Nominel varmeeffekt under gennemsnitlige klima-<br>forhold <sup>(1)</sup>                                                      | Prated           | kW | 6                 | 9                 |
| Nominel varmeeffekt under koldere klimaforhold                                                                                 | Prated           | kW | 4                 | 5                 |
| Nominel varmeeffekt under varmere klimaforhold                                                                                 | Prated           | kW | 6                 | 9                 |
| Angivet varmeydelse for dellast ved indetemperatur på 20 °C og udetemperatur på $T_j$                                          |                  |    |                   |                   |
| $T_j = -7 ^{\circ}\mathrm{C}$                                                                                                  | Pdh              | kW | 5,3               | 7,5               |
| <i>T<sub>j</sub></i> = +2 °C                                                                                                   | Pdh              | kW | 3,2               | 4,6               |
| $T_j = +7 ^{\circ}\mathrm{C}$                                                                                                  | Pdh              | kW | 2,9               | 2,9               |
| <i>T<sub>j</sub></i> = +12 °C                                                                                                  | Pdh              | kW | 2,7               | 2,9               |
| $T_j$ = bivalenttemperatur                                                                                                    | Pdh              | kW | 5,3               | 7,5               |
| $T_j$ = temperaturgrænse for drift                                                                                             | Pdh              | kW | 3,5               | 3,8               |
| Bivalenttemperatur                                                                                                    | T <sub>biv</sub> | °C | -7                | -7                |
| Koefficient for effektivitetstab <sup>(2)</sup>                                                                                | Cdh              | —  | 1,0               | 1,0               |
| Årsvirkningsgrad ved rumopvarmning under gen-<br>nemsnitlige klimaforhold                                                      | $\eta_s$         | %  | 129               | 137               |
| Årsvirkningsgrad ved rumopvarmning under koldere klimaforhold                                                                  | $\eta_s$         | %  | 107               | 106               |
| Årsvirkningsgrad ved rumopvarmning under varme-<br>re klimaforhold                                                             | $\eta_s$         | %  | 159               | 169               |
| Angivet effektfaktor eller primærenergi-effektfaktor<br>for dellast ved indetemperatur på 20 °C og udetem-<br>peratur på $T_j$ |                  |    |                   |                   |
| $T_j = -7 \ ^{\circ}\mathrm{C}$                                                                                                | COPd             | -  | 2,09              | 1,96              |
| $T_j = +2 °C$                                                                                                    | COPd             | -  | 3,22              | 3,50              |
| $T_j = +7 ^{\circ}\mathrm{C}$                                                                                                  | COPd             | -  | 4,62              | 4,90              |
| <i>T<sub>j</sub></i> = +12 °C                                                                                                  | COPd             | -  | 6,09              | 6,80              |
| $T_j$ = bivalenttemperatur                                                                                                    | COPd             | -  | 2,09              | 1,96              |
| $T_j$ = temperaturgrænse for drift                                                                                             | COPd             | -  | 1,28              | 1,37              |
| Temperaturgrænse for drift for luft-vand-varme-<br>pumper                                                                      | TOL              | °C | -20               | -20               |
| Temperaturgrænse for vandopvarmning                                                                                            | WTOL             | °C | 60                | 60                |
| Elektrisk strømforbrug                                                                                                    |                  |    |                   |                   |

| Produktnavn                                                                                                    |                  |                   | MONO AWHP<br>6 MR            | MONO AWHP<br>8 MR  |
|----------------------------------------------------------------------------------------------------|------------------|-------------------|------------------------------|--------------------|
| Slukket tilstand                                                                                                    | P <sub>OFF</sub> | kW                | 0,015                        | 0,015              |
| Termostat fra-tilstand                                                                                                    | P <sub>TO</sub>  | kW                | 0,015                        | 0,015              |
| Standby                                                                                                    | P <sub>SB</sub>  | kW                | 0,015                        | 0,015              |
| Krumtaphusopvarmningstilstand                                                                                              | РСК              | kW                | 0,000                        | 0,000              |
| Supplerende forsyningsanlæg                                                                                                |                  |                   |                              |                    |
| Nominel nytteeffekt                                                                                                    | Psup             | kW                | 1,1                          | 1,9                |
| Energiinputtype                                                                                                    |                  |                   | Elektricitet                 | Elektricitet       |
| Øvrige specifikationer                                                                                                    |                  |                   |                              |                    |
| Ydelsesregulering                                                                                                    |                  |                   | Variabel                     | Variabel           |
| Lydeffektniveau, indendørs - udendørs                                                                                      | L <sub>WA</sub>  | dB                | 40 -<br>58                   | 40 -<br>58         |
| Årligt energiforbrug under gennemsnitlige klima-<br>forhold                                                                | Q <sub>HE</sub>  | kWh               | 3642                         | 4882               |
| Årligt energiforbrug under koldere klimaforhold                                                                            | Q <sub>HE</sub>  | kWh               | 3136                         | 4579               |
| Årligt energiforbrug under varmere klimaforhold                                                                            | Q <sub>HE</sub>  | kWh               | 1791                         | 2587               |
| Nominel fremløbshastighed for luft, udendørs for luft-vand-varmepumper                                                     | -                | m <sup>3</sup> /t | 2660                         | 2660               |
| (1) Den nominelle varmeeffekt <i>Prated</i> er lig med den dir<br>moeffekt for en supplerende forsynjagsanlæg. <i>Psyn</i> | nensioneren      | de last for opva  | armning <i>Pdesignh</i> , og | den nominelle var- |

meeffekt for en supplerende forsyningsanlæg Psup svarer til den supplerende varmeydelse sup(Tj). (2) Hvis *Cdh* ikke bestemmes ved måling, er koefficienten for effektivitetstab som standard *Cdh* = 0,9.

Tab.13 Tekniske parametre for varmepumpeanlæg til rumopvarmning (parametre angivet for anvendelse med middeltemperatur)

| Produktnavn                                                                           |                  |    | MONO AWHP<br>11 MR | MONO AWHP<br>11 TR |
|---------------------------------------------------------------------------------------|------------------|----|--------------------|--------------------|
| Luft-vand-varmepumpe                                                                  |                  |    | Ja                 | Ja                 |
| Vand-vand-varmepumpe                                                                  |                  |    | Nej                | Nej                |
| Brine-vand-varmepumpe                                                                 |                  |    | Nej                | Nej                |
| Lavtemperaturvarmepumpe                                                               |                  |    | Nej                | Nej                |
| Udstyret med supplerende forsyningsanlæg                                              |                  |    | Ja                 | Ja                 |
| Varmepumpeanlæg til kombineret rum- og brugs-<br>vandsopvarmning                      |                  |    | Nej                | Nej                |
| Nominel varmeeffekt under gennemsnitlige klima-<br>forhold <sup>(1)</sup>             | Prated           | kW | 10                 | 10                 |
| Nominel varmeeffekt under koldere klimaforhold                                        | Prated           | kW | 7                  | 7                  |
| Nominel varmeeffekt under varmere klimaforhold                                        | Prated           | kW | 10                 | 10                 |
| Angivet varmeydelse for dellast ved indetemperatur på 20 °C og udetemperatur på $T_j$ |                  |    |                    |                    |
| $T_j = -7 ^{\circ}\mathrm{C}$                                                         | Pdh              | kW | 9,0                | 9,0                |
| $T_j$ = +2 °C                                                                         | Pdh              | kW | 5,7                | 5,7                |
| $T_j = +7 ^{\circ}\mathrm{C}$                                                         | Pdh              | kW | 4,7                | 4,7                |
| <i>T<sub>j</sub></i> = +12 °C                                                         | Pdh              | kW | 4,1                | 4,1                |
| $T_j$ = bivalenttemperatur                                                            | Pdh              | kW | 9,0                | 9,0                |
| $T_j$ = temperaturgrænse for drift                                                    | Pdh              | kW | 6,5                | 6,5                |
| Bivalenttemperatur                                                                    | T <sub>biv</sub> | °C | -7                 | -7                 |
| Koefficient for effektivitetstab <sup>(2)</sup>                                       | Cdh              | —  | 1,0                | 1,0                |
| Årsvirkningsgrad ved rumopvarmning under gen-<br>nemsnitlige klimaforhold             | $\eta_s$         | %  | 133                | 132                |
| Årsvirkningsgrad ved rumopvarmning under koldere klimaforhold                         | $\eta_s$         | %  | 108                | 108                |
| Årsvirkningsgrad ved rumopvarmning under varme-<br>re klimaforhold                    | η <sub>s</sub>   | %  | 171                | 169                |

| Produktnavn                                                                                                    |                                   |                   | MONO AWHP<br>11 MR                                      | MONO AWHP<br>11 TR |
|----------------------------------------------------------------------------------------------------|-----------------------------------|-------------------|---------------------------------------------------------|--------------------|
| Angivet effektfaktor eller primærenergi-effektfaktor<br>for dellast ved indetemperatur på 20 °C og udetem-<br>peratur på $T_j$ |                                   |                   |                                                         |                    |
| $T_j = -7 ^{\circ}\mathrm{C}$                                                                                                  | COPd                              | -                 | 1,99                                                    | 1,99               |
| $T_j$ = +2 °C                                                                                                    | COPd                              | -                 | 3,30                                                    | 3,30               |
| $T_j = +7 ^{\circ}\mathrm{C}$                                                                                                  | COPd                              | -                 | 4,86                                                    | 4,86               |
| <i>T<sub>j</sub></i> = +12 °C                                                                                                  | COPd                              | -                 | 6,35                                                    | 6,35               |
| $T_j$ = bivalenttemperatur                                                                                                    | COPd                              | -                 | 1,99                                                    | 1,99               |
| $T_j$ = temperaturgrænse for drift                                                                                             | COPd                              | -                 | 1,45                                                    | 1,45               |
| Temperaturgrænse for drift for luft-vand-varme-<br>pumper                                                                      | TOL                               | °C                | -20                                                     | -20                |
| Temperaturgrænse for vandopvarmning                                                                                            | WTOL                              | °C                | 60                                                      | 60                 |
| Elektrisk strømforbrug                                                                                                    |                                   |                   |                                                         |                    |
| Slukket tilstand                                                                                                    | P <sub>OFF</sub>                  | kW                | 0,015                                                   | 0,022              |
| Termostat fra-tilstand                                                                                                    | P <sub>TO</sub>                   | kW                | 0,015                                                   | 0,022              |
| Standby                                                                                                    | P <sub>SB</sub>                   | kW                | 0,015                                                   | 0,022              |
| Krumtaphusopvarmningstilstand                                                                                                  | РСК                               | kW                | 0,000                                                   | 0,000              |
| Supplerende forsyningsanlæg                                                                                                    |                                   |                   |                                                         |                    |
| Nominel nytteeffekt                                                                                                    | Psup                              | kW                | 1,6                                                     | 1,6                |
| Energiinputtype                                                                                                    |                                   |                   | Elektricitet                                            | Elektricitet       |
| Øvrige specifikationer                                                                                                    |                                   |                   |                                                         |                    |
| Ydelsesregulering                                                                                                    |                                   |                   | Variabel                                                | Variabel           |
| Lydeffektniveau, indendørs - udendørs                                                                                          | L <sub>WA</sub>                   | dB                | 40 -<br>60                                              | 40 -<br>60         |
| Årligt energiforbrug under gennemsnitlige klima-<br>forhold                                                                    | Q <sub>HE</sub>                   | kWh               | 5955                                                    | 5968               |
| Årligt energiforbrug under koldere klimaforhold                                                                                | Q <sub>HE</sub>                   | kWh               | 6246                                                    | 6207               |
| Årligt energiforbrug under varmere klimaforhold                                                                                | Q <sub>HE</sub>                   | kWh               | 3017                                                    | 3023               |
| Nominel fremløbshastighed for luft, udendørs for luft-vand-varmepumper                                                         | _                                 | m <sup>3</sup> /t | 2700                                                    | 2700               |
| (1) Den nominelle varmeeffekt <i>Prated</i> er lig med den din<br>meeffekt for en supplerende forsyningsanlæg <i>Psup</i> s    | nensionerende<br>warer til den su | last for opvarr   | nning <i>Pdesignh</i> , og<br>meydelse <i>sup(Tj)</i> . | den nominelle var- |

(2) Hvis Cdh ikke bestemmes ved måling, er koefficienten for effektivitetstab som standard Cdh = 0,9.

Bay

Bagsiden til kontaktoplysninger.

### 4.2.5 Følerspecifikationer

### Specifikationer for udetemperaturføler

### Tab.14 AF60 udetemperaturføler

| Temperatur | °C | -20  | -16  | -12  | -8   | -4   | 0    | 4   | 8   | 12  | 16  | 20  | 24  | 30  | 35  |
|------------|----|------|------|------|------|------|------|-----|-----|-----|-----|-----|-----|-----|-----|
| Modstand   | Ω  | 2392 | 2088 | 1811 | 1562 | 1342 | 1149 | 984 | 842 | 720 | 616 | 528 | 454 | 362 | 301 |

### Varmefremløbsfølerspecifikationer

### Tab.15 NTC 10K varmefremløbsføler

| Temperatur | °C | 0     | 10    | 20    | 25    | 30   | 40   | 50   | 60   | 70   | 80   | 90  |
|------------|----|-------|-------|-------|-------|------|------|------|------|------|------|-----|
| Modstand   | Ω  | 32014 | 19691 | 12474 | 10000 | 8080 | 5372 | 3661 | 2535 | 1794 | 1290 | 941 |

### Specifikationer for temperaturfølere til kondensatorfremløb og returløb

### Tab.16 PT1000 temperaturføler

| Temperatur | °C | -10 | 0    | 10   | 20   | 30   | 40   | 50   | 60   | 70   | 80   | 90   | 100  |
|------------|----|-----|------|------|------|------|------|------|------|------|------|------|------|
| Modstand   | Ω  | 961 | 1000 | 1039 | 1077 | 1117 | 1155 | 1194 | 1232 | 1271 | 1309 | 1347 | 1385 |

### 4.2.6 Cirkulationspumper

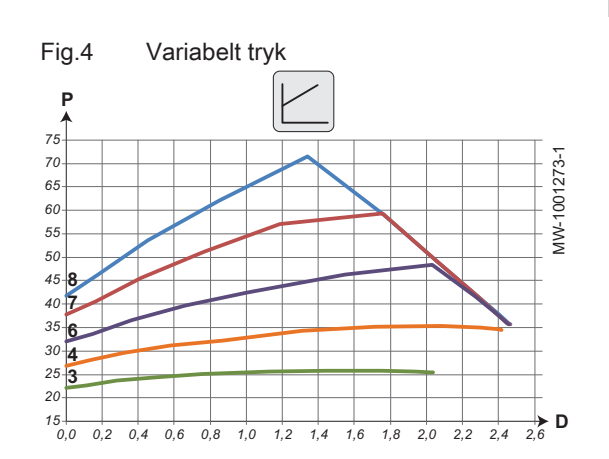

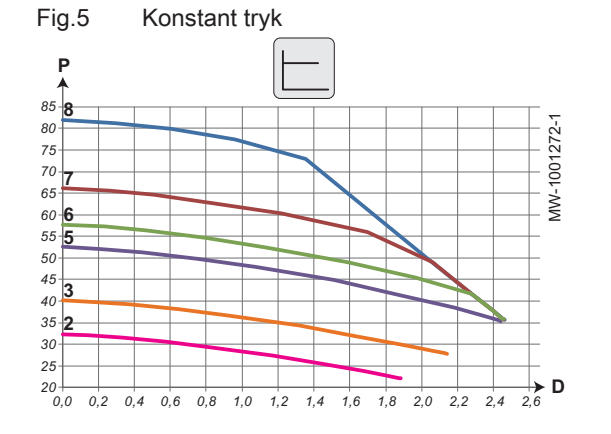

i Vigtigt Refere

Referenceværdi for de mest effektive cirkulationspumper er EEI ≤ 0,20.

Cirkulationspumpen til varmeveksleren (nogle gange kaldet "varmepumpecirkulationspumpe") kræver ikke nogen justering. Den konfigureres automatisk med koderne **CN1** og **CN2**, når anlægget tages i brug. Varmecirkulationspumpen skal konfigureres ved hjælp af knappen til hastighedsindstilling i henhold til specifikationerne for varmekredsen.

- P Tilgængeligt tryk (kPa)
- D Vandfremløbshastighed i kubikmeter pr. time (m<sup>3</sup>/t)
- 3 Hastighed 3
- 4 Hastighed 4
- 6 Hastighed 6
- 7 Hastighed 7
- 8 Hastighed 8
- P Tilgængeligt tryk (kPa)
- D Vandfremløbshastighed i kubikmeter pr. time (m<sup>3</sup>/t)
- 2 Hastighed 2
- 3 Hastighed 3
- 5 Hastighed 5
- 6 Hastighed 6
- 7 Hastighed 7
- 8 Hastighed 8

### 4.3 Indedelens størrelse og tilslutning

## Fig.6 Med dyppevarmer

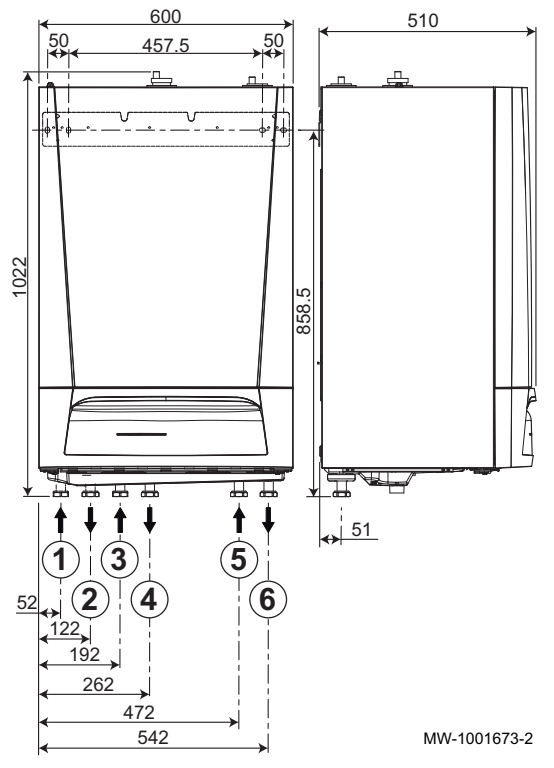

- 1 Kredsretur for 3-vejs-ventil (ekstraudstyr) G1"
- 2 Fremløbskreds for 3-vejs-ventil (ekstraudstyr) G1"
- 3 Retur fra direkte kreds G1"
- 4 Fremløb i direkte kreds G1"
- 5 Retur fra udedel G1"
- 6 Fremløb til udedel G1"

- 1 Kredsretur for 3-vejs-ventil (ekstraudstyr) G1"
- 2 Fremløbskreds for 3-vejs-ventil (ekstraudstyr) G1"
- 3 Retur fra direkte kreds G1"
- 4 Fremløb i direkte kreds G1"
- 5 Returløb til backup-kedel G1"
- 6 Fremløb til backup-kedel G1"
- 7 Retur fra udedel G1"
- 8 Fremløb til udedel G1"

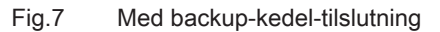

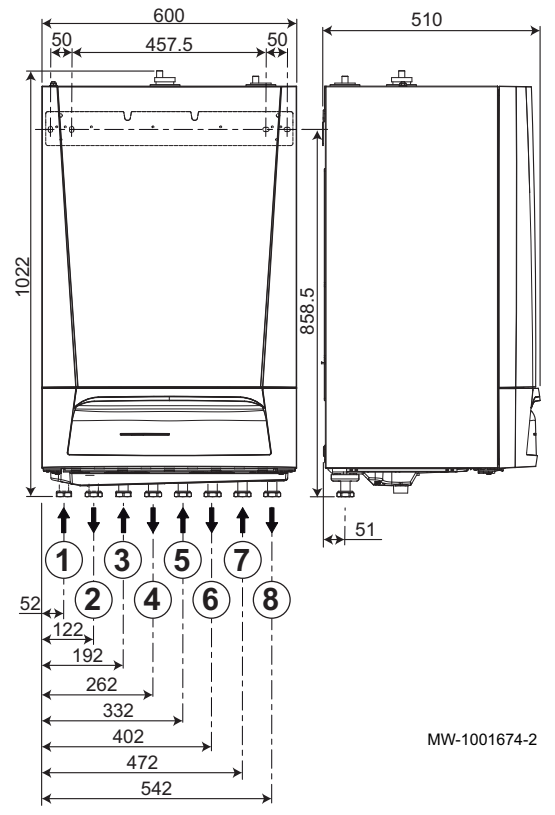

### 4.4 Elektrisk diagram

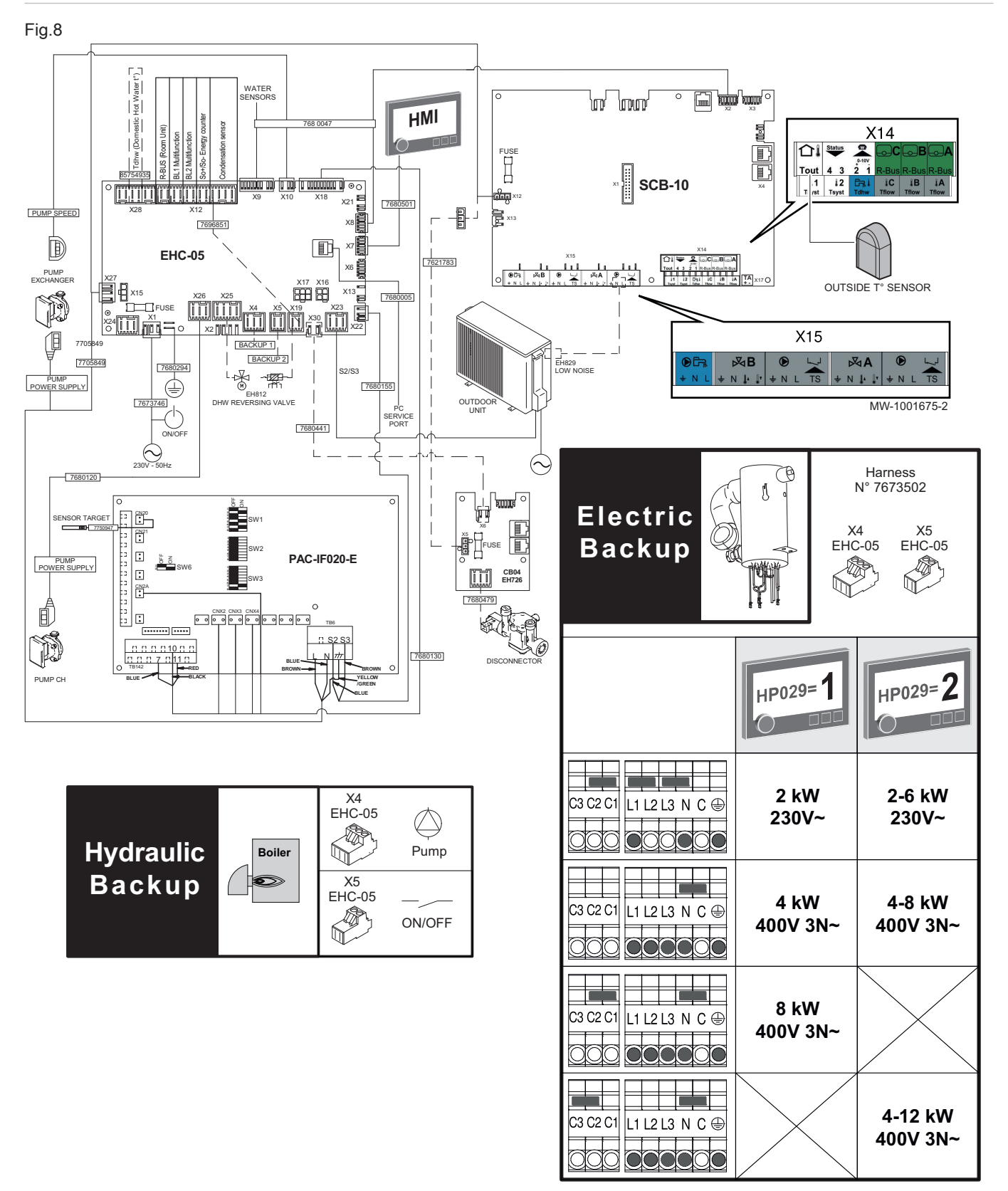

Tab.17

| 230V – 50Hz | Hovedstrømforsyning til indedelen                                                                                  |
|-------------|----------------------------------------------------------------------------------------------------|
| BACKUP 1    | <ul><li>Hydraulikbackupversion: Backup-kedel-pumpe</li><li>Elektrisk backupversion: Dyppevarmer - trin 1</li></ul> |

| BACKUP 2                     | <ul> <li>Hydraulikbackupversion: ON/OFF kontakt til backup-kedel</li> <li>Elektrisk backupversion: Dyppevarmer - trin 2</li> </ul> |
|------------------------------|----------------------------------------------------------------------------------------------------|
| BL1 Multifonction            | BL 1 digitalt skifteinput til elektrisk strømafbrydelse for eksempel                                                               |
| BL2 Multifonction            | BL 2 digitalt skifteinput til elektrisk strømafbrydelse for eksempel                                                               |
| Boiler                       | Kedel                                                                                                    |
| CB04                         | Automatisk fyldesæt, anbefales ikke ved brug af glykol                                                                             |
| Condensation Sensor          | Kondensføler                                                                                                    |
| DISCONNECTOR                 | Afbryder                                                                                                    |
| DHW REVERSING VALVE          | Opvarmnings-/varmt brugsvand omskifterventil                                                                                       |
| EHC-05                       | Hovedprintkort til varmepumpen                                                                                                    |
| Electric Backup              | Elektrisk backup                                                                                                    |
| FUSE                         | Sikring                                                                                                    |
| GLYCOL PUMP                  | Glykolpumpe                                                                                                    |
| Harness                      | Kabelbundt                                                                                                    |
| HMI                          | Brugergrænseflade                                                                                                    |
| HP029                        | Backuptype                                                                                                    |
| HP029=1                      | 1. elektrisk trin                                                                                                    |
| HP029=2                      | 2. elektriske trin                                                                                                    |
| Hydraulic Backup             | Hydraulikbackup                                                                                                    |
| LOW NOISE                    | Tilslutningskabel for lydløs funktion                                                                                              |
| ON/OFF                       | Tændt/slukket                                                                                                    |
| OUTDOOR UNIT                 | Udedel                                                                                                    |
| OUTSIDE T° SENSOR            | Udetemperaturføler                                                                                                    |
| PAC-IF-020-E                 | Printkort - interface til udedelen                                                                                                 |
| PC SERVICE PORT              | Stik til serviceværktøj                                                                                                    |
| Pump                         | Cirkulationspumpe                                                                                                    |
| PUMP CH                      | Direkte varmekredspumpe                                                                                                    |
| PUMP EXCHANGER               | Varmepumpens cirkulationspumpe                                                                                                    |
| PUMP POWER SUPPLY            | Strømforsyning til varmepumpens cirkulationspumpe                                                                                  |
| PUMP SPEED                   | Hastighedsstyringssignal til varmepumpens cirkulationspumpe                                                                        |
| R-BUS (Room unit)            | SMART TC° tilsluttet rumtermostat, tænd/sluk-termostat eller OpenTherm termostat til CIRCA0 direkte kreds                          |
| S2 S3                        | Bus til kommunikation med udedelen                                                                                                 |
| SCB-10                       | Printkort til styring af kredse til tilskudsvarme og varmt brugsvand                                                               |
| SENSOR TARGET                | Vandtemperatursensor på pladevarmevekslerens udløb                                                                                 |
| So+/So- Energy counter       | Elektrisk energimåler                                                                                                    |
| Tdhw (Domestic Hot Water t°) | Temperaturføler til varmt brugsvandstank                                                                                           |
| WATER SENSORS                | Interne følere og opsamlere til målinger af temperatur, tryk og fremløbsha-<br>stighed                                             |

## 5 Beskrivelse af produktet

### 5.1 Hovedkomponenter

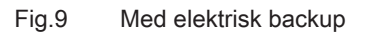

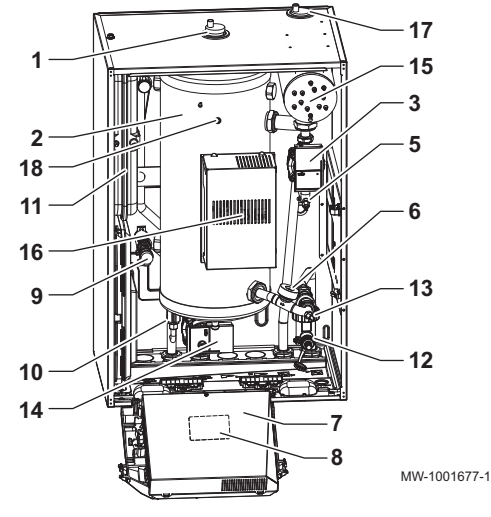

Fig.10 med hydraulisk backup

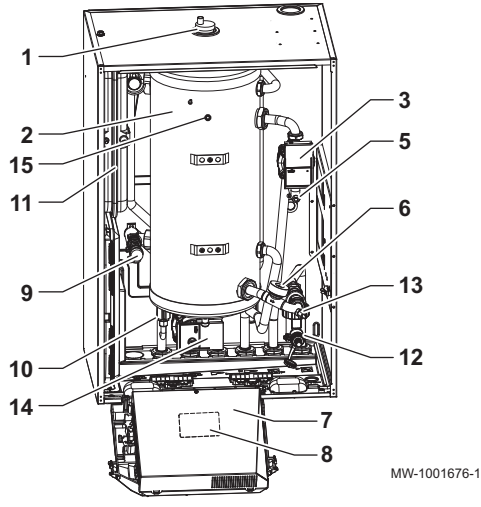

- 1 Automatisk luftudskiller
- 2 Blandepotte
- 3 Varmepumpens cirkulationspumpe
- 5 Varmepumpens fremløbstemperaturføler (PT1000)
- 6 Fremløbsmåler
- 7 Skift af kontrolpanelenhed
- 8 Elektrisk diagram
- 9 Sikkerhedsventil
- 10 Elektronisk trykmåler
- 11 Ekspansionsbeholder
- 12 Filter
- **13** Varmepumpens returløbstemperaturføler (PT1000)
- 14 Cirkulationspumpe til varme
- 15 Elektrisk forvarmer
- 16 Printkort til styring af den elektriske forvarmer
- 17 Automatisk luftudskiller
- 18 Temperaturføler til varmefremløb
  - 1 Automatisk luftudskiller
- 2 Blandepotte
- **3** Varmepumpens cirkulationspumpe
- 5 Varmepumpens fremløbstemperaturføler (PT1000)
- 6 Fremløbsmåler
- 7 Skift af kontrolpanelenhed
- 8 Elektrisk diagram
- 9 Sikkerhedsventil
- 10 Elektronisk trykmåler
- 11 Ekspansionsbeholder
- 12 Filter
- 13 Varmepumpens returløbstemperaturføler (PT1000)
- 14 Cirkulationspumpe til varme
- 15 Temperaturføler til varmefremløb

7810454 - v02 - 02122022

### Fig.11 Printkortets placering

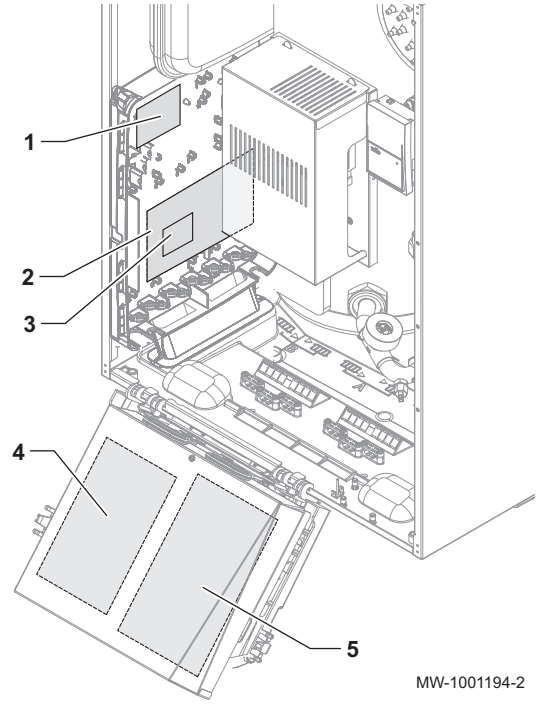

- 1 CB04-printkort (valgfrit): automatisk fyldning
  - Det automatisk fyldesæt anbefales ikke til brug med glykolvand.
- 2 SCB-10-printkort til styresystem: administration af varmekredsene CIRCA1 og CIRCB1 og varmtvandskredsen VBV1
- 3 AD249-printkort (valgfrit): administration af varmekreds CIRCC1 og hjælpekreds CIRCAUX1
- 4 EHC–05-printkort på centralenhed: styresystem til varmepumpe, varmekreds CIRCA0 og varmtvandskreds VBV
- 5 PAC-IF-020-E Printkort: Printkort til interface med udedelen

### 5.2 Beskrivelse af brugergrænsefladen

### 5.2.1 Beskrivelse af brugerfladen

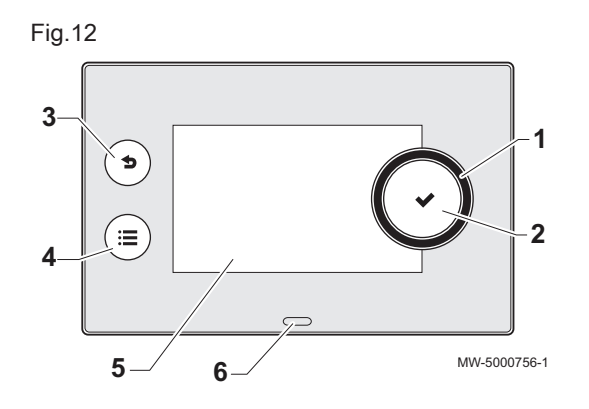

### 5.2.2 Forklaring til startskærmen

- 1 Drejeknap til valg af en menu eller indstilling
- 2 Godkendelsesknap 🗸
- 3 Tilbage-knap **⇒** der bruges til at gå tilbage til det forrige niveau eller den forrige menu
- 4 Hovedmenuknap ≡
- 5 Display
- 6 LED-indikator for statusikon:
  - lyser grønt = normal drift
  - blinker grønt = advarsel
  - lyser rødt konstant = blokering
  - blinker rødt = låsning

Startskærmen vises automatisk, når anlægget startes.

Skærmen går automatisk i standby, hvis der ikke trykkes nogen knapper fem minutter.

Tryk på en af knapperne på brugerfladen for at lukke standbyskærmen og få vist startskærmen.

Fig.13

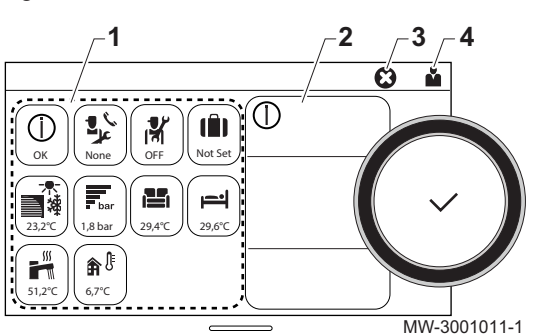

- 1 Adgangsikoner til menuer og parametre
  - Det valgte ikon er markeret.
- 2 Oplysninger på det valgte ikon
- 3 S fejlmeddelelse: vises kun, hvis der opstår en fejl
- Navigationsniveau: 4
  - 🛓 : Slutbrugerniveau -
  - ∦: Installatørniveau. -Dette niveau er forbeholdt installatører og er beskytte af en

adgangskode. Når dette niveau er aktivt, bliver ikonet off 0n

Tab.18 Ikoner på startskærmen samt oplysninger

| lkon                                                                                                    | Oplysninger             | Beskrivelse af ikonet                                       |  |  |
|----------------------------------------------------------------------------------------------------|-------------------------|-------------------------------------------------------------|--|--|
| Ю                                                                                                    | Fejlstatus              | Oplysninger om betjening af anlægget                        |  |  |
| Le None                                                                                                    | Vedligeholdelsesstatus  | Vedligeholdelsesmeddelelse                                  |  |  |
| off                                                                                                    | Installatøradgang       | Installatørniveau                                           |  |  |
| (III)<br>Not Set                                                                                                    | Ferieprogram            | Feriefunktion i alle kredse samtidigt                       |  |  |
| 23.5                                                                                                    | Luftforsynet varmepumpe | Visning af varmepumpens fremløbstemperatur                  |  |  |
| 1,8 bar                                                                                                    | Vandtryk                | Visning af aktuelt vandtryk                                 |  |  |
| $ \begin{array}{c} \begin{array}{c} \begin{array}{c} \begin{array}{c} \begin{array}{c} \begin{array}{c} \end{array}\\ 21.7 \end{array}, \\ \begin{array}{c} \end{array}\\ 23.5 \end{array}, \\ \begin{array}{c} \end{array}\\ 24.5 \end{array}, \\ \begin{array}{c} \end{array}\\ 23.5 \end{array}, \\ \begin{array}{c} \end{array}\\ 23.5 \end{array}, \\ \begin{array}{c} \end{array}\\ 23.5 \end{array}, \\ \begin{array}{c} \end{array}\\ 23.5 \end{array}, \\ \begin{array}{c} \end{array}\\ 23.5 \end{array}, \\ \begin{array}{c} \end{array}$ | CIRCA/CIRCB             | Symbol for den anvendte kreds<br>Visning af kredstemperatur |  |  |
| 51,2°C                                                                                                    | Brugsvandsbeholder      | Temperaturvisning for varmt brugsvand                       |  |  |
| €,7°C                                                                                                    | Udetemperatur           | Visning af udetemperatur                                    |  |  |

#### Installation 6

#### 6.1 Regler vedrørende installation

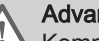

## Advarsel

Komponenterne, som bruges til tilslutning af koldtvandsforsyningen skal leve op til de gældende standarder og bestemmelser for installationsstedet.

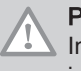

### Pas på

brugsvand.

Indedelen og udedelen skal installeres af en kvalificeret installatør i overensstemmelse med gældende lokale og nationale forskrifter.

### Regler gældende for Frankrig: boligbyggeri

- Standard NF DTU 65.16: Installation af varmepumper
- Standard NF DTU 65.17: Varmtvandsradiator i centralvarmeanlæg. • Standard NF DTU 65.14: Installation af gulvopvarmning med varmt

- Standard NF DTU 65.11: Sikkerhedsanordninger til centralvarmeinstallationer, som er relateret til bygningen
- Sæt af anbefalinger: Centralvarmesystemer med varmtvandsproduktion
   Bog 3114 fra Centre Scientifique et Technique du Bâtiment (Videnskabeligt og teknisk center for byggeri).
- Lokale sanitære forskrifter (RSD)
- For anlæg tilsluttet el-nettet: Standard NF C 15-100 Elektriske installationer med lavspænding.

### Regler gældende for Frankrig: bygninger med offentlig adgang

- Sikkerhedsforskrifter til bekæmpelse af ildebrand og panik i bygninger med offentlig adgang: Artikel CH - Varme, ventilation, køleanlæg, aircondition samt produktion af damp og varmt brugsvand.
- Særlige forskrifter for hver type bygning med offentlig adgang (hospitaler, butikker, etc.).

### 6.2 Bestemmelser vedrørende installation af udedel

| <b>Pas på</b><br>Udedelen skal installeres af en kvalificeret installatør i<br>overensstemmelse med gældende lokale og nationale forskrifter. |
|----------------------------------------------------------------------------------------------------|
| <b>Se</b><br>Manual til udedel                                                                                                    |

### 6.3 Placering af indendørsenheden

### 6.3.1 Tilstrækkelig plads til indemodulet

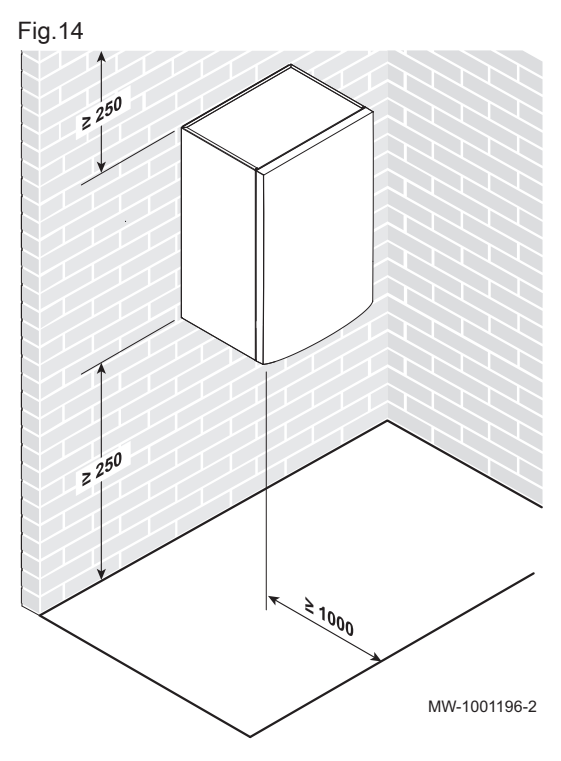

Der skal være tilstrækkelig plads omkring varmepumpens indemodul til, at der er god adgang og service nemt kan udføres.

### 6.3.2 Valg af placering

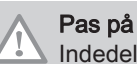

Indedelen skal installeres i et frostfrit område.

1. Vælg den bedste placering. Husk at tage højde for pladsen, som indedelen kræver, samt alle lovgivningsmæssige bestemmelser.

2. Monter indedelen så tæt som muligt på tapstederne for at minimere energitab via rørene.

### 6.3.3 Montering af samleskinnen

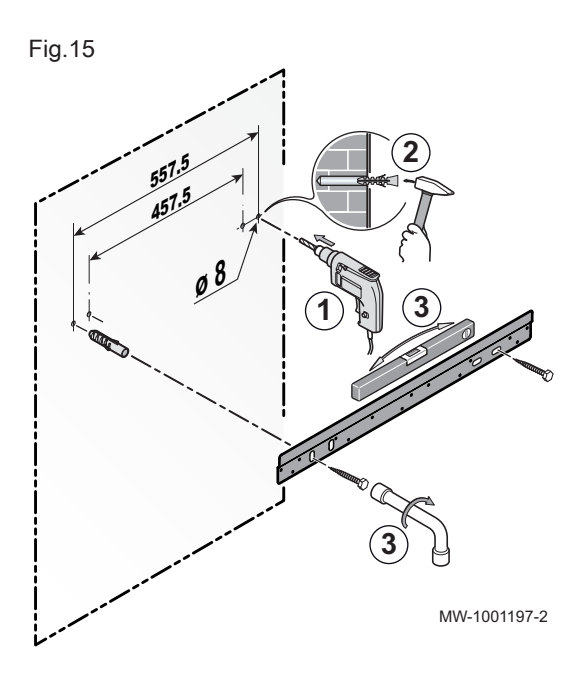

Kontrollér, at væggen kan bære vægten af indedelen.

- 1. Bor 2 huller med en diameter på 8 mm.
- i Vigtigt Der er
  - Der er boret ekstra huller i monteringsskinnen, hvis et eller flere af de standardplacerede huller forhindrer, at vægstikket placeres korrekt.
- 2. Sæt vægstikkene på plads.
- 3. Gør monteringsskinnen fast til væggen ved hjælp af sekskantskruen, som medfølger til formålet. Brug vaterpasset til justering af skinnen.

### 6.3.4 Montering af del på væg

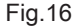

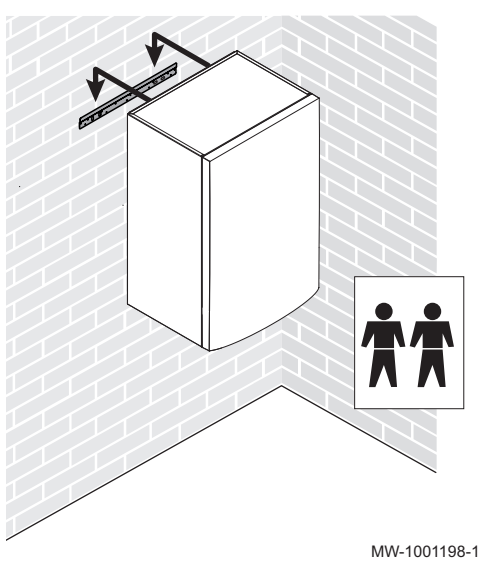

1. Placer indedelen over monteringsskinnen, så det hviler tæt op imod den.

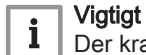

Der kræver to personer at løfte og installere indedelen korrekt.

2. Sænk forsigtigt indedelen.

6.3.5 Typeskilte

Fig.17

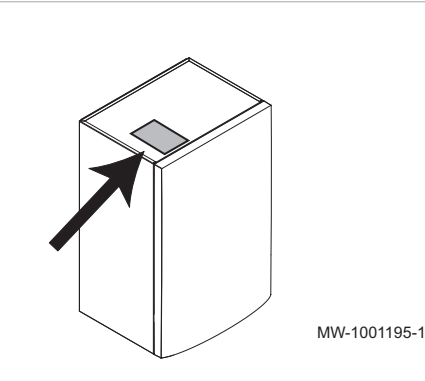

Typeskilte identificerer produktet og angiver følgende vigtige informationer.

Typeskiltet skal altid være synligt.

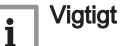

- Fjern eller tildæk aldrig varmepumpens typeskilte og mærkater.Typeskiltene og mærkaterne skal være læselige i hele
- varmepumpens levetid. Udskift øjeblikkeligt beskadigede eller ulæselige anvisninger og advarselsmærkater.

### 6.4 Installation af udedelen: forholdsregler

|                   | <b>Pas på</b><br>De berørte modeller er som følger:                                                                  |
|-------------------|----------------------------------------------------------------------------------------------------|
|                   | MONO AWHP 11 MR     MONO AWHP 11 TR                                                                                  |
| Fjern o<br>Hvis d | de dele, der anvendes til at støtte kompressoren under transport.<br>ette ikke gøres, kan anlæggets driftsstøj øges. |
|                   | <b>Se</b><br>Manual til udedel                                                                                       |

### 6.5 Hydrauliske tilslutninger

### 6.5.1 Anbefalinger ved brug af monopropylenglykol

- Brug brine for at undgå frost.
- Glykolniveauet skal være 40 % eller derunder. Se den minimummængde, du skal bruge, i vejledningen fra producenten af frostbeskyttelsen.
- Som følge af de høje temperaturer, brugen af brine og trykket i varmeinstallationen skal de hydrauliske forbindelser etableres meget omhyggeligt, herunder især i relation til isolering og lækagetæthed.
- Placer en tilstrækkelig stor beholder under afløbsrøret og udløbsrøret fra sikkerhedsventilen, så brinen opsamles, og miljøet skånes.

### 6.5.2 Liste med handlinger, der skal foretages, når der fyldes med brine

### Ved fyldning med brine:

- Sørg for, at den eksterne ekspansionbeholder er kompatibel med brineopløsningen.
- Brug om muligt en luftseparator på systemfremløbet i henhold til automatudlufterne. Ilten i luften nedbryder brinen hurtigt.

### Pas på

Blødlodning er ikke tilladt. Brugen af flusmiddel fremmer korrosionen i installationer, der anvender monopropylenglykol som varmetransporterende væske. I alle tilfælde skal rørene skylles indvendigt.

- Der må ikke bruges jernsav.
- Rørforbindelser med kompressionsfittings
- Hårdlodning: tilsatsmetal til hårdlodning uden flusmiddel i overensstemmelse med DIN EN 1044, f.eks. L-Ag2P eller L-CuP6.
- Unionsfitting: kan kun bruges, hvis de er modstandsdygtige over for glykol og kan modstå tryk på 0,6 MPa (6 bar) og temperaturer på -30 °C/180 °C (producentens data).
- Vandtæt materiale: hamp.
- Tilslutningstryk: 0,6 MPa (6 bar), 140 °C.
- 6.5.3 Tilslutning af varmekreds

Varmeinstallationen skal kunne sikre en minimal fremløbshastighed til enhver tid.

## i Vigtigt

For at sikre vedligeholdelsen af og adgangen til de forskellige komponenter i modulet, skal de hydrauliske rør være anlagt med et vist slør. Sløret er nødvendigt og kontrolleret. Rørlayoutet garanterer, at produktet er lækagetæt.

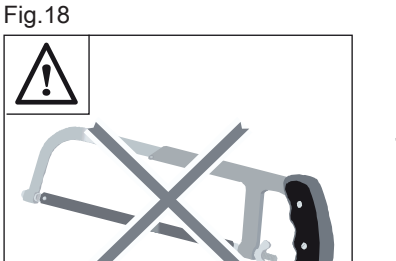

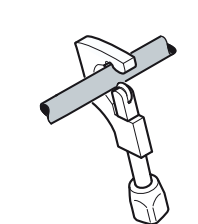

MW-M001756-02

- Udfør de hydrauliske rørforbindelser mellem indedelen, centralvarmekredsen og varmtvandsbeholderen, hvis der forefindes hydraulisk backup.
- 2. Installer alle de sikkerhedsenheder, der er nødvendige af hensyn til den valgte tilslutningstype.
- Beregn vandmængden i varmekredsen, og kontrollér den relevante ekspansionsbeholders kapacitet ved hjælp af de tabeller, der er vist nedenfor. Brug den maksimale temperatur i kredsen i opvarmningstilstand. Hvis det ikke er muligt, anvendes en minimumtemperatur på 55 °C. Følg DTU 65.11.
- 4. Hvis den indbyggede ekspansionsbeholders 10-l-volumen ikke er tilstrækkelig, skal der montere en udvendig beholder på varmekredsen.

### Ekspansionsbeholderens volumen

Brug den maksimale temperatur i kredsen i opvarmningstilstand. Hvis det ikke er muligt, anvendes en minimumtemperatur på 55 °C.

Frankrig: se under NF DTU 65.11

Tab.19 Installation med gulvvarme: temperatur højst 40 °C

| Statisk højde (m) | Opblæsningstryk i                | Ekspansionsbeholderens volumen afhængigt af installationens volumen (I) |     |     |     |     |     |     |     |
|-------------------|----------------------------------|-------------------------------------------------------------------------|-----|-----|-----|-----|-----|-----|-----|
|                   | ekspansionsbehol-<br>deren (bar) | 75                                                                      | 100 | 125 | 150 | 175 | 200 | 225 | 250 |
| 5                 | 1                                | 7                                                                       | 7   | 8   | 8   | 8   | 9   | 9   | 9   |
| 10                | 1,3                              | 7                                                                       | 8   | 8   | 9   | 9   | 10  | 10  | 11  |
| 15                | 1,8                              | 10                                                                      | 10  | 11  | 11  | 12  | 13  | 13  | 14  |

#### 6.5.4 Mulige tilslutninger: 1 eller 2 kredse

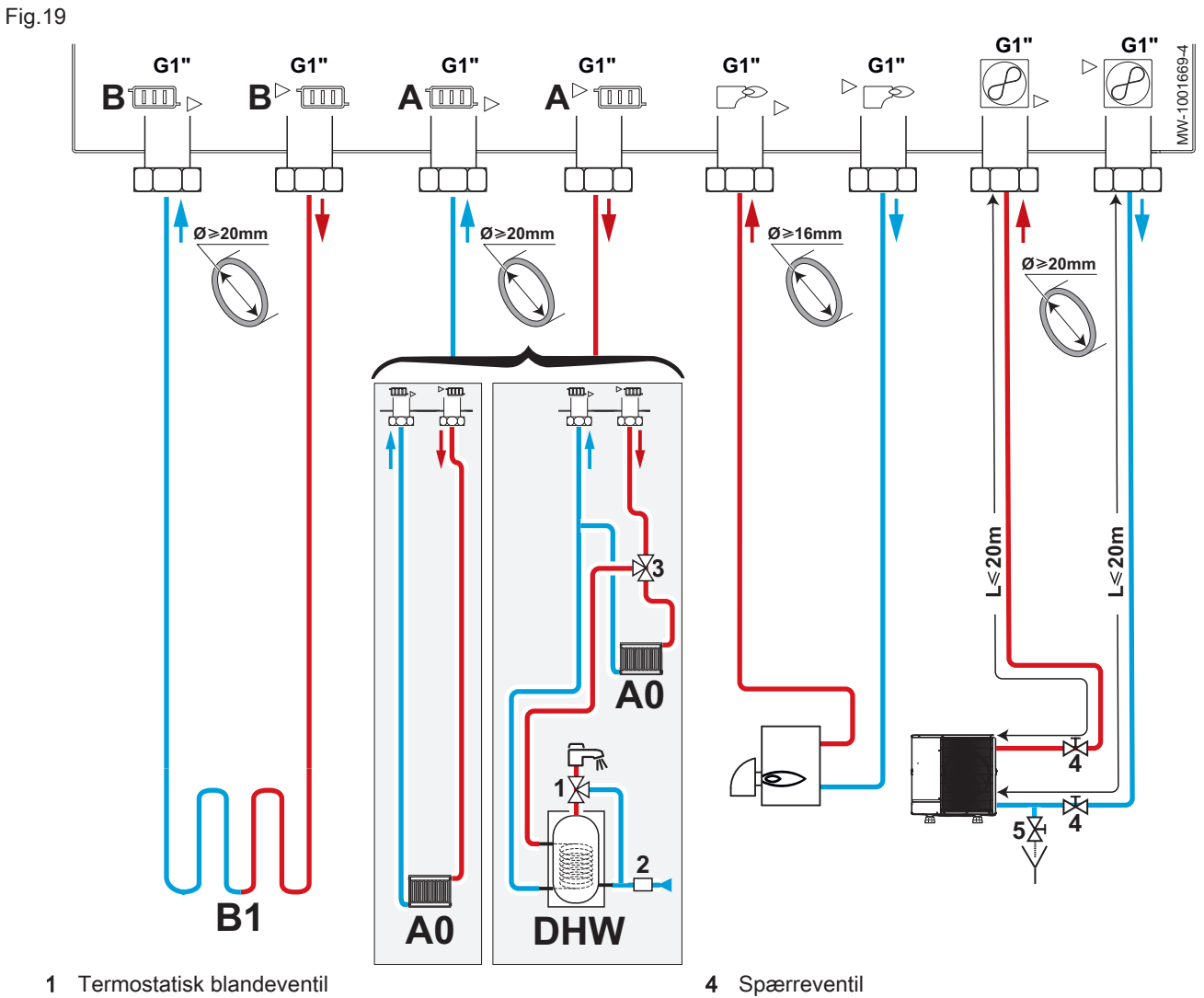

- 2 Sikkerhedsenhed
- 3 Opvarmnings-/varmt brugsvand omskifterventil
- Aftapningsventil 5

### Tab.21

| Hydraulikudtag                                                                                           | Kreds                                    | Tilslutninger der skal foretages                                                                                                    |
|----------------------------------------------------------------------------------------------------|------------------------------------------|----------------------------------------------------------------------------------------------------|
|                                                                                                    | A0                                       | Pas på<br>På en direkte varmekreds med radiatorer, der er udsty-<br>ret med termostatventiler, skal der monteres en differen-<br>tialventil for at sikre fremløb.                                                                                                    |
| A0<br>Direkte zone: radiator<br>A0<br>Direkte zone: gulvvarr<br>BV<br>Fremstilling af varmt<br>brugsvand |                                          | <ul> <li>Monter en automatisk luftblæser på det højeste punkt i varmekredsen.</li> <li>Monter to spærreventiler.</li> <li>Installer HK150 differentialeventilen, hvis der er termostatventiler i ra-<br/>diatorkredsen.</li> <li>Placer trykmåleren og røret på varmereturløbet. Trykmåleren leveres<br/>med indedelen.</li> </ul>  |
|                                                                                                    | A0<br>Direkte zone: gulvvarme            | <ul> <li>Monter en automatisk luftblæser på det højeste punkt i varmekredsen.</li> <li>Monter to spærreventiler.</li> <li>Installer kabelsættet til sikkerhedstermostat for direkte gulvvarmekreds<br/>HA255.</li> <li>Placer trykmåleren og røret på varmereturløbet. Trykmåleren leveres<br/>med indedelen.</li> </ul>            |
|                                                                                                    | BV<br>Fremstilling af varmt<br>brugsvand | <ul> <li>Installer en termostatblandingsventil til brugsvand (medfølger ikke) på varmtvandsbeholderens udløb (lovpligtigt i Frankrig).</li> <li>Installer sættet med omskifterventil til varme/varmt brugsvand + føler til varmt brugsvand EH812.</li> <li>Installer en sikkerhedsenhed på indløbet til varmt brugsvand.</li> </ul> |
| B<br>Blandet k<br>Blandet k<br>me<br>Blandet k<br>me                                                     | B1<br>Blandet kreds: radiatorer          | Pas på<br>Tilslut den kreds, der kræver den højeste temperatur, på<br>kreds A0 og den kreds, der kræver den laveste tempera-<br>tur, på kreds B1.<br>Indstil maksimumtemperaturen afhængigt af emitteren.                                                                                                    |
|                                                                                                    |                                          | <ul> <li>Monter en automatisk luftblæser på det højeste punkt i varmekredsen.</li> <li>Monter to spærreventiler.</li> <li>Installer det interne 3-vejs-ventilsæt (med motor) og fremløbsføleren til<br/>blandingsventilen HK21.</li> </ul>                                                                                          |
|                                                                                                    | B1<br>Blandet kreds: gulvvar-<br>me      | Pas på<br>Tilslut den kreds, der kræver den højeste temperatur, på<br>kreds A0 og den kreds, der kræver den laveste tempera-<br>tur, på kreds B1.<br>Indstil maksimumtemperaturen afhængigt af emitteren.                                                                                                    |
|                                                                                                    |                                          | <ul> <li>Monter en automatisk luftblæser på det højeste punkt i varmekredsen.</li> <li>Monter to spærreventiler.</li> </ul>                                                                                                    |
| Backup-kedel                                                                                             |                                          | Pas på<br>For at sikre optimal drift fra backuppen, skal kedlens<br>fremløb altid være større end anlæggets.                                                                                                    |
|                                                                                                    |                                          | <ul> <li>Installer <sup>3</sup>/<sub>4</sub>"-envejsventilen og <sup>3</sup>/<sub>4</sub>"-niplen på kedlens retur (medfølger ikke).</li> <li>Installer et filter på kedlens udløb.</li> </ul>                                                                                                    |
| $\bigcirc$                                                                                               |                                          | <b>i</b> Vigtigt<br>Magnetfilteret er allerede monteret i indedelen.                                                                                                    |
| Udedel                                                                                                   |                                          | Overskrid ikke de maksimalt tilladte rørlængder.                                                                                                    |

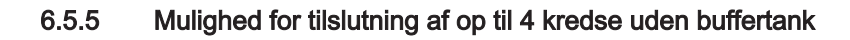

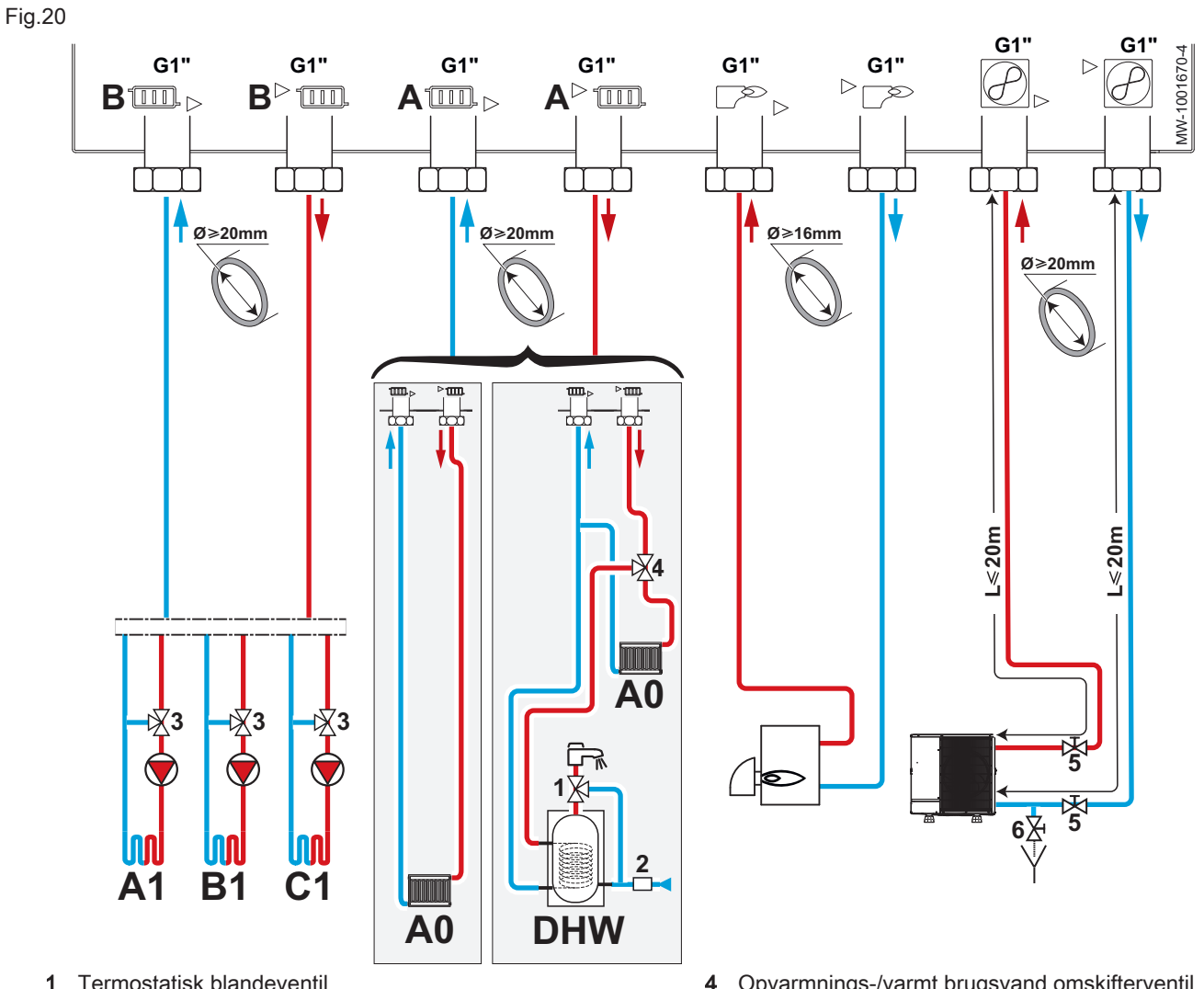

- Termostatisk blandeventil 1
- 2 Sikkerhedsenhed
- 3 Blandingsventil

- Opvarmnings-/varmt brugsvand omskifterventil 4
- 5 Spærreventil
- . Aftapningsventil 6

Tab.22

| Hydraulikudtag | Kreds                                    | Tilslutninger der skal foretages                                                                                                    |
|----------------|------------------------------------------|----------------------------------------------------------------------------------------------------|
| A AO           |                                          | På en direkte varmekreds med radiatorer, der er udsty-<br>ret med termostatventiler, skal der monteres en differen-<br>tialventil for at sikre fremløb.                                                                                                    |
|                |                                          | <ul> <li>Monter en automatisk luftblæser på det højeste punkt i varmekredsen.</li> <li>Monter to spærreventiler.</li> <li>Installer HK150 differentialeventilen, hvis der er termostatventiler i ra-<br/>diatorkredsen.</li> <li>Placer trykmåleren og røret på varmereturløbet. Trykmåleren leveres<br/>med indedelen.</li> </ul>  |
|                | A0<br>Direkte zone: gulvvarme            | <ul> <li>Monter en automatisk luftblæser på det højeste punkt i varmekredsen.</li> <li>Monter to spærreventiler.</li> <li>Installer kabelsættet til sikkerhedstermostat for direkte gulvvarmekreds HA255.</li> <li>Placer trykmåleren og røret på varmereturløbet. Trykmåleren leveres med indedelen.</li> </ul>                    |
|                | BV<br>Fremstilling af varmt<br>brugsvand | <ul> <li>Installer en termostatblandingsventil til brugsvand (medfølger ikke) på varmtvandsbeholderens udløb (lovpligtigt i Frankrig).</li> <li>Installer sættet med omskifterventil til varme/varmt brugsvand + føler til varmt brugsvand EH812.</li> <li>Installer en sikkerhedsenhed på indløbet til varmt brugsvand.</li> </ul> |
| В              | A1, B1, C1                               | Til hver kreds                                                                                                    |
|                | Blandet kreds: radiatorer                | Pas på<br>Tilslut den kreds, der kræver den højeste temperatur, på<br>A0-kredsen og den kreds, der kræver den laveste tem-<br>peratur, på kredsene A1, B1 og C1.<br>Indstil maksimumtemperaturen afhængigt af emitteren.                                                                                                    |
|                |                                          | <ul> <li>Monter en automatisk luftblæser på det højeste punkt i varmekredsen.</li> <li>Monter to spærreventiler.</li> <li>Installer det interne røradaptersæt, når du skal installere en ekstern 3-<br/>vejs-ventil HK22.</li> <li>Installer hydraulikmodulet med pumpe til en blandingszone EA144.</li> </ul>                      |
|                |                                          | Kun til C1-kredsen:                                                                                                    |
|                |                                          | <ul> <li>Installer printkort + føler til blandingsventil AD249.</li> <li>Slut fremløbsføleren til "Tflow" på SCB-10-printkortet.</li> </ul>                                                                                                    |
|                | A1, B1, C1                               | Til hver kreds                                                                                                    |
|                | Blandet kreds: gulvvar-<br>me            | Pas på<br>Tilslut den kreds, der kræver den højeste temperatur, på<br>kreds A0 og den kreds, der kræver den laveste tempera-<br>tur, på kreds B1.<br>Indstil maksimumtemperaturen afhængigt af emitteren.                                                                                                    |
|                | B                                        | <ul> <li>Monter en automatisk luftblæser på det højeste punkt i varmekredsen.</li> <li>Monter to spærreventiler.</li> <li>Installer det interne røradaptersæt, når du skal installere en ekstern 3-<br/>vejs-ventil HK22.</li> <li>Installer hydraulikmodulet med pumpe til en blandingszone EA144.</li> </ul>                      |
|                |                                          | <b>Kun til C1-kredsen:</b><br>Installer printkort + føler til blandingsventil AD249.<br>Slut fremløbsføleren til "Tflow" på SCB-10-printkortet.                                                                                                    |

| Hydraulikudtag | Kreds | Tilslutninger der skal foretages                                                                                                    |  |  |
|----------------|-------|----------------------------------------------------------------------------------------------------|--|--|
| Backup-kedel   |       | Pas på<br>For at sikre optimal drift fra backuppen, skal kedlens<br>fremløb altid være større end anlæggets.                                                                                   |  |  |
|                |       | <ul> <li>Installer <sup>3</sup>/<sub>4</sub>"-envejsventilen og <sup>3</sup>/<sub>4</sub>"-niplen på kedlens retur (medfølger ikke).</li> <li>Installer et filter på kedlens udløb.</li> </ul> |  |  |
| Udedel         |       | <ul> <li>Vigtigt<br/>Magnetfilteret er allerede monteret i indedelen.</li> <li>Overskrid ikke de maksimalt tilladte rørlængder.</li> </ul>                                                     |  |  |

#### 6.5.6 Mulighed for tilslutning af op til 4 kredse med buffertank

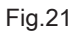

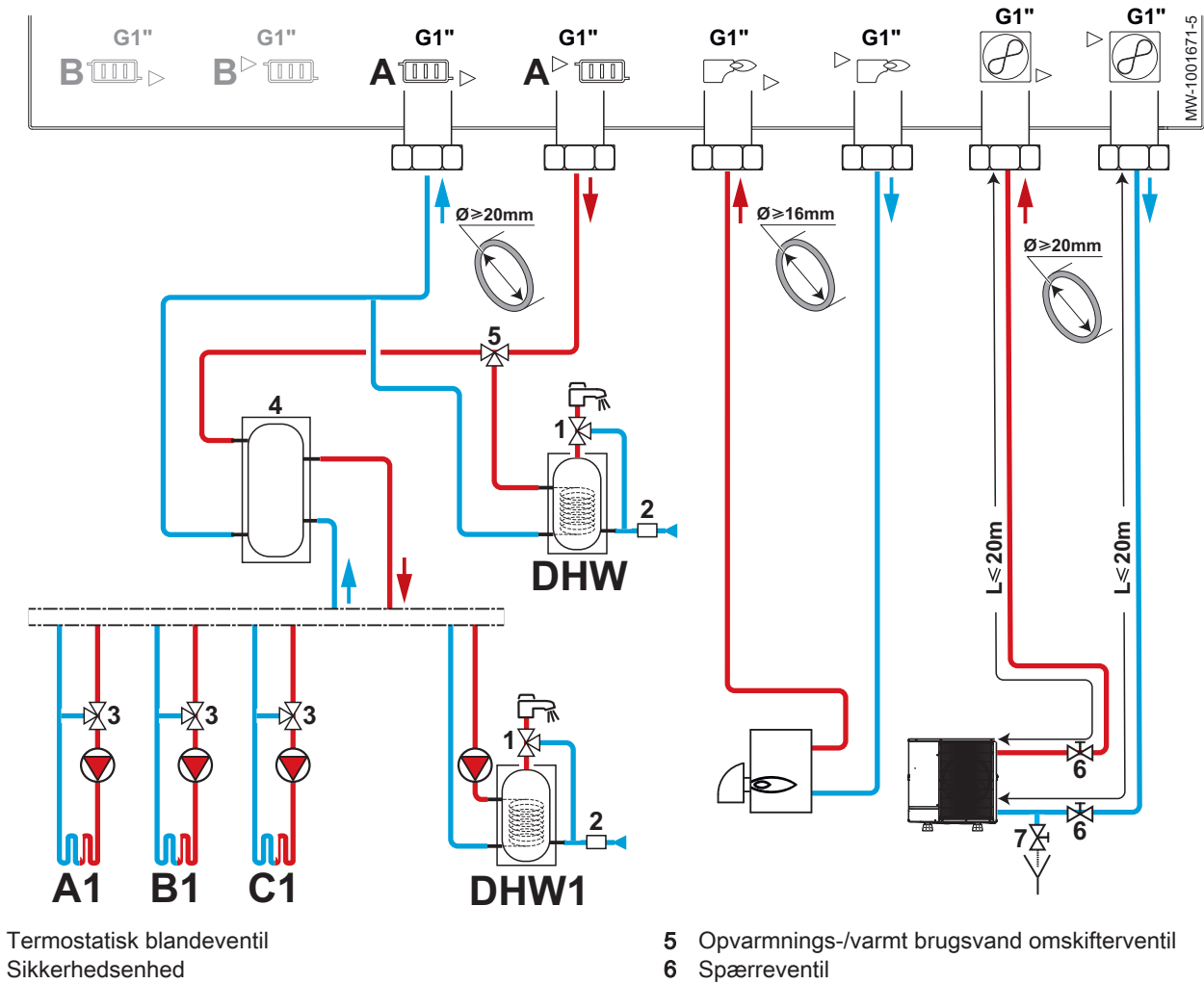

7

Aftapningsventil

- 2 Sikkerhedsenhed
- 3 Blandingsventil
- 4 Buffertank

Tab.23

| Hydraulikudtag | Kreds                                          | Tilslutninger der skal foretages                                                                                                    |
|----------------|------------------------------------------------|----------------------------------------------------------------------------------------------------|
| A              | A1, B1, C1                                     | Til hver kreds                                                                                                    |
| + buffertank   | Blandet kreds: radiatorer                      | <ul> <li>Monter en automatisk luftblæser på det højeste punkt i varmekredsen.</li> <li>Monter to spærreventiler.</li> <li>Installer det interne røradaptersæt, når du skal installere en ekstern 3-<br/>vejs-ventil HK22.</li> <li>Installer hydraulikmodulet med pumpe til en blandingszone EA144.</li> </ul>                                                                    |
|                |                                                | Kun til C1-kredsen:                                                                                                    |
|                |                                                | <ul> <li>Installer printkort + føler til blandingsventil AD249.</li> <li>Slut fremløbsføleren til "Tflow" på SCB-10-printkortet.</li> </ul>                                                                                                    |
|                |                                                | Til returen fra kreds A:                                                                                                    |
|                |                                                | <ul> <li>Placer trykmåleren og røret på varmereturløbet. Trykmåleren leveres<br/>med indedelen.</li> </ul>                                                                                                    |
|                | A1, B1, C1                                     | Til hver kreds                                                                                                    |
|                | Blandet kreds: gulvvar-                        | Pas på<br>Tilslut den kreds, der kræver den højeste temperatur, på<br>kreds A0 og den kreds, der kræver den laveste tempera-<br>tur, på kreds B1.<br>Indstil maksimumtemperaturen afhængigt af emitteren.                                                                                                    |
|                | B                                              | <ul> <li>Monter en automatisk luftblæser på det højeste punkt i varmekredsen.</li> <li>Monter to spærreventiler.</li> <li>Installer hydraulikmodulet med pumpe til en blandingszone EA144.</li> </ul>                                                                                                    |
|                |                                                | Kun til C1-kredsen:                                                                                                    |
|                |                                                | <ul> <li>Installer printkort + føler til blandingsventil AD249.</li> <li>Slut fremløbsføleren til "Tflow" på SCB-10-printkortet.</li> </ul>                                                                                                    |
|                |                                                | Til returen fra kreds A:                                                                                                    |
|                |                                                | <ul> <li>Placer trykmåleren og røret på varmereturløbet. Trykmåleren leveres<br/>med indedelen.</li> </ul>                                                                                                    |
|                | VBV, VBV<br>Fremstilling af varmt<br>brugsvand | <ul> <li>Installer en termostatblandingsventil til brugsvand (medfølger ikke) på varmtvandsbeholderens udløb (lovpligtigt i Frankrig).</li> <li>Installer sættet med omskifterventil til varme/varmt brugsvand + føler til varmt brugsvand EH812.</li> <li>Installer en sikkerhedsenhed på indløbet til varmt brugsvand.</li> <li>Installer en pumpe (medfølger ikke).</li> </ul> |
| Backup-kedel   |                                                | Pas på<br>For at sikre optimal drift fra backuppen, skal kedlens<br>fremløb altid være større end anlæggets.                                                                                                    |
|                |                                                | <ul> <li>Installer <sup>3</sup>/<sub>4</sub>"-envejsventilen og <sup>3</sup>/<sub>4</sub>"-niplen på kedlens retur (medfølger ikke).</li> <li>Installer et filter på kedlens udløb.</li> </ul>                                                                                                    |
| Udedel         |                                                | <ul> <li>Vigtigt<br/>Magnetfilteret er allerede monteret i indedelen.</li> <li>Overskrid ikke de maksimalt tilladte rørlængder.</li> </ul>                                                                                                    |

## 6.5.7 Sikkerhedsarmatur for varmt brugsvand (kun for Frankrig)

I Frankrig skal sikkerhedsarmaturet for varmt brugsvand overholde standarden NF EN 1487.

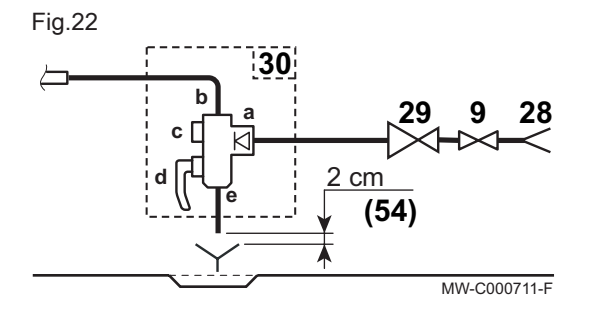

#### 6.5.8 Sikkerhedsenhed (undtagen Frankrig)

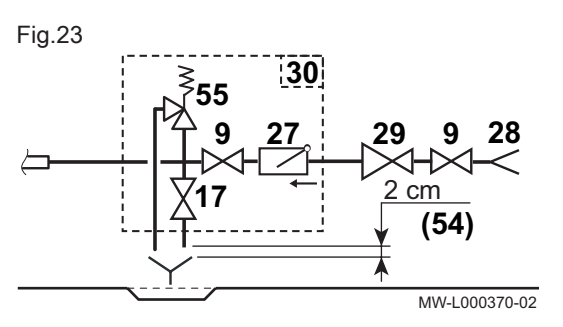

#### 6.5.9 Tilslutning af sikkerhedsventilens afløbsrør

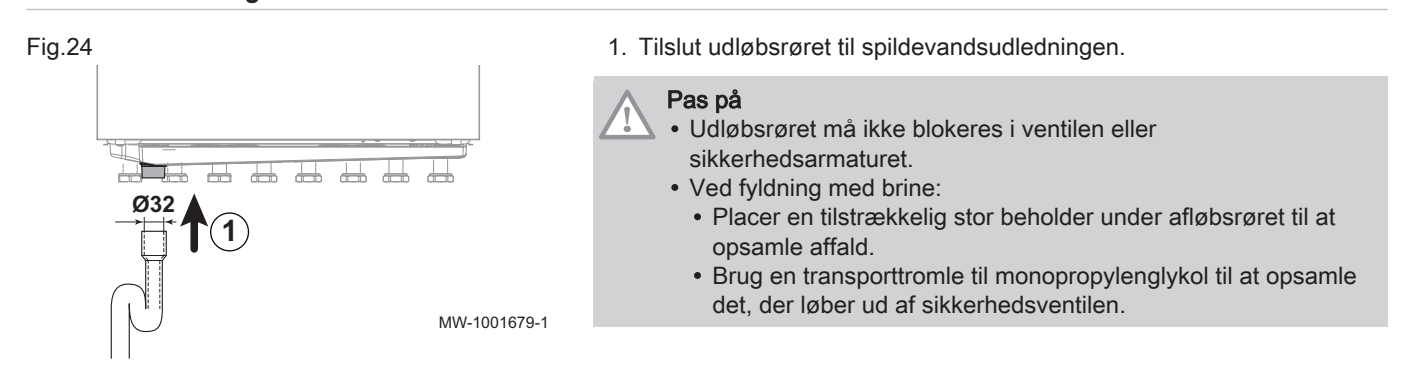

9

28

29

30

54

а

h

С

d

е

9

17

27

28

29

30

54

55

Afspærringsventil Indløb for koldt brugsvand

Rørende på aftapning, 2 til 4 cm frit over afløb

Overtryksventil kalibreret til 7 MPa (0,7 bar)

Rørende på aftapning, 2 til 4 cm frit over afløb

Overtryksventilen er kalibreret til 7 MPa (0,7 bar)

Tilslutning ved koldtvandsindløbet på varmtvandsbeholderen

Koldtvandsindløb med kontraventil

Trykregulator Sikkerhedsenhed

Stophane

Aftapningsstuds

Afspærringsventil

Indløb for koldt brugsvand

Aftapningsventil

Kontraventil

Trykregulator

Sikkerhedsenhed

#### 6.6 Gennemskylning af installationen

- 6.6.1 Skylning af nye installationer og installationer, som er mindre end 6 måneder gamle Før varmeinstallationen fyldes, er det vigtigt, at eventuelle materialerester (kobber, fugemasse, flusmiddel) fjernes fra installationen.
  - 1. Rengør anlægget med et kraftigt universalrengøringsmiddel.
  - 2. Skyl anlægget med mindst 3 gange den vandmængde, som centralvarmeanlægget kan indeholde (indtil vandet er klart og uden synlige urenheder).

#### 6.6.2 Skylning af eksisterende anlæg

Før varmeanlægget fyldes, er det vigtigt, at eventuelle slamrester, der er ophobet i varmekredsen igennem årene, fjernes.

- 1. Fjern al slam fra anlægget.
- 2. Skyl anlægget med mindst 3 gange den vandmængde, som centralvarmeanlægget kan indeholde (indtil vandet er klart og uden synlige urenheder).

## Pas på

For at forhindre urenheder i at komme ind i ekspansionsbeholderen, anbefales det, at ekspansionsbeholderen adskilles under skylnings- og påfyldningsfaserne.

Skyl installationen for at fjerne eventuelle partikler der kan beskadige visse enheder, såsom sikkerhedsventiler, pumper, ventiler osv.

Når skylningen er afsluttet, skal du kontrollere, at installationen er lækagetæt, ved hjælp af vand.

#### 6.6.4 Skylning før fyldning med brine

### Pas på

For at forhindre urenheder i at komme ind i ekspansionsbeholderen, anbefales det, at ekspansionsbeholderen adskilles under skylnings- og påfyldningsfaserne.

Skyl installationen for at fjerne eventuelle partikler der kan beskadige visse enheder, såsom sikkerhedsventiler, pumper, ventiler osv.

Når skylningen er afsluttet, skal du kontrollere, at installationen er lækagetæt, ved hjælp af brine.

#### 6.7 Påfyldning af installationen

#### 6.7.1 Vandpåfyldning til varmekreds med rent vand

Inden opvarmningssystemet fyldet op, skal det skylles grundigt igennem med rent vand.

1. Fyld anlægget på til et trykket er på 1,5-2 bar. Aflæs trykket på den mekaniske trykmåler.

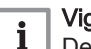

### Vigtigt

Den mekaniske trykmåler, der findes på varmereturløbet, bruges kun, når der fyldes vand på indedelen. Når varmepumpen er tændt, vises trykket på skærmen.

- 2. Kontrollér, om der er vandlækager.
- 3. Udluft indedelen og installationen fuldstændigt for at optimere driften.

#### 6.7.2 Vandpåfyldning til varmekreds med glykolvand

Inden opvarmningssystemet fyldet op, skal det skylles grundigt igennem med rent vand.

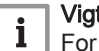

### Vigtigt

For at undgå risikoen for frost i installationen skal du kun fylde kredsen med glykolvand. Brug en monopropylen glykolblanding med maks. 40 % propylenglykol.

Brug så vidt muligt en forblandet opløsning, da du derved at sikker på at få det rette indhold af glykol og ingen forureningsstoffer i vandet. Når du bruge en 100 % monopropylenglykolopløsning, skal du sørge for at blande den korrekt på stedet. Det anbefales på det kraftigste at bruge destilleret eller deioniseret vand. Hvis du bruger vand fra hanen, skal du sikre, at pHværdien er korrekt.

1. Fyld anlægget på til et trykket er på 1,5-2 bar. Aflæs trykket på den mekaniske trykmåler. Brug ikke en manuel påfyldningspumpe.

## i Vigtigt

Den mekaniske trykmåler, der findes på varmereturløbet, bruges kun, når der fyldes vand på indedelen. Når varmepumpen er tændt, vises trykket på skærmen.

2. Kontrollér, om der er vandlækager.

### Pas på

Monopropylenglykol lækker lettere end vand. Tryktest garanterer ikke, at der ikke forekommer lækage, når installationen fyldes med glykolvand under tryk. Derfor anbefaler vi, at du foretager endnu en lækagetest, når installationen er oppe at køre.

3. Udluft indedelen og installationen fuldstændigt for at optimere driften.

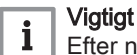

Efter nogle timers drift ved høj driftstemperatur skal afluftningen gentages. Denne afluftning er nødvendigt, da der dannes små luftbobler i glykolvandet ved øje driftstemperaturer.

### 6.8 Elektriske tilslutninger

### 6.8.1 Anbefalinger

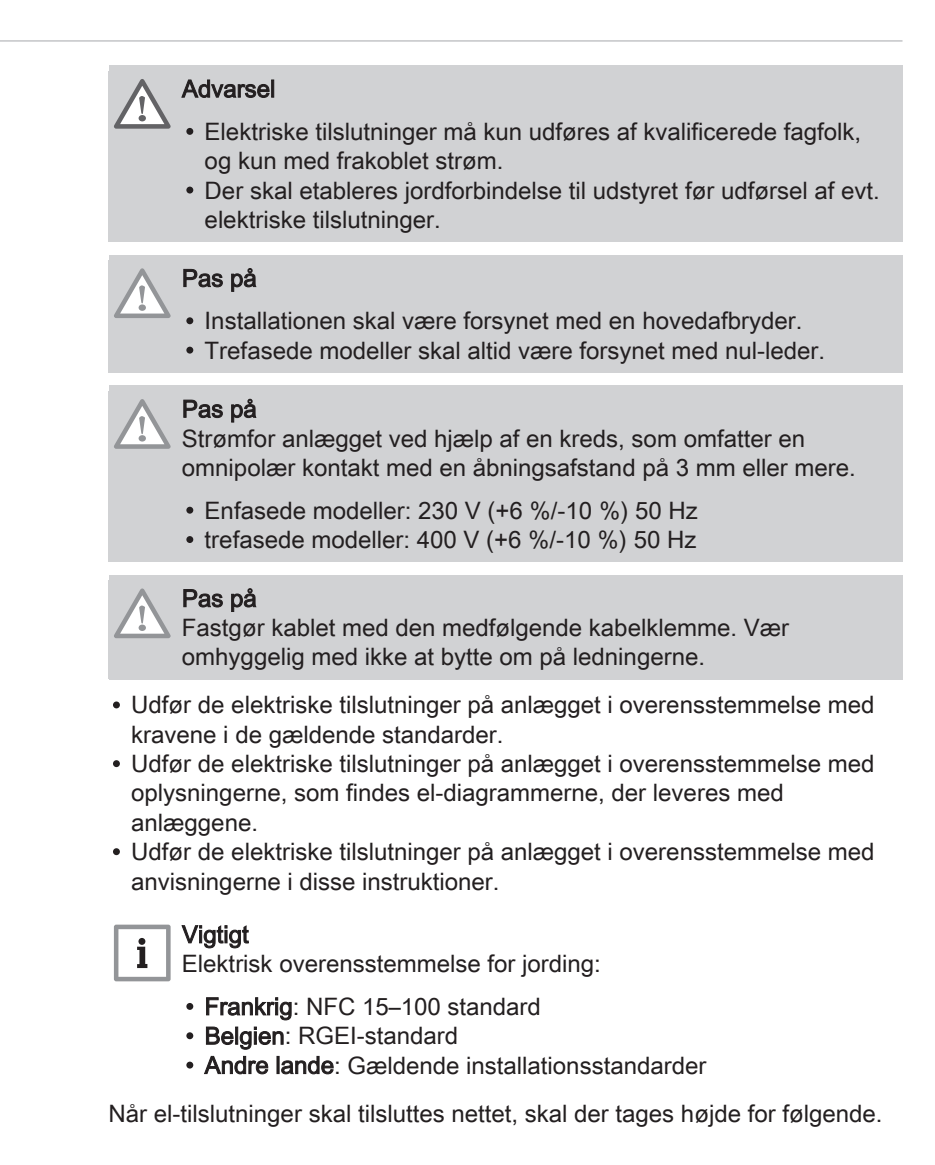
#### Tab.24

| Ledningsfarve | Polaritet |
|---------------|-----------|
| Brun          | Fase      |
| Blå           | Nul-leder |
| Grøn/gul      | Jord      |

#### 6.8.2 Anbefalet tværsnit på kabel

Strømforsyningen skal være i overensstemmelse med det angivne på typeskiltet.

Kablet skal vælges ud fra følgende faktorer:

- Maks. effekt for udedel. Se tabellen nedenfor.
- Anlæggets afstand til strømforsyningen.
- Sikring på den indgående strømforsyning.
- Neutrale driftsbetingelser.

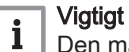

Den maksimalt tilladte strøm for strømforsyningskablet på indedelen må ikke overstige 6 A.

| Tab | 0.25 |
|-----|------|
|-----|------|

| Varmepumpeanlæg                                             | Forsyningsspænding | Kablets tværsnit<br>(mm <sup>2</sup> ) | Kurve for afbryder C<br>(A) | Maksimal strømstyr-<br>ke (A) |  |  |
|-------------------------------------------------------------|--------------------|----------------------------------------|-----------------------------|-------------------------------|--|--|
| Indedel                                                     | Enkeltfaset        | Medfølgende kabel<br>(3 x 1,5)         | 10                          | -                             |  |  |
| Elektrisk backup                                            | Enkeltfaset        | 3 x 6                                  | 32                          | -                             |  |  |
| Elektrisk backup                                            | Trefaset           | 5 x 2,5                                | 16                          | -                             |  |  |
| BUS-kabel (1)                                               | -                  | 2 x 1,5 <sup>(2)</sup>                 | -                           | -                             |  |  |
| MONO AWHP 6 MR                                              | Enkeltfaset        | 3 x 2,5                                | 16                          | 13                            |  |  |
| MONO AWHP 8 MR                                              | Enkeltfaset        | 3 x 2,5                                | 25                          | 22                            |  |  |
| MONO AWHP 11 MR                                             | Enkeltfaset        | 3 x 4                                  | 32                          | 28                            |  |  |
| MONO AWHP 11 TR                                             | Trefaset           | 5 x 1,5                                | 16                          | 13                            |  |  |
| (1) Tilslutningskabel, som forbinder udedelen til indedelen |                    |                                        |                             |                               |  |  |

(2) Hvis der er et lydløst driftssæt til udedelen, kan du bruge et kabel med et tværsnit på 5 x 1,5

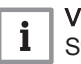

#### Vigtigt

Strømforsyningen til "inverter"-udedelen skal forbindes med en fejlstrømsafbryder (HPFI), der opfylder de gældende standarder:

- Et fejlstrømsrelæ af type A kan være tilstrækkelig til enfasede installationer,
- Hvis det ikke er tilfældet, kan et fejlstrømsrelæ af type B eller tilsvarende være tilstrækkelig til trefasede og enfasede installationer.

# 6.8.3 Sådan får du adgang til printkortene

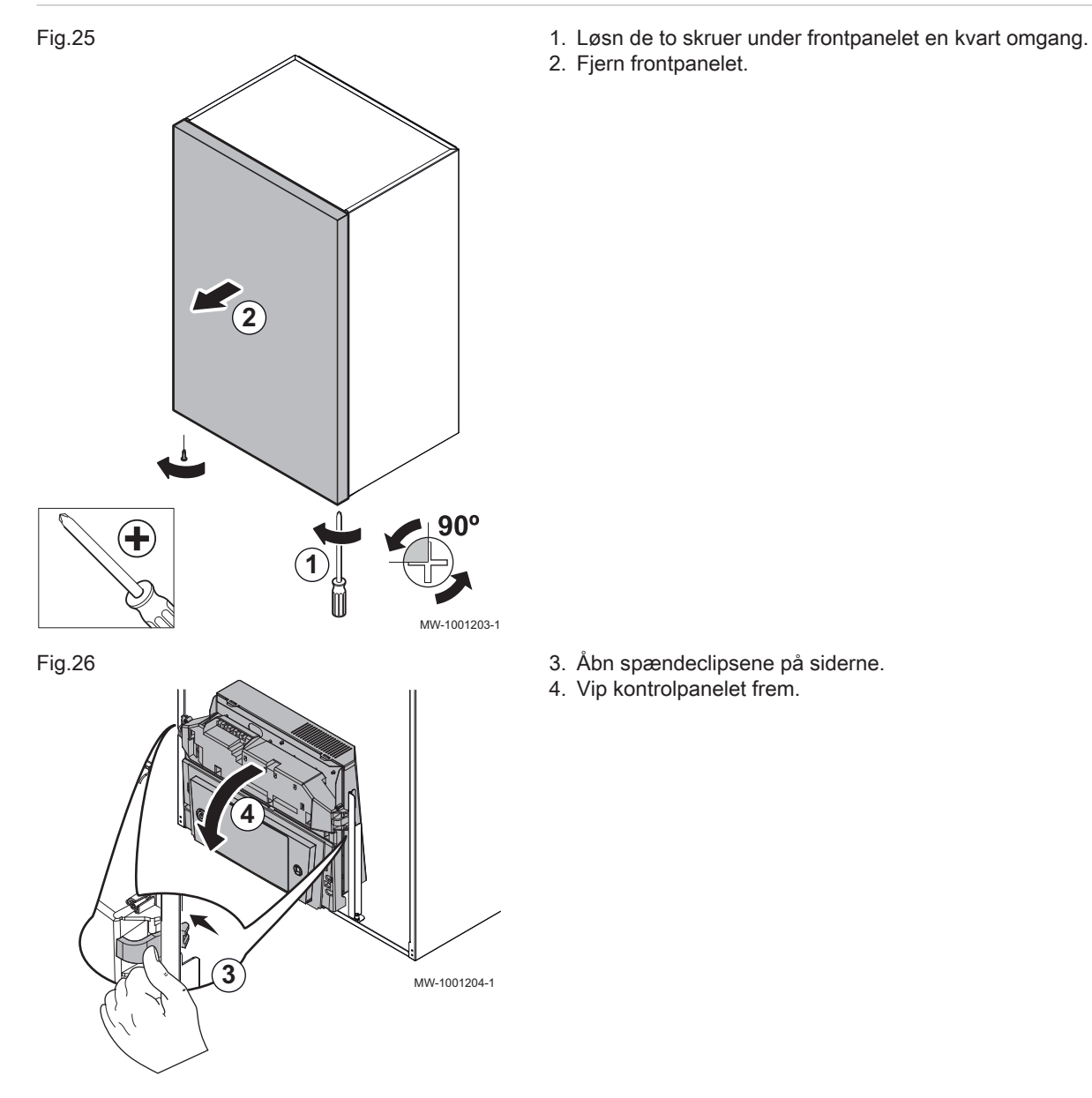

- 5. Fjern skruen og kontrolpanelets dæksel.
- 6. Løsn printkortets dæksel.

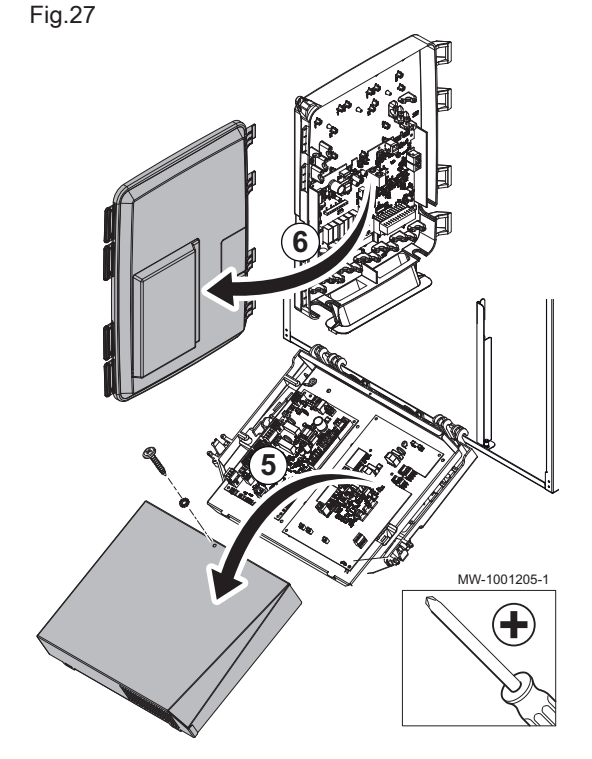

6.8.4 Kabelføring

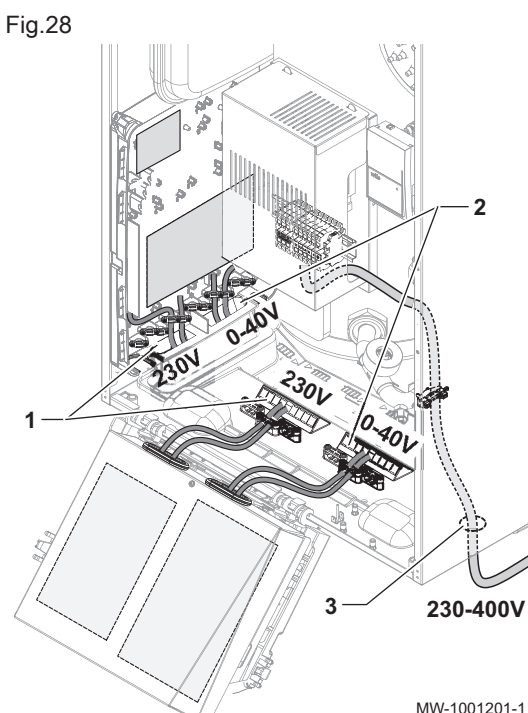

# Pas på

Adskil følerkablerne fra 230/400 V kredsløbskablerne. Fastgør alle kabler, der går ud fra indedelen, ved hjælp af de trækaflastere, der følger med i tilberhørsposen.

- Kabler til 230 V~ kreds 1
- 2 Sikkerhedskabler 0-40 V til ekstra lav spænding
- 3 230-400 V-strømforsyningskabler til elektrisk varmer (kun for modeller med elektrisk backup)

MW-1001201-1

#### 6.8.5 Beskrivelse af klemrækkeblokkene

#### Fabriksindstilling til kredse

På fabrikken konfigureres de forskellige kredse som vist i tabellen. Du kan ændre denne konfiguration og tilpasse den til de aktuelle behov i din installation ved at anvende de installationstyper, der er beskrevet her som vejledning.

Tab.26

| Kreds                                           | Kredstype                    | Specifikationer                                       |
|-------------------------------------------------|------------------------------|-------------------------------------------------------|
| CIRCA                                           | Kreds til direkte opvarmning | Hældning: 1,5<br>Højest tilladelige temperatur: 75 °C |
| CIRCB<br>CIRCC (valgfrit)<br>CIRCAUX (valgfrit) | Kreds med blandeventil       | Hældning: 0,7<br>Højest tilladelige temperatur: 50 °C |
| DHW                                             | Varmtvandsbeholder           | Temperatursetpunkt: 54 °C                             |

# Mulige tilslutninger

Der kan kobles flere varmezoner til printkortene **EHC–05** og **SCB-10**. Mulighederne kan øges med det valgfri printkort **AD249**.

Tilslutning til følerne eller pumperne for hver zone foretages på de enkelte printkort.

Tab.27

| Kredse                                  | CIRCA0<br>(EHC–05) | DHW<br>(EHC–05) | CIRCA1<br>(SCB-10) | CIRCB1<br>(SCB-10) | CIRCC1<br>(med valg-<br>fri AD249) | CIR-<br>CAUX1<br>(med valg-<br>fri AD249) | DHW1<br>(SCB-10) |
|-----------------------------------------|--------------------|-----------------|--------------------|--------------------|------------------------------------|-------------------------------------------|------------------|
| Konvektionsblæser                       | Х                  |                 | Х                  | Х                  | Х                                  |                                           |                  |
| Gulvvarme                               | X <sup>(1)</sup>   |                 | Х                  | Х                  | Х                                  |                                           |                  |
| Radiator                                | Х                  |                 | Х                  | Х                  | Х                                  |                                           |                  |
| Radiator 365 dage                       | Х                  |                 | Х                  | Х                  | Х                                  |                                           |                  |
| Kontinuerlig varme                      | Х                  |                 | Х                  | Х                  | Х                                  |                                           |                  |
| Timerprogram                            |                    |                 | Х                  | Х                  | Х                                  | Х                                         | Х                |
| Swimmingpool                            |                    |                 | Х                  | Х                  | Х                                  |                                           |                  |
| Fremstilling af varmt brugsvand         |                    | Х               | Х                  | Х                  | Х                                  | Х                                         | Х                |
| Produktion af varmt brugsvand, kun el   |                    |                 | Х                  | Х                  | Х                                  |                                           |                  |
| Lagdelt beholder (2 følere)             |                    | Х               |                    |                    |                                    |                                           | Х                |
| Buffertank anvendt som blandepotte      | Х                  | Х               | Х                  | Х                  | Х                                  | Х                                         | Х                |
| Bufferbeholder til opbevaring           |                    |                 |                    | Х                  |                                    |                                           |                  |
| Deaktivering                            | Х                  | Х               | Х                  | Х                  | Х                                  | Х                                         | Х                |
| (1) Brug gulvvarmemuligheden med direkt | te gulvvarme       |                 |                    |                    | •                                  | •                                         | •                |

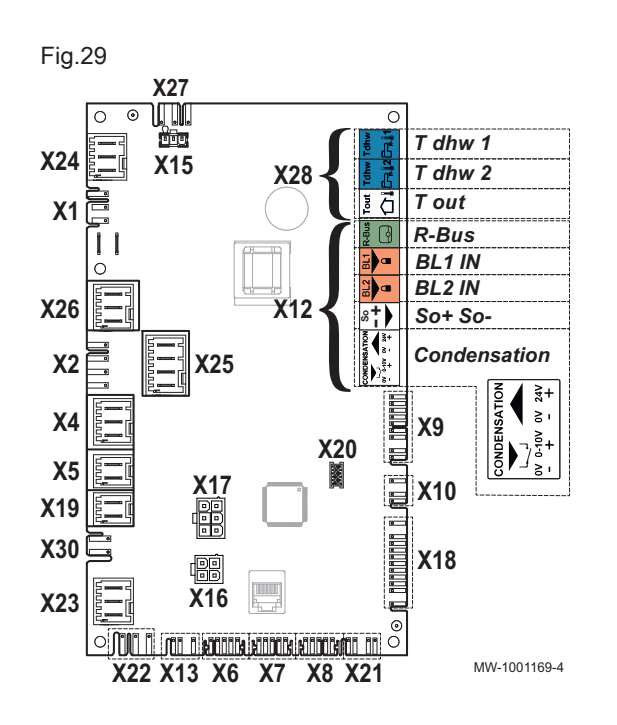

### Beskrivelse af EHC–05 printkortet

- X1 Hovedstrømforsyning til 230 V 50 Hz indedelen
- X2 Ikke anvendt
- X4 Hydraulisk udgave: Backup-kedel-pumpe

Elektrisk udgave: Elektrisk backupvarmer - trin 1 X5 Hydraulisk udgave: ON/OFF kontakt til backup-kedel

- Elektrisk udgave: Elektrisk backupvarmer trin 2
- X7 Lokal CAN-kommunikationsbus til SCB-10-printkort
- X8 Skærm til styrepanel til indedel
- X9 Følere

X10 Hastighedsstyringssignal til varmepumpens cirkulationspumpe

- X12 Muligt ekstratilbehør
  - R-Bus: SMART TC° tilsluttet rumtermostat, tænd/sluk-termostat eller OpenTherm modulerende termostat til direkte kreds (CIRCA0)
  - BL1 / BL2: indgange med flere funktioner
  - So+/So- : Elektrisk energimåler
  - Kondens: kondensføler
- X13 Ikke anvendt
- X15 Ikke anvendt
- X16 Ikke anvendt
- X17 Ikke anvendt
- X18 Indgang/udgang til PAC-IF-020–E-udedelsstyring, printkort
- X19 Styresignal til dyppevarmeren på beholderen til varmt brugsvand
- X22 Kommunikationsbus med PAC-IF-020–E-printkort
- X23 Bus til kommunikation med udedelen
- X24 Ikke anvendt
- X25 Opvarmnings-/varmt brugsvand (DHW) omskifterventil
- X26 Kredsløbspumpe til direkte varme
- X27 Strømforsyning til varmepumpens cirkulationspumpe
- X28 Temperaturføler:
  - T dhw 1: bruges kun til varmtvandsbeholderen med 2 følerer, topføler (ekstraudstyr): DHW
  - T dhw 2 varmtvandsføler. Til varmtvandsbeholderen med 2 følere, bundføler: DHW
  - T out: ikke anvendt
- X30 Ikke anvendt

Beskrivelse af SCB-10 printkortet

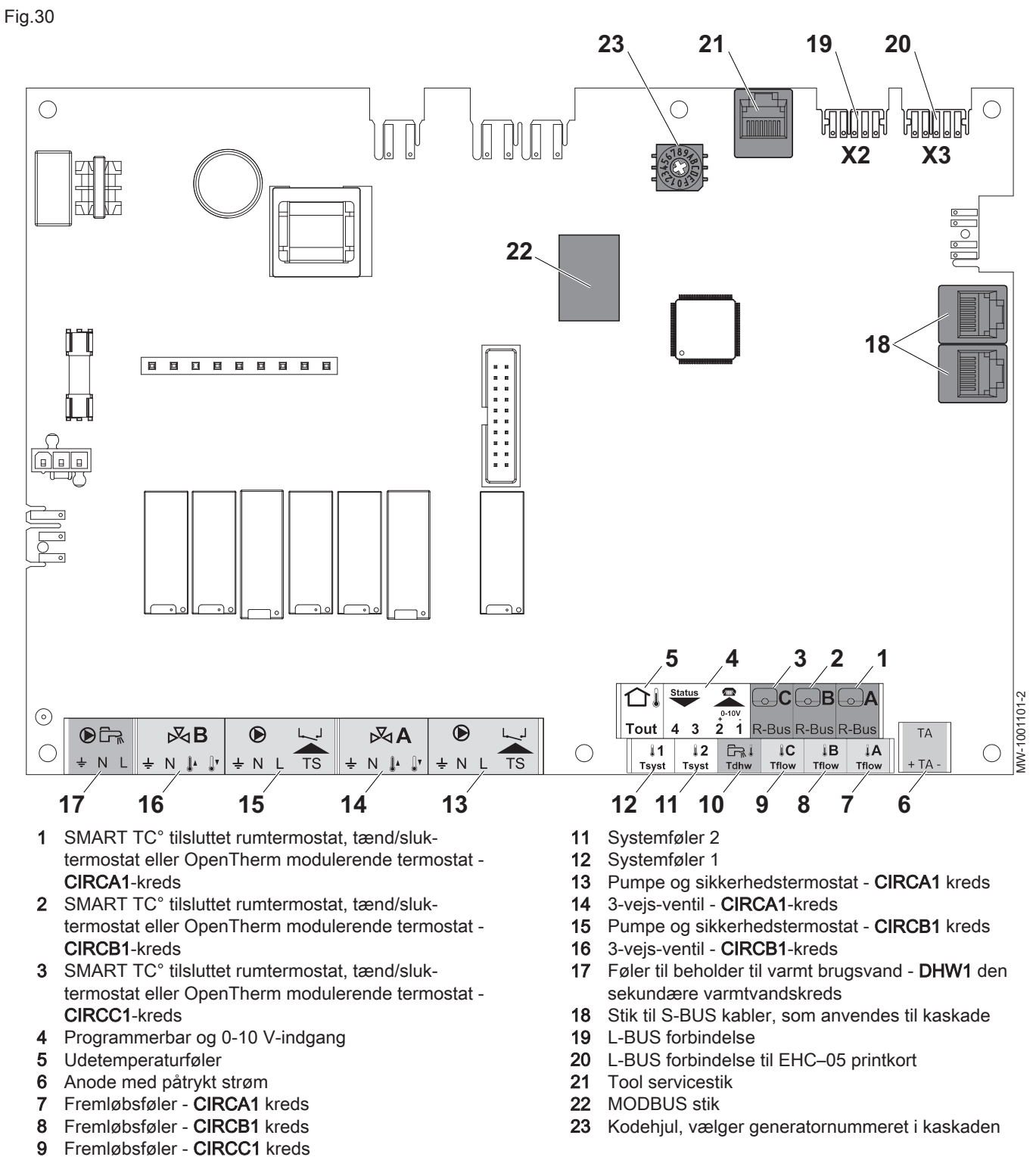

- 10 Føler til varmt brugsvand i den DHW1 sekundære varmtvandskreds
  - Beskrivelse af 3-vejs-ventilen og printkortet til hjælpekredsen AD249

Printkortet **AD249** er et ekstra kort, der er sluttet til printkortet **SCB-10** for at sikre, at det kan styre en tredje varmekreds og hjælpefunktioner.

Fig.31

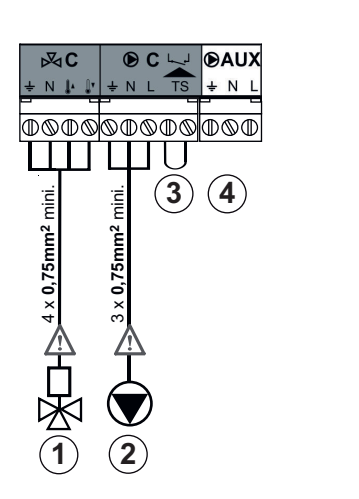

MW-1001681-1

- 1 3-vejs-ventil CIRCC1-kreds
- 2 Kredspumpe CIRCC1-kreds
- 3 Sikkerhedstermostat CIRCC1-kreds (fabriksmonteret bro)
- 4 Hjælpepumpe CIRC AUX1-kreds

6.8.6 Tilslutning af kabler til printkort

#### Fig.32

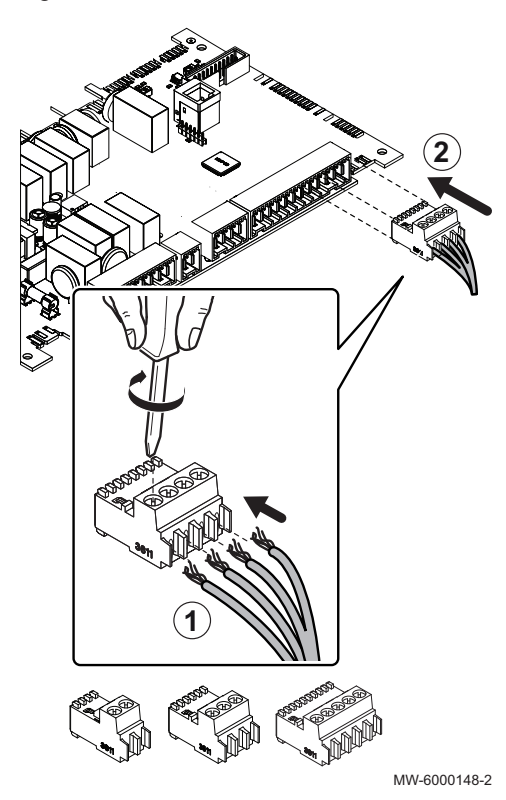

De forskellige klemrækker er som standard udstyret med stik med nøgler. De bruges til at koble kablerne til printkortene. Hvis der ikke er nogen stik på den klemrække, der skal bruges, anvendes det stik, der følger med sættet.

Der følger farvede mærkater med visse tilbehørsdele. De kan bruges til at markere hver ende af kablet med den samme farve, før kablerne føres ind i kabelgennemføringerne.

- 1. Isæt og fastskru ledningerne i de tilhørende indgange.
- 2. Sæt stikket i den tilhørende klemrække.
- 3. Før kablet ind i kabelgennemføringen, og tilpas kablets længde.
- 4. Fastlås det med en kabelholder eller en trækaflastningsanordning.

### Pas på

Fare for elektrisk stød: Ledningerne mellem trækaflastningsanordningen og klemrækkerne skal have en længde, så de aktive ledninger udsættes for træk før stelledningen.

#### 6.8.7 Tilslutning af indedel

- 1. Fjern frontpanelet fra huset.
- 2. Montér kabelklemmerne, og før kablerne gennem kabelklemmerne.
- 3. Kobl strømforsyningskablet til strømpanelet.
- 4. Kobl de forskellige komponenter til de tilhørende klemmer på indedelen.
- 5. Kobl den elektriske backupvarmer.
- 6. Tilslut backupkedlen.
- 7. Spænd kabelklemmerne.
- 8. Sæt frontpanelet tilbage på plads.

# 6.8.8 Tilslutning af bus på udedelen

#### Fig.33

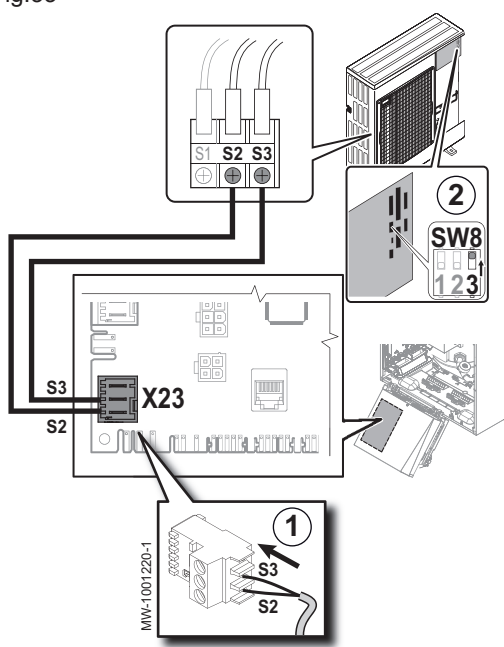

- Tilslut bussen på udedelen mellem terminalerne S2 og S3 på stikket X23 i printkortet på indedelens EHC-05 centrale enhed.
- 2. Stil kontakten SW8-3 på udedelens printkort til ON.

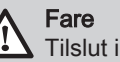

i

Tilslut ikke noget til S1.

Vigtigt Udendørspanelet skal have separat strømforsyning og egen kredsbryder.

#### 6.8.9 Tilslutning af udetemperaturføleren

Fig.34

Tilslutningen af føleren til udedelen er obligatorisk og skal sikre, at enheden fungerer korrekt.

#### Montering af den udendørs temperaturføler

Tilslutningen af føleren til udedelen er obligatorisk og skal sikre, at enheden fungerer korrekt.

Rawlplugs diameter 4 mm/bordiameter 6 mm

- 1. Vælg en anbefalet placering til udeføleren.
- 2. Sæt de to stik, som følger med føleren, på plads.
- 3. Gør føleren fast med skruerne, som følger med leveringen (Ø 4 mm).
- 4. Tilslut kablet til den udendørs temperaturføler.

#### Anbefalede positioner

Placér udendørsføleren i en position, som har følgende kendetegn:

- På en mur tilhørende området, der skal opvarmes, helst mod nord.
- Halvt oppe på muren tilhørende området, der skal opvarmes.
- Under påvirkning af vejrændringer.
- Beskyttet mod direkte sollys.
- Let tilgængelig.

#### Fig.35

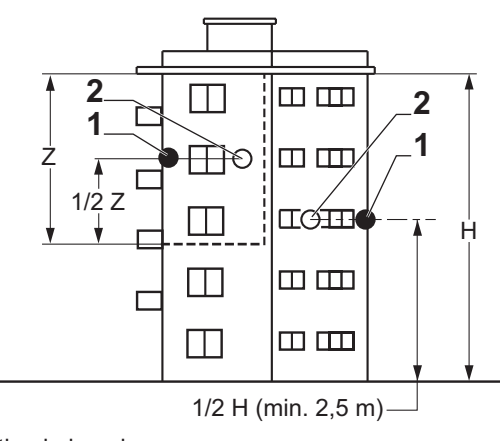

- 1 Optimal placering
- 2 Mulig position

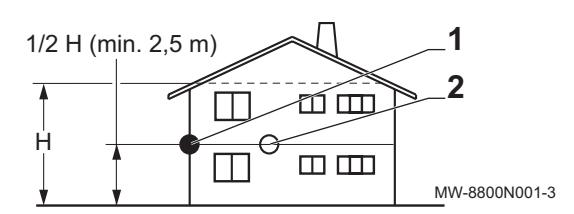

н Højden af det beboede område, som føleren styrer Ζ Beboet område, som føleren styrer

#### Positioner, der bør undgås

Undgå at placere udendørsføleren i en position, som har følgende kendetegn:

- Dækket af bygningselement (altan, tag, m.m.).
- Tæt på en varmekilde (direkte sollys, skorsten, ventilationsrist, etc.).

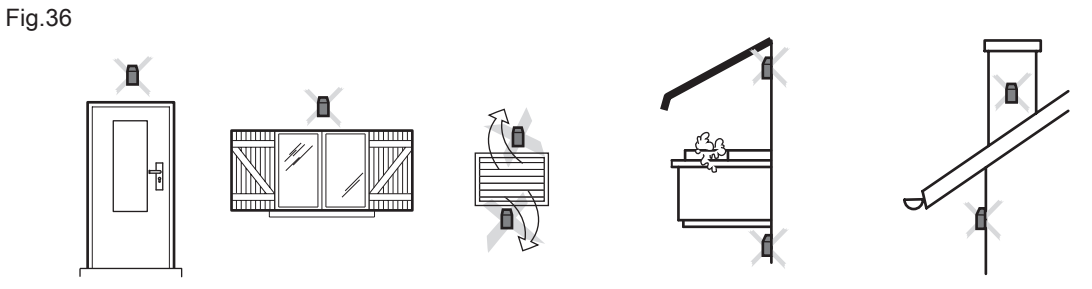

iA

MW-3000014-2

Tilslutning af udetemperaturføleren 

Tilslut udetemperaturføleren til indgangen T Out på printkortet SCB-10 på indedelen.

i

# Vigtigt

Brug et kabel med et tværsnit på mindst 2x0,35 mm<sup>2</sup> og en maksimal længde på 30 m.

6.8.10 Tilslutning af en backup-varmer

> Tilslutning af en backup-varmer garanterer brugerkomfort og varmepumpesikkerhed. Hvis der ikke tilsluttes en backup, kan varmekomforten og beskyttelse af anlægget mod frost ikke garanteres.

Afhængigt af modellen af indedelen kan backup-varmeren være en backup-kedel eller et elektrisk varmeelement.

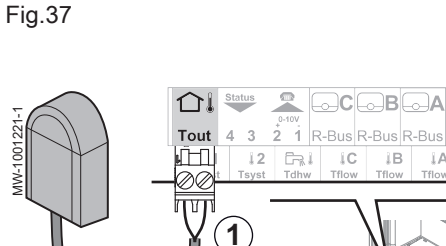

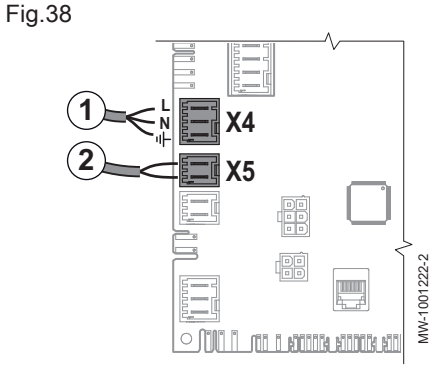

#### Tilslutning af en backup-kedel

# Pas på

Tilslutningen af en hydraulisk backup (backup-kedel) eller elektrisk backup (dyppevarmer) er afgørende for, at anlæggets komfort og sikkerhed kan sikres. Hvis der ikke tilsluttes en backup, kan varmekomforten og beskyttelse af anlægget mod frost ikke garanteres.

Backup-kedlen er sluttet til EHC-05 hovedenhedens printkort på indedelen:

- 1. X4: backup-kedlens pumpe (fase/nul/jord)
- 2. X5: tørkontakt ON/OFF til backup-kedlen

6.8.11 Tilslut og konfigurer strømforsyningen til den elektriske backup

Fig.39 Adgang til tilslutningsklemrækkerne

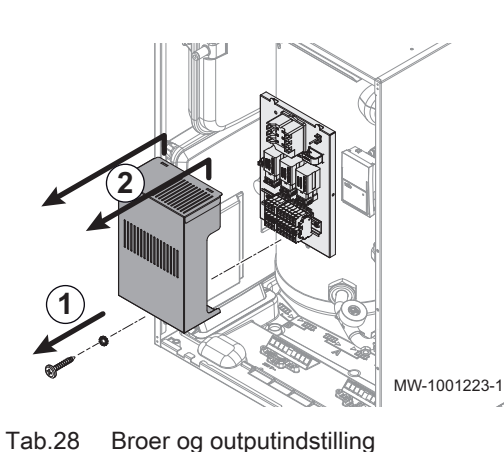

1. Fjern holdeskruen.

- 2. Tag beskyttelsesdækslet af.
- 3. Vælg det samlede output for den elektriske back-up i baseret på boligens størrelse og dens energiydeevne.

Parameterindstillinger

| Strømforsyningstilstand | Samlet output | Antal broer | HP029 = 1<br>(1. elektrisk trin) | HP029 = 2<br>(2. elektriske trin) |
|-------------------------|---------------|-------------|----------------------------------|-----------------------------------|
| Enkoltfacot             | 2 kW          | 3           | 2 kW                             | 0 kW                              |
|                         | 6 kW          | 3           | 2 kW                             | 4 kW                              |
|                         | 4 kW          | 2           | 4 kW                             | 0 kW                              |
| Trofocot                | 8 kW          | 1           | 8 kW                             | 0 kW                              |
| TIEldSel                | 8 kW          | 1           | 4 kW                             | 4 kW                              |
|                         | 12 kW         | 2           | 4 kW                             | 8 kW                              |

| Adgang                                                                 | Parameter                  | Beskrivelse                                                                                                    | Justering nødvendig                        |
|------------------------------------------------------------------------|----------------------------|----------------------------------------------------------------------------------------------------|--------------------------------------------|
| Tab.29                                                                 |                            |                                                                                                    |                                            |
|                                                                        |                            | 7. Konfigurer parametrene for varmepumper                                                                                                    | 1                                          |
| <b>400V 3N~</b><br>HP929=2 <b>4-12 kW</b>                              | C3 C2 C1<br>L1 L2 L3 N C 🕀 | MW-1001720-1                                                                                                    |                                            |
| <b>400V 3N~</b><br>HP029=1 8 kW<br>HD029=2                             | C3 C2 C1 L1 L2 L3 N C 🕀    | <ul> <li>N: Nul-leder</li> <li>⊕ : Jord</li> </ul>                                                                                                    |                                            |
| <b>400V 3N~</b><br>HP029=1 <b>4 kW</b><br>HP029=2 <b>4-8 kW</b>        | C3 C2 C1 L1 L2 L3 N C 🕀    | <ul> <li>5. Før strømforsyningskablet til den elektrisk til 230/400 V-kabler.</li> <li>6. Forbind strømforsyningskablerne med tryk</li> <li>L1: Fase 1</li> <li>L2: Fase 2</li> <li>L3: Fase 3</li> </ul> | e backup ind i kabelkanalen<br>«knapperne. |
| Fig.40<br><b>230V~</b><br>HP029=1 <b>2 kW</b><br>HP029=2 <b>2-6 kW</b> | C3 C2 C1 L1 L2 L3 N C (    | 4. Positioner broen, eller broerne.<br>Vigtigt<br>Brokoblinger kan findes i en pose, som<br>indedelen.                                                                                                    | er fastgjort indvendigt i                  |
| Fig 40                                                                 |                            | 4 Positioner broen eller broerne                                                                                                    |                                            |

| Adgang                                                                             | Parameter          | Beskrivelse                      | Justering nødvendig                                                     |
|------------------------------------------------------------------------------------|--------------------|----------------------------------|-------------------------------------------------------------------------|
| Luftfors. var-<br>mepumpe ><br>Parametre, tællere,<br>signaler > Ava.<br>parametre | Backuptype (HP029) | Backuptype anvendt i varmepumpen | <ul> <li>1: 1. elektrisk trin</li> <li>2: 2. elektriske trin</li> </ul> |

Se også

6.8.12 Kontrol af elektriske tilslutninger

1. Kontrollér netstrømforsyningen til følgende komponenter:

Konfigurationstal CN1 et CN2, side 49

- Udedel
- Indedel
- Dyppevarmer eller backup-kedel afhængigt af apparatmodel
- Hvis du installerer sammen med en backup-kedel, skal du kontrollere forbindelsen mellem backup-kedlen og indedelen: backupkedelpumpestyring og varmebehov eller brænderopstartsstyring.
- Kontrollér buskablet mellem indedelen og udedelen.
  - Kabel med dobbeltisolering
  - Kabel adskilt fra strømforsyningskabler
  - Kabel korrekt tilsluttet på begge sider
- 4. Kontrollér, at de anvendte kredsafbrydere og fejlstrømsafbrydere (HPFI) er godkendt:
  - Udedelens kredsafbryder og fejlstrømsafbryder (HPFI)
  - Kredsafbryder til indedel
  - Dyppevarmer eller backup-kedelautomatsikring afhængigt af apparatmodel
- 5. Kontrollér følernes placering og tilslutning:
  - Udetemperaturføler
  - Rumtemperaturføler (hvis monteret)
  - Fremløbsmåler til anden kreds (hvis monteret)
- 6. Kontrollér cirkulationspumpens/-ernes tilslutning.
- 7. Kontrollér forbindelserne til det forskellige ekstraudstyr.

- 8. Kontrollér, at ledninger og terminaler er strammet korrekt eller koblet til klemrækkerne.
- 9. Kontrollér, at 230 V/400 V-strømkablerne og kablerne med ekstra lav spænding er adskilte.
- 10. Kontrollér gulvvarmesikkerhedstermostatens tilslutning (hvis relevant).
- 11. Kontrollér, at der er anvendt trækaflastninger på alle kabler, der går ud af apparatet.

# 7 Idriftsættelse

### 7.1 Generelt

Ibrugtagningsproceduren for varmepumpen gennemføres:

- ved første ibrugtagning
- efter lang tid ude af brug.

lbrugtagning af varmepumpen giver brugeren mulighed for at revidere de forskellige indstillinger og kontroller, som skal udføres for at opstart af varmepumpen kan ske i komplet sikkerhed.

# 7.2 Kontrol af varmekredsen

Fig.41

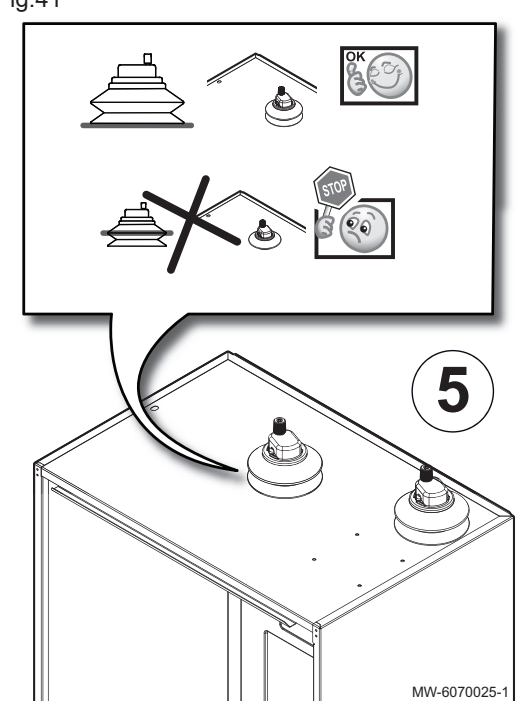

- 1. Kontrollér, at ekspansionsbeholderens volumen er tilstrækkelig stor til vandmængden i varmeinstallationen.
- 2. Kontrollér ekspansionsbeholderens opblæsningstryk.
- Kontrollér, at der er tilstrækkeligt vand på varmekredsen. Påfyld om nødvendigt mere vand.
- 4. Kontrollér, at vandtilslutningerne er tætnet korrekt.
- 5. Kontrollér, at bælgtyllerne til udluftningsventilerne er monteret korrekt.
- 6. Kontrollér, at varmekredsen er udluftet korrekt.
- 7. Kontrollér, at filtrene ikke er tilstoppede. Rengør dem om nødvendigt.
- 8. Kontrollér, at ventiler og termostatradiatorventiler er åbne.
- 9. Kontrollér, at alle indstillinger og sikkerhedsanordninger fungerer korrekt.
- 10. Lad den varmetransporterende væske cirkulere kortvarigt i installationen, og kontrollér derefter vandtilslutningernes tæthed igen.
- 11. Varmekredsen skal afluftes igen efter nogle timers drift. Når afluftningen er afsluttet, skal du kontrollere trykket. Tilfør om nødvendigt mere vand med påfyldningsproceduren (rent vand eller glykolvand).

# 7.3 Idriftsættelsesprocedure

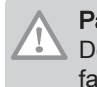

# Pas på

Den indledende idriftsættelse skal udføres af en kvalificeret fagmand.

- 1. Monter alle paneler, frontplader og dæksler på indedelen og udedelen igen.
- 2. Armer kredsafbryderne på el-panelet:
  - Kredsafbryder til udedel
  - Kredsafbryder til indedel
  - Kredsafbryder til elektrisk backup
  - Kredsafbryder til hydraulisk backup

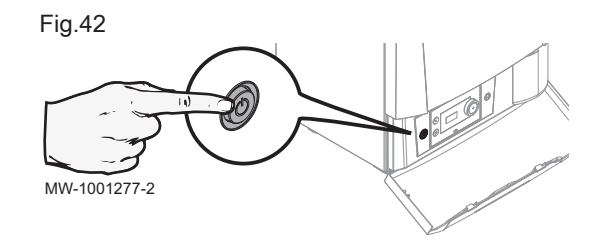

Fig.43

Tab.30

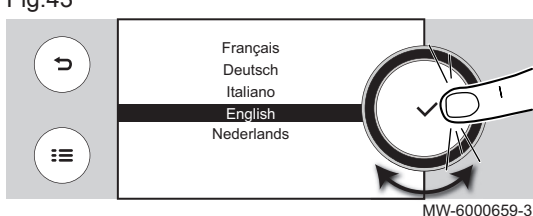

- 3. Tænd indedelen på tænd/sluk-knappen.
- ⇒ Varmepumpen slås til. Meddelelsen Velkommen vises.
- 4. Vælg land og sprog.
- 5. Aktivér Sommertid-funktionen.
- 6. Indstilling af dato og klokkeslæt.
- 7. Indstil parametrene CN1 og CN2. Værdierne kan ses på dataskiltet på indedelen. De vises også i tabellen nedenfor. Parametrene CN1 og CN2 bruges til at angive systemet, typen af udedel og den backup, der findes i installationen. De kan bruges til at forkonfigurere parametrene på baggrund af installationskonfigurationen.
- 8. Når du anvender brine, skal du konfigurere andelen af monopropylenglykol, som anvendes i din installation, ved at indstille HP036 parameteren.
- 9. Vælg Bekræft for at gemme indstillingerne.
- 10. Varmepumpen begynder sin ventilationscyklus.

#### Kontrolpunker:

- Efter ibrugtagning prioriteres varmtvandsproduktionen. Bevar denne driftstilstand for at øge temperaturen og kontrollere, at varmepumpen fungerer korrekt.
- I slutningen af ventilationscyklussen, og hvis varmepumpen ikke starter, skal du kontrollere fremløbstemperaturen på brugergrænsefladen. Fremløbstemperaturen skal være over 10 °C, for at udedelen kan starte. Det beskytter kondensatoren under afrimning. Hvis fremløbstemperaturen er under 10 °C, stater backuppen i stedet for

udedelen. Udedelen tager over, hvis fremløbstemperaturen når 20 °C.

#### 7.3.1 Konfigurationstal CN1 et CN2

Konfigurationstallene gør det muligt at konfigurere varmepumpen efter backup-typen og outputtet fra installerede udedel.

| Udedel                                                       | CN1 <sup>(1)</sup><br>Elektrisk backup | CN1<br>Hydraulikbackup | CN2 |  |  |
|--------------------------------------------------------------|----------------------------------------|------------------------|-----|--|--|
| 6 kW                                                         | 15                                     | 16                     | 7   |  |  |
| 8 kW                                                         | 17                                     | 18                     | 7   |  |  |
| 11 kW                                                        | 19                                     | 20                     | 7   |  |  |
| (1) Standardværdien for Backuptype parameteren (HP029) er 2. |                                        |                        |     |  |  |

7.4 De sidste instruktioner i forbindelse med idriftsættelse

- 1. Kontrollér, at følgende installeringskomponenter er slået korrekt til:
  - Cirkulationspumper
  - Udedel
  - Opvarmning af back-up
- 2. Kontrollér indstillingen af termostatblandeventilen (til varmt brugsvand).
- 3. Sluk varmepumpen, og udfør følgende handlinger:
  - Efter ca. 10 minutter blæses luften ind i opvarmningssystemet. · Kontrollér vandtrykket på brugergrænsefladen. Hvis nødvendigt fyldes mere vand på opvarmningssystemet.
  - · Kontrollér tilsmudsningen af filtrene både i varmepumpen og på installationen. Rens evt. filtrene.
- 4. Genstart varmepumpen.
- 5. Forklar brugeren, hvordan systemet fungerer.

6. Udlever samtlige manualer til brugeren.

# 8 Indstillinger

| 8.1 | Adgang til installatørniveauet |                                                                                                    |
|-----|--------------------------------|----------------------------------------------------------------------------------------------------|
|     |                                | Nogle parametre, som kan påvirke anlæggets drift, er beskyttet med en<br>adgangskode. Disse parametre må kun ændres af installatøren.                                                     |
|     |                                | Sådan får du adgang til installatørniveauet:                                                                                                    |
|     |                                | <ol> <li>Vælg ikonet off.</li> <li>Indtast koden 0012.</li> <li>⇒ Installatørniveauet aktiveres on. Når de ønskede indstillinger er ændret, skal du lukke installatørniveauet.</li> </ol> |
|     |                                | <ol> <li>Installatørniveauet lukkes ved at vælge ikonet on og deretter<br/>Bekræft.</li> </ol>                                                                                            |
|     |                                | Hvis der ikke foretages nogen handlinger i 30 minutter, lukker systemet automatisk installatørniveauet.                                                                                   |
| 8.2 | Menutræ 🕅                      |                                                                                                    |
|     |                                |                                                                                                    |
|     |                                | Tab.31                                                                                                    |
|     |                                | Menuer, der er tilgængelige via knappen 🚍                                                                                                    |
|     |                                | Installationsopsætning                                                                                                    |
|     |                                | Idriftsætningsmenuen                                                                                                    |
|     |                                | Avanceret servicemenu                                                                                                    |
|     |                                | Fejlhistorik                                                                                                    |
|     |                                | Systemindstillinger                                                                                                    |
|     |                                | Versionsoplysninger                                                                                                    |

# 8.3 0-10-V-inputfunktion

Der findes tre muligheder for 0-10-V-inputkontrol:

- deaktivér inputfunktionen
- inputtet er temperaturbaseret
- inputtet er varmeoutputbaseret.
- 1. Tryk på tasten 🗐.

| M  |  |
|----|--|
| On |  |

2. Vælg Installationsopsætning > 0-10 volt/PWM ud > Parametre

| Kode  | Beskrivelse                                                                                                    | SCB-10 |
|-------|----------------------------------------------------------------------------------------------------|--------|
| EP014 | Smart Control Board funktion 10 Volt PBM indgang:                                                              | 0      |
|       | • 0 = Off                                                                                                    |        |
|       | • 1 = Temperaturkontrol                                                                                        |        |
|       | • 2 = Strømkontrol                                                                                             |        |
| EP030 | Indstiller minimal temperatur for 0 - 10 volt for Smart Kontrol Panel<br>Kan indstilles fra 0 °C til 100 °C    | 0      |
| EP031 | Indstiller maksimal temperatur for 0 - 10 volt for Smart Kontrol Panel<br>Kan indstilles fra 0,5 °C til 100 °C | 100    |
| EP032 | Indstiller minimal I.pkt effekt for 0 - 10 volt for Smart Kontrol Panelet<br>Kan indstilles fra 0 % til 100 %  | 0      |
| EP033 | Indstiller maksimal indstillingspunkts effekt for 0 - 10 volt<br>Kan indstilles fra 5 % til 100 %              | 100    |

# 8.4 Konfiguration af varmekredsen

#### 8.4.1 Indstilling af varmekurven

Varmekurven indstilles, når installationen er taget i brug, og termostatventilerne åbner om nødvendigt. Hvis der forekommer store tab fra bygningen, er det nødvendigt at indstille kurvens hældning midt på sæsonen og derefter midt om vinteren i intervaller på 0,1 hver 24. time (bygningsinerti).

Sådan indstilles varmekurven for en zone:

- 1. Vælg ikonet for den **zone**, der skal ændres, eksempelvis
- 2. Vælg Opvarmningskurve.
- 3. Indstil følgende parametre:

Tab.32

M On

| Parameter   | Beskrivelse                                                                                                    |
|-------------|----------------------------------------------------------------------------------------------------|
| Rampe:      | Varmekurvens hældningssværdi.                                                                                                    |
|             | <ul> <li>gulvvarmekreds: hældning mellem 0,4 og 0,7</li> <li>radiatorkreds: hældning ca. 1,5</li> </ul>                                                                                      |
| Maks:       | Maksimumtemperatur for kredsen                                                                                                    |
| Bund:       | Basispunkttemperatur for kurve (standardværdi: Slukket =<br>automatisk tilstand).<br>Hvis Bund: Slukket, bliver basispunkttemperaturen for<br>kurve lig med setpunktstemperaturen for rummet |
| 50 °C; 0 °C | Vandtemperatur i kredsen ved en udetemperatur. Disse data kan ses langs hele kurven.                                                                                                    |

#### 8.4.2 Konfiguration af gulvkøling eller en konvektionsblæser

Denne funktion er kun tilgængelig, hvis Zonefunktion parameteren er indstillet til **Blandekreds** eller **Ventilatorkonvektor** (installationskonfigurationsmenu > CIRCA1, CIRCB1 eller CIRCC1 > kredsfunktion).

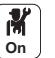

1. Konfigurer følgende parametre:

| Adgang                                                                     | Parameter                                          | Beskrivelse                                                              | Justering nødvendig                                                                                                    |
|----------------------------------------------------------------------------|----------------------------------------------------|--------------------------------------------------------------------------|----------------------------------------------------------------------------------------------------|
| Luftfors. varmepumpe ><br>Parametre, tællere, signaler<br>> Parametre      | CH funktion Til<br>AP016                           | Aktiver behandling af<br>anmodning om centralvarme                       | Når opvarmning deaktiveres,<br>deaktiveres køling også.<br>On                                                                          |
| Luftfors. varmepumpe ><br>Parametre, tællere, signaler<br>> Ava. parametre | Køletilstand<br>AP028                              | Konfiguration af<br>kølefunktionen                                       | Aktiv køling til                                                                                                    |
| CIRCA0, USA CIRCA1,<br>CIRCB1, CIRCC1 ><br>Parametre, tællere, signaler    | KøleBlanTflowZoneInd<br>CP270, CP271, CP273, CP274 | Blande flowtemperatur<br>indstillingspunkt for køling af<br>zonen        | 18 °C (standardværdi)<br>Indstil temperaturen afhæn-<br>gig af gulvtype og fugtig-<br>hedsniveau.                                      |
| > Parametre                                                                | Blæserkøl. setpunkt<br>CP280, CP281, CP283, CP284  | Kølefremløbstemperatur<br>setpunkt for blæserkonvektor                   | 7 °C (standardværdi)<br>Indstil temperaturen afhæn-<br>gig af gulvtype og fugtig-<br>hedsniveau.                                       |
|                                                                            | RevKontakctOTH køle<br>CP690, CP691, CP693, CP694  | Reverseret Opentherm<br>kontakt i kølemåde for<br>varmeanmodning pr.zone | <ul> <li>Nej</li> <li>Ja</li> <li>Kontrollér indstillingerne af-<br/>hængig af den anvendte ter-<br/>mostat eller rumføler.</li> </ul> |

Fig.44

Tab.33

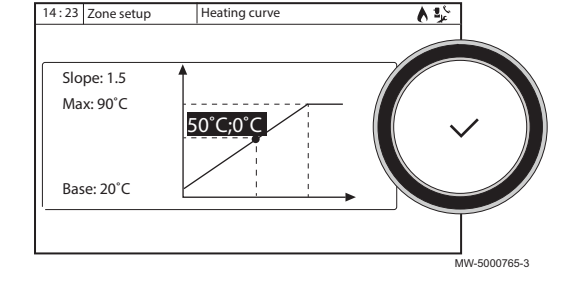

2. Hvis det er nødvendigt, skal køling tvinges eller køletemperaturene ændres for kredsene CIRCA0, CIRCA1, CIRCB1 eller CIRCC1.

#### 8.4.3 Valg af betingelser for aktivering af tilstanden Køling

I driftstilstanden **Programmering** aktiveres timerprogrammet **Køling** automatisk, når den gennemsnitlige udetemperatur er over 22 °C. Denne temperatur kan ændres ved at udføre følgende procedure:

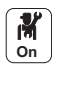

- 1. Vælg ikonet **⋒**<sup>₿</sup>.
- 2. Vælg Sommer/Vinter.
- Indstil den udetemperatur, hvor systemet skal skifte til tilstanden Køling.

### 8.5 Konfiguration af backup-kedlen

```
8.5.1 Konfiguration af backup-kedlens parametre
```

For at sikre at varmepumpesystemet fungerer optimalt sammen med backup-kedlen, er det nødvendigt at konfigurere backup-kedlens parametre.

- 1. Indstil kedlen til 24/7-komforttilstand.
- 2. Indstil setpunkt-temperaturen for opvarmning, så den er 5 °C højere end setpunkt-temperaturen for det varme brugsvand.

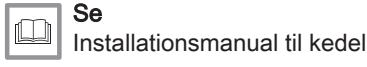

#### 8.5.2 Konfiguration af hybridfunktionen

Påvirkning fra udetemperaturer og

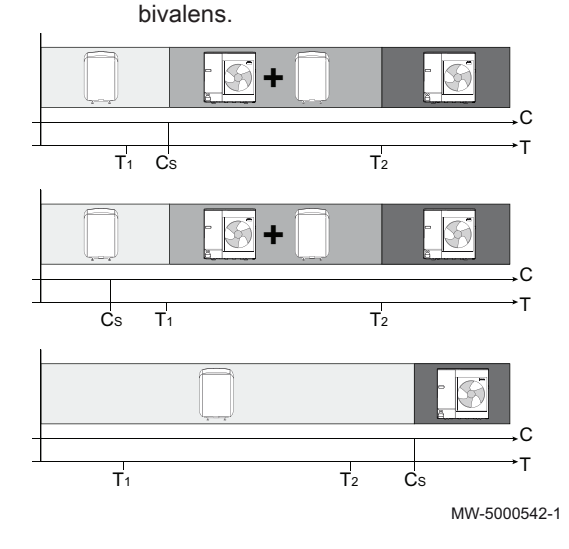

Hybridfunktionen findes kun til anlæg med hydraulisk backup.

Hybridfunktionen består af en automatisk omskifter mellem varmepumpe og kedel alt efter pris, forbrug eller udledning af CO<sub>2</sub> for hver varmegenerator.

- C COP: Ydelseskoefficient
- C<sub>S</sub> Tærskel-COP: Hvis varmepumpens ydelseskoefficient er højere end koefficienten for ydelsestærsklen, prioriteres varmepumpen. Hvis ikke, aktiveres kun kedlens backup. Varmepumpens COP afhænger af udetemperaturen og setpunktstemperaturen for det varme vand.
- T Udetemperatur
- T<sub>1</sub> Min. udetemp. VP (HP051) parameter: Minimal udendørstemperatur, under hvilken varmepumpens kompressor stoppes
- T<sub>2</sub> Parameter **Bivalent temperatur (HP000)**: Bivalent temperatur

Fig.45

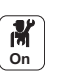

1. Konfigurer parametrene for varmepumpen

| Tab.34                                           |                                     |                                                                                 |                                                                                                    |
|--------------------------------------------------|-------------------------------------|---------------------------------------------------------------------------------|----------------------------------------------------------------------------------------------------|
| Adgang                                           | Parameter                           | Beskrivelse                                                                     | Justering nødvendig                                                                                                    |
| Luftfors. varmepumpe >                           | <b>Bivalent temperatur</b><br>HP000 | Bivalent temperatur                                                             | 5 °C                                                                                                    |
| Parametre > Parametre,<br>tællere, signaler      | Hybridtilstand<br>HP061             | Valg af hybridtilstand til valg<br>af basis for optimering af<br>hybridsystemet | Indstilles i forhold til den øn-<br>skede optimering. Se neden-<br>stående tabel.<br>• Ingen hybrid<br>• Hybrid pris<br>• Primær energi<br>• Hybrid CO2 |
|                                                  | <b>El-omk. peak</b><br>HP062        | El-omkostninger ved peak-<br>pris (i cent)                                      | Indtast strømprisen ved høj<br>efterspørgsel.<br>Standardindstilling: 15 euro-<br>cent                                                                  |
|                                                  | <b>Off-peak el-omk.</b><br>HP063    | Off-peak el-omkostninger (i<br>cent)                                            | Indtast strømprisen ved lav ef-<br>terspørgsel.<br>Standardindstilling: 13 euro-<br>cent                                                                |
|                                                  | <b>Gas- eller olieomk.</b><br>HP064 | Omkostninger til gas pr. m3<br>eller olie pr. liter (i cent)                    | Indtast prisen på brændsel.<br>Standardindstilling: 80 euro-<br>cent                                                                                    |
| Parametre, tællere, signaler ><br>Ava. parametre | Min. udetemp. VP<br>HP051           | Minimal udendørstemperatur,<br>under hvilken varmepumpens<br>kompressor stoppes | Bevar standardværdien:<br>-20 °C                                                                                                    |

#### 2. Vælg optimering for energiforbrug

Tab.35

| Værdi for para-<br>meteren<br>Hybridtilstand<br>(HP061) | Beskrivelse                                                                                                    |
|---------------------------------------------------------|----------------------------------------------------------------------------------------------------|
| Primær energi                                           | Optimering af primært energiforbrug: vælger styresystemet den generator, som forbruger mindst primær<br>energi.<br>Skiftet mellem varmepumpe og kedel sker ved værdien af tærskelydelseskoefficienten <b>COP tærskel</b><br>(HP054).                                                                                                    |
| Hybrid pris                                             | <ul> <li>Optimering af energipriser for forbrugeren (fabriksindstilling): Styresystemet vælger den billigste generator ud fra varmepumpens ydelseskoefficient og energiprisen.</li> <li>El-omk. peak (HP062): El-omkostninger ved peak-pris (i cent)</li> <li>Off-peak el-omk. (HP063): Off-peak el-omkostninger (i cent)</li> <li>Gas- eller olieomk. (HP064): Pris på fossil energi (olie eller gas) - pris pr. liter eller m<sup>3</sup></li> </ul> |
| Hybrid CO2                                              | Optimering af CO <sub>2</sub> -emissioner: Styresystemet vælger generatoren, som udsender mindst CO <sub>2</sub> .                                                                                                    |
| Ingen hybrid                                            | Ingen optimering: Varmepumpen starter altid først, uanset forholdene. Derefter starter backup-kedlen, hvis det er nødvendigt.                                                                                                    |

# 8.6 Konfiguration af anti-legionella-funktionen

Anti-legionella-funktionen bruges til at opvarme vandet i varmtvandsbeholderen til en temperatur over det normale setpunkt. Dette gøres en gang om ugen for at fjerne de bakterier (legionella), der kan dannes. Denne funktion er deaktiveret, når kedlen leveres.

1. Hvis du vil aktivere anti-legionella-funktionen, skal du ændre værdien for **Legionella vandvarm**-parameteren (DP004).

| Tab.36                                                                                   |                                               |                                                                            |                                                |
|------------------------------------------------------------------------------------------|-----------------------------------------------|----------------------------------------------------------------------------|------------------------------------------------|
| Adgang                                                                                   | Parameter                                     | Beskrivelse                                                                | Justering nødven-<br>dig                       |
| ⇒ Installationsopsætning > Beholder<br>VBV > Parametre, tællere, signaler ><br>Parametre | <b>Legionella</b><br><b>vandvarm</b><br>DP004 | Funktion til beskyttelse af beholderen med varmt brugsvand mod legionella. | <ul><li>Deaktiveret</li><li>Ugentlig</li></ul> |

2. Tilpas setpunkttemperaturen for anti-legionella-funktionen. Standardværdi: 65 °C.

Tab.37

| Adgang                                                                                   | Parameter                              | Beskrivelse                                            | Justering nødven-<br>dig              |
|------------------------------------------------------------------------------------------|----------------------------------------|--------------------------------------------------------|---------------------------------------|
| ⇒ Installationsopsætning > Beholder<br>VBV > Parametre, tællere, signaler ><br>Parametre | <b>VBV AntiLeg</b><br>indst.p<br>DP160 | Setpunkttemperatur for anti-legionella-<br>funktionen. | Kan indstilles fra 60<br>°C til 90 °C |

Når anti-legionella-funktionen er aktiveret, skal alle backups udløses, så anti-legionella-setpunkttemperaturen for det varme brugsvand kan opnås. En af følgende tre indstillinger skal derfor foretages:

| Tab.38                                                  |                                                                                                    |                                                                                                    |
|---------------------------------------------------------|----------------------------------------------------------------------------------------------------|----------------------------------------------------------------------------------------------------|
| Ekstraudstyr                                            | Justering nødvendig                                                                                                | Beskrivelse                                                                                                    |
| Reducer forsinkelsen af opstartstiden for<br>VBV-backup | Indstil parameteren <b>Fors.</b><br><b>StartBackupVBV</b> (DP090) til 15 minutter<br>(standardværdi: 90 minutter). | Varmepumpen opvarmer det varme<br>brugsvand til cirka 55 °C, og 15 minutter<br>efter starter alle backups for at opvarme<br>det varme brugsvand til 65 °C. Fordelen<br>er optimal ydelse op til 55 °C. |
| Aktiver VBV-komfortfunktionen                           | Indstil parameteren <b>Styring af VBV</b><br>(DP051) til Komfort (VP+kedel).                                       | Alle backups bruges også til den norma-<br>le produkt af varmt brugsvand. Ydelses-<br>niveauerne for varmt brugsvand er ikke<br>optimale.                                                              |
| Installer beholderdyppevarmeren.                        | Installer beholderdyppevarmeren, og<br>indstil parameteren <b>Dhw backuptype</b><br>(DP334) til VVB-tank.          |                                                                                                    |

# 8.7 Tørring af gulv

# 8.7.1 Tørrelag uden tilsluttet udendørs enhed

Fig.46

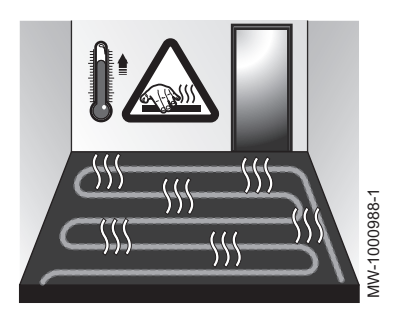

8.7.2 Tørrelag med tilsluttet udedel

Indedelen kan bruges til gulvtørring ved brug af den elektriske back-up. Det er ikke nødvendigt at tilslutte udedelen.

1. Juster parametrene for gulvtørring.

Gulvtørrefunktionen reducerer tørretiden af gulvet for gulvvarme. Denne funktion skal aktiveres for hver zone.

Hver dag ved midnat omberegnes indstillingstemperaturen, og antallet af dage reduceres.

Følg tørrelagsproducentens specifikationer for tørrelagstider.

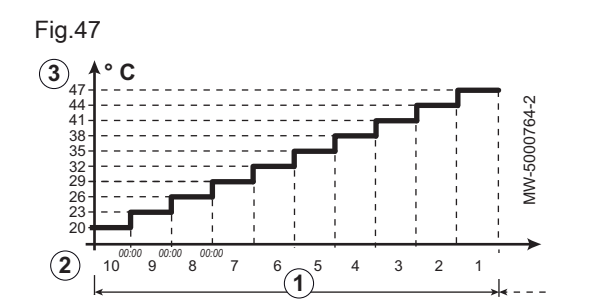

- (1) Antal dage til tørring
- 2 Starttemperatur for tørring
- 3 Sluttemperatur for tørring

### Vigtigt

i

Hvis temperaturen af returvandet er under 10 °C, begynder gulvtørringen at bruge den elektriske backup, indtil temperaturen af returvandet når 20 °C (for at undgå at det tager for lang tid, især om vinteren).

Tab.39 Eksempel: For at forberede tørrelaget som gulvdækket skal lægges på, skal parametrene justeres hver syvende dag

| Dag       | ① Antal dage til tør-<br>ring | ② Starttemperatur for tørring                             | ③ Sluttemperatur for tørring                              | Bemærkninger       |
|-----------|-------------------------------|-----------------------------------------------------------|-----------------------------------------------------------|--------------------|
| 1 til 7   | 7                             | +25 °C                                                    | +55 °C eller maksimalt<br>tilladt fremløbstempera-<br>tur | l trin på 5 K      |
| 8 til 14  | 7                             | +55 °C eller maksimalt<br>tilladt fremløbstempera-<br>tur | +55 °C eller maksimalt<br>tilladt fremløbstempera-<br>tur | Ingen natreduktion |
| 15 til 21 | 7                             | +55 °C eller maksimalt<br>tilladt fremløbstempera-<br>tur | +25 °C                                                    | l trin på 5 K      |

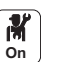

1. Indstil parametrene for den kreds, som tørrelaget skal tørres for.

#### Tab.40

| Adgang                                                                  | Justering nødvendig                | Parameter            | Beskrivelse                                                            |
|-------------------------------------------------------------------------|------------------------------------|----------------------|------------------------------------------------------------------------|
| CIRCA0, (19.8), CIRCA1,<br>CIRCB1 eller CIRCC1 > Indstil<br>gulvtørring | ① Antal dage til tørring           | Zone gulvtørring     | Indstilling af<br>gulvtørringsprogram for<br>zonen                     |
|                                                                         | ② Starttemperatur for tør-<br>ring | GulvtørringStartTemp | Indstilling af starttemperatur<br>for gulvtørringsprogram for<br>zonen |
|                                                                         | ③ Sluttemperatur for tør-<br>ring  | GulvtørringStopTemp  | Indstilling af stoptemperatur<br>for gulvtørringsprogram for<br>zonen  |

Gulvtørringsprogrammet starter straks og fortsætter i det valgte antal dage.

Ved programmets afslutning starter den valgte driftstilstand igen.

#### 8.8 Konfiguration af en rumtermostat

#### 8.8.1 Konfiguration af en tænd/sluk- eller moduleringstermostat

Tænd/sluk-termostaten eller OpenTherm (OT)-moduleringstermostaten er koblet til terminalerne **R-Bus** på printkortet **EHC–05** eller printkortet **SCB-10** (ekstraudstyr).

Printkortene leveres med en bro på terminalerne R-Bus.

Indgangen **R-Bus** kan konfigureres, så der opnås fleksibilitet i form af flere typer tænd/sluk-termostater: tænd/sluk eller OpenTherm-modulering.

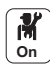

1. Konfigurer **R-Bus**-inputtet:

# Tab.41 Konfiguration af indgangen R-Bus til brug af en tænd/sluk-termostat (tørkontakt)

| Adgang                                                                    | Parameter                                         | Beskrivelse                                                                                                    |
|---------------------------------------------------------------------------|---------------------------------------------------|----------------------------------------------------------------------------------------------------|
| CIRCA0, (19.8)<br>CIRCA1, CIRCB1<br>eller CIRCC1 ><br>Parametre, tællere, | OTH Logic<br>nivKontakt<br>CP640, CP641,<br>CP643 | Konfiguration af tænd/sluk-kontaktretningen for inputtet for opvarmningsfunktionen.<br>• Lukket (standardværdi): varmebehov når kontakten er lukket<br>• Åben: varmekrav når kontakten er åben                                                                       |
| signaler ><br>Parametre                                                   | RevKontakctOTH<br>køle<br>CP690, CP691,<br>CP693  | <ul> <li>Vending af logikkens retning i kølefunktionen sammenlignet med opvarmningsfunktionen.</li> <li>Nej (standardværdi): kølebehovet anvender samme logik som varmebehovet</li> <li>Ja: kølebehovet anvender omvendt logik i forhold til varmebehovet</li> </ul> |

2. Konfigurer tænd/sluk-kontaktparametrene for opvarmning og køling:

#### Tab.42 Parameterindstillingerne OTH Logic nivKontakt og RevKontakctOTH køle

| Værdi for parameter OTH<br>Logic nivKontakt (CP640,<br>CP641, CP643) | Værdi for parameter<br>RevKontakctOTH køle<br>(CP690, CP691, CP693) | Placering af tænd/sluk-kon-<br>takten til opvarmning | Placering af tænd/sluk-kontak-<br>ten til køling |
|----------------------------------------------------------------------|---------------------------------------------------------------------|------------------------------------------------------|--------------------------------------------------|
| Lukket (standardværdi)                                               | Nej (standardværdi)                                                 | Lukket                                               | Lukket                                           |
| Åben                                                                 | Nej                                                                 | Åben                                                 | Åben                                             |
| Lukket                                                               | Ja                                                                  | Lukket                                               | Åben                                             |
| Åben                                                                 | Ja                                                                  | Åben                                                 | Lukket                                           |

#### 8.8.2 Konfiguration af en termostat via en styrekontakt til opvarmning/køling

AC-termostaten (aircondition) er altid sluttet til terminalerne **R-Bus** og **BL1** på **EHC–05**-printkortet. AC-termostaten er kun kompatibel ved konfigurationer **med en enkelt varmekreds**.

AC-termostatindgangen prioriteres over de øvrige sommer-/vintertilstande (Auto/Manuel).

Printkortene leveres med en bro på terminalerne R-Bus.

1. Slut AC-termostaten til BL1-inputtet på EHC-05-printkortet.

- 1 EHC-05 printkort
- 2 Rumenhed
- 3 Output: On/Off
- 4 Udgangen "varme-/kølekontakt"

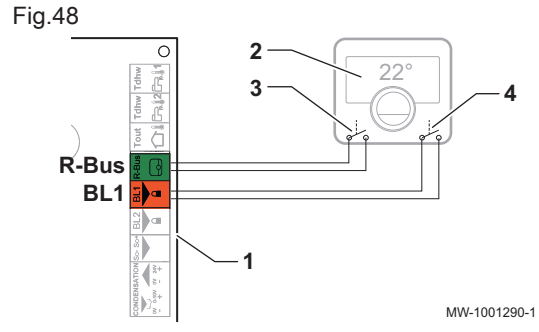

M On 2. Konfigurer parametrene for varmepumpen.

| Tab.43                                              |                                     |                                                                                                    |                          |
|-----------------------------------------------------|-------------------------------------|----------------------------------------------------------------------------------------------------|--------------------------|
| Adgang                                              | Parameter                           | Beskrivelse                                                                                                    | Justering nødven-<br>dig |
| Luftfors. var-<br>mepumpe >                         | <b>BL-funktion</b><br>AP001         | Valg af BL-inputfunktion (BL1)                                                                                                    | Opvarmning Køling        |
| Parametre, tællere,<br>signaler > Ava.<br>parametre | <b>BL1-kontakt konfig.</b><br>AP098 | BL1 inputkontakt konfiguration<br>Lukket: funktion aktiv, når BL-kontakten er lukket<br>Åben: funktion aktiv, når BL-kontakten er åben | Lukket eller Åben        |

Tab.44

| Adgang                                       | Parameter                        | Beskrivelse                                                                                                    | Justering nødven-<br>dig |
|----------------------------------------------|----------------------------------|----------------------------------------------------------------------------------------------------|--------------------------|
| CIRCA0><br>Parametre, tællere,<br>signaler > | OTH Logic<br>nivKontakt<br>CP640 | Opentherm Logic niveaukontakt for zonen<br>Lukket: varmebehov, når kontakten er lukket<br>Åben: varmebehov, når kontakten er åben                                  | Lukket eller Åben        |
| Parametre                                    | RevKontakctOTH<br>køle<br>CP690  | Reverseret Opentherm kontakt i kølemåde for<br>varmeanmodning pr.zone<br>Nej: følger logikken for opvarmning<br>Ja: følger det omvendte af logikken for opvarmning | Nej eller Ja             |

#### Tab.45 Konfiguration A - standard

| Værdi for parame-<br>teren OTH Logic<br>nivKontakt (CP640) | Værdi for parame-<br>teren BL1-kontakt<br>konfig. (AP098) | Multifunktionsinput-<br>tet BL1 er | Driftstilstand for<br>varmepumpen | Hvis kontakten OT<br>er åben | Hvis kontakten OT<br>er lukket |
|------------------------------------------------------------|-----------------------------------------------------------|------------------------------------|-----------------------------------|------------------------------|--------------------------------|
| Lukket (standard-<br>værdi)                                | Lukket (standard-<br>værdi)                               | Åben                               | Afkøling                          | Intet kølebehov              | Kølebehov                      |
| Lukket (standard-<br>værdi)                                | Lukket (standard-<br>værdi)                               | Lukket                             | Varme                             | Intet varmebehov             | Varmebehov                     |

# Tab.46 Konfiguration B

| Værdi for parame-<br>teren OTH Logic<br>nivKontakt (CP640) | Værdi for parame-<br>teren BL1-kontakt<br>konfig. (AP098) | Multifunktionsinput-<br>tet BL1 er | Driftstilstand for<br>varmepumpen | Hvis kontakten OT<br>er åben | Hvis kontakten OT<br>er lukket |
|------------------------------------------------------------|-----------------------------------------------------------|------------------------------------|-----------------------------------|------------------------------|--------------------------------|
| Lukket                                                     | Åben                                                      | Åben                               | Varme                             | Intet varmebehov             | Varmebehov                     |
| Lukket                                                     | Åben                                                      | Lukket                             | Afkøling                          | Intet kølebehov              | Kølebehov                      |

#### Tab.47 Konfiguration C

| Værdi for parame-<br>teren OTH Logic<br>nivKontakt (CP640) | Værdi for parame-<br>teren BL1-kontakt<br>konfig. (AP098) | Multifunktionsinput-<br>tet BL1 er | Driftstilstand for<br>varmepumpen | Hvis kontakten OT<br>er åben | Hvis kontakten OT<br>er lukket |
|------------------------------------------------------------|-----------------------------------------------------------|------------------------------------|-----------------------------------|------------------------------|--------------------------------|
| Åben                                                       | Lukket                                                    | Åben                               | Afkøling                          | Kølebehov                    | Intet kølebehov                |
| Åben                                                       | Lukket                                                    | Lukket                             | Varme                             | Varmebehov                   | Intet varmebehov               |

### Tab.48 Konfiguration D

| Værdi for parame-<br>teren OTH Logic<br>nivKontakt (CP640) | Værdi for parame-<br>teren BL1-kontakt<br>konfig. (AP098) | Multifunktionsinput-<br>tet BL1 er | Driftstilstand for<br>varmepumpen | Hvis kontakten OT<br>er åben | Hvis kontakten OT<br>er lukket |
|------------------------------------------------------------|-----------------------------------------------------------|------------------------------------|-----------------------------------|------------------------------|--------------------------------|
| Åben                                                       | Åben                                                      | Åben                               | Varme                             | Varmebehov                   | Intet varmebehov               |
| Åben                                                       | Åben                                                      | Lukket                             | Afkøling                          | Kølebehov                    | Intet kølebehov                |

# 8.9 Konfiguration af buffertank

### 8.9.1 Installation af buffertank

En buffertank bruges til at separere varmekredsene eller lagre energi. Buffertanken bruges sammen med én eller to temperaturfølere. CIRCA0 kredsen kan ikke bruges samtidig med buffertanken.

1. Kobl temperaturføleren/-erne til de tilhørende stik på buffertanken:

Tab.49

| Forbindelse                                                                                                    | Beskrivelse                                                                                                    |
|----------------------------------------------------------------------------------------------------|----------------------------------------------------------------------------------------------------|
| Fig.49 Én føler<br>SCB-10<br>Tout 4 3 2 1 R-Bus R-Bus<br>1 1 2 R 1 IC IB IA<br>Tsyst Tsyst Tdhw Tflow<br>MW-1001293-1       | Temperaturføler på buffertank til Tsyst1 stikket på SCB-10<br>printkortet                                                                                                    |
| Fig.50 To følere<br>SCB-10<br>Tout 4 3 2 i R-Bus R-Bus<br>I 1 2 R I C IB IA<br>Tsyst Tsyst Tdhw Tflow Tflow<br>MW-1001295-1 | <ul> <li>Temperaturføler i buffertankens bund til Tsyst1 stikket på<br/>SCB-10 printkortet</li> <li>Temperaturføler i buffertankens top til Tsyst2 stikket på<br/>SCB-10 printkortet</li> </ul> |
| 2. Konfigu                                                                                                    | urer pumpen til CIRCA0 zonen som systempumpe:                                                                                                    |

Tab.50

| Adgang                                                                          | Parameter                   | Beskrivelse                                                                                       | Justering nødvendig |
|---------------------------------------------------------------------------------|-----------------------------|---------------------------------------------------------------------------------------------------|---------------------|
| Luftfors. varme-<br>pumpe > Parametre,<br>tællere, signaler ><br>Ava. parametre | Kedelpumpefunktion<br>AP102 | Konfiguration af kedelpumpen som zonepumpe eller<br>systempumpe (indføder kollektor med lavt tab) | Nej: alle krav      |

# 3. Deaktiver CIRCA0 : kredsen

Tab.51

| Adgang | Parameter             | Beskrivelse           | Justering nødvendig |
|--------|-----------------------|-----------------------|---------------------|
|        | Zonefunktion<br>CP020 | Zonens funktionalitet | Deaktiver           |

4. Aktivér buffertankens funktion ved at vælge antal følere:

Tab.52

| Adgang                                                                                      | Parameter                          | Beskrivelse         | Justering nødvendig                                                                               |
|---------------------------------------------------------------------------------------------|------------------------------------|---------------------|---------------------------------------------------------------------------------------------------|
| <ul> <li>&gt;</li> <li>Installationsopsætning</li> <li>&gt; Buffertank slået fra</li> </ul> | <b>Type af buffertank</b><br>BP001 | Type af buffertankn | Afhængig af situatio-<br>nen:<br>• Deaktiveret<br>• Buffer med en føler<br>• Buffer med to følere |

5. Vælg driftstilstand for buffertanken.

#### Tab.53

| Driftstilstand for buffertank              | Justering nødvendig                                                                                                    |
|--------------------------------------------|----------------------------------------------------------------------------------------------------|
| Buffertank anvendt som blande-<br>potte.   | Buffertanken administreres som standard som blandepotte og kræver ikke en indstilling.<br>Temperatursetpunktet for buffertanken svarer til den maksimale setpunktstemperaturværdi<br>fra alle tilknyttede kredse.<br>Eksempel: med temperatursetpunkterne for <b>CIRCA1</b> : 22 °C, <b>CIRCB1</b> : 21 °C og <b>CIRCC1</b> :<br>20,5 °C, er buffertankens setpunkt: (Maksimumtemperatur for CIRCA1, CIRCB1, CIRCC1)<br>= 22 °C. |
| Buffertank anvendt i lagringsfunk-<br>tion | Konfigurer buffertankens last.<br>For yderligere oplysninger, se: Konfiguration af buffertank til lagring, side 59                                                                                                    |

#### 8.9.2 Konfiguration af buffertank til lagring

Status ż 3 4 1 R-Bus R-Bus R-Bus Tout 11 12 1C 1B **i**A Tflow Tflow Tflow Tsyst Tsyst Tdhw

For det første er det nødvendigt at få installeret buffertanken i henhold til anvisningerne i afsnittet Installation af buffertank, side 57.

Buffertanken bruges til lagring af energi, enten via buffertankens timerprogram eller via en kontakt koblet til den TEL digitale indgang.

For at bruge timerprogrammet til buffertanken skal du åbne menuen 😑 > Installationsopsætning > B. tampon 1 sonde eller B. tampon 2 sondes > Programme du ballon tampon og konfigurere belastningstimerne.

For at anvende TEL-digitalt input skal du åbne menuen 😑 > Installationsopsætning > Entrée digitale > Parametre og indstille følgende parametre:

- Konfig digital indg. (EP046): BufferTank indgang.
- Logisk niveau DigIng (EP056): Åben eller Lukket afhængigt af, om buffertanken skal lades, når kontakten åbnes eller lukkes.

I begge tilfælde skal du konfigurere systemet som følger:

1. Vælg styrefunktionen for setpunktstemperaturen for buffertankens last:

#### Tab.54

| Adgang                                                                                                    | Parameter                           | Beskrivelse                                         | Justering nødvendig                                                                  |
|----------------------------------------------------------------------------------------------------|-------------------------------------|-----------------------------------------------------|--------------------------------------------------------------------------------------|
| <ul> <li>&gt; Installationsopsætning</li> <li>&gt; B. tampon 1 sonde eller</li> <li>B. tampon 2 sondes</li> </ul> | <b>BufTank VK strategi</b><br>BP002 | Varme-/ kølestyrestrategi<br>anvendt med buffertank | <ul><li>Fast setpunkt</li><li>Beregnet setpunkt</li><li>Dedikeret hældning</li></ul> |

MW-1001294-1

#### Tab.55 BufTank VK strategi (BP002)

| Justering nødvendig | Beskrivelse                                                                                                    |
|---------------------|----------------------------------------------------------------------------------------------------|
| Fast setpunkt       | Setpunktstemperaturen for buffertanken er lig med værdien for parameteren <b>InP buffertank</b><br>varme (BP003) eller <b>Ipkt buffertank køle</b> (BP004).<br>Eksempel: 55 °C                                                                                                    |
| Beregnet setpunkt   | Setpunktstemperaturen for buffertanken er lige med det højeste setpunkt for de tilsluttede varme-<br>kredse med overophedningstemperaturen, som er indstillet af parameteren <b>BTank Tberegn</b><br><b>Offset</b> (BP013).<br>Eksempel: med <b>CIRCA1</b> : 22°C, <b>CIRCB1</b> : 21 °C og <b>BTank Tberegn Offset</b> : 10 °C, er buffertan-<br>kens setpunkt: 22 °C + 10 °C = 32 °C |
| Dedikeret hældning  | Setpunktstemperaturen for buffertanken afhænger af udetemperaturen, parametrene <b>InP</b><br><b>buffertank varme</b> (BP003) og <b>Buffertank rampe</b> (BP005) og følgende formel:<br>Setpunkt for buffertank = (- udetemperatur) x <b>Buffertank rampe + InP buffertank varme</b><br>Eksempel: (5 °C ) x 1,5 + 55 °C = 62,5 °C                                                      |

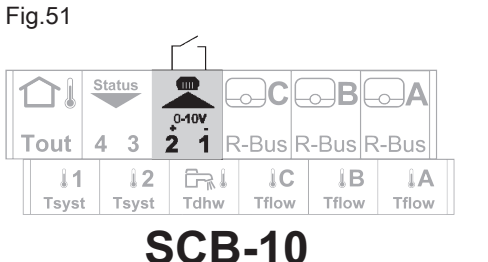

# Tab.56 Styring af buffertank med én føler

| Status for buffertank |                   | Beskrivelse                                                                                                    |  |
|-----------------------|-------------------|----------------------------------------------------------------------------------------------------|--|
| Fig.52                | Buffertank kræves | Buffertanken har krav om ladning, når den temperatur, der måles af føleren,<br>er lavere end forskellen mellem setpunktstemperaturen for buffertanken og<br>temperaturhysteresen.                                                                                                    |  |
|                       | 2<br>MW-1000347   | <ol> <li>Følertemperatur = setpunktstemperatur for buffertank – Buffertank<br/>HystStart (BP014): Hysterese for temperatur der afgør start af<br/>buffertankoplagring</li> <li>Buffertank HystStart (BP014): Hysterese for temperatur der afgør<br/>start af buffertankoplagring</li> </ol>            |  |
| Fig.53                | Buffertank ladet  | <ul> <li>Buffertanken er ladet, når den temperatur, der måles af føleren, er lig med setpunktstemperaturen for buffertanken.</li> <li>1 Følertemperatur = setpunktstemperatur for buffertank + Buffertank HystStop (BP019): Hysterese for temperatur der afgør start af buffertankoplagring</li> </ul> |  |

Tab.57 Styring af buffertank med to følere (ekstraudstyr)

| Status for buffertank |                   | Beskrivelse                                                                                                    |  |  |
|-----------------------|-------------------|----------------------------------------------------------------------------------------------------|--|--|
| Fig.54 I              | Buffertank kræves | Buffertanken har krav om ladning, når den temperatur, der måles af den øve<br>ste føler, er lavere end forskellen: setpunktstemperaturen for buffertanken -<br>temperaturhysterese.                                                                                                    |  |  |
|                       | MW-1000352-2      | <ol> <li>Temperatur på buffertankens øverste føler = setpunktstemperatur for<br/>buffertanken – Buffertank HystStart (BP014): Hysterese for temperatur<br/>der afgør start af buffertankoplagring</li> <li>Buffertank HystStart (BP014): Hysterese for temperatur der afgør start<br/>af buffertankoplagring</li> <li>Temperatur på buffertankens nederste føler</li> </ol>                             |  |  |
| Fig.55 I              | Buffertank ladet  | <ul> <li>Buffertanken er ladet, når den temperatur, der måles af bundføleren, er lig<br/>med setpunktstemperaturen for buffertanken.</li> <li>1 Følertemperatur oven på bufferbeholderen</li> <li>3 Temperaturen på buffertankens nederste føler = setpunktstemperatur<br/>for buffertank + Buffertank HystStop (BP019): Hysterese for<br/>temperatur der afgør start af buffertankoplagring</li> </ul> |  |  |
|                       | MW-1000344-2      |                                                                                                    |  |  |

2. Konfigurer parametrene for temperatursetpunktet for buffertankens last:

|  | Tab.58 | Parametre, | der skal | konfigureres |
|--|--------|------------|----------|--------------|
|--|--------|------------|----------|--------------|

| Adgang                                                                                   | Parameter                            | Beskrivelse                                                                                   | Fabriksindstilling             |
|------------------------------------------------------------------------------------------|--------------------------------------|-----------------------------------------------------------------------------------------------|--------------------------------|
| Installationsopsætning<br>> B. tampon 1 sonde eller<br>B. tampon 2 sondes ><br>Parametre | InP buffertank varme<br>BP003        | Temperaturindstillingspunkt for<br>buffertank i varmefunktion<br>Fra 5 °C til 100 °C          | 70 °C                          |
|                                                                                          | <b>lpkt buffertank køle</b><br>BP004 | Temperaturindstillingspunkt for<br>buffertank i kølefunktion<br>Fra 5 °C til 25 °C            | 18 °C                          |
|                                                                                          | Buffertank rampe<br>BP005            | Buffertank rampe<br>Fra 0 til 4                                                               | 1,5                            |
|                                                                                          | BTank Tberegn Offset<br>BP013        | Offset der skal føjes til beregnet<br>indstillingspunkt for buffertank<br>Fra 0 °C til 20 °C  | 5 °C                           |
|                                                                                          | Buffertank HystStart<br>BP014        | Hysterese for temperatur der<br>afgør start af<br>buffertankoplagring<br>Fra 1 °C til 20 °C   | °C                             |
|                                                                                          | Buffertank HystStop<br>BP019         | Hysterese for temperatur der<br>afgør stop af<br>buffertankoplagring<br>Fra -30 °C til +30 °C | 0 °C<br>Værdien må ikke ændres |

3. Konfigurer backup, så de starter, når buffertankens setpunkt er over 60 °C:

#### Tab.59

| Adgang                                                                | Parameter                           | Beskrivelse                                                                                               | Justering nødvendig |
|-----------------------------------------------------------------------|-------------------------------------|----------------------------------------------------------------------------------------------------|---------------------|
| Luftfors. varmepumpe ><br>Parametre, tællere, signaler<br>> Parametre | <b>Bivalent temperatur</b><br>HP000 | Bivalent temperatur : Over<br>den bivalente temperatur er<br>drift af backup-energikilden<br>ikke tilladt | 5 °C                |

4. Konfigurer parameteren Max Flowtemp. (AP063):

#### Tab.60

| Adgang                                                                     | Parameter              | Beskrivelse                                     | Justering nødvendig                                                                                                    |
|----------------------------------------------------------------------------|------------------------|-------------------------------------------------|----------------------------------------------------------------------------------------------------|
| Luftfors. varmepumpe ><br>Parametre, tællere, signaler<br>> Ava. parametre | Max Flowtemp.<br>AP063 | Setpunkt for flowtemperatur<br>til centralvarme | Indtast en temperatur over<br>buffertankens setpunkt, da<br>buffertankens temperatur el-<br>lers vil være begrænset af<br>denne parameter. |

### 8.10 Forbedret komfort

#### 8.10.1 Forbedring af opvarmningskomforten

Systemet tillader ikke samtidig produktion af opvarmning og varmt brugsvand.

Hvis varmen føles ubehagelig, kan følgende indstillinger tilpasses, så komfortniveauet forbedres:

- Tilpas tidsprogrammering for den varme brugsvandskreds. Planlæg for eksempel produktionen af varmt brugsvand til at foregå om natten.
- Tilpas parametrene til produktion af brugsvand.

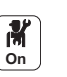

M On 1. Indstil følgende parametrene til produktion af varmt brugsvand:

| Т     | ah | 61  |
|-------|----|-----|
| - 1 6 | aD | .01 |

| Adgang                                                                        | Parameter                | Beskrivelse                                                                         | Justering nødvendig                                                                                            |
|-------------------------------------------------------------------------------|--------------------------|-------------------------------------------------------------------------------------|----------------------------------------------------------------------------------------------------|
| Beholder til varmt<br>brugsvand > Parametre,<br>tællere, signaler > Parametre | Hysterese DHW<br>DP120   | Hysterese temperatur i<br>forhold til DHW<br>temperaturindstillingspunktet          | Forøg forskellen i setpunkt-<br>temperatur, der udløser den<br>beholder til varmt brugsvand,<br>der skal lades |
|                                                                               | Min. CV før VBV<br>DP048 | Minimum varmevarighed<br>mellem to perioder med<br>produktion af varmt<br>brugsvand | Forøg minimumvarigheden<br>for opvarmning mellem to<br>produktionskørsler af varmt<br>brugsvand                |

2. Hvis det er muligt, indstilles produktionen af varmt brugsvand om natten via timerprogrammering af beholderen til varmt brugsvand.

# 8.10.2 Forbedring af komforten for varmt brugsvand

Systemet tillader ikke samtidig produktion af opvarmning og varmt brugsvand.

Hvis det varme brugsvand føles ubehageligt, kan følgende indstillinger tilpasses, så komfortniveauet forbedres:

- Tilpas tidsprogrammering for den varme brugsvandskreds. Planlæg den varme brugsvandsproduktion på baggrund af dine brugsvaner.
- Tilpas parametrene til produktion af varmt brugsvand. Strømforbruget kan stige.
- 1. Indstil følgende parametrene til produktion af varmt brugsvand:

Tab.62

| Adgang                                                                        | Parameter                      | Beskrivelse                                                                                                   | Justering nødvendig                                                                                   |
|-------------------------------------------------------------------------------|--------------------------------|----------------------------------------------------------------------------------------------------|----------------------------------------------------------------------------------------------------|
| Beholder til varmt<br>brugsvand > Parametre,<br>tællere, signaler > Parametre | Hysterese DHW<br>DP120         | Hysterese temperatur i<br>forhold til DHW<br>temperaturindstillingspunktet                                    | Reducer måltemperaturdiffe-<br>rentialet, der udløser belast-<br>ningen af varmtvandsbehol-<br>deren. |
|                                                                               | Min. CV før VBV<br>DP048       | Minimum varmevarighed<br>mellem to perioder med<br>produktion af varmt<br>brugsvand                           | Reducer minimumvarighe-<br>den for opvarmning mellem<br>to produktionskørsler af<br>varmt brugsvand   |
|                                                                               | Maks. VBV varighed<br>DP047    | Maksimal varighed for<br>produktion af varmt<br>brugsvand                                                     | Forøg den maksimale tilladte varighed for produktion af varmt brugsvand                               |
|                                                                               | <b>Styring af VBV</b><br>DP051 | ECO-funktion: kun brug af<br>varmepumpe.<br>Komfortfunktion: brug af<br>varmepumpe og backup-<br>energikilder | Vælg Komfort (VP+kedel) for<br>systematisk at anvende var-<br>mepumpen og backups.                    |

#### 8.10.3 Reduktion af støjniveauet for udedelen

For at reducere støjniveauet på udedelen i en vis periode, især om natten, kan du installere sættet til lydløs drift, der fås som ekstraudstyr (pakke EH829). Med dette sæt får systemet midlertidig forrang i lydløs drift frem for temperaturstyringen.

- 1. Slut sættet til lydløs drift til udedelen.
- 2. Slut sættet til lydløs drift til indedelen, til et af zonepumpeudtagene CIRCA1, CIRCB1, CIRCC1 eller CIRCAUX1 på SCB-10 printkortet.
- 3. Indstil timerprogrammeringen for denne zone: Lydløs funktion svarer til aktiviteten **Dvale**.

# 8.11 Konfiguration af energikilder

### 8.11.1 Konfiguration af funktionen for forventet energiforbrug

#### Tab.63 Energimåler

| Tilslutninger                   | Den elektriske energimåler er koblet til indgangen <b>S0+/S0-</b> på printkortet <b>EHC–05</b> .<br>Installer ikke målere til elektriske backup-enheder.                             |
|---------------------------------|----------------------------------------------------------------------------------------------------|
| Specifikationer for energimåler | Mindste tilladte spænding: 27 V                                                                                                    |
|                                 | Mindste tilladte intensitet: 20 mA                                                                                                    |
|                                 | Mindste impulstid: 25 ms                                                                                                    |
|                                 | Højeste frekvens: 20 Hz                                                                                                    |
|                                 | Impulsvægt: mellem 1 og 1000 W                                                                                                    |
|                                 | Hvis målerens impulsbredde er angivet i antal impulser pr. kWh, skal impulsvægten være et af følgende tal: 1, 2, 4, 5, 8, 10, 20, 25, 40, 50, 100, 125, 200, 250, 500 eller 1000 Wh. |

Energimålingen leverer oplysninger om:

- elektrisk energiforbrug,
- produktionen af varmeenergi til funktionerne for opvarmning, varmt brugsvand og køling.

Varmeenergien fra den hydrauliske eller elektriske backup medregnes automatisk af styresystemet for at opnå det samlede tal for gendannet varmeenergi.

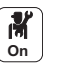

1. Konfigurer følgende parametre:

| Tab.64 |  |
|--------|--|
|--------|--|

| Adgang                                              | Parameter                   | Beskrivelse                                                                                     | Justering nødvendig                                           |
|-----------------------------------------------------|-----------------------------|-------------------------------------------------------------------------------------------------|---------------------------------------------------------------|
| Luftfors. varmepumpe >                              | Elek. impulsværdi<br>HP033  | Værdi af impulsen fra den elektriske tæller                                                     | Indstillingen afhænger af ty-<br>pen af installeret energimå- |
| Parametre, tællere, signaler<br>><br>Ava. parametre | Backup 1 kapacitet<br>HP034 | Erklæring af kapacitet for 1.<br>trin i den elektriske backup,<br>der bruges til energitælleren | ler.<br>Indstillingsområde: 0 (ingen<br>måling) til 1000 Wh.  |
|                                                     | Backup 2 kapacitet<br>HP035 | Erklæring af kapacitet for 2.<br>trin i den elektriske backup,<br>der bruges til energitælleren | Fabriksindstilling: 1 vvt                                     |

#### Tab.65 Parameterværdi baseret på typen af energimåler

| Antal impulser pr. kWh | Værdier, der er konfigureret for parameteren Elek. impulsværdi (HP033) |
|------------------------|------------------------------------------------------------------------|
| 1000                   | 1                                                                      |
| 500                    | 2                                                                      |
| 250                    | 4                                                                      |
| 200                    | 5                                                                      |
| 125                    | 8                                                                      |
| 100                    | 10                                                                     |
| 50                     | 20                                                                     |
| 40                     | 25                                                                     |
| 25                     | 40                                                                     |
| 20                     | 50                                                                     |
| 10                     | 100                                                                    |
| 8                      | 125                                                                    |
| 5                      | 200                                                                    |
| 4                      | 250                                                                    |

| Antal impulser pr. kWh | Værdier, der er konfigureret for parameteren Elek. impulsværdi (HP033) |
|------------------------|------------------------------------------------------------------------|
| 2                      | 500                                                                    |
| 1                      | 1000                                                                   |

#### Tab.66 Ydelse fra de elektrisk backup-enheder

| Situation                | Konfiguration og indstillinger, der skal foretages                                              |
|--------------------------|-------------------------------------------------------------------------------------------------|
| Hvis der ikke er en dyp- | Indstil parametrene Backup 1 kapacitet (HP034) og Backup 2 kapacitet (HP035) til 0.             |
| pevarmer                 |                                                                                                 |
| Hvis en dyppevarmer er   | Indstil parametrene Backup 1 kapacitet (HP034) og Backup 2 kapacitet (HP035) i overensstemmelse |
| monteret                 | med konfigurationen for effekten for de elektriske backups.                                     |

#### 8.11.2 Tilførsel af solenergi til varmepumpen

Når der er adgang til billigere strøm som f.eks. solenergi, kan varmekredsen og en eventuel varmtvandsbeholder bliver overophedet. Gulvkøling kan ikke forsynes med strøm på denne måde.

- 1. Strømforsyningen fra lysnettet kobles fra indeenheden.
- 2. Slut en tørkontakt til multifunktionsindgang BL1 eller BL2 IN.
- 3. Tænd for indedelen igen.

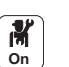

4. Konfigurer parametrene for varmepumpen.

#### Tab.67 Inputparametre

| Adgang                                      | Parameter                   | Beskrivelse                       | Justering nødvendig                                                          |
|---------------------------------------------|-----------------------------|-----------------------------------|------------------------------------------------------------------------------|
| Luftfors. varmepumpe >                      | <b>BL-funktion</b><br>AP001 | Valg af BL-inputfunktion<br>(BL1) | <ul><li>Kun solcelle til VP eller</li><li>SolCelle VP &amp; backup</li></ul> |
| Parametre, tællere, signaler ><br>Parametre | BL2-funktion<br>AP100       | BL2 inputfunktion valg            | <ul><li>Kun solcelle til VP eller</li><li>SolCelle VP &amp; backup</li></ul> |

5. For at overophede installationen frivilligt og udnytte elektricitet til en lav tarif skal de indstillingstemperaturer, der kan overskrides, indstilles.

#### Tab.68 Ekstra overophedningsparametre

| Adgang                                                   | Parameter                  | Beskrivelse                                                                    | Justering nødvendig                                                                                     |
|----------------------------------------------------------|----------------------------|--------------------------------------------------------------------------------|----------------------------------------------------------------------------------------------------|
| Luftfors. varmepumpe ><br>Parametre, tællere, signaler > | Offset varme - PV<br>HP091 | Setpunktstemperatur<br>varme når solcelleenergi<br>er tilgængelig              | Indstil godkendelsen til at over-<br>skride setpunktet for opvarm-<br>ningstemperaturen fra 0 til 30 °C |
| Parametre > Ava. parametre                               | Offset VBV - PV<br>HP092   | Setpunktstemperatur<br>varmt brugsvand når<br>solcelleenergi er<br>tilgængelig | Indstil godkendelsen til at over-<br>skride setpunktet for varmtvands-<br>temperaturen fra 0 til 30 °C  |

#### 8.11.3 Tilslutning af installationen til en Smart Grid

Varmepumpen kan modtage og håndtere styresignaler fra det "intelligente" energidistributionsnet (**Smart Grid Ready**). På basis af de signaler, varmepumpen modtager via terminalerne på indgangene **BL1 IN** og **BL2 IN** med flere funktioner, lukker den ned eller foretager midlertidig overopvarmning af varmesystemet for at optimere strømforbruget.

#### Tab.69 Drift af varmepumpen i en Smart Grid

| Indgang BL1<br>IN | Indgang BL2 IN | Drift                                                      |
|-------------------|----------------|------------------------------------------------------------|
| Inaktiv           | Inaktiv        | Normal: Varmepumpen og den elektriske backup kører normalt |
| Aktiveret         | Inaktiv        | Standsning: Varmepumpen og den elektriske backup standses  |

| Indgang BL1<br>IN | Indgang BL2 IN | Drift                                                                                                    |
|-------------------|----------------|----------------------------------------------------------------------------------------------------|
| Inaktiv           | Aktiveret      | Energispareråd: Varmepumpen overopvarmer frivilligt systemet uden den elektriske backup                                                                                                    |
| Aktiveret         | Aktiveret      | Super energispareråd: Varmepumpen overopvarmer frivilligt systemet med den elektri-<br>ske backup                                                                                                    |
|                   |                | Overophedning aktiveres, afhængigt af om tørkontakten på indgangene<br>BL1 og BL2 er åbne eller lukkede, og af parametrene <b>BL1-kontakt konfig.</b><br>(AP098) og <b>BL2-kontakt konfig.</b> (AP099), som styrer aktiveringen af<br>funktioner afhængigt af om kontakterne er åbne eller lukkede.                                                   |
|                   |                | <ol> <li>Afbryd strømforsyningen til indedelen.</li> <li>Slut signalindgangene Smart Grid til indgangene BL1 IN og BL2 IN på printkortet EHC-05. Smart Grid signaler stammer fra tørre kontakter.</li> <li>Slå strømforsyningen til, og tænd for varmepumpen.</li> <li>Konfigurer parametrene BL-funktion (AP001) og BL2-funktion (AP100).</li> </ol> |

Tab.70

| Tab.70                                                   |                                   |                     |
|----------------------------------------------------------|-----------------------------------|---------------------|
| Adgang                                                   | Parameter                         | Justering nødvendig |
| Luftfors. varmepumpe ><br>Parametre, tællere, signaler > | <b>BL-funktion</b> (BL1)<br>AP001 | Smart Grid klar     |
| Parametre > Ava. parametre                               | BL2-funktion<br>AP100             | Smart Grid klar     |

⇒ Varmepumpen er klar til at modtage og håndtere Smart Gridsignaler.

 Vælg kontaktretningerne for multifunktionsindgange BL1 IN og BL2 IN ved at indstille parametrene BL1-kontakt konfig. (AP098) og BL2kontakt konfig. (AP099).

Tab.71

| Adgang                                                                                 | Parameter                           | Justering nødvendig                                                                                                    |
|----------------------------------------------------------------------------------------|-------------------------------------|----------------------------------------------------------------------------------------------------|
| Luftfors. varmepumpe ><br>Parametre, tællere, signaler ><br>Parametre > Ava. parametre | <b>BL1-kontakt konfig.</b><br>AP098 | <ul> <li>BL1 inputkontakt konfiguration</li> <li>Åben = input aktivt på Åben kontakt</li> <li>Lukket = input aktivt på Lukket kontakt</li> </ul> |
|                                                                                        | BL2-kontakt konfig.<br>AP099        | <ul> <li>BL2 inputkontakt konfiguration</li> <li>Åben = input aktivt på Åben kontakt</li> <li>Lukket = input aktivt på Lukket kontakt</li> </ul> |

6. On

 Konfigurer temperaturforskydningerne for frivillig overvarme ved at konfigurere parametrene Offset varme - PV (HP091) og Offset VBV -PV (HP092).

Tab.72

| Adgang                                                   | Parameter                         | Justering nødvendig                                                   |
|----------------------------------------------------------|-----------------------------------|-----------------------------------------------------------------------|
| Luftfors. varmepumpe ><br>Parametre, tællere, signaler > | <b>Offset varme - PV</b><br>HP091 | Setpunktstemperatur varme når solcelleenergi er tilgængelig           |
| Parametre > Ava. parametre                               | <b>Offset VBV - PV</b><br>HP092   | Setpunktstemperatur varmt brugsvand når solcelleenergi er tilgængelig |

# 8.12 Lagring og gendannelse af indstillinger

### 8.12.1 Lagring af installatøroplysninger

Installatørens navn og telefonnummer kan gemmes, så brugeren nemt kan finde dem.

- M On
- 1. Tryk på knappen 🗐.
- 2. Vælg Systemindstillinger > Installatøroplysninger.
  - 3. Indtast navn og telefonnummer.

#### 8.12.2 Lagring af indstillinger for idriftsættelse

Alle installationsspecifikke indstillinger kan gemmes. Disse indstillinger kan gendannes, hvis det bliver nødvendigt, eksempelvis efter udskiftning af hovedprintkortet.

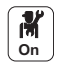

1. Tryk på knappen 🗐.

Vælg Avanceret servicemenu > Gem som idriftsættelsesindstillinger.
 Vælg Bekræft for at gemme indstillingerne.

Når du har gemt indstillingerne for idriftsættelse, kan funktionen **Returner** idriftsættelsesindstillinger vælges i Avanceret servicemenu.

#### 8.12.3 Gendannelse af indstillinger for idriftsættelse

Hvis indstillingerne for idriftsættelse er gemt, kan du gendanne de værdier, der er specifikke for installationen.

Sådan gendannes indstillingerne for idriftsættelse:

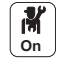

- 1. Tryk på knappen 🗐.
- 2. Vælg Avanceret servicemenu > Returner idriftsættelsesindstillinger.
- 3. Vælg **Bekræft** for at gå tilbage til indstillingerne for idriftsættelse.

# 8.12.4 Tilbage til fabriksindstillingerne

M On Sådan stilles varmepumpen tilbage til fabriksindstillingerne:

- 1. Tryk på knappen 🗐.
- 2. Vælg Avanceret servicemenu > Nulstil til fabriksindstillinger.
- 3. Vælg **Bekræft** for at gå tilbage til fabriksindstillingerne.

#### 8.13 Konfiguration og brug af CB04 sættet til automatisk påfyldning, der fås som ekstraudstyr

Vigtigt

Sættet til automatisk udfyldning bør ikke anvendes, når du bruger glykol.
 CB04 sættet til automatisk påfyldning, der fås som ekstraudstyr, (pakke EH726) bruges til at fylde varmekredsene eller opretholde det optimale tryk i varmekredsene uden menneskelig indgriben. Når instruktionerne til montering af sættet, der fås som ekstraudstyr, er fulgt, skal der blot konfigureres nogle få parametre for at opnå eller opretholde det optimale tryk. Varmepumpen starter ikke op under den automatiske påfyldningsfase.

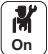

1. Aktivering af den automatiske påfyldningsfunktion:

| Tal | o.7 | 3 |
|-----|-----|---|
|-----|-----|---|

| Adgang                                                                                 | Parameter                  | Justering nødvendig |
|----------------------------------------------------------------------------------------|----------------------------|---------------------|
| > Installationsopsætning > Automa-<br>tisk påfyldning på varmekreds ><br>Indstillinger | Autom. fyldning<br>(AP014) | Auto                |

2. Start om nødvendigt påfyldning på installationen:

| _  |              |        |
|----|--------------|--------|
| Ta | h            | 7/     |
| 10 | ι <b>υ</b> . | . / ++ |

| Adgang                                                            | Parameter                                                                                                    |
|-------------------------------------------------------------------|----------------------------------------------------------------------------------------------------|
| Installationsopsætning > Automatisk påfyldning på<br>varmekreds > | <b>Start påfyldning af vand</b> : Vælg denne parameter for at starte på-<br>fyldningen på installationen. Parameteren <b>Fyldning InstTimeout</b><br>(AP023) definerer den maksimale varighed, der er godkendt for at<br>opnå et tryk på 0,3 bar under den første vandpåfyldning med sæt-<br>tet til automatisk påfyldning. Det er 60 minutter. |
|                                                                   |                                                                                                    |

 ⇒ Hvis der er en fejl på brugerfladen skal den automatiske påfyldningsfunktion genstartes det antal gange, der er nødvendigt.
 3. Konfiguration af den automatiske påfyldningsfunktion:

| 140.75                                                                                                    |                                 |                                                                                                    |               |  |
|----------------------------------------------------------------------------------------------------|---------------------------------|----------------------------------------------------------------------------------------------------|---------------|--|
| Adgang                                                                                                    | Parameter                       | Beskrivelse                                                                                                    | Standardværdi |  |
| <ul> <li>&gt; Installationsopsætning</li> <li>&gt; Automatisk påfyldning på<br/>varmekreds &gt; Indstillinger</li> </ul> | Min. vandtryk (AP006)           | Enheden vil rapportere om lavt<br>vandtryk, når under denne værdi<br>Fra 0 bar til 6 bar                                                                             | 0,3 bar       |  |
|                                                                                                    | Fyldning InstTimeout<br>(AP023) | Maksimal varighed godkendt til at op-<br>nå et tryk på 0,3 bar under den første<br>vandpåfyldning med sættet til automa-<br>tisk påfyldning.<br>Fra 0 Min til 60 Min | 60 minutter   |  |
|                                                                                                    | Fyldning interval (AP051)       | Minimumstide der er tilladt mellem to<br>efterfyldninger .<br>Fra 0 til 65535 dage                                                                                   | 90 dage       |  |
|                                                                                                    | EfterfyldningTimeout<br>(AP069) | Maksimal tid til påfyldning af vand på<br>kredsen under drift.<br>0 Min til 65535 Min                                                                                | 5 minutter    |  |
|                                                                                                    | Driftstryk (AP070)              | Vandtrykket som enheden skal have<br>under drift .<br>Fra 0 bar til 2,5 bar                                                                                          | 2 bar         |  |
|                                                                                                    | InstallMaksTimeOut<br>(AP071)   | Maksimal tid, der kræves til komplet<br>fyldning af installation .<br>Fra 0 Sek til 3600 Sek                                                                         | 3600 sekunder |  |

### Tab.75

### 8.14 Liste med parametre

Udstyrets parametre beskrives direkte i brugergrænsefladen. Følgende kapitler indeholder yderligere oplysninger om visse parametre samt deres standardværdier (fabriksindstillinger).

# 8.14.1 Installationsopsætning > CIRCA0 > Parametre, tællere, signaler

**CIRCA0**-kredsen findes på EHC–05 printkortet. I **CIRCA0**-undermenuen finder du parametre, som er relateret til opvarmning af CIRCA0-kredsen. Koden til disse parametre starter med CP.

CP : Circuits Parameters = Parametre for opvarmningskredsløb

#### Tab.76

| Parameter                                                    | Beskrivelse                                                                                                    | Fabriksindstilling                          |
|--------------------------------------------------------------|----------------------------------------------------------------------------------------------------|---------------------------------------------|
| MaxZoneTFlowIndst.p<br>CP000                                 | Zone for maksimal flowtemperaturs indstillingspunkt<br><b>CIRCA0</b> : kan indstilles fra 7 °C til 75 °C                                                                                                    | Elektrisk backup: 75<br>Hydraulikbackup: 75 |
| Zonefunktion                                                 | Type CIRCA0 koblet til EHC-05 printkortet:                                                                                                    | Direkte                                     |
| CP020                                                        | <ul> <li>Deaktiver = varmekreds deaktiveret</li> <li>Direkte = radiatorer. Køling ikke mulig.</li> <li>Blandekreds = gulvvarme. Køling mulig.</li> <li>Swimmingpool = ikke tilgængelig</li> <li>Høj temperatur = Ikke anvendt</li> <li>Ventilatorkonvektor = konvektionsblæser. Køling mulig.</li> </ul>               |                                             |
| Maks. red.rumt.græns<br>CP070                                | Maks. rumtemperaturgrænse for kreds i reduceret måde, der tillader skift til<br>komfortmåde<br>Kan indstilles fra 5 °C til 30 °C                                                                                                    | 16                                          |
| Zone HCZP komfort                                            | Komfort fodpunktstemperatur for kredsens varmekurve                                                                                                    | 15                                          |
| CP210                                                        | <ul> <li>kan indstilles fra 16 til 90 °C</li> <li>indstillet til 15 = kurvens basispunkttemperatur indstilles automatisk, og den<br/>er den samme som rumtemperaturen</li> </ul>                                                                                                    |                                             |
| Zone HCZP reduceret                                          | Reduceret fodpunktstemperatur for kredsens varmekurve                                                                                                    | 15                                          |
| CP220                                                        | <ul> <li>kan indstilles fra 6 til 90 °C</li> <li>indstillet til 15 = kurvens basispunkttemperatur indstilles automatisk, og den<br/>er den samme som rumtemperaturen</li> </ul>                                                                                                    |                                             |
| Zone opvarm.kurve<br>CP230                                   | Opvarmningskurves temperaturhældningsværdi for zonen<br>Kan indstilles fra 0 til 4                                                                                                    | 1,5                                         |
| ZoneRumUnitPåvirk.<br>CP240                                  | Justering af påvirkning fra zone rum unit<br>Kan indstilles fra 0 til 10                                                                                                    | 3                                           |
| TypeReducetNatMåd                                            | Type af reduceret natmåde, stop eller fasthold opvarmningskreds                                                                                                    | Fortsæt varmeanmod                          |
| <b>e</b><br>CP340<br>Parameter linket til<br>CP070-parameter | <ul> <li>Stop varmeanmodning: Varmen deaktiveres, hvis setpunktemperaturen i<br/>rummet, der er indstilles i timerprogrammet, er under den tærskel, der er<br/>indstillet i CP070.</li> <li>Fortsæt varmeanmod: Setpunktet for varmen opretholdes uafhængigt af den<br/>tærskel, der er indstillet i CP070.</li> </ul> |                                             |
| Styringsstrategi                                             | Valg af styringsstrategi for zonen                                                                                                    | Automatisk                                  |
| CP780                                                        | <ul> <li>Automatisk</li> <li>Ud fra rumtemperatur</li> <li>Ud fra udendørstemp.</li> <li>Ud fra udendørs&amp;rum</li> </ul>                                                                                                    |                                             |

# 8.14.2 Installationsopsætning > CIRCA1/CIRCB1/DHW1/CIRCC1/CIRCAUX1 > Parametre, tællere, signaler

Afhængig af installationens konfiguration er kun nogle kredse tilgængelige. Kredsene CIRCA1 \ CIRCB1 \ DHW1 \ CIRCC1 \ CIRCAUX1 er på SCB-10 printkortet. I de tilhørende undermenuer finder du alle parametre, som er relateret til opvarmning af kredsen. Koden til disse parametre starter med CP.

CP : Circuits Parameters = Parametre for opvarmningskredsløb

### Tab.77 Overensstemmelse mellem parametrene og kredsene

- CPxx0 parametre, der slutter på 0, svarer til kreds CIRCA1
- CPxx1 parametre, der slutter på 1, svarer til kreds CIRCB1
- CPxx2 parametre, der slutter på 2, svarer til kreds DHW1
- CPxx3 parametre, der slutter på 3, svarer til kreds CIRCC1
- CPxx4 parametre, der slutter på 4, svarer til kreds CIRCAUX1

#### Tab.78 Parametremenu

| Parameter                                                                         | Fabriksindstilling for hver kreds                                                                                                    | Beskrivelse                                                                                                    |
|-----------------------------------------------------------------------------------|----------------------------------------------------------------------------------------------------|----------------------------------------------------------------------------------------------------|
| MaxZoneTFlowIn<br>dst.p<br>CP000<br>CP001<br>CP002<br>CP003<br>CP004              | CIRCA1 : Elektrisk backup: 50<br>CIRCA1: Hydraulikbackup: 75<br>CIRCB1: Elektrisk backup: 50<br>DHW1 : Elektrisk backup: 95<br>CIRCC1 : Elektrisk backup: 50<br>CIRCAUX1 : Elektrisk backup: 95<br>CIRCAUX1 : Hydraulikbackup: 75 | Zone for maksimal flowtemperaturs indstillingspunkt<br>For kredsen CIRCA1: Kan indstilles fra 7 °C til 100 °C                                                                                                    |
| <b>Zonefunktion</b><br>CP020<br>CP021<br>CP022<br>CP023<br>CP024                  | CIRCA1: Direkte<br>CIRCB1: Deaktiver<br>DHW1: Deaktiver<br>CIRCC1: Deaktiver<br>CIRCAUX1: Deaktiver                                                                                                    | Zonens funktionalitet<br>• Deaktiver<br>• Direkte<br>• Blandekreds<br>• Swimmingpool<br>• Høj temperatur<br>• Ventilatorkonvektor<br>• Varmtvandsbeholder<br>• Elektrisk VVB<br>• Tidsprogram<br>• Procesvarme<br>• VVB lagdelt<br>• VVB indv. beholder<br>• VVB kommerc. beh. |
| Zone HCZP<br>komfort<br>CP210<br>CP211<br>CP212<br>CP213<br>CP214                 | CIRCA1: 15<br>CIRCB1: 15<br>DHW1: 15<br>CIRCC1: 15<br>CIRCAUX1: 15                                                                                                    | <ul> <li>Komfort fodpunktstemperatur for kredsens varmekurve</li> <li>Kan indstilles fra 15 °C til 90 °C</li> <li>indstillet til 15 = kurvens basispunkttemperatur indstilles automatisk, og den er den samme som rumtemperaturen</li> </ul>                                   |
| Zone HCZP<br>reduceret<br>CP220<br>CP221<br>CP222<br>CP222<br>CP223<br>CP224      | CIRCA1: 15<br>CIRCB1: 15<br>DHW1: 15<br>CIRCC1: 15<br>CIRCAUX1: 15                                                                                                    | <ul> <li>Reduceret fodpunktstemperatur for kredsens varmekurve</li> <li>kan indstilles fra 6 til 90 °C</li> <li>indstillet til 15 = kurvens basispunkttemperatur indstilles automatisk, og den er den samme som rumtemperaturen</li> </ul>                                     |
| <b>TypeReducetNat</b><br><b>Måde</b><br>CP340<br>CP341<br>CP342<br>CP343<br>CP344 | CIRCA1: Fortsæt varmeanmod<br>CIRCB1: Fortsæt varmeanmod<br>CIRCC1: Fortsæt varmeanmod<br>CIRCAUX1: Fortsæt varmeanmod                                                                                                    | Type af reduceret natmåde, stop eller fasthold opvarmningskreds<br>• Stop varmeanmodning<br>• Fortsæt varmeanmod                                                                                                    |
| <b>Styringsstrategi</b><br>CP780<br>CP781<br>CP782<br>CP783<br>CP784              | CIRCA1: Automatisk<br>CIRCB1: Automatisk<br>CIRCC1: Automatisk<br>CIRCAUX1: Automatisk                                                                                                    | Valg af styringsstrategi for zonen<br>• Automatisk<br>• Ud fra rumtemperatur<br>• Ud fra udendørstemp.<br>• Ud fra udendørs&rum                                                                                                    |

#### Tab.79 Ava. parametre menu

| Parameter                                                                   | Fabriksindstilling for hver kreds                                                                                | Beskrivelse                                                                                                    |
|-----------------------------------------------------------------------------|----------------------------------------------------------------------------------------------------|----------------------------------------------------------------------------------------------------|
| KonfigZonePump<br>Udg<br>CP290<br>CP291<br>CP292<br>CP293<br>CP293<br>CP294 | CIRCA1: Zone udgang<br>CIRCB1: Zone udgang<br>DHW1: VVB-funktion<br>CIRCC1: Zone udgang<br>CIRCAUX1: VVB looping | Konfiguration af zonepumpeudgang<br>• Zone udgang<br>• CentralVarmeTilstand<br>• VVB-funktion<br>• Køletilstand<br>• Fejlrapport<br>• Brænder<br>• Serviceflag<br>• Systemfejl<br>• VVB looping<br>• Primær pumpe<br>• Bufferpumpe |
| Bufferzone<br>CP770<br>CP771<br>CP772<br>CP773<br>CP774                     | CIRCA1: Ja<br>CIRCB1: Ja<br>DHW1: Ja<br>CIRCC1: Ja<br>CIRCAUX1: Ja                                               | Zone er efter en buffertank<br>• Nej<br>• Ja                                                                                                    |

#### Installationsopsætning > Beholder VBV > Parametre, tællere, signaler 8.14.3

Beholder VBV-kredsen findes på EHC-05 printkortet. En varmtvandsføler skal være sluttet til EHC-05printkortet, for at disse parametre kan vises i Beholder VBV-undermenuen. Koden til disse parametre starter med DP.

DP : Direct Hot Water Parameters = parametre for varmtvandsbeholder

| Parameter                | Beskrivelse                                                                                                    | Fabriksindstilling |
|--------------------------|----------------------------------------------------------------------------------------------------|--------------------|
| DhwMaksTemp<br>DP046     | Maks. fremløbstemperatur for produktion af varmt brugsvand.<br>Kan indstilles fra 10 til 70 °C                          | 70 °C              |
| Maks. VBV varighed DP047 | Maksimal godkendt varighed for produktion af varmt brugsvand.<br>Kan indstilles fra 1 til 10 timer                      | 3 timer            |
| Min. CV før VBV<br>DP048 | Minimumvarighed for opvarmning mellem to produktionskørsler af varmt<br>brugsvand.<br>Kan indstilles fra 0 til 10 timer | 2 timer            |
| Styring af VBV<br>DP051  | ECO-funktion: kun brug af varmepumpe. Komfortfunktion: brug af varmepumpe og backup-energikilder :                      | ECO (kun VP)       |
|                          | <ul><li>ECO (kun VP): kun brug af varmepumpen</li><li>Komfort (VP+kedel): brug af varmepumpe og backup</li></ul>        |                    |
| Hysterese DHW<br>DP120   | Hysterese temperatur i forhold til DHW temperaturindstillingspunktet<br>Kan indstilles fra 0 °C til 40 °C               | 15                 |

#### Tab.80 Parametremenu

#### Tab.81 Ava. parametre menu

| Parameter                        | Beskrivelse                                                                                             | Fabriksindstilling |
|----------------------------------|----------------------------------------------------------------------------------------------------|--------------------|
| Fors.<br>StartBackupVBV<br>DP090 | Forsinket starttidspunkt for elektrisk backup til varmt brugsvand.<br>Kan indstilles fra 0 til 120 min. | 90 min.            |
| Fors. stop<br>BackupVBV<br>DP100 | Forsinket standsningstid for elektrisk backup til varmt brugsvand.<br>Kan indstilles fra 0 til 120 min. | 2 min.             |

| Parameter                     | Beskrivelse                                                                                                    | Fabriksindstilling |
|-------------------------------|----------------------------------------------------------------------------------------------------|--------------------|
| Fors. backuptrin VBV<br>DP110 | Forsinket sekundært starttidspunkt for elektrisk backup til varmt brugsvand.<br>Kan indstilles fra 0 til 255 min.                                                                                                    | 5 min.             |
| Dhw backuptype<br>DP334       | <ul> <li>Backuptype anvendt til produktion af varmt brugsvand :</li> <li>Indendørs Unit: elektrisk backup til indedel</li> <li>VVB-tank : DHW elektrisk backup</li> <li>IDU/VVB-tank køling: Elektrisk backup til indedel om vinteren/elektrisk back-<br/>up til varmtvandsbeholder i kølefunktion</li> </ul> | Indendørs Unit     |

# 8.14.4 Installationsopsætning > Varmtvandsbeholder > Parametre, tællere, signaler > Ava. parametre

En føler for varmt brugsvand skal være sluttet til EHC–05-printkortet, for at disse parametre kan vises.

DP : Domestic Hot Water Parameters = Parametre for brugsvandsbeholder

Tab.82

| Paramètres                        | Beskrivelse af parametrene                                                                                                    | Fabriksindstilling |
|-----------------------------------|----------------------------------------------------------------------------------------------------|--------------------|
| Fors.<br>StartBackupVBV<br>DP090  | Forsinkelsestid for start af backup-energikilde til VBV<br>Kan indstilles fra 0 Min til 120 Min                                   | 90                 |
| Eftløb DHW pump/<br>3vej<br>DP213 | Efterløbstid for varmt brugsvands pump/3-vejsventil efter produktion af varmt<br>brugsvand<br>Kan indstilles fra 0 Min til 99 Min | 3                  |

# 8.14.5 Installationsopsætning > Luftfors varmepumpe > Parametre, tællere, signaler > Parametre

#### **HP : Heat-pump Parameters =** Parametre for varmepumpe

AP : Appliance Parameters = Avancerede anlægsparametre

| Tab.83                                         |                                                                                                    |                    |
|------------------------------------------------|----------------------------------------------------------------------------------------------------|--------------------|
| Parameter                                      | Beskrivelse                                                                                                    | Fabriksindstilling |
| <b>Bivalent temperatur</b><br>HP000            | Over den bivalente temperatur er drift af backup-energikilden ikke tilladt<br>Kan indstilles fra -10 °C til 20 °C                                                                     | 5                  |
| Fors. StartBackup<br>CV<br>HP030               | Start tidsforsinkelse for backup i centralvarmefunktion<br>Kan indstilles fra 0 Min til 600 Min                                                                                       | 0                  |
| Fors. stop backup<br>CV<br>HP031               | Stands tidsforsinkelse for backup i centralvarmefunktion<br>Kan indstilles fra 0 Min til 600 Min                                                                                      | 4                  |
| <b>Fors. min. udetemp.</b><br>HP047            | <ul> <li>Start tidsforsinkelse for backup svarende til minimumudetemperaturen HP049.</li> <li>Kan indstilles fra 0 Min til 60 Min</li> <li>Værdi accepteret når HP030 = 0</li> </ul>  | 8                  |
| Fors. maks.<br>udetemp.<br>HP048               | <ul> <li>Start tidsforsinkelse for backup svarende til maksimumudetemperaturen HP050.</li> <li>Kan indstilles fra 0 Min til 60 Min</li> <li>Værdi accepteret når HP030 = 0</li> </ul> | 30                 |
| <b>Min. udetemp.</b><br><b>backup</b><br>HP049 | Minimumudetemperaturen anvendt til indstilling af HP047.<br>Kan indstilles fra -30 °C til 0 °C                                                                                        | -10                |
| <b>Maks udetemp.</b><br>backup<br>HP050        | Maksimumudetemperaturen anvendt til indstilling af HP048.<br>Kan indstilles fra -30 °C til 20 °C                                                                                      | 15                 |
| Min. udetemp. VP<br>HP051                      | Minimumudetemperaturen, der godkender varmepumpedrift.<br>Kan indstilles fra -20 °C til 5 °C                                                                                          | -20                |
| Fors. backuptrin CV<br>HP108                   | Tidsforsinkelse for aktivering af den anden elektriske backup-fase i centralvarme-<br>funktion<br>Kan indstilles fra 1 Min til 255 Min                                                | 4                  |

| Parameter                         | Beskrivelse                                                                                          | Fabriksindstilling |
|-----------------------------------|----------------------------------------------------------------------------------------------------|--------------------|
| Min. vandtryk                     | Enheden vil rapportere om lavt vandtryk, når under denne værdi<br>Kan indstilles fra 0 har til 6 har | 0,3                |
| Tvunget kølefunktion              | Kølefunktionen tvinges uanset udetemperaturen                                                        | Nej                |
|                                   | • Nej<br>• Ja                                                                                        |                    |
| CH funktion Til                   | Aktiver behandling af anmodning om centralvarme                                                      | On                 |
|                                   | • Off<br>• On                                                                                        |                    |
| VVB-funktion til<br>AP017         | Aktiver eller deaktiver brugsvands funktion <ul> <li>Off</li> <li>On</li> </ul>                      | On                 |
| <b>Medd min vandtryk</b><br>AP058 | Advarselsmeddelelse om at tryk er lavt<br>Kan indstilles fra 0 bar til 2 bar                         | 0,8                |

# 8.14.6 Installationsopsætning > Luftfors. varmepumpe > Parametre, tællere, signaler > Ava. parametre

HP : Heat-pump Parameters = Parametre for varmepumpe

AP : Appliance Parameters = Avancerede apparatparametre

Tab.84 Ava. parametre menu

| Parameter                                   | Beskrivelse af de avancerede parametre                                                                                                    | Fabriksindstilling<br>EHC-05             |
|---------------------------------------------|----------------------------------------------------------------------------------------------------|------------------------------------------|
| Maks. HP Flow T.<br>( <b>HP002</b> )        | Maksimal flowtemperatur for varmepumpe uden backup-energikilder .<br>Kan indstilles fra 20 °C til 65 °C                                                                                      | 65                                       |
| Min. VP Køle T.<br>( <b>HP003</b> )         | Minimal flowtemperatur for varmepumpe i kølefunktion<br>Kan indstilles fra 5 °C til 30 °C                                                                                                    | 5                                        |
| Min.<br>freml.hastighed<br>( <b>HP010</b> ) | Min. flowhastighed .<br>Kan indstilles fra 0 I/min til 90 I/min                                                                                                    | 5 for 6 kW<br>8 for 8 kW<br>12 for 11 kW |
| Advarsel flowhast.<br>( <b>HP011</b> )      | Flowhastighed, der udløser en advarselsmeddelelse, som angiver, at<br>flowhastigheden er for lav<br>Kan indstilles fra 0 l/min til 95 l/min                                                  | 7 for 6 kW<br>9 for 8 kW<br>14 for 11 kW |
| Backuptype<br>( <b>HP029</b> )              | Backuptype anvendt i varmepumpen :<br>• 0 =Ingen backup<br>• 1 =1. elektrisk trin<br>• 2 =2. elektriske trin<br>• 3 =Kedelbackup                                                             | 2                                        |
| Elek. impulsværdi<br>( <b>HP033</b> )       | Værdi af impulsen fra den elektriske tæller .<br>Kan indstilles fra 0 Wh til 1000 Wh                                                                                                    | 1                                        |
| Backup 1 kapacitet<br>( <b>HP034</b> )      | Erklæring af kapacitet for 1. trin i den elektriske backup, der bruges til<br>energitælleren .<br>Kan indstilles fra 0 kW til 10 kW<br>Den værdi, der tages højde for, når HP029 = 1 eller 2 | 0                                        |
| Backup 2 kapacitet<br>( <b>HP035</b> )      | Erklæring af kapacitet for 2. trin i den elektriske backup, der bruges til<br>energitælleren .<br>Kan indstilles fra 0 kW til 10 kW<br>Den værdi, der tages højde for, når HP029 = 1 eller 2 | 0                                        |
| Glykolniveau<br>( <b>HP036</b> )            | Procent af glykol i installationen:<br>• 0% glykol<br>• 20% glykol<br>• 30% glykol<br>• 40% glykol                                                                                           | 0% glykol                                |
| COP tærskel<br>( <b>HP054</b> )             | COP tærskel, over hvilken drift af varmepumpen er tilladt .                                                                                                    | 2,5                                      |
| Hybridtilstand<br>( <b>HP061</b> )          | Ikke anvendt                                                                                                    | 0                                        |
| Parameter                                 | Beskrivelse af de avancerede parametre                                                                                                    | Fabriksindstilling<br>EHC-05                      |
|-------------------------------------------|----------------------------------------------------------------------------------------------------|---------------------------------------------------|
| Kedeleffektivitet (HP068)                 | Ikke anvendt                                                                                                    | 100                                               |
| Køl.setpunkt offset (HP079)               | Maks. offset anvendt på det kølesetpunkt, når en 0-10 V fugtighedsføler er anvendt<br>Kan indstilles fra 0 °C til 15 °C                                                                                                    | 5                                                 |
| Fugtighedsniveau<br>( <b>HP080</b> )      | Relativt fugtighedsniveau, over hvilket offset føjes til kølesetpunktet<br>Kan indstilles fra 0 % til 100 %                                                                                                    | 70                                                |
| Setpunkt hyst. lav<br>( <b>HP089</b> )    | Difference i udløsning af varmepumpe i forhold til temperaturens indstillingspunkt.<br>Kan indstilles fra 0 til 10°C                                                                                                    | 4 °C                                              |
| Offset varme - PV<br>( <b>HP091</b> )     | Setpunktstemperatur varme når solcelleenergi er tilgængelig<br>Kan indstilles fra 0 °C til 30 °C                                                                                                    | 0                                                 |
| Offset VBV - PV<br>( <b>HP092</b> )       | Setpunktstemperatur varmt brugsvand når solcelleenergi er tilgængelig<br>Kan indstilles fra 0 °C til 30 °C                                                                                                    | 0                                                 |
| kW-klasse VBV<br>backup ( <b>HP145</b> )  | Strømforsyning til elektrisk backup til varmtvandsbeholder.<br>Kan indstilles fra 0 til 10 kW                                                                                                    | 0                                                 |
| BL-funktion<br>( <b>AP001</b> )           | <ul> <li>Valg af BL-inputfunktion BL1:</li> <li>1 = Fuld blokering i installationen – frostsikring kan ikke garanteres</li> <li>2 = Delvis blokering i installationen – installation af frostsikring</li> <li>3 =Bruger nulstlåsn.</li> <li>4 = Backup udløst</li> <li>5 =Generator udløst</li> <li>6 =Gen.&amp;Backup udløst</li> <li>7 =Høj, lav takst</li> <li>8 =Kun solcelle til VP</li> <li>9 =SolCelle VP &amp; backup</li> <li>10 =Smart Grid klar</li> <li>11 =Opvarmning Køling</li> </ul> | 2                                                 |
| Manuel<br>varmeanmod.<br>( <b>AP002</b> ) | Aktiver funktion for manuel varmeanmod .<br>I denne funktion er temperatursetpunktet det, der er indstillet for<br>AP026 .                                                                                                    | 0                                                 |
| Indstil.pkt manu HD<br>( <b>AP026</b> )   | Indstillingspunkt for flowtemperatur for manuel varmeanmodning .<br>Kan indstilles fra 7 til 70 °C<br>Setpunkt anvendt, når manuel funktion er aktiv ( <b>AP002</b> = 1)                                                                                                    | 40                                                |
| Køletilstand<br>( <b>AP028</b> )          | Konfiguration af kølefunktionen<br>• 0 = Off<br>• 1 = Aktiv køling til                                                                                                    | 0                                                 |
| Max Flowtemp.<br>( <b>AP063</b> )         | Setpunkt for flowtemperatur til centralvarme .<br>Kan indstilles fra 20 °C til 75 °C                                                                                                    | Hydraulikbackup:<br>75<br>Elektrisk backup:<br>75 |
| Fugtighedsføler<br>( <b>AP072</b> )       | Konfiguration af fugtighedsføler :<br>• 0 =Nej<br>• 1 =OnOff<br>• 2 =0-10V føler                                                                                                    | 0                                                 |
| BL1-kontakt konfig.<br>( <b>AP098</b> )   | BL1 inputkontakt konfiguration :<br>• 0 = input aktivt på Åben kontakt                                                                                                    | 0                                                 |
| PL 2 kontokt konfir                       | 1 = input aktivt på Lukket kontakt                                                                                                    | 0                                                 |
| ыс-коптакт коптід.<br>( <b>АР099</b> )    | <ul> <li>0 = input aktivt på Åben kontakt</li> <li>1 = input aktivt på Lukket kontakt</li> </ul>                                                                                                    | U                                                 |

| Parameter                                                      | Beskrivelse af de avancerede parametre                                                                                                    | Fabriksindstilling<br>EHC-05 |
|----------------------------------------------------------------|----------------------------------------------------------------------------------------------------|------------------------------|
| BL2-funktion<br>( <b>AP100</b> )                               | <ul> <li>BL2 inputfunktion valg</li> <li>1 = Fuld blokering i installationen – frostsikring kan ikke garanteres</li> <li>2 = Delvis blokering i installationen – installation af frostsikring</li> <li>3 =Bruger nulstlåsn.</li> <li>4 = Backup udløst</li> <li>5 =Generator udløst</li> <li>6 =Gen.&amp;Backup udløst</li> <li>7 =Høj, lav takst</li> <li>8 =Kun solcelle til VP</li> <li>9 =SolCelle VP &amp; backup</li> <li>10 =Smart Grid klar</li> <li>11 =Opvarmning Køling</li> </ul> | 2                            |
| Udluftningsprogram<br>( <b>AP101</b> )<br>Kedelpumpefunktio    | Udluftningsprogramindstillinger :<br>• 0 =Ingen afluft. v/sta.<br>• 1 =Altid afluft. v/sta.<br>Anvendelsestype til cirkulationspumpe til varme. Indstillelig:                                                                                                    | 1                            |
| n ( <b>AP102</b> )<br>CH pumpe<br>eft.løbstid ( <b>PP015</b> ) | <ul> <li>0: Anvendes, når der er et varmepumpebehov.</li> <li>1: Anvendes kun, hvis der er et CIRCA0-behov</li> <li>Efterløbstid for centralvarmepumpe</li> <li>Kan indstilles fra 0 Min til 99 Min</li> </ul>                                                                                                    | 3                            |

# 8.14.7 Installationsopsætning > Produktadministration. B > Parametre, tællere, signaler

### NP : Network Parameters = Kaskadeparametre

### Tab.85 Parametre

| Parameter                        | Beskrivelse                                                                                                    | Fabriksindstilling<br>SCB-10 |
|----------------------------------|----------------------------------------------------------------------------------------------------|------------------------------|
| Kaskadepermutatio<br>n<br>NP005  | Valg af førende generator, AUTO: Skift af rækkefølge for hver 7 dage<br>Kan indstilles fra 0 til 127                        | 0                            |
| Kaskadetype<br>NP006             | Kaskade af kedler ved samtidig tilføjelse af kedelfunktion efter hinanden eller<br>parallelt<br>• Traditionel<br>• parallel | Traditionel                  |
| KaskTUdeVarmeP<br>arl<br>NP007   | Ude starttemperatur opvarmning af alle trin i parallel funktion<br>Kan indstilles fra -10 °C til 20 °C                      | 10                           |
| KaskTEftDriGeneP<br>ump<br>NP008 | Varighed af efterdrift for kaskadegeneratorpumpe<br>Kan indstilles fra 0 Min til 30 Min                                     | 4                            |
| KaskMellTrinTid<br>NP009         | Slå timing til og fra for producent af kaskade<br>Kan indstilles fra 1 Min til 60 Min                                       | 4                            |
| KaskTUdeKølPara<br>NP010         | Ude startemperatur køling af alle trin i parallel funktion<br>Kan indstilles fra 10 °C til 40 °C                            | 30                           |
| KaskadeTypeAlgo<br>NP011         | Valg af kaskadealgoritmetype, effekt eller temperatur<br>• Temperatur<br>• Effekt                                           | Temperatur                   |
| KaskEffektStignTid<br>NP012      | Kaskade, tid til opnåelse af temperaturindstillingspunkt<br>Kan indstilles fra 1 til 10                                     | 1                            |

| Parameter                               | Beskrivelse                                                                                             | Fabriksindstilling<br>SCB-10 |
|-----------------------------------------|----------------------------------------------------------------------------------------------------|------------------------------|
| <b>KaskTvingStop<br/>Pprim</b><br>NP013 | Tving primær pumpe til stop på kaskade<br>• Nej<br>• Ja                                                 | Nej                          |
| Kaskadefunktion<br>NP014                | Funktionstilstand for kaskade : automatisk, varme eller køling<br>• Automatisk<br>• Heating<br>• Køling | Automatisk                   |

### Tab.86 Ava. parametre

| ADV parameter | Beskrivelse af de ADV avancerede parametre                                             | Fabriksindstilling<br>SCB-10 |
|---------------|----------------------------------------------------------------------------------------|------------------------------|
| NP001         | Hysterese høj for produktionsstyring<br>Kan indstilles fra 0,5 °C til 10 °C            | 3                            |
| NP002         | Hysterese lav for produktionsstyring<br>Kan indstilles fra 0,5 °C til 10 °C            | 3                            |
| NP003         | Maksimal fejlforstærkning for produktionsstyring<br>Kan indstilles fra 0 °C til 10 °C  | 10                           |
| NP004         | Proportional faktor for kaskade med temperaturalgoritme<br>Kan indstilles fra 0 til 10 | 1                            |

# 8.14.8 Installationsopsætning > Uden for temp > Parametre, tællere, signaler

### AP : Appliance Parameters = Avancerede anlægsparametre

### Tab.87 Parametre

| Parameter                                | Beskrivelse                                                                                                    | Fabriksindstilling<br>SCB-10 |
|------------------------------------------|----------------------------------------------------------------------------------------------------|------------------------------|
| <b>Udeføler</b><br>AP056                 | Aktiver udeføler<br>• Ingen udeføler<br>• AF60<br>• QAC34                                                                                                    | AF60                         |
| Sommer Vinter<br>AP073                   | <ul> <li>Udetemperatur: øvre grænse for varme</li> <li>Kan indstilles fra 15 °C til 30,5 °C</li> <li>Indstil 30,5 °C = den automatiske omskiftning mellem sommer- og vintertilstand deaktiveres, og systemet forbliver i varmetilstand</li> </ul> | 22                           |
| <b>NeutraltBåndSomVi<br/>nt</b><br>AP075 | Neutralt bånd for udetemperatur mellem varme og køling. Generatoren er<br>stoppet.<br>Kan indstilles fra 0 til 10 °C                                                                                                    | 4                            |

### 8.14.9 Installationsopsætning > Digitalt input > Parametre, tællere, signaler

EP : Entry Parameters = Inputparametre

### Tab.88 Parametre

| Parameter                            | Beskrivelse                                                                                                    | Fabriksindstilling<br>SCB-10 |
|--------------------------------------|----------------------------------------------------------------------------------------------------|------------------------------|
| <b>Konfig digital indg.</b><br>EP046 | Indstiller den generelle konfiguration for digital indgang <ul> <li>Stop opvarm + VVB</li> <li>Stop opvarmning</li> <li>Stop DHW</li> <li>Tvunget setpoint</li> <li>BufferTank indgang</li> </ul> | Stop opvarm + VVB            |
| Logisk niveau DigIng<br>EP056        | Indstiller logisk niveaukontskt for digital indgang for Smart Kontrol Panel<br>• Åben<br>• Lukket<br>• Off                                                                                        | Lukket                       |
| AnmodFlowl.pktDigi<br>I<br>EP066     | Anmodet flowindstillilngspunkt når digital indgang er konfigureret til tvunget<br>opvarmning<br>Kan indstilles fra 7 °C til 100 °C                                                                | 80                           |

# 8.14.10 Installationsopsætning > Analog indgang > Parametre, tællere, signaler

### EP : Entry Parameters = Inputparametre

### Tab.89 Ava. parametre

| ADV parameter                   | Beskrivelse af de ADV avancerede parametre                                                                                                    | Fabriksindstilling<br>SCB-10 |
|---------------------------------|----------------------------------------------------------------------------------------------------|------------------------------|
| Følerindgang<br>konfig<br>EP036 | Indstiller den generelle konfiguration af følerindgangen Tsyst1 <ul> <li>Deaktiveret</li> <li>Varmtvandsbeholder</li> <li>VVB-tank i top</li> <li>Buffertankføler</li> <li>BufferTank i top</li> <li>System (kaskade)</li> </ul> | Deaktiveret                  |
| Følerindgang<br>konfig<br>EP037 | Indstiller den generelle konfiguration af følerindgangen Tsyst2<br>• Deaktiveret<br>• Varmtvandsbeholder<br>• VVB-tank i top<br>• Buffertankføler<br>• BufferTank i top<br>• System (kaskade)                                    | Deaktiveret                  |

# 8.14.11 Installationsopsætning > 0-10 V-input > Parametre, tællere, signaler

### EP : Entry Parameters = Inputparametre

| Tab.90                                         |                                                                                                    |                              |
|------------------------------------------------|----------------------------------------------------------------------------------------------------|------------------------------|
| Parameter                                      | Beskrivelse                                                                                                    | Fabriksindstilling<br>SCB-10 |
| SCB funk. 10V<br>PBMin<br>EP014                | Smart Control Board funktion 10 Volt PBM indgang <ul> <li>Off</li> <li>Temperaturkontrol</li> <li>Strømkontrol</li> </ul> | Off                          |
| Min I.pkt temp 0-10V<br>EP030                  | Indstiller minimal temperatur for 0 - 10 volt for Smart Kontrol Panel<br>Kan indstilles fra 0 °C til 100 °C               | 0                            |
| <b>Maks.i.pkt tem</b><br><b>0-10V</b><br>EP031 | Indstiller maksimal temperatur for 0 - 10 volt for Smart Kontrol Panel<br>Kan indstilles fra 0,5 °C til 100 °C            | 100                          |

| Parameter                  | Beskrivelse                                                                                        | Fabriksindstilling<br>SCB-10 |
|----------------------------|----------------------------------------------------------------------------------------------------|------------------------------|
| Min I.pkt V 0-10V<br>EP034 | Minimumspænding 0-10 V indgang svarende til minimumsetpunktet<br>Kan indstilles fra 0 V til 10 V   | 0,5                          |
| Max I.pkt V 0-10V<br>EP035 | Maksimumspænding 0-10 V indgang svarende til maksimumsetpunktet<br>Kan indstilles fra 0 V til 10 V | 10                           |

### 8.14.12 Installationsopsætning > Anlæggets status > Parametre, tællere, signaler

### EP : Entry Parameters = Inputparametre

### Tab.91 Parametre

| Parameter            | Beskrivelse                                                                                                    | Fabriksindstilling<br>SCB-10 |
|----------------------|----------------------------------------------------------------------------------------------------|------------------------------|
| Funk. for statusrelæ | Statusrelæfunktion                                                                                                    | Låser eller blokerer         |
| EP018                | <ul> <li>Ingen Action</li> <li>Alarm</li> <li>Alarm omvendt</li> <li>Kompressor i drift</li> <li>Kompressor afbrudt</li> <li>Reserved</li> <li>Reserved</li> <li>Service request</li> <li>Varmepumpe i varmefunktion</li> <li>Varmepumpe i brugsvandsfunktion</li> <li>CV pumpe On</li> </ul> |                              |
|                      | Låser eller blokerer                                                                                                    |                              |

### 8.15 Beskrivelse af parametrene

### 8.15.1 Frostsikring

Frostsikringsfunktionen afhænger af udendørstemperaturen.

### Tab.92 Sikkerhedsniveauer

| Niveau 1 | His vandets fremløbstemperatur er under en temperaturtærskel, starter den primære cirkulationspum-<br>pe efterfulgt af generatoren, så vandet i rørene ikke fryser. |
|----------|----------------------------------------------------------------------------------------------------|
| Niveau 2 | Hvis udendørstemperaturen falder yderligere, starter varmepumpen for at beskytte zonen mod frost.                                                                   |

### 8.15.2 Back-up i funktionen varmt brugsvand

### Opstartsbetingelser for backup

backup har tilladelse til at starte undtagen ved eksempelvis aktiv backupaflastning, begrænsning relateret til bivalens eller drift i hybridtilstand.

Hvis varmepumpen også er begrænset, har backup alligevel tilladelse til at køre, så varmekomforten sikres.

backup kan også køre, når afrimning er nødvendig for at garantere pladevarmevekslerens sikkerhed uden hensyntagen til temperaturværdier, bivalens og indgangene **BL1** og **BL2**.

Betingelser som tillader backup-aflastning:

Hvis parametrene **BL-funktion** (AP001) eller **BL2-funktion** (AP100) er indstillet til Backup udløst, Gen.&Backup udløst eller Kun solcelle til VP, og den tilsvarende indgang **BL** aktiveres, deaktiveres backup-enhederne.

I opvarmningsfunktionen styres backup-enheden af følgende parametre:

Tab.93 Parameter for varmeproduktion

| Adgang                         | Parameter    | Beskrivelse                    | Justering nødvendig                          |
|--------------------------------|--------------|--------------------------------|----------------------------------------------|
|                                | BL-funktion  | Valg af BL-inputfunktion (BL1) | <ul> <li>Backup udløst</li> </ul>            |
| 23.5 Luftfors. varmepumpe >    | AP001        |                                | <ul> <li>Gen.&amp;Backup udløst</li> </ul>   |
| Parametre, tællere, signaler > |              |                                | <ul> <li>SolCelle VP &amp; backup</li> </ul> |
|                                | BL2-funktion | BL2 inputfunktion valg         | <ul> <li>Backup udløst</li> </ul>            |
|                                | AP100        |                                | <ul> <li>Gen.&amp;Backup udløst</li> </ul>   |
|                                |              |                                | <ul> <li>SolCelle VP &amp; backup</li> </ul> |

Tab.94

| Adgang                                                                | Parameter                     | Beskrivelse                                                                                                    | Værdi                      |
|-----------------------------------------------------------------------|-------------------------------|----------------------------------------------------------------------------------------------------|----------------------------|
| Luftfors. varmepumpe ><br>Parametre, tællere, signaler ><br>Parametre | Fors. StartBackup CV<br>HP030 | Forsinkelsestid for start af<br>backup-energikilden til<br>varmekredsene<br>Kan indstilles fra 1 til 600 mi-<br>nutter.<br>Hvis parameteren <b>Fors.</b><br><b>StartBackup CV</b> (HP030) er<br>indstillet til 0, indstilles tidsfor-<br>sinkelsen for aktivering af<br>backup afhængig af udetem-<br>peraturen. | 20 minutter                |
|                                                                       | Fors. stop backup CV<br>HP031 | Forsinkelsestid for stop af<br>backup-energikilden til<br>varmekredsene                                                                                                    | 4 minutter (standardværdi) |

Hvis parameteren **Fors. StartBackup CV** er indstillet til 0, indstilles tidsforsinkelsen for aktivering af backup afhængig af udetemperaturen: Jo lavere udendørstemperaturen er, desto hurtigere vil backuppen blive aktiveret.

- t Tid (minutter)
- **T** Udendørstemperatur (°C)
- **1** Fors. min. udetemp.(HP047)
- **2** Fors. maks. udetemp.(HP048)
- 3 Min. udetemp. backup(HP049)
- 4 Maks udetemp. backup(HP050)

# i Vigtigt

Hvis udetemperaturen i dette eksempel med fabriksindstillede parametre er 10 °C, starter backuppen 25 minutter efter varmepumpens udedel.

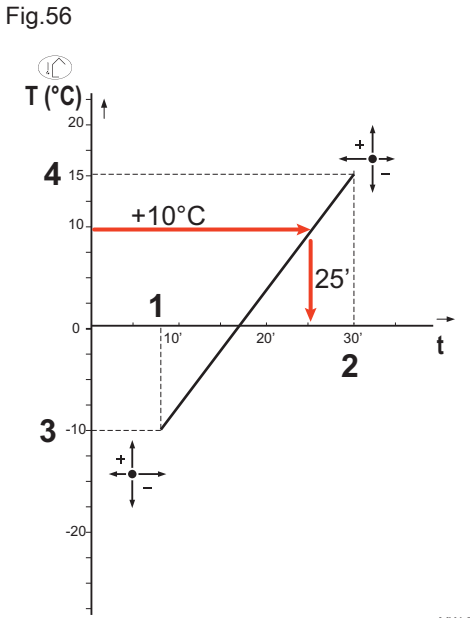

MW-6000377-7

Tab.95 Parametre for tidsforsinkelseskurven for udløsning af backup, når Fors. StartBackup CV(HP030) er indstillet til 0.

| Adgang                                                  | Parameter                            | Beskrivelse                                                                                                    | Værdi                      |
|---------------------------------------------------------|--------------------------------------|----------------------------------------------------------------------------------------------------|----------------------------|
| Parametre<br>Parametre tællere, signaler ><br>Parametre | Fors. min. udetemp.<br>HP047         | Minimumvarighed for tidsfor-<br>sinkelsen på udløsning af<br>backup-enheden<br>Kan indstilles fra 0 til 60 mi-<br>nutter   | 8 minutter (standardværdi) |
|                                                         | Fors. maks. udetemp.<br>HP048        | Maksimumvarighed for tids-<br>forsinkelsen på udløsning af<br>backup-enheden.<br>Kan indstilles fra 0 til 60 mi-<br>nutter | 30 minutter                |
|                                                         | <b>Min. udetemp. backup</b><br>HP049 | Minimumudetemperatur for<br>tidsforsinkelsen på udløsning<br>af backup-enheden.<br>Kan indstilles fra -30 til 0 °C         | -10 °C                     |
|                                                         | <b>Maks udetemp. backup</b><br>HP050 | Maksimumudetemperatur for<br>tidsforsinkelsen på udløsning<br>af backup-enheden.<br>Kan indstilles fra -30 til +20<br>°C   | 15 °C                      |

### Drift med backup, hvis der opstår en fejl i udedelen

Hvis der opstår en fejl i udedelen under et systemvarmebehov, starter backup-kedlen eller det elektriske varmeelement efter 3 minutter, så varmekomforten sikres.

### Drift med backup ved afrimning af udedelen

Under afrimning af indedelen sikrer styreenheden beskyttelse af systemet ved om nødvendigt at starte backup-enhederne.

Hvis backuppen ikke er tilstrækkelig til at sikre beskyttelse af udedelen under afrimning, slukkes udedelen.

### Drift, når udetemperaturen falder under udedelens driftsgrænse

Hvis udendørstemperaturen er under er under den minimumdriftstemperatur, der er angivet af parameteren **Min. udetemp. VP(HP051)**, tillades udedelen ikke at starte.

Hvis systemet har et varmebehov, starter backup-kedlen eller den elektriske kedel straks for at sikre varmekomfort.

Tab.96

| Adgang                                                                     | Parameter                  | Beskrivelse                                        | Værdi                                                  |
|----------------------------------------------------------------------------|----------------------------|----------------------------------------------------|--------------------------------------------------------|
| Luftfors. varmepumpe<br>> Parametre, tællere,<br>signaler > Ava. parametre | Min. udetemp.<br>VP(HP051) | Minimumudetemperatur for stop af varme-<br>pumpen. | -15 °C for 6 kW<br>-20 °C for 8 kW<br>-20 °C for 11 kW |

### 8.15.3 Back-up i funktionen varmt brugsvand

### Opstartsbetingelser for backup

Opstartsbetingelserne for backup-produktion af varmt brugsvand er beskrevet i tabellen nedenfor.

Tab.97

| Adgang                                                                                                    | Parameter                                     | Beskrivelse                    | Justering nødvendig                                                                                                    |
|----------------------------------------------------------------------------------------------------|-----------------------------------------------|--------------------------------|----------------------------------------------------------------------------------------------------|
|                                                                                                    | BL-funktion                                   | Valg af BL-inputfunktion (BL1) | Drift af <b>BL1</b> blokeringsinput kan indstilles til:                                                                                                    |
| Image: Construction of the second state of the second state of the second s | AP001                                         |                                | <ul> <li>Fuld blokering</li> <li>Delvis blokering</li> <li>Bruger nulstlåsn.</li> <li>Backup udløst</li> <li>Generator udløst</li> <li>Gen.&amp;Backup udløst</li> <li>Høj, lav takst</li> <li>Kun solcelle til VP</li> <li>SolCelle VP &amp; backup</li> <li>Smart Grid klar</li> <li>Opvarmning Køling</li> </ul> |
|                                                                                                    | <b>BL1-kontakt</b><br><b>konfig.</b><br>AP098 | BL1 inputkontakt konfiguration | BL1 inputkontakt konfiguration :<br>• Åben<br>• Lukket                                                                                                    |
|                                                                                                    | <b>BL2-kontakt</b><br><b>konfig.</b><br>AP099 | BL2 inputkontakt konfiguration | BL2 inputkontakt konfiguration :<br>• Åben<br>• Lukket                                                                                                    |
|                                                                                                    | BL2-funktion<br>AP100                         | BL2 inputfunktion valg         | Drift af <b>BL2</b> blokeringsinput kan indstilles til:<br>• Fuld blokering<br>• Delvis blokering<br>• Bruger nulstlåsn.<br>• Backup udløst<br>• Generator udløst<br>• Gen.&Backup udløst<br>• Høj, lav takst<br>• Kun solcelle til VP<br>• SolCelle VP & backup<br>• Smart Grid klar<br>• Opvarmning Køling        |

### Funktionsbeskrivelse

Hvordan den hydrauliske eller elektriske backup i brugsvandsfunktionen afhænger af konfigurationen af parameteren **Styring af VBV** (DP051).

Tab.98 Den hydrauliske eller elektriske backups handling

| Adgang                                                                                                    | Parameter                        | Funktionsbeskrivelse                                                                                                    | Justering nødvendig |
|----------------------------------------------------------------------------------------------------|----------------------------------|----------------------------------------------------------------------------------------------------|---------------------|
| Installationsopsætnin<br>g ><br>size Beholder til<br>varmt brugsvand ><br>Parametre, tællere,<br>signaler > Parametre         | Styring af VBV<br>DP051          | Hvis funktionen <b>Økonomi</b> er valgt: Systemet prioriterer<br>varmepumpen under produktion af varmt brugsvand.<br>Den hydrauliske eller elektriske backup anvendes<br>kun, hvis tidsforsinkelsen <b>Fors. StartBackupVBV</b><br>( <b>DP090</b> ) er udløbet i brugsvandsfunktionen, medmin-<br>dre hybridfunktionen er aktiveret. I så fald tager hy-<br>bridlogikken over.     | ECO (kun VP)        |
|                                                                                                    |                                  | Hvis funktionen <b>Komfort</b> er valgt, prioriterer funktionen<br>til produktion af varmt brugsvand komfort ved at øge<br>produktionen af brugsvand via samtidig brug af var-<br>mepumpen og den elektriske eller hydrauliske back-<br>up.<br>I denne funktion er der ingen maksimumtid for brugs-<br>vandsproduktion, da brugen af backup sikrer hurtigere<br>brugsvandskomfort. | Komfort (VP+kedel)  |
| Installationsopsætnin<br>g ><br>size Beholder til<br>varmt brugsvand ><br>Parametre, tællere,<br>signaler > Ava.<br>parametre | Fors.<br>StartBackupVBV<br>DP090 | Forsinkelsestid for start af backup-energikilde til VBV                                                                                                    | 90                  |

#### 8.15.4 Betjening af kontakten mellem opvarmning og produktion af varmt brugsvand

Systemet tillader ikke samtidig produktion af opvarmning og varmt brugsvand.

Skiftelogikken mellem brugsvandsfunktionen og opvarmningsfunktionen fungerer på følgende måde:

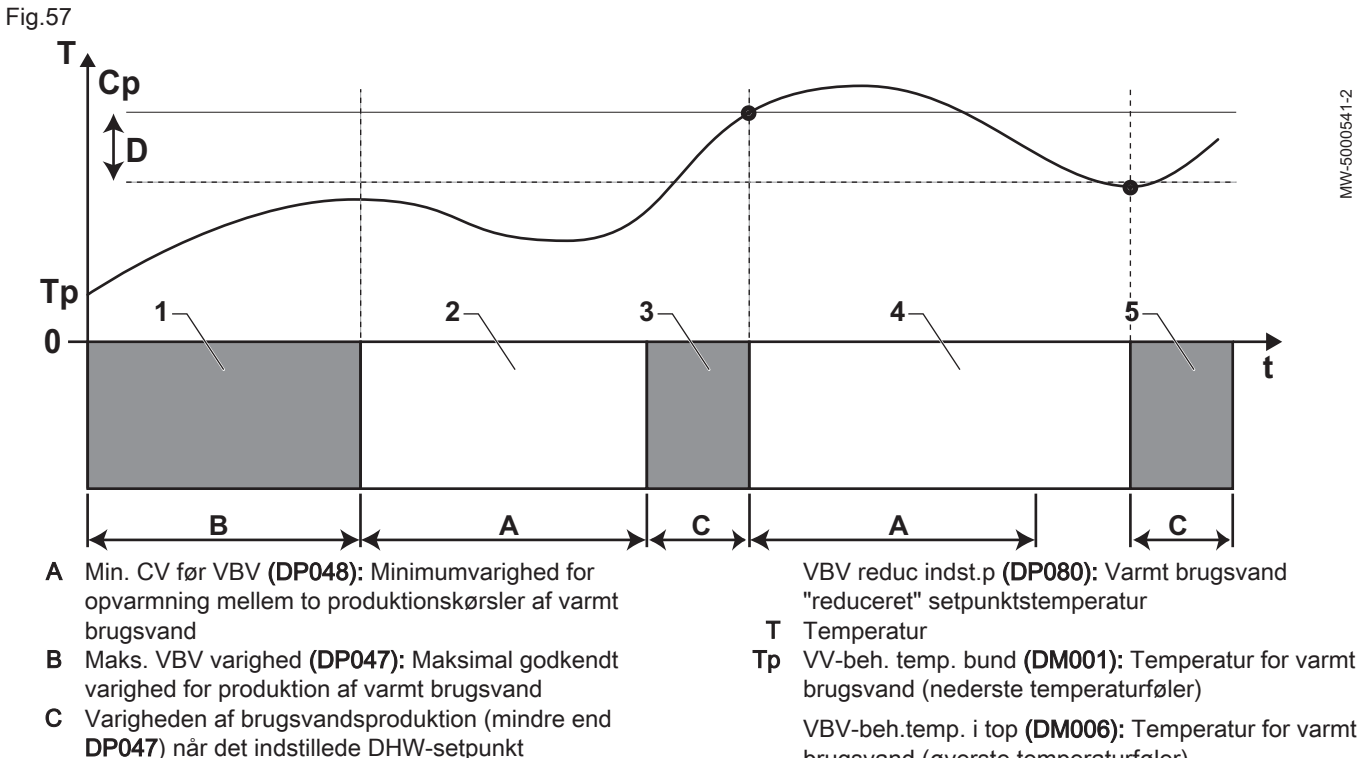

VBV komfort indst.p (DP070): Setpunktstemperatur Ср "Komfort" for varmt brugsvand

brugsvand (øverste temperaturføler)

- t Tid
- D Hysterese DHW (DP120): Forskel i setpunktstemperatur, der udløser den beholder til varmt brugsvand, der skal lades

### Tab.99

| Fase | Funktionsbeskrivelse                                                                                                    |
|------|----------------------------------------------------------------------------------------------------|
| 1    | Kun produktion af varmt brugsvand. Når der tændes, hvis produktion af varmt brugsvand er tilladt og ac-<br>celeration af produktion af varmt brugsvand ikke er påkrævet, startes en produktion af varmt brugsvand<br>Styring af VBV ( <b>(DP051)</b> konfigureret som ECO (kun VP)), med en maksimal varighed, der kan justeres<br>og fastsættes ved hjælp af parameteren Maks. VBV varighed <b>(DP047)</b> .<br>Hvis opvarmningen ikke giver tilstrækkelig god komfort, varmepumpen kører for længe i funktionen<br>varmt brugsvand: Nedsæt den maksimale varighed for produktionen af varmt brugsvand. |
| 2    | Kun opvarmning. Produktionen af varmt brugsvand er stoppet. Selv hvis setpunktet for varmt brugsvand ikke nås, tvinges en minimumopvarmningsperiode igennem. Denne periode kan justeres og defineres ved hjælp af parameterenMin. CV før VBV (DP048). Efter opvarmningsperioden, aktiveres opvarmningen af beholderen igen.                                                                                                    |
| 3    | Kun produktion af varmt brugsvand. Når setpunktet for varmt brugsvand nås, begynder et tidsrum i op-<br>varmningsfunktion.                                                                                                    |
| 4    | Kun opvarmning. Når differentialet Hysterese DHW <b>(DP120)</b> nås, udløses produktionen af varmt brugs-<br>vand.<br>Hvis der ikke er nok varmt brugsvand (f.eks. hvis det varme brugsvand ikke varmes op hurtigt nok): Ned-<br>sæt udløsningsdifferentialet (hysteresen) ved at ændre værdien for parameterenHysterese DHW<br><b>(DP120)</b> . Derefter varmer beholderen til varmt brugsvand vandet hurtigere op.                                                                                                    |
| 5    | Kun produktion af varmt brugsvand.                                                                                                    |

### Tab.100 Konfiguration af det varme brugsvand

| Adgang                                                                     | Parameter                    | Beskrivelse                                                                                            |
|----------------------------------------------------------------------------|------------------------------|----------------------------------------------------------------------------------------------------|
| Beholder til varmt brugsvand ><br>Parametre, tællere, signaler > Parametre | Styring af VBV<br>DP051      | ECO-funktion: kun brug af varmepumpe.<br>Komfortfunktion: brug af varmepumpe og<br>backup-energikilder |
|                                                                            | VBV komfort indst.p<br>DP070 | Komfort temperaturindstillingspunkt fra varmtvandsbeholderen                                           |
|                                                                            | Hysterese DHW<br>DP120       | Hysterese temperatur i forhold til DHW temperaturindstillingspunktet                                   |
|                                                                            | VBV reduc indst.p<br>DP080   | Reduceret temperaturindstillingspunkt<br>fra varmtvandsbeholderen                                      |

### Tab.101 Konfiguration af varigheden

| Adgang                         | Parameter                   | Beskrivelse                                            |
|--------------------------------|-----------------------------|--------------------------------------------------------|
| Beholder til varmt brugsvand > | Maks. VBV varighed<br>DP047 | Maksimal varighed for produktion af<br>varmt brugsvand |
| Parametre, tællere, signaler > | Min. CV før VBV             | Minimum varmevarighed mellem to                        |
|                                |                             | brugsvand                                              |

### Tab.102 Temperaturer

| Adgang                                  | Signal                       | Beskrivelse                                   |
|-----------------------------------------|------------------------------|-----------------------------------------------|
| Beholder til varmt brugsvand >          | VV-beh. temp. bund<br>DM001  | Varmtvandsbeholders temperatur<br>(bundføler) |
| Parametre, tællere, signaler > Signaler | VBV-beh.temp. i top<br>DM006 | Varmtvandsbeholders temperatur (topføler)     |

### 8.15.5 Brug af varmekurven

Forholdet mellem udetemperaturen og temperaturen i fremløbskredsen til varmt vand styres ved hjælp af en varmekurve eller sætpunktet for vandtemperaturen. Den kan justeres afhængigt af kravene til installationen.

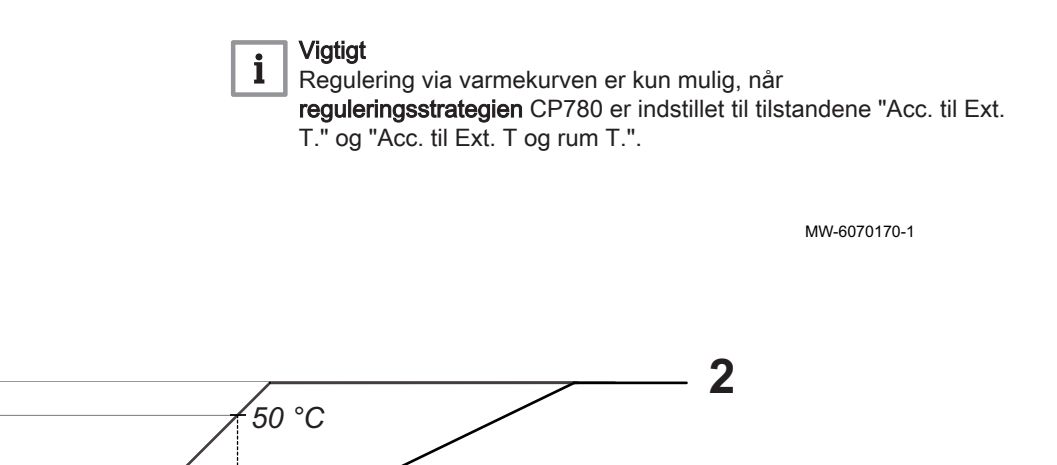

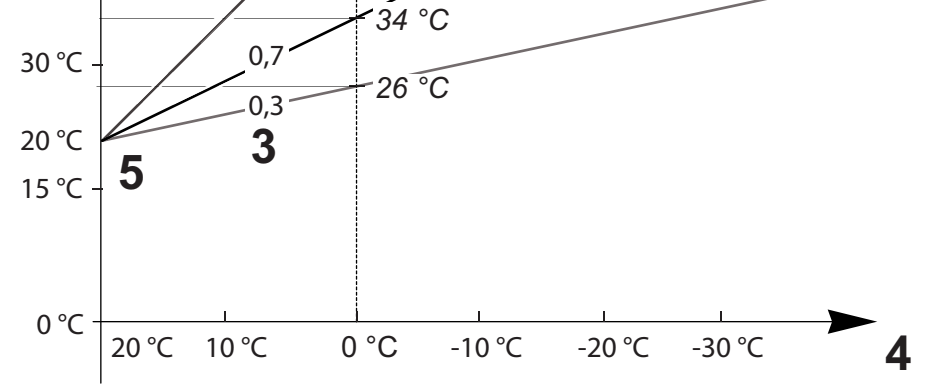

1 Aktuel flowtemperatur indstillingspunkt for zone CM070

1

55 °C

45 °C

,5

- 2 Zone for maksimal flowtemperaturs indstillingspunkt CP000 = 55 °C
- 3 Opvarmningskurves temperaturhældningsværdi for zonen CP230
- 4 Udetemperatur CM210
- 5 Kurvebaseret temperatur CP210 / CP220 = 20 °C

### Tab.103

Fig.58

| Parametre                                                           | Beskrivelse af parametrene                                                                                                    |
|---------------------------------------------------------------------|----------------------------------------------------------------------------------------------------|
| Zone for maksimal<br>flowtemperaturs<br>indstillingspunkt<br>CP000  | Sætpunkttemperaturen for fremløb for kredsen CM070 er begrænset af sætpunktet for den mak-<br>simale fremløbstemperatur for kredsen CP000.<br>Når du bruger en rumtermostat, er det fastholdte sætpunkt den laveste temperatur mellem sæt-<br>punktet for fremløbstemperaturen for kredsen CM070 og sætpunktet for den maksimale frem-<br>løbstemperatur for kredsen CP000.                                                                   |
| Opvarmningskurves<br>temperaturhældningsværdi<br>for zonen<br>CP230 | Jo stejlere <b>hældningen af varmetemperaturkurven for kredsen</b> CP230 er, desto hurtigere vil <b>sæt-</b><br><b>punktet for fremløbstemperaturen for kredsen</b> CM070 stige.<br>Reducer <b>hældningen af varmetemperaturkurven for kredsen</b> CP230 i tilfælde af overophedning<br>midt om vinteren.<br>Eksempel: for en <b>udetemperatur</b> CM210 på 0 °C:<br>hvis CP230 = 0,7, er CM070 = 34 °C<br>hvis CP230 = 1,5, er CM070 = 50 °C |
| Kurvebaseret temperatur<br>CP210/CP220                              | Forøg den <b>kurvebaserede temperatur</b> CP210 / CP220, hvis der ikke er tilstrækkeligt varmt til<br>middelhøje udendørstemperaturer.<br>CP210 svarer til den kurvebaserede temperatur i komforttilstand.<br>CP220 svarer til den kurvebaserede temperatur i reduceret tilstand.                                                                                                    |
| Indstillingspunkt for ønsket<br>rumtemperatur for zonen<br>CM190    | Hvis den <b>kurvebaserede temperatur</b> CP210 / CP220 er indstillet til 15 °C, bliver den lig med sæt-<br>punktet for den <b>ønskede rumtemperatur for kreds</b> CM190.<br>Eksempel: Hvis CP210 = 15 °C, er CM190 = sætpunktet for rumtemperaturen for aktiviteten/<br>timerprogrammet.                                                                                                    |

| Parametre                                           | Beskrivelse af parametrene                                                                                                    |
|-----------------------------------------------------|----------------------------------------------------------------------------------------------------|
| <b>Udetemperatur</b><br>CM210                       | <b>Udetemperaturen</b> CM210 påvirkes af positionen af udetemperaturføleren: Kontrollér, om føleren er anbragt korrekt.                                                                                                    |
| Aktuel flowtemperatur<br>indstillingspunkt for zone | Sætpunktet for <b>fremløbstemperaturen for kredsen</b> CM070 beregnes på baggrund af parametre-<br>ne for varmekurven:                                                                                                    |
| СМ070                                               | <ul> <li>Uden indstilling af kurvebasistemperatur (CP210 / CP220 indstillet til 15 °C): CM070 = (CM190 - CM210) x CP230 + CM190</li> <li>Med indstilling af kurvebasistemperatur (CP210 / CP220 &gt; 15 °C): CM070 = (CM190 - CM210) x CP230 + (CP210 eller CP220)</li> </ul> |

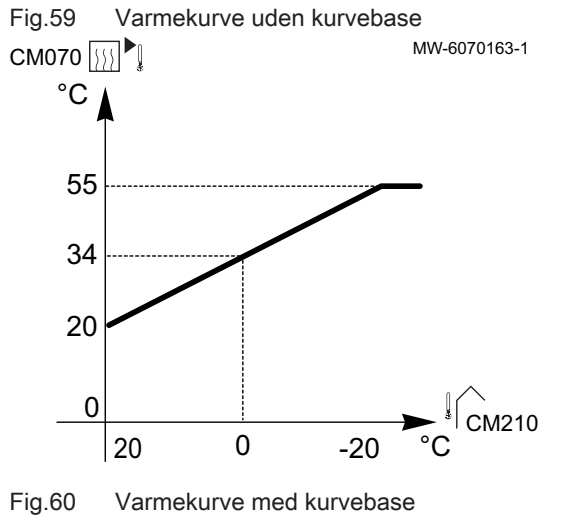

Uden indstilling af **kurvebasetemperatur** (CP210 / CP220 indstillet til 15 °C): en **udetemperatur** CM210 på 0 °C giver et sætpunkt for **fremløbstemperatur for kredsen** CM070 på 34 °C.

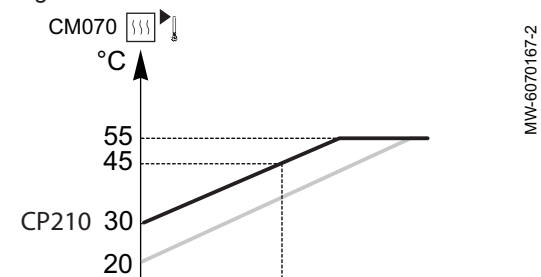

0

-20

0

20

Med indstilling af **kurvebasetemperatur** (CP210 / CP220 > 15 °C) til 30 °C: en **udetemperatur** CM210 på 0 °C giver et sætpunkt for **fremløbstemperatur for kredsen** CM070 på 45 °C.

CM210

# 9 Eksempler på tilslutning og installation

# 9.1 Installation med hydraulisk backup, 2 varmekredse og 1 varmtvandsbeholder

## 9.1.1 Hydraulikdiagram

Fig.61

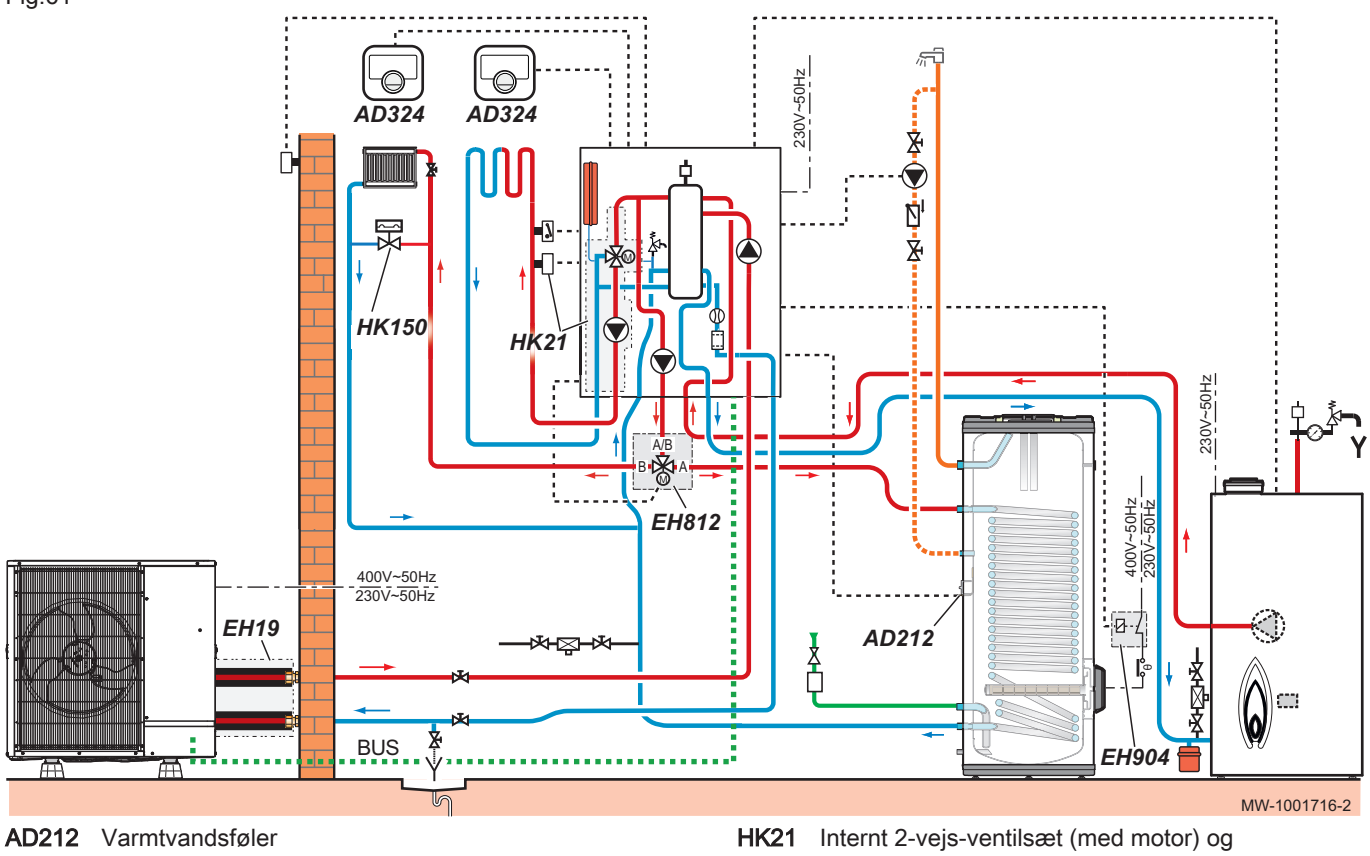

- AD324 SMART TC° tilsluttet rumtermostat
- EH19 Isoleret slangesæt
- EH812 Omskifterventilsæt
- EH904 Elektrisk tilslutningssæt til varmt
  - brugsvandsbackup

HK21 Internt 2-vejs-ventilsæt (med motor) og fremløbsføler til blandeventilHK150 Differentialventil

### 9.1.2 Elektriske forbindelser og konfiguration

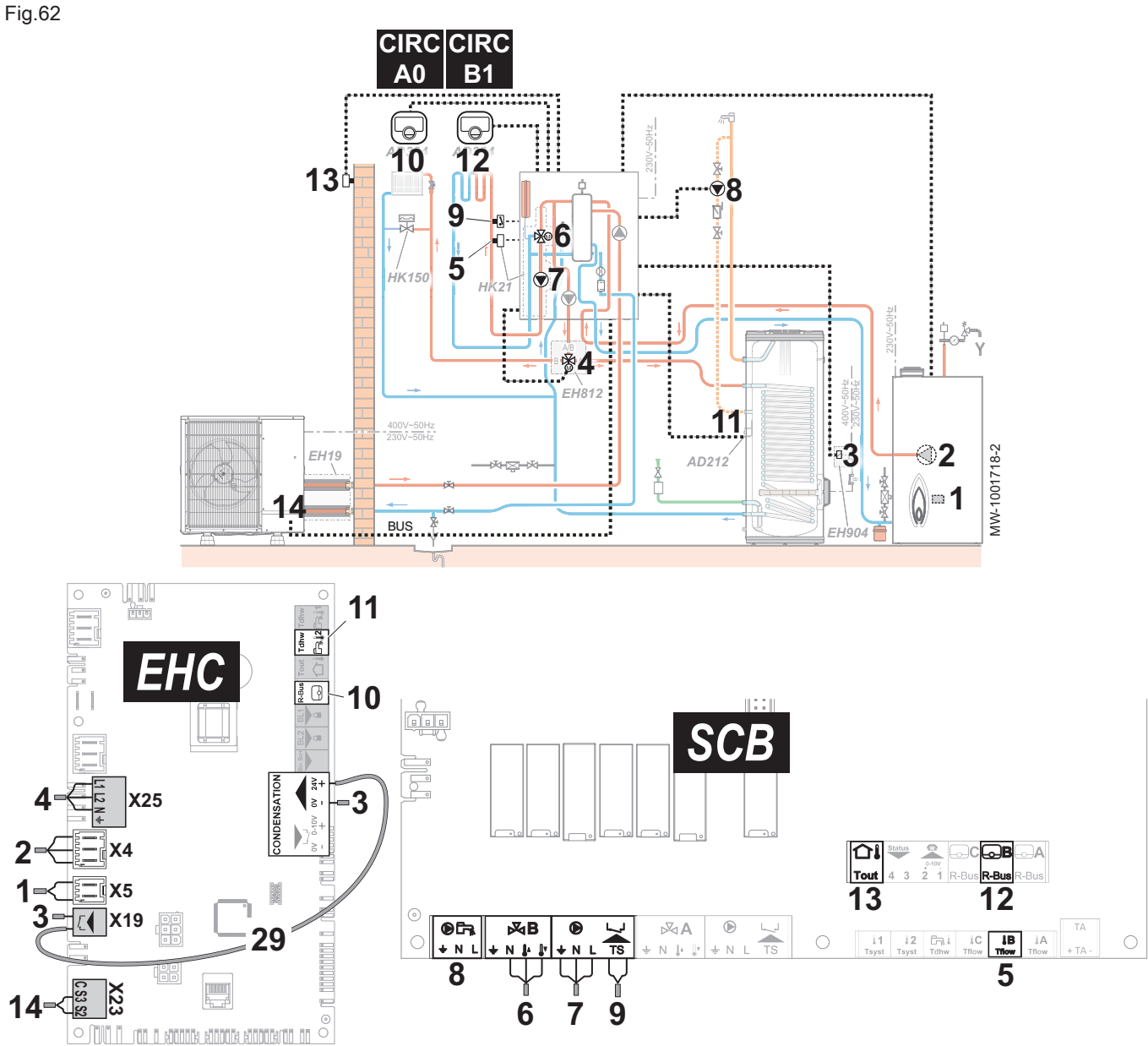

- 1 X5 : Tænd/sluk-kontakt til hydraulisk backup, styrer brænderen til backup-kedlen
- 2 X4 : Styring af backup-kedlens pumpe
- 3 X19 : Styresignal til dyppevarmeren, bruges til at styre dykkevarmeren på varmtvandsbeholderen med EH904 sættet
- 3 X12 : 24 V strømforsyning til kondensføleren, som bruges til at styre dykkevarmeren på varmtvandsbeholderen med EH904 sættet
- 4 X25 : Omskifterventil fra EH812 omskifterventilsættet: CIRCA0/varmtvandskreds
- 5 Fremløbsføler CIRCB1 kreds

- 6 3-vejs-ventil CIRCB1 kreds
- 7 Pumpens strømforsyning CIRCB1-kreds
- 8 Recirkulationspumpe for varmt brugsvand
- 9 Sikkerhedstermostat til gulvvarmefremløb
- 10 X12 R-Bus : SMART TC° tilsluttet rumtermostat -CIRCA0-kreds
- 11 X28 Tdhw2 : AD212 varmtvandsføler
- 12 SMART TC° tilsluttet rumtermostat CIRCB1-kreds
- 13 Udetemperaturføler
- 14 X23 : Bus til kommunikation med udedelen
- 29 X12 til X19: Elektrisk backupledningsnet
- 1. Tilslut tilbehøret og ekstraudstyret til printkortet **EHC–05**. Kabelgennemføringerne til 230-400V og 0-40V skal overholdes.
- Tilslut tilbehøret og ekstraudstyret til printkortet SCB-10. Kabelgennemføringerne til 230-400V og 0-40V skal overholdes.
- Sådan konfigureres backup-kedlen: Ved første opstart og efter nulstilling til fabriksindstillingerne skal parametrene CN1 og CN2 indstilles i overensstemmelse med effektoplysningerne på typeskiltet på udedelens output.
- Tryk på tasten im for at åbne menuen Installationsopsætning.

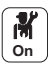

5. Konfigurer installationen.

### Tab.104 EHC-05-printkort

| Adgang                                                                  | Parameter                                       | Justering nødvendig                                                                                |
|-------------------------------------------------------------------------|-------------------------------------------------|----------------------------------------------------------------------------------------------------|
| Varmtvandsbeholder > Parametre,<br>tællere, signaler > Parametre        | Styring af VBV (DP051)                          | ECO (kun VP)                                                                                       |
|                                                                         | Hysterese DHW temp indstillingspunkt<br>(DP120) | 15 °C<br>Juster temperaturen efter behov:                                                          |
| Varmtvandsbeholder > Parametre,<br>tællere, signaler > Ava. parametre   | Dhw backuptype (DP334)                          | IDU/VVB-tank køling                                                                                |
| CIRCA0> Parametre, tællere, signaler >                                  | MaxZoneTFlowIndst.p (CP000)                     | 75 °C maks.                                                                                        |
| Parametre                                                               | Zonefunktion (CP020)                            | Direkte<br>Denne indstilling muliggør ikke køling.                                                 |
|                                                                         | Zone opvarm.kurve (CP230)                       | 1,5 til en radiatorkreds.                                                                          |
| Luftfors. varmepumpe > Parametre,<br>tællere, signaler > Ava. parametre | Køletilstand (AP028)                            | Konfiguration af kølefunktionen . Juster<br>tilstanden efter behov:<br>• Off<br>• Aktiv køling til |

### Tab.105 SCB-10-printkort

| Adgang                                                 | Parameter                   | Justering nødvendig                                                                                                    |
|--------------------------------------------------------|-----------------------------|----------------------------------------------------------------------------------------------------|
| CIRCA1 > Parametre, tællere, signaler > Parametre      | Zonefunktion (CP020)        | Deaktiver                                                                                                    |
| CIRCB1 > Parametre, tællere, signaler ><br>Parametre   | MaxZoneTFlowIndst.p (CP001) | Zone for maksimal flowtemperaturs indstillingspunkt : 40 °C                                                              |
|                                                        | Zonefunktion (CP021)        | Blandekreds<br>Dette aktiverer køling.                                                                                   |
|                                                        | Zone opvarm.kurve (CP231)   | Indstil mellem 0,4 og 0,7 (for en gulvvar-<br>mekreds).<br>Tilpas varmekurvens værdi, så der op-<br>nås optimal komfort. |
| DHW1 > Parametre, tællere, signaler ><br>Parametre     | Zonefunktion (CP022)        | Tidsprogram                                                                                                    |
| CIRCC1 > Parametre, tællere, signaler ><br>Parametre   |                             | Ikke tilgængelig                                                                                                    |
| CIRCAUX1 > Parametre, tællere,<br>signaler > Parametre |                             | Ikke tilgængelig                                                                                                    |

6. Konfigurer timerprogrammet til varmt brugsvand 1 (DHW1) for at programmere driftstimerne for recirkulationspumpen.

7. Konfigurer timerprogrammerne for CIRCA0-, CIRCB1- og varmtvandskredsene.

## 9.2 Installation med elektrisk backup, 2 varmekredse og 1 varmtvandsbeholder

# 9.2.1 Hydraulikdiagram

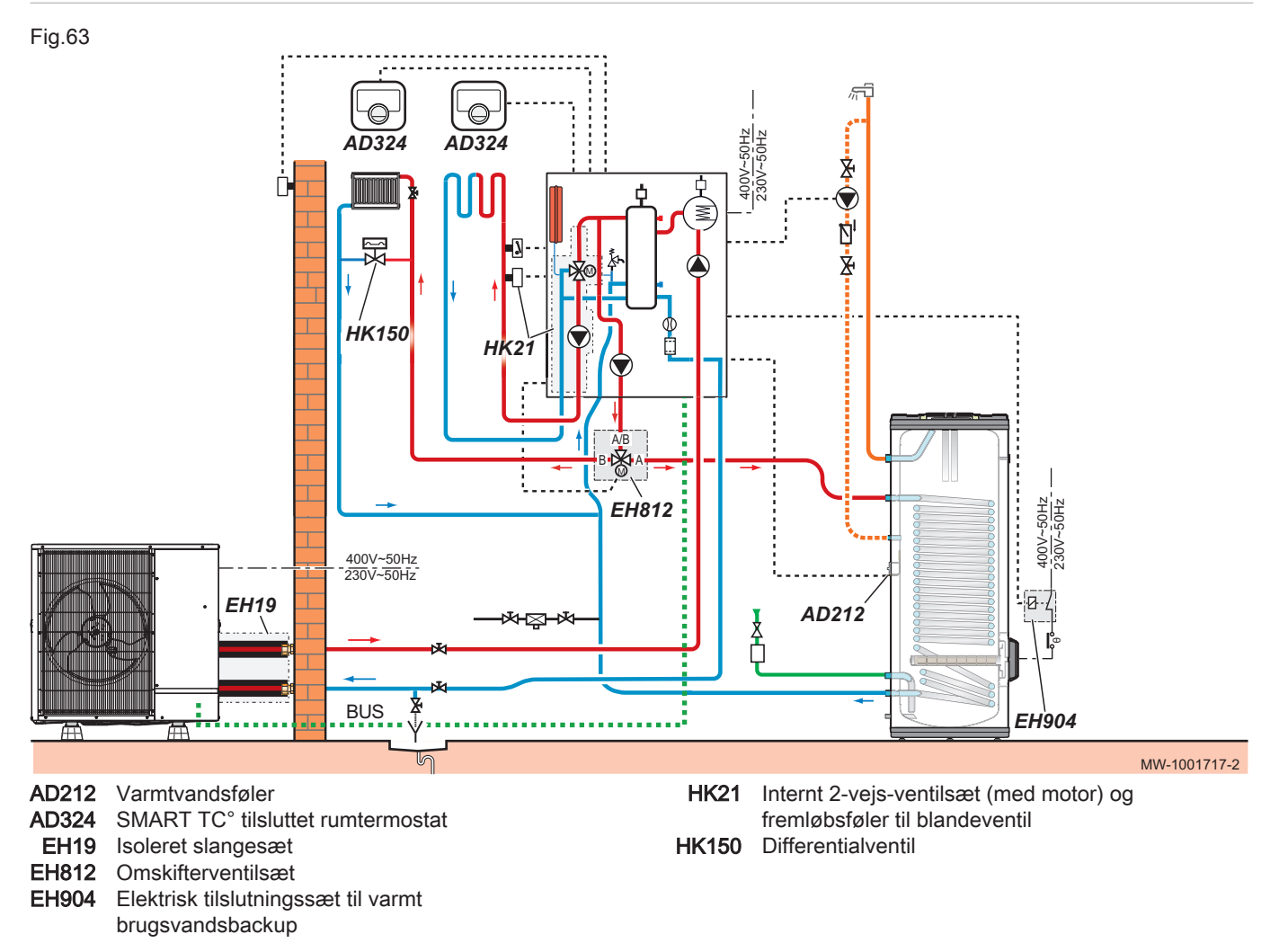

### 9.2.2 Elektriske forbindelser og konfiguration

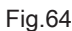

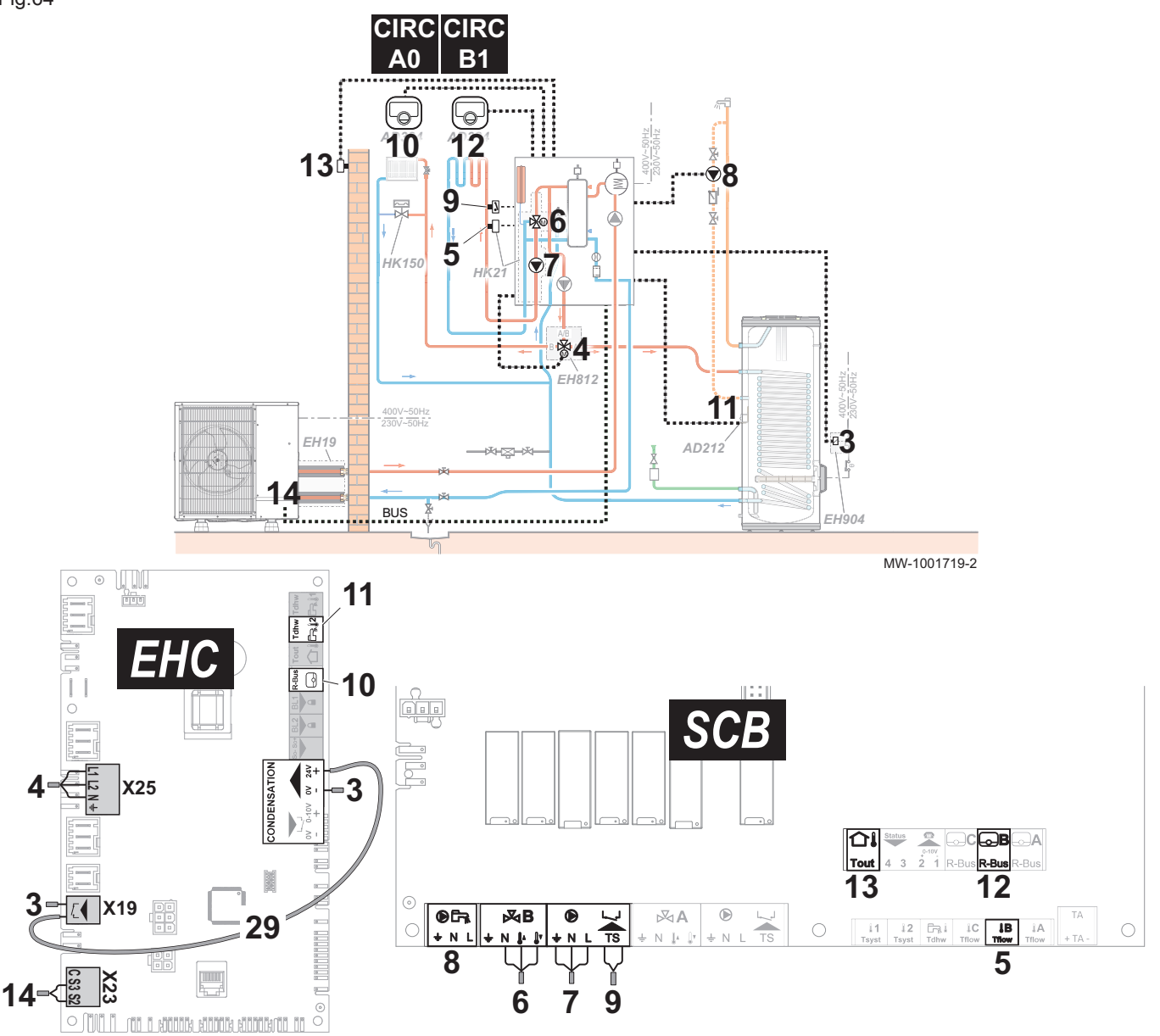

- 3 X19 : Styresignal til dyppevarmeren, bruges til at styre dykkevarmeren på varmtvandsbeholderen med EH904 sættet
- 3 X12 : 24 V strømforsyning til kondensføleren, som bruges til at styre dykkevarmeren på varmtvandsbeholderen med EH904 sættet
- 4 X25 : Omskifterventil fra EH812 omskifterventilsæt:
- CIRCA0/varmtvandskreds
- 5 Fremløbsføler CIRCB1 kreds
- 6 3-vejs-ventil CIRCB1 kreds

- 7 Pumpens strømforsyning CIRCB1-kreds
- 8 Recirkulationspumpe for varmt brugsvand
- 9 Sikkerhedstermostat til gulvvarmefremløb
- 10 X12 R-Bus : SMART TC° tilsluttet rumtermostat -CIRCA0-kreds
- 11 X28 Tdhw2 : AD212 varmtvandsføler
- 12 SMART TC° tilsluttet rumtermostat CIRCB1-kreds
- 13 Udetemperaturføler
- 14 X23 : Bus til kommunikation med udedelen
- 29 X12 til X19: Elektrisk backupledningsnet
- Tilslut tilbehøret og ekstraudstyret til printkortet EHC-05. Kabelgennemføringerne til 230-400V og 0-40V skal overholdes.
- 2. Tilslut tilbehøret og ekstraudstyret til printkortet SCB-10.
  - Kabelgennemføringerne til 230-400V og 0-40V skal overholdes.
- Tryk på tasten im for at åbne menuen Installationsopsætning.
- 4. Konfigurer installationen.

M On

| Tab.106 | EHC-05-printkort |
|---------|------------------|
|---------|------------------|

| Adgang                                                                  | Parameter                                       | Justering nødvendig                                                                                |
|-------------------------------------------------------------------------|-------------------------------------------------|----------------------------------------------------------------------------------------------------|
| Varmtvandsbeholder > Parametre,<br>tællere, signaler > Parametre        | Styring af VBV (DP051)                          | ECO (kun VP)                                                                                       |
|                                                                         | Hysterese DHW temp indstillingspunkt<br>(DP120) | 15 °C<br>Juster temperaturen efter behov:                                                          |
| Varmtvandsbeholder > Parametre,<br>tællere, signaler > Ava. parametre   | Dhw backuptype (DP334)                          | IDU/VVB-tank køling                                                                                |
| CIRCA0 > Parametre, tællere, signaler >                                 | MaxZoneTFlowIndst.p (CP000)                     | 75 °C maks.                                                                                        |
| Parametre                                                               | Zonefunktion (CP020)                            | Direkte                                                                                            |
|                                                                         |                                                 | Denne indstilling muliggør ikke køling.                                                            |
|                                                                         | Zone opvarm.kurve (CP230)                       | 1,5 til en radiatorkreds.                                                                          |
| Luftfors. varmepumpe > Parametre,<br>tællere, signaler > Ava. parametre | Køletilstand (AP028)                            | Konfiguration af kølefunktionen . Juster<br>tilstanden efter behov:<br>• Off<br>• Aktiv køling til |
|                                                                         | kW-klasse VBV backup (HP145)                    | Indstil værdien for varmtvandsbeholde-<br>ren dyppevarmer.<br>Kan indstilles fra 0 til 10 kW.      |

Tab.107 SCB-10-printkort

| Adgang                                                 | Parameter                   | Justering nødvendig                                                                                                    |
|--------------------------------------------------------|-----------------------------|----------------------------------------------------------------------------------------------------|
| CIRCA1 > Parametre, tællere, signaler ><br>Parametre   | Zonefunktion (CP020)        | Deaktiver                                                                                                    |
| CIRCB1 > Parametre, tællere, signaler > Parametre      | MaxZoneTFlowIndst.p (CP001) | Zone for maksimal flowtemperaturs indstillingspunkt : 40 °C                                                              |
|                                                        | Zonefunktion (CP021)        | Blandekreds<br>Dette aktiverer køling.                                                                                   |
|                                                        | Zone opvarm.kurve (CP231)   | Indstil mellem 0,4 og 0,7 (for en gulvvar-<br>mekreds).<br>Tilpas varmekurvens værdi, så der op-<br>nås optimal komfort. |
| DHW1 > Parametre, tællere, signaler ><br>Parametre     | Zonefunktion (CP022)        | Tidsprogram                                                                                                    |
| CIRCC1 > Parametre, tællere, signaler > Parametre      |                             | Ikke tilgængelig                                                                                                    |
| CIRCAUX1 > Parametre, tællere,<br>signaler > Parametre |                             | Ikke tilgængelig                                                                                                    |

5. Konfigurer timerprogrammet til varmt brugsvand 1 (DHW1) for at programmere driftstimerne for recirkulationspumpen.

6. Konfigurer timerprogrammerne for CIRCA0-, CIRCB1- og varmtvandskredsene.

# 9.3 Installation med elektrisk backup, isoleret 3-vejs-ventil, 1 konvektionsblæserkreds, 1 varmekreds og 1 varmtvandsbeholder

### 9.3.1 Hydraulikdiagram

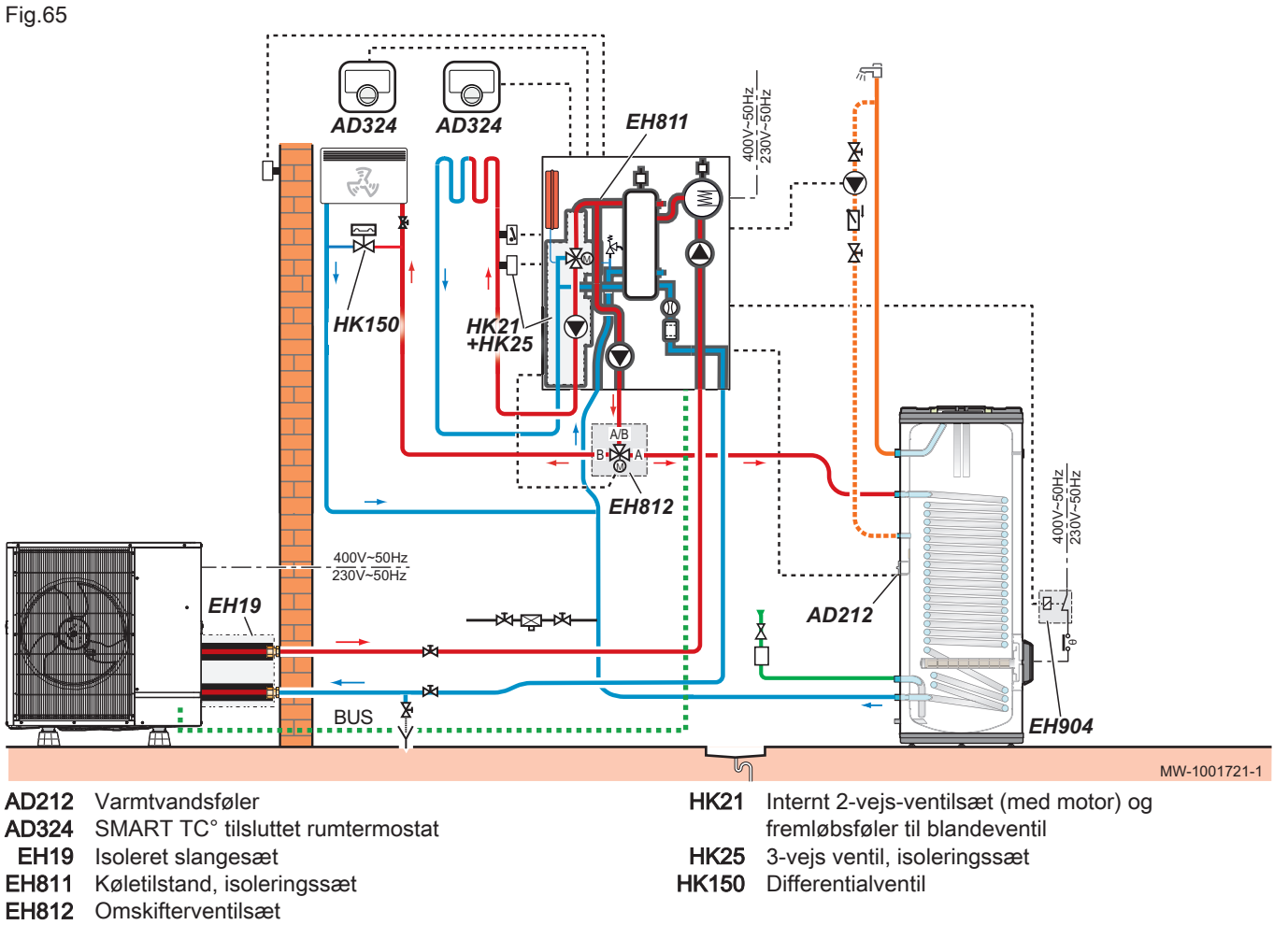

EH904 Elektrisk tilslutningssæt til varmt brugsvandsbackup

7810454 - v02 - 02122022

### 9.3.2 Elektriske forbindelser og konfiguration

- Fig.66 CIRC CIRC **A**0 **B1** -0-1 -0-12 10 13 9 F ∞6 5 н<sup>́</sup>к150 ֎4 EH19 3 AD212 14 BUS EH904 MW-1001722-1 11 10 NDENSATIO 3 X25 11 Tout R-Bus 13 12 X19 • ЖB ⋈A 29 11 12 1B in, i + N TS 8 5 14 9 6 7
  - 3 X19 : Styresignal til dyppevarmeren, bruges til at styre dykkevarmeren på varmtvandsbeholderen med EH904 sættet
  - 3 X12 : 24 V strømforsyning til kondensføleren, som bruges til at styre dykkevarmeren på varmtvandsbeholderen med EH904 sættet
  - 4 X25 : Omskifterventil fra EH812varmeomskifterventilsættet - CIRCA0/ varmtvandskreds
  - 5 Fremløbsføler CIRCB1 kreds
  - 6 3-vejs-ventil CIRCB1 kreds

- 7 Pumpens strømforsyning CIRCB1-kreds
- 8 Recirkulationspumpe for varmt brugsvand
- 9 Sikkerhedstermostat til gulvvarmefremløb
- 10 X12 R-Bus : SMART TC° tilsluttet rumtermostat -CIRCA0-kreds
- **11** X28 Tdhw2 : Varmtvandstemperaturføler AD212
- 12 SMART TC° tilsluttet rumtermostat CIRCB1-kreds
- 13 Udetemperaturføler
- 14 X23 : Bus til kommunikation med udedelen
- 29 X12 til X19: Elektrisk backupledningsnet
- Tilslut tilbehøret og ekstraudstyret til printkortet EHC-05. Kabelgennemføringerne til 230-400V og 0-40V skal overholdes.
- 2. Tilslut tilbehøret og ekstraudstyret til printkortet **SCB-10**. Kabelgennemføringerne til 230-400V og 0-40V skal overholdes.
- 4. Konfigurer installationen.

M On

### Tab.108 EHC-05-printkort

| Adgang                                                                | Parameter                                       | Justering nødvendig                       |
|-----------------------------------------------------------------------|-------------------------------------------------|-------------------------------------------|
| Varmtvandsbeholder > Parametre,<br>tællere, signaler > Parametre      | Styring af VBV (DP051)                          | ECO (kun VP)                              |
|                                                                       | Hysterese DHW temp indstillingspunkt<br>(DP120) | 15 °C<br>Juster temperaturen efter behov. |
| Varmtvandsbeholder > Parametre,<br>tællere, signaler > Ava. parametre | Dhw backuptype (DP334)                          | IDU/VVB-tank køling                       |
| CIRCA0> Parametre, tællere, signaler >                                | MaxZoneTFlowIndst.p (CP000)                     | 75 °C maks.                               |
| Parametre                                                             | Zonefunktion (CP020)                            | Ventilatorkonvektor                       |
|                                                                       |                                                 | Dette aktiverer køling.                   |
|                                                                       | Zone opvarm.kurve (CP230)                       | 1,5 til en konvektionsblæserkreds.        |
| Luftfors. varmepumpe > Parametre,                                     | Køletilstand (AP028)                            | Konfiguration af kølefunktionen . Juster  |
| tællere, signaler > Ava. parametre                                    |                                                 | tilstanden efter behov:                   |
|                                                                       |                                                 | • Off                                     |
|                                                                       |                                                 | Aktiv køling til                          |
|                                                                       | kW-klasse VBV backup (HP145)                    | Indstil værdien for varmtvandsbeholde-    |
|                                                                       |                                                 | ren dyppevarmer.                          |
|                                                                       |                                                 | Kan indstilles fra 0 til 10 kW.           |

### Tab.109 SCB-10-printkort

| Adgang                                                 | Parameter                   | Justering nødvendig                                                                                                    |
|--------------------------------------------------------|-----------------------------|----------------------------------------------------------------------------------------------------|
| CIRCA1 > Parametre, tællere, signaler ><br>Parametre   | Zonefunktion (CP020)        | Deaktiver                                                                                                    |
| CIRCB1 > Parametre, tællere, signaler ><br>Parametre   | MaxZoneTFlowIndst.p (CP001) | Zone for maksimal flowtemperaturs indstillingspunkt : 40 °C                                                              |
|                                                        | Zonefunktion (CP021)        | Blandekreds<br>Dette aktiverer køling.                                                                                   |
|                                                        | Zone opvarm.kurve (CP231)   | Indstil mellem 0,4 og 0,7 (for en gulvvar-<br>mekreds).<br>Tilpas varmekurvens værdi, så der op-<br>nås optimal komfort. |
| DHW1 > Parametre, tællere, signaler ><br>Parametre     | Zonefunktion (CP022)        | Tidsprogram                                                                                                    |
| CIRCC1 > Parametre, tællere, signaler > Parametre      |                             | Ikke tilgængelig                                                                                                    |
| CIRCAUX1 > Parametre, tællere,<br>signaler > Parametre |                             | Ikke tilgængelig                                                                                                    |

5. Konfigurer timerprogrammet til varmt brugsvand 1 (DHW1) for at programmere driftstimerne for recirkulationspumpen.

6. Konfigurer timerprogrammerne for CIRCA0-, CIRCB1- og varmtvandskredsene.

# 9.4 Installation med hydraulisk backup og 3 varmekredse

### 9.4.1 Hydraulikdiagram

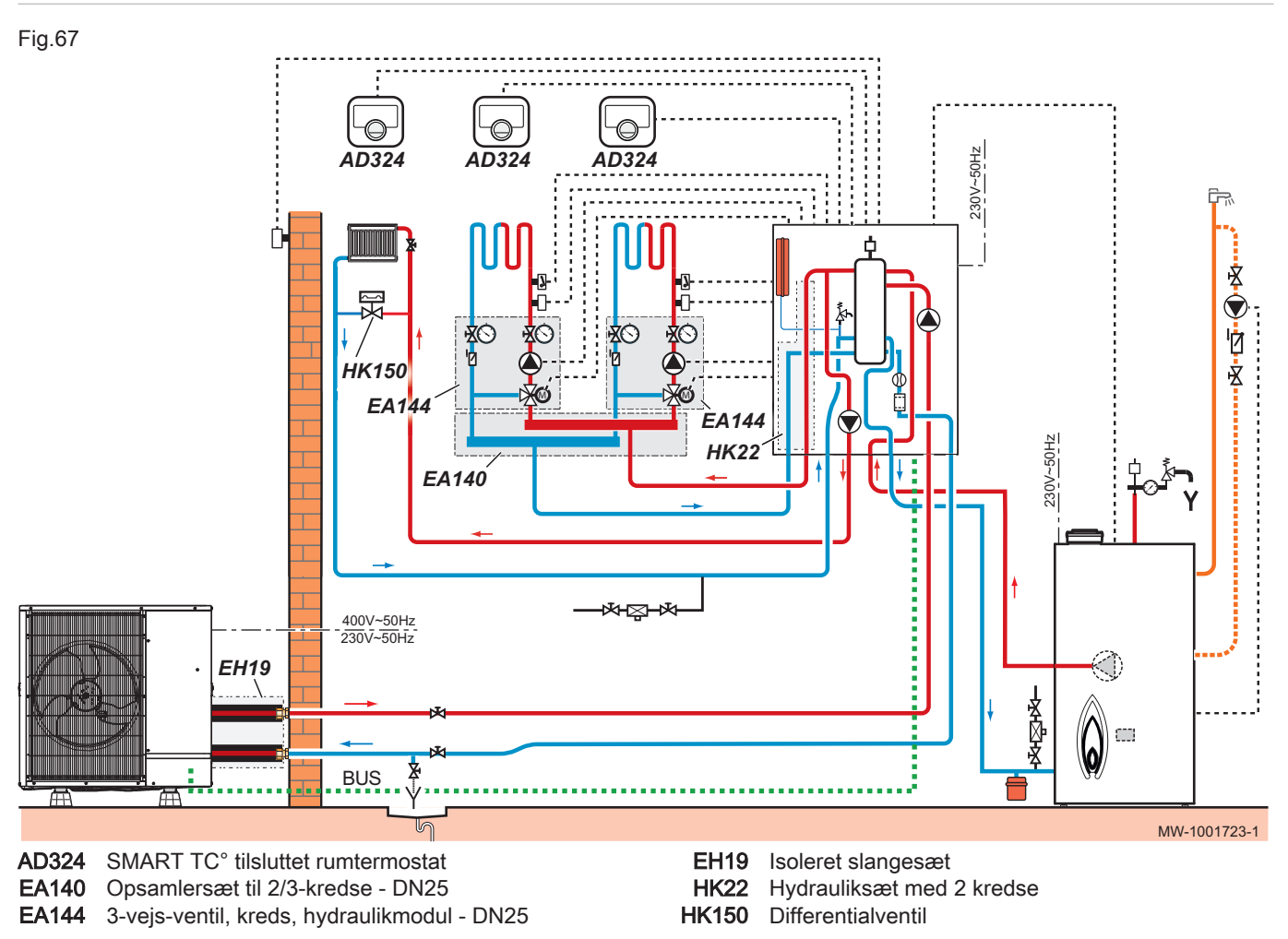

### 9.4.2 Elektriske forbindelser og konfiguration

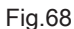

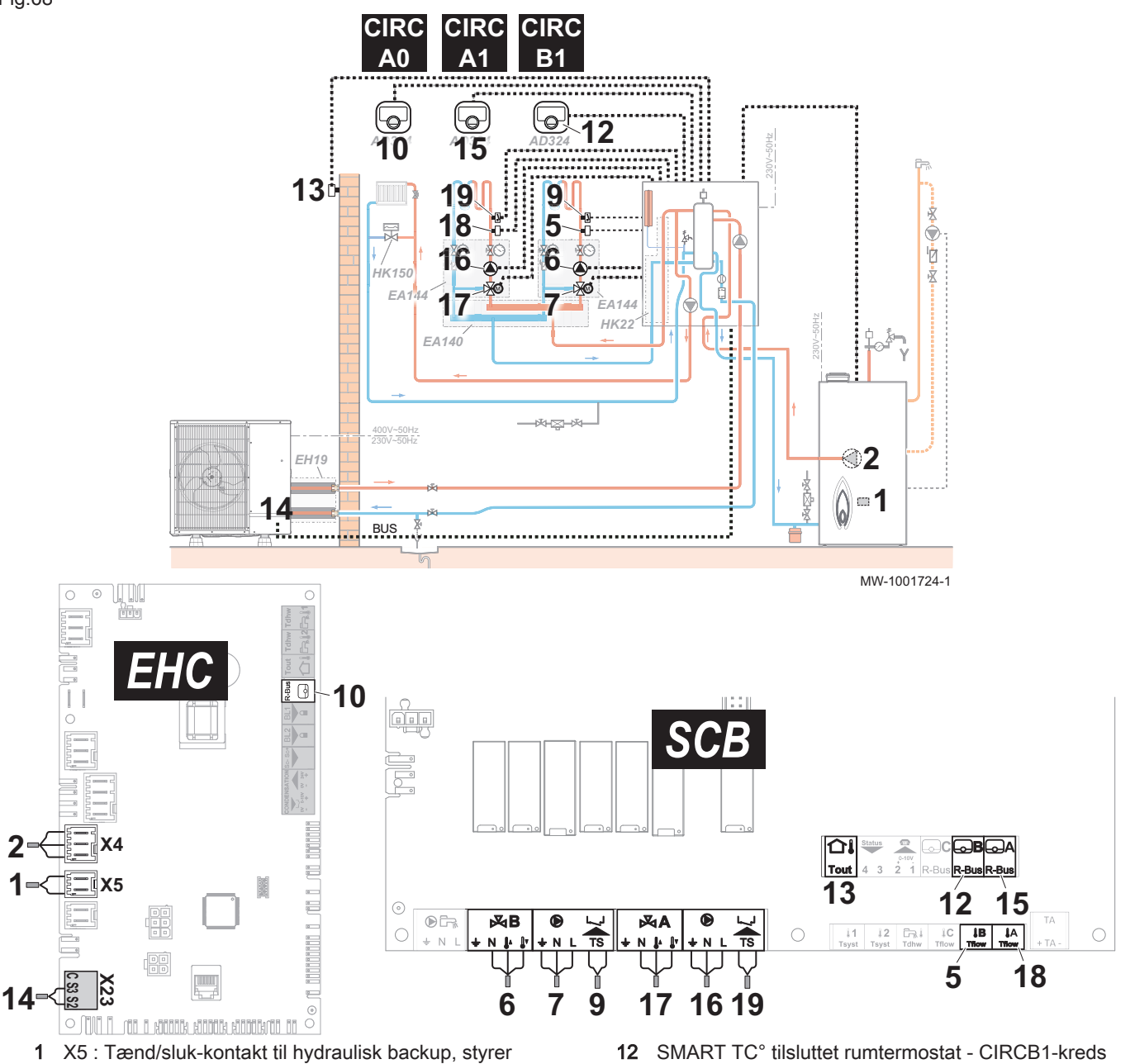

- brænderen til backup-kedlen
- 2 X4 : Styring af backup-kedlens pumpe
- 5 Fremløbsføler CIRCB1 kreds
- 6 3-vejs-ventil CIRCB1 kreds
- 7 Pumpens strømforsyning CIRCB1-kreds
- 9 Sikkerhedstermostat til gulvvarmefremløb CIRCB1kreds
- 10 X12 R-Bus : SMART TC° tilsluttet rumtermostat -CIRCA0-kreds
- 12 SMART TC° tilsluttet rumtermostat CIRCB1-kreds13 Udetemperaturføler
- **14** X23 : Bus til kommunikation med udedelen
- 15 SMART TC° tilsluttet rumtermostat CIRCA1-kreds
- 16 Pumpens strømforsyning CIRCA1-kreds
- 17 3-vejs-ventil CIRCA1-kreds
- 18 Fremløbsføler A1CIRC-kreds
- 19 Sikkerhedstermostat til gulvvarmefremløb CIRCA1kreds
- 1. Tilslut tilbehøret og ekstraudstyret til printkortet **EHC–05**. Kabelgennemføringerne til 230-400V og 0-40V skal overholdes.
- 2. Tilslut tilbehøret og ekstraudstyret til printkortet **SCB-10**. Kabelgennemføringerne til 230-400V og 0-40V skal overholdes.
- Sådan konfigureres backup-kedlen: Ved første opstart og efter nulstilling til fabriksindstillingerne skal parametrene CN1 og CN2 indstilles i overensstemmelse med effektoplysningerne på typeskiltet på udedelens output.
- 4. Tryk på tasten ≡ for at åbne menuen Installationsopsætning.

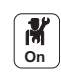

5. Konfigurer installationen.

### Tab.110 EHC-05-printkort

| Adgang                                                                  | Parameter                   | Justering nødvendig                                                                                |
|-------------------------------------------------------------------------|-----------------------------|----------------------------------------------------------------------------------------------------|
| Varmtvandsbeholder > Parametre,<br>tællere, signaler > Parametre        |                             | Ikke tilgængelig                                                                                   |
| Varmtvandsbeholder > Parametre,<br>tællere, signaler > Ava. parametre   | Dhw backuptype (DP334)      | Ikke tilgængelig                                                                                   |
| CIRCA0> Parametre, tællere, signaler ><br>Parametre                     | MaxZoneTFlowIndst.p (CP000) | 75 °C maks.                                                                                        |
|                                                                         | Zonefunktion (CP020)        | Direkte                                                                                            |
|                                                                         |                             | Denne indstilling muliggør ikke køling.                                                            |
|                                                                         | Zone opvarm.kurve (CP230)   | 1,5 til en radiatorkreds                                                                           |
| Luftfors. varmepumpe > Parametre,<br>tællere, signaler > Ava. parametre | Køletilstand (AP028)        | Konfiguration af kølefunktionen . Juster<br>tilstanden efter behov:<br>• Off<br>• Aktiv køling til |

### Tab.111 SCB-10-printkort

| Adgang                                                 | Parameter                   | Justering nødvendig                                                                                                    |
|--------------------------------------------------------|-----------------------------|----------------------------------------------------------------------------------------------------|
| CIRCA1 > Parametre, tællere, signaler > Parametre      | MaxZoneTFlowIndst.p (CP000) | Zone for maksimal flowtemperaturs indstillingspunkt : 40 °C                                                              |
|                                                        | Zonefunktion (CP020)        | Blandekreds<br>Dette aktiverer køling.                                                                                   |
|                                                        | Zone opvarm.kurve (CP230)   | Indstil mellem 0,4 og 0,7 (for en gulvvar-<br>mekreds).<br>Tilpas varmekurvens værdi, så der op-<br>nås optimal komfort. |
| CIRCB1 > Parametre, tællere, signaler ><br>Parametre   | MaxZoneTFlowIndst.p (CP001) | Zone for maksimal flowtemperaturs indstillingspunkt : 40 °C                                                              |
|                                                        | Zonefunktion (CP021)        | Blandekreds<br>Dette aktiverer køling.                                                                                   |
|                                                        | Zone opvarm.kurve (CP231)   | Indstil mellem 0,4 og 0,7 (for en gulvvar-<br>mekreds).<br>Tilpas varmekurvens værdi, så der op-<br>nås optimal komfort. |
| DHW1 > Parametre, tællere, signaler ><br>Parametre     | Zonefunktion (CP022)        | Deaktiver                                                                                                    |
| CIRCC1 > Parametre, tællere, signaler ><br>Parametre   |                             | Ikke tilgængelig                                                                                                    |
| CIRCAUX1 > Parametre, tællere,<br>signaler > Parametre |                             | Ikke tilgængelig                                                                                                    |

6. Konfigurer timerprogrammerne for CIRCA0-, CIRCA1- og CIRCB1kredsene.

### Installation med elektrisk backup og 4 varmekredse 9.5

### 9.5.1 Hydraulikdiagram

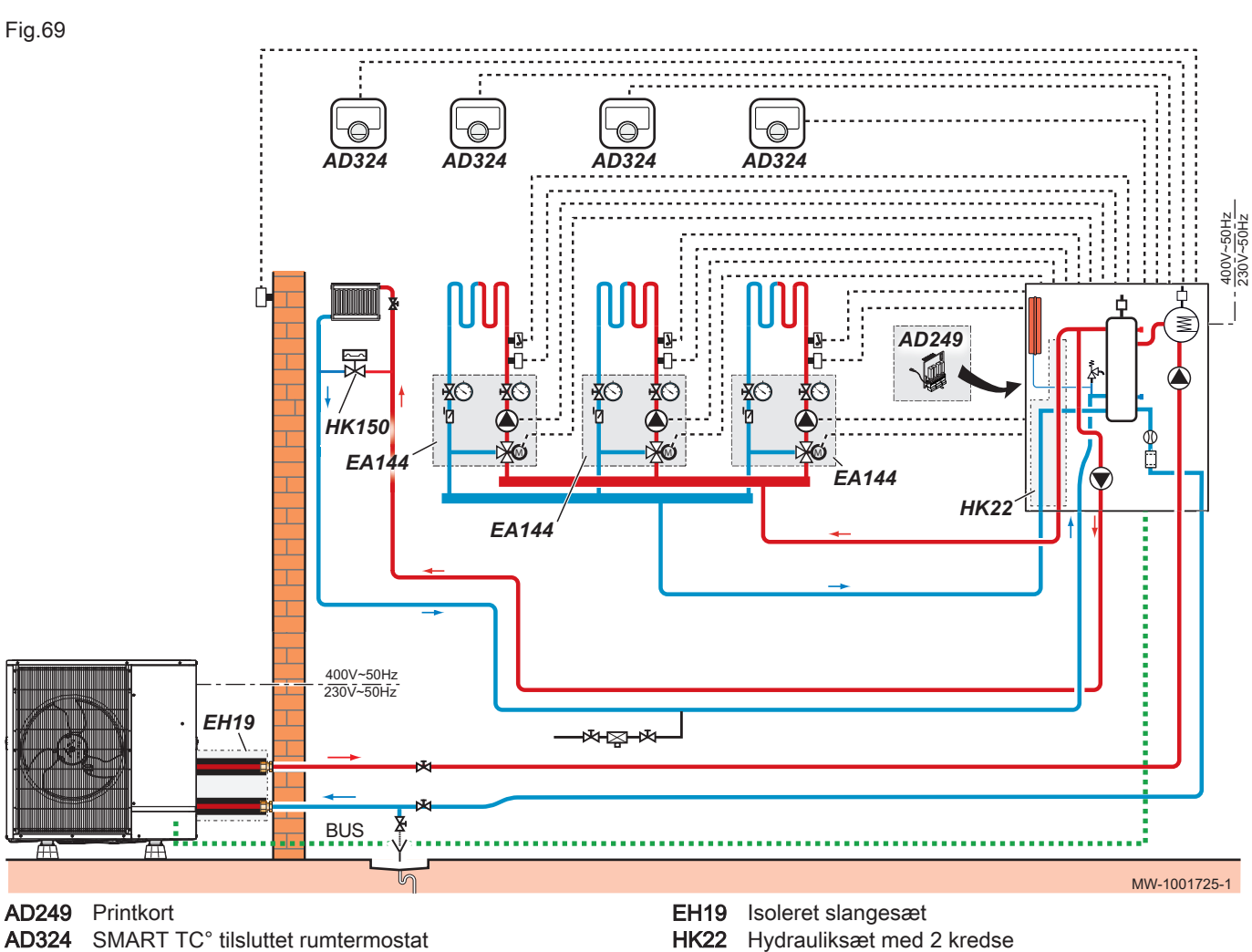

EA144 3-vejs-ventil, kreds, hydraulikmodul - DN25

HK22 Hydrauliksæt med 2 kredse

HK150 Differentialventil

### 9.5.2 Elektriske forbindelser og konfiguration

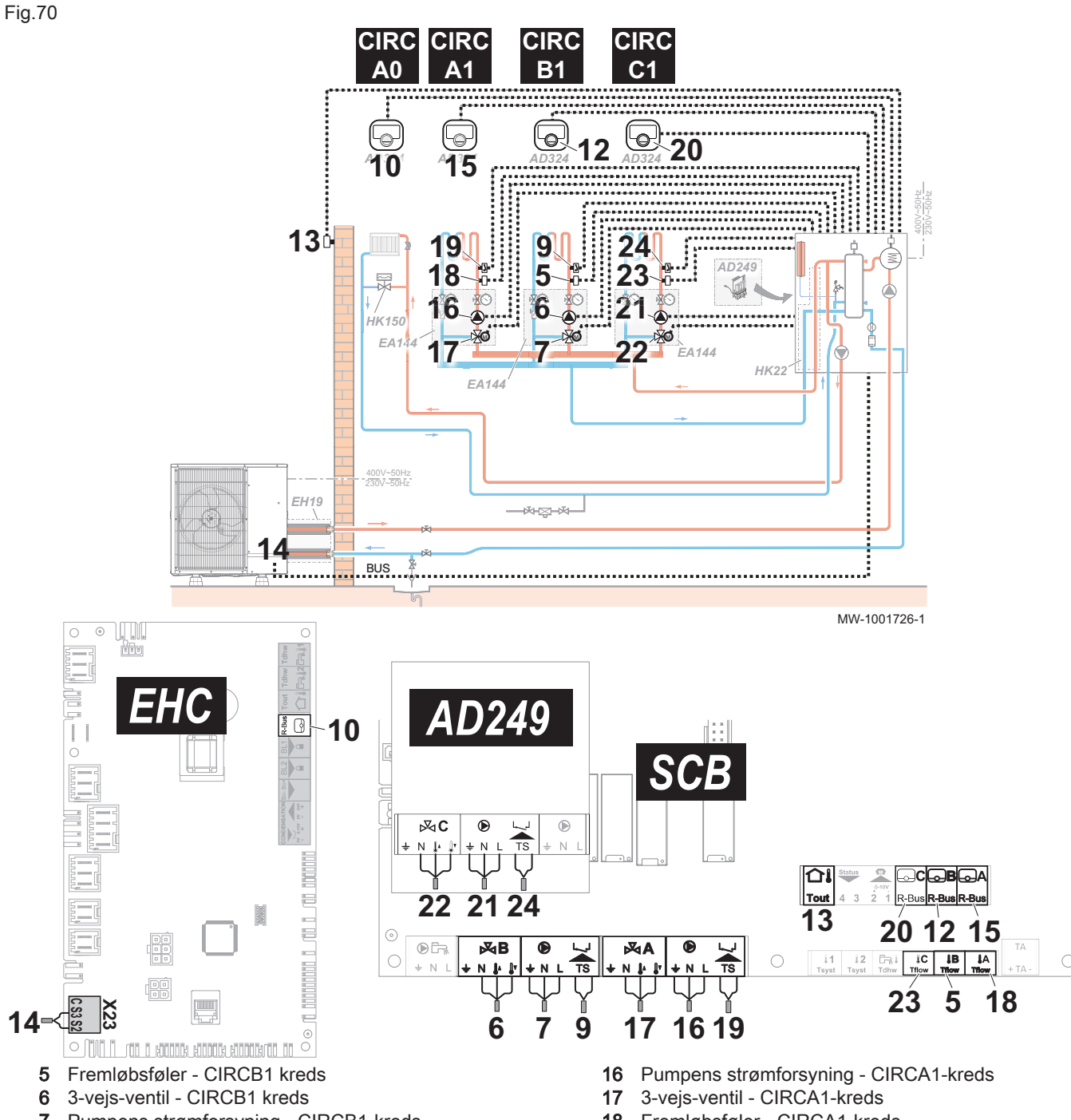

- 7 Pumpens strømforsyning CIRCB1-kreds
  9 Sikkerhedstermostat til gulvvarmefremløb CIRCB1-kreds
- 10 X12 R-Bus : SMART TC° tilsluttet rumtermostat -CIRCA0-kreds
- 12 SMART TC° tilsluttet rumtermostat CIRCB1-kreds
- 13 Udetemperaturføler
- 14 X23 : Bus til kommunikation med udedelen
- 15 SMART TC° tilsluttet rumtermostat CIRCA1-kreds

- **18** Fremløbsføler CIRCA1-kreds
- 19 Sikkerhedstermostat til gulvvarmefremløb CIRCA1kreds
- 20 SMART TC° tilsluttet rumtermostat CIRCC1-kreds
- 21 Pumpens strømforsyning CIRCC1-kreds
- 22 3-vejs-ventil CIRCC1-kreds
- 23 Fremløbsføler CIRCC1 kreds
- 24 Sikkerhedstermostat til gulvvarmefremløb CIRCC1kreds
- 1. Tilslut tilbehøret og ekstraudstyret til printkortet **EHC–05**. Kabelgennemføringerne til 230-400V og 0-40V skal overholdes.
- 2. Tilslut tilbehøret og ekstraudstyret til printkortet **SCB-10**. Kabelgennemføringerne til 230-400V og 0-40V skal overholdes.
- Tilslut tilbehøret og ekstraudstyret til printkortet AD249. Kabelgennemføringerne til 230-400V og 0-40V skal overholdes.
- 4. Tryk på tasten ≡ for at åbne menuen Installationsopsætning.

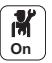

5. Konfigurer installationen.

### Tab.112 EHC-05-printkort

| Adgang                                                                  | Parameter                   | Justering nødvendig                                                                                |
|-------------------------------------------------------------------------|-----------------------------|----------------------------------------------------------------------------------------------------|
| Varmtvandsbeholder > Parametre,<br>tællere, signaler > Parametre        |                             | Ikke tilgængelig                                                                                   |
| Varmtvandsbeholder > Parametre,<br>tællere, signaler > Ava. parametre   | Dhw backuptype (DP334)      | Ikke tilgængelig                                                                                   |
| CIRCA0> Parametre, tællere, signaler >                                  | MaxZoneTFlowIndst.p (CP000) | 75 °C maks.                                                                                        |
| Parametre                                                               | Zonefunktion (CP020)        | Direkte                                                                                            |
|                                                                         |                             | Denne indstilling muliggør ikke køling.                                                            |
|                                                                         | Zone opvarm.kurve (CP230)   | 1,5 til en radiatorkreds                                                                           |
| Luftfors. varmepumpe > Parametre,<br>tællere, signaler > Ava. parametre | Køletilstand (AP028)        | Konfiguration af kølefunktionen . Juster<br>tilstanden efter behov:<br>• Off<br>• Aktiv køling til |

### Tab.113 SCB-10-printkort

| Adgang                                               | Parameter                   | Justering nødvendig                                                                                                    |
|------------------------------------------------------|-----------------------------|----------------------------------------------------------------------------------------------------|
| CIRCA1 > Parametre, tællere,<br>signaler > Parametre | MaxZoneTFlowIndst.p (CP000) | Zone for maksimal flowtemperaturs indstillingspunkt : 40 °C                                                              |
|                                                      | Zonefunktion (CP020)        | Blandekreds<br>Dette aktiverer køling.                                                                                   |
|                                                      | Zone opvarm.kurve (CP230)   | Indstil mellem 0,4 og 0,7 (for en gulvvarme-<br>kreds).<br>Tilpas varmekurvens værdi, så der opnås op-<br>timal komfort. |
| CIRCB1 > Parametre, tællere,<br>signaler > Parametre | MaxZoneTFlowIndst.p (CP001) | Zone for maksimal flowtemperaturs indstillingspunkt : 40 °C                                                              |
|                                                      | Zonefunktion (CP021)        | Blandekreds<br>Dette aktiverer køling.                                                                                   |
|                                                      | Zone opvarm.kurve (CP231)   | Indstil mellem 0,4 og 0,7 (for en gulvvarme-<br>kreds).<br>Tilpas varmekurvens værdi, så der opnås op-<br>timal komfort. |
| DHW1 > Parametre, tællere,<br>signaler > Parametre   | Zonefunktion (CP022)        | Deaktiver                                                                                                    |

### Tab.114 AD249-printkort

| Adgang                                                 | Parameter                   | Justering nødvendig                                                                                                    |
|--------------------------------------------------------|-----------------------------|----------------------------------------------------------------------------------------------------|
| CIRCC1 > Parametre, tællere, signaler > Parametre      | MaxZoneTFlowIndst.p (CP003) | Zone for maksimal flowtemperaturs indstillingspunkt : 40 °C                                                              |
|                                                        | Zonefunktion (CP023)        | Blandekreds<br>Dette aktiverer køling.                                                                                   |
|                                                        | Zone opvarm.kurve (CP233)   | Indstil mellem 0,4 og 0,7 (for en gulvvar-<br>mekreds).<br>Tilpas varmekurvens værdi, så der op-<br>nås optimal komfort. |
| CIRCAUX1 > Parametre, tællere,<br>signaler > Parametre |                             | Ikke tilgængelig                                                                                                    |

6. Konfigurer timerprogrammerne for CIRCA0-, CIRCA1-, CIRCB1- og CIRCC1-kredsene.

## 9.6 Installation med elektrisk backup, 2 varmekredse og 2 varmtvandsbeholdere

## 9.6.1 Hydraulikdiagram

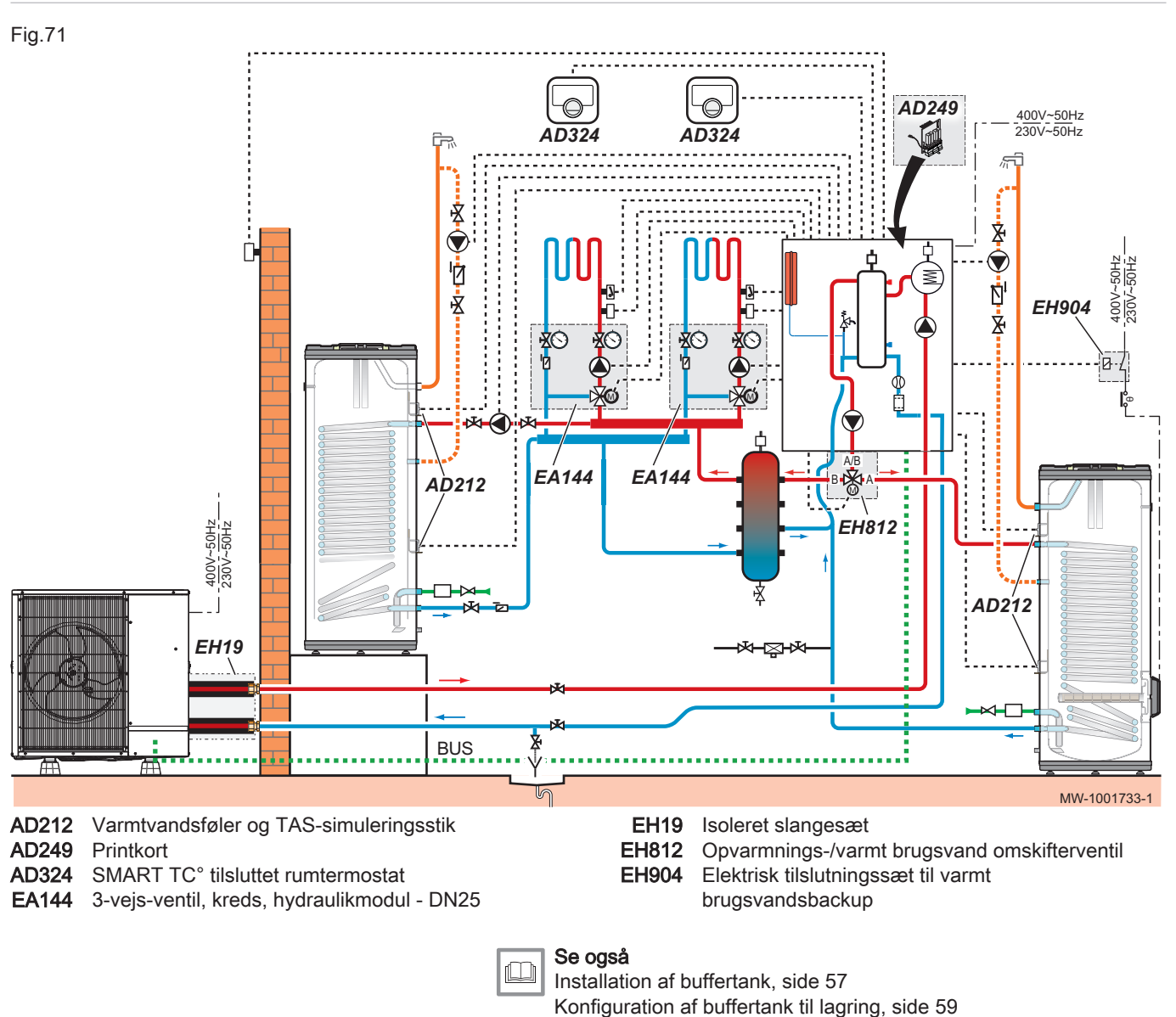

### 9.6.2 Elektriske forbindelser og konfiguration

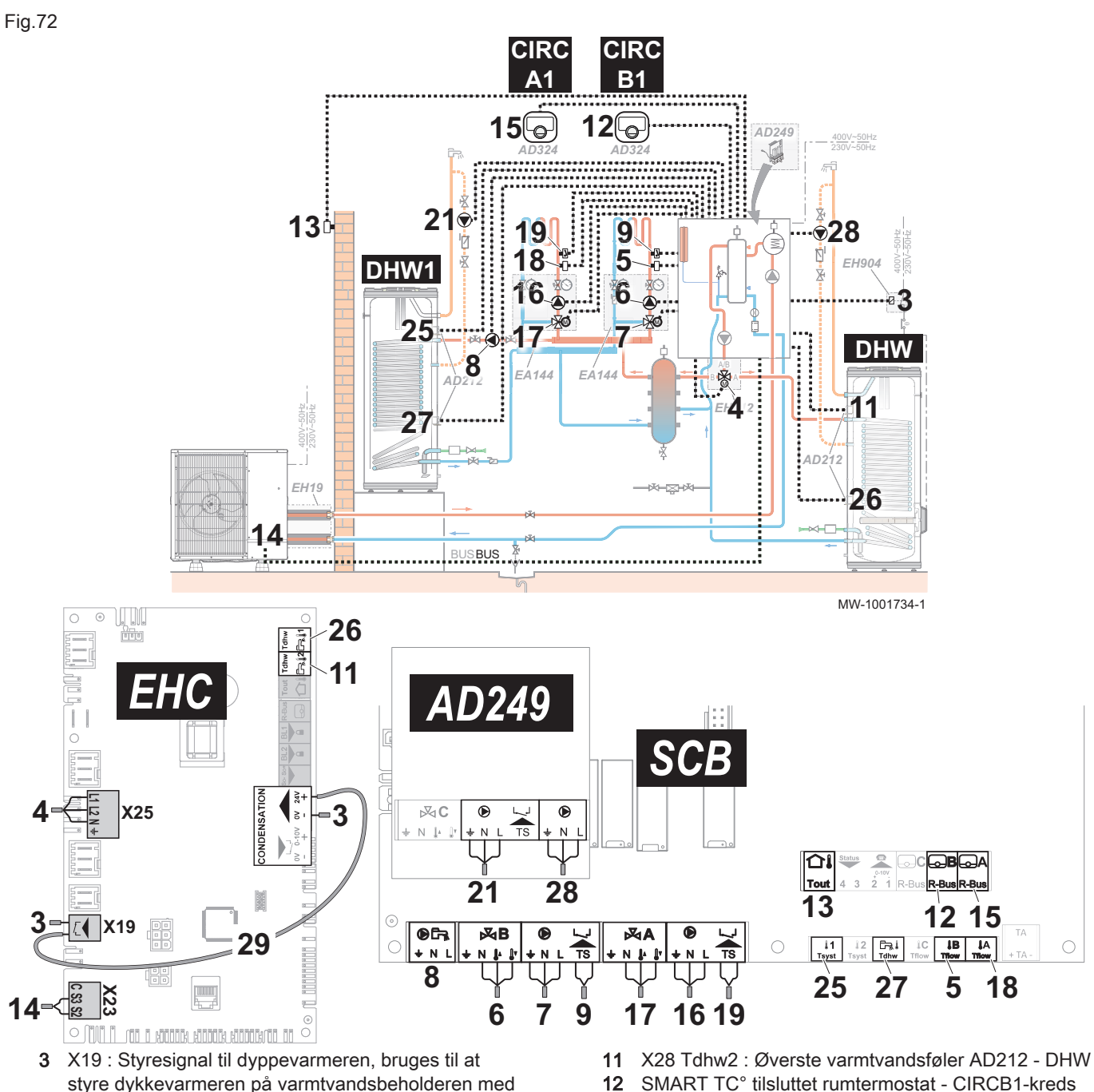

- styre dykkevarmeren på varmtvandsbeholderen med EH904 sættet
- 3 X12: 24 V strømforsyning til kondensføleren, som bruges til at styre dykkevarmeren på varmtvandsbeholderen med EH904 sættet
- 4 X25 : Omskifterventil fra EH812omskifterventilsættet - CIRCA0/varmtvandskreds
- Fremløbsføler CIRCB1 kreds 5
- 3-vejs-ventil CIRCB1 kreds 6
- 7 Pumpens strømforsyning - CIRCB1-kreds
- Sikkerhedstermostat til gulvvarmefremløb 9

- Udetemperaturføler 13
- X23 : Bus til kommunikation med udedelen 14
- 15 SMART TC° tilsluttet rumtermostat CIRCA1-kreds
- DHW1 pumpestrømforsyning 21
- 25 Fremløbsføler - VBV1
- 26 X28 Tdhw1 : Nederste varmtvandsføler AD212 -DHW
- 27 Fremløbsføler - DHW
- DHW1 pumpestrømforsyning 28
- 29 X12 til X19: Elektrisk backupledningsnet
- 1. Tilslut tilbehøret og ekstraudstyret til printkortet EHC-05. Kabelgennemføringerne til 230-400V og 0-40V skal overholdes.
- 2. Tilslut tilbehøret og ekstraudstyret til printkortet SCB-10. Kabelgennemføringerne til 230-400V og 0-40V skal overholdes.
- 3. Tilslut tilbehøret og ekstraudstyret til printkortet AD249. Kabelgennemføringerne til 230-400V og 0-40V skal overholdes.
- 4. Tryk på tasten 🗐 for at åbne menuen Installationsopsætning.

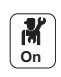

5. Konfigurer installationen.

### Tab.115 EHC-05-printkort

| Adgang                                                                  | Parameter                                    | Justering nødvendig                                                                                |
|-------------------------------------------------------------------------|----------------------------------------------|----------------------------------------------------------------------------------------------------|
| Varmtvandsbeholder > Parametre,<br>tællere, signaler > Parametre        | Styring af VBV (DP051)                       | ECO (kun VP)                                                                                       |
|                                                                         | Hysterese DHW temp indstillingspunkt (DP120) | 15 °C<br>Juster temperaturen efter behov                                                           |
| Varmtvandsbeholder > Parametre,                                         | Dhw backuptype (DP334)                       | IDU/VVB-tank køling                                                                                |
| tællere, signaler > Ava. parametre                                      | VVB ladningstype (DP140)                     | Lagdelt beholder                                                                                   |
| CIRCA0> Parametre, tællere, signaler ><br>Parametre                     | Zonefunktion (CP020)                         | Deaktiver                                                                                          |
| Luftfors. varmepumpe > Parametre,<br>tællere, signaler > Ava. parametre | Køletilstand (AP028)                         | Konfiguration af kølefunktionen . Juster<br>tilstanden efter behov:<br>• Off<br>• Aktiv køling til |
|                                                                         | kW-klasse VBV backup (HP145)                 | Indstil værdien for varmtvandsbeholde-<br>ren dyppevarmer.<br>Kan indstilles fra 0 til 10 kW.      |

### Tab.116 SCB-10-printkort

| Adgang                                                       | Parameter                   | Justering nødvendig                                                                                                    |
|--------------------------------------------------------------|-----------------------------|----------------------------------------------------------------------------------------------------|
| CIRCA1 > Parametre, tællere, signaler ><br>Parametre         | MaxZoneTFlowIndst.p (CP000) | Zone for maksimal flowtemperaturs indstillingspunkt : 40 °C                                                              |
|                                                              | Zonefunktion (CP020)        | Blandekreds<br>Dette aktiverer køling.                                                                                   |
|                                                              | Zone opvarm.kurve (CP230)   | Indstil mellem 0,4 og 0,7 (for en gulvvar-<br>mekreds).<br>Tilpas varmekurvens værdi, så der op-<br>nås optimal komfort. |
| CIRCB1 > Parametre, tællere, signaler ><br>Parametre         | MaxZoneTFlowIndst.p (CP001) | Zone for maksimal flowtemperaturs indstillingspunkt : 40 °C                                                              |
|                                                              | Zonefunktion (CP021)        | Blandekreds<br>Dette aktiverer køling.                                                                                   |
|                                                              | Zone opvarm.kurve (CP231)   | Indstil mellem 0,4 og 0,7 (for en gulvvar-<br>mekreds).<br>Tilpas varmekurvens værdi, så der op-<br>nås optimal komfort. |
| DHW1 > Parametre, tællere, signaler ><br>Parametre           | Zonefunktion (CP022)        | Lagdelt beholder                                                                                                    |
| Analog indgang > Parametre, tællere,<br>signaler > Parametre | Følerindgang konfig (EP036) | VVB-tank i top                                                                                                    |

### Tab.117 AD249-printkort

| Adgang                                                 | Parameter            | Justering nødvendig |
|--------------------------------------------------------|----------------------|---------------------|
| CIRCC1 > Parametre, tællere, signaler ><br>Parametre   | Zonefunktion (CP023) | Timerprogram        |
| CIRCAUX1 > Parametre, tællere,<br>signaler > Parametre | Zonefunktion (CP024) | Timerprogram        |

- 6. Konfigurer timerprogrammerne for CIRCA1- og CIRCB1-kredsene.
- 7. Konfigurer timerprogrammet for CIRCC1-kredsen for at programmere driftstimerne til Ballon ECS recirkulationspumpen (VBV).
- Konfigurer timerprogrammet for CIRCAUX1-kredsen for at programmere driftstimerne til DHW1 recirkulationspumpen (VBV).
- Se også

Installation af buffertank, side 57 Konfiguration af buffertank til lagring, side 59

### 9.7 Kaskadeinstallation med 2 varmepumper, 4 varmekredse og 1 varmtvandsbeholder

### 9.7.1 Hydraulikdiagram

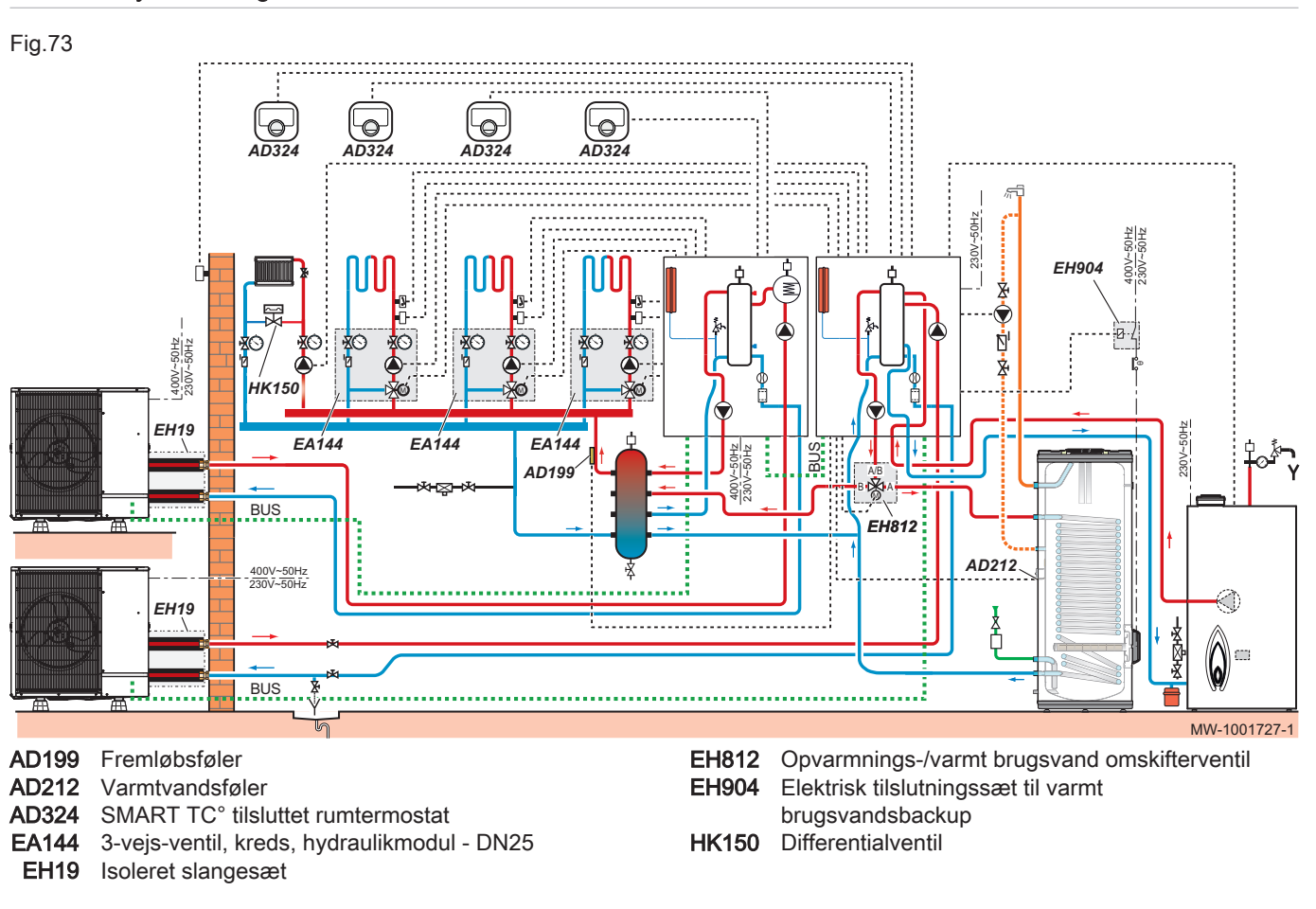

### 9.7.2 Kaskadedrift

Med DIEMATIC Evolution betjeningspanelet, der er installeret på den primære varmepumpe, kan du styre op til syv varmepumper ved kaskadedrift.

Systemsensoren sluttes til den primære varmepumpe.

Alle varmepumper i kaskadesystemet forbindes ved hjælp af et BUS kabel.

Varmepumperne nummereres automatisk:

- Nummer 1 = primær varmepumpe
- Nummer 2 = ikke tildelt
- Nummer 3 = varmepumpe i første lag
- Nummer 4 = varmepumpe i andet lag etc.

Kaskadesystemet kan styres på to forskellige måder via NP006 parameteren:

- Traditionel styring: successiv opstart af varmepumper
- Parallel styring: simultan opstart af varmepumper.

Temperatursetpunktet, der sendes til varmepumpen, kan styres på to forskellige måder:

### Tab.118 Indstilling af NP011 parameteren

| Temperatur | Kaskadealgoritme af temperaturtypen:<br>Setpunktet, der sendes til varmepumpen, styres ved hjælp af det maksimale temperaturset-<br>punkt, som varme- og brugsvandskredsene anmoder om. Hertil kommer fejlen mellem den<br>målte kaskadetemperatur og det maksimalt nødvendige temperatursetpunkt.                                                                                                    |
|------------|----------------------------------------------------------------------------------------------------|
| Effekt     | Kaskadealgoritme af outputtypen:<br>Setpunktet, der sendes til varmepumpen, styres ved hjælp af det maksimale temperaturset-<br>punkt, som varme- og brugsvandskredsene anmoder om.<br>Proportional - Integral-controlleren beregner output-setpunktet afhængigt af forskellen mellem<br>den målte kaskadetemperatur og det maksimale temperatursetpunkt, som kredsene anmoder<br>om.<br>Temperatursetpunktet er sat til 90 °C. |

### 9.7.3 Elektriske tilslutninger og konfiguration af kaskade-BUS-kabel

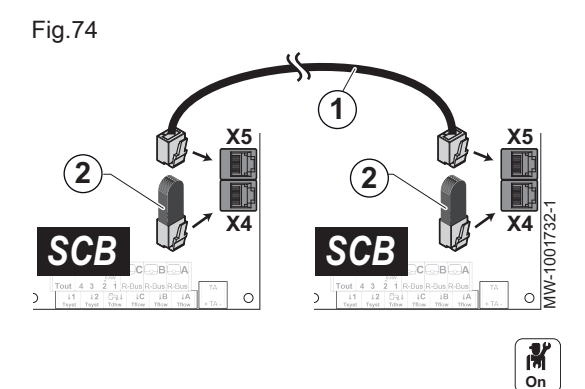

- 1. Slut AD308- og AD309-BUS-kablerne til X5-stikkene på **SCB-10**printkortrene til de to varmepumper.
- 2. Monter END-stikkene på X4-stikkene til **SCB-10**-printkortene til de to varmepumper.
- 3. Tryk på tasten ≡ for at åbne menuen Installationsopsætning til mastervarmepumpen.
- 4. Konfigurer kaskaden.
- 5. Vælg kaskadeikonet 🗗.

### Tab.119 SCB-10-printkort

| Adgang                                                         | Parameter                   | Justering nødvendig |
|----------------------------------------------------------------|-----------------------------|---------------------|
| Analog indgang > Parametre, tællere, signaler > ><br>Parametre | Følerindgang konfig (EP036) | System (kaskade)    |
| Produktadministration. B > Parametre, tællere, signaler >      | Kaskadepermutation (NP005)  | 1                   |
| Parametre                                                      | Kaskadetype (NP006)         | Traditionel         |

 6. Tryk på tasten ≡ for at åbne menuen Installationsopsætning til slavevarmepumpe 3.
 7. Konfigurer kaskaden.

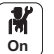

8. Vælg kaskadeikonet ₽.

### Tab.120 SCB-10-printkort

| Adgang                                                         | Parameter                   | Justering nødvendig |
|----------------------------------------------------------------|-----------------------------|---------------------|
| Analog indgang > Parametre, tællere, signaler > ><br>Parametre | Følerindgang konfig (EP036) | System (kaskade)    |
| Produktadministration. B > Parametre, tællere, signaler >      | KaskadepermutationNP005)    | 3                   |
| Parametre                                                      | Kaskadetype (NP006)         | Traditionel         |

### 9.7.4 Foretag de elektriske tilslutninger, og konfigurer den første master-varmepumpe (nummer 1)

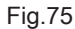

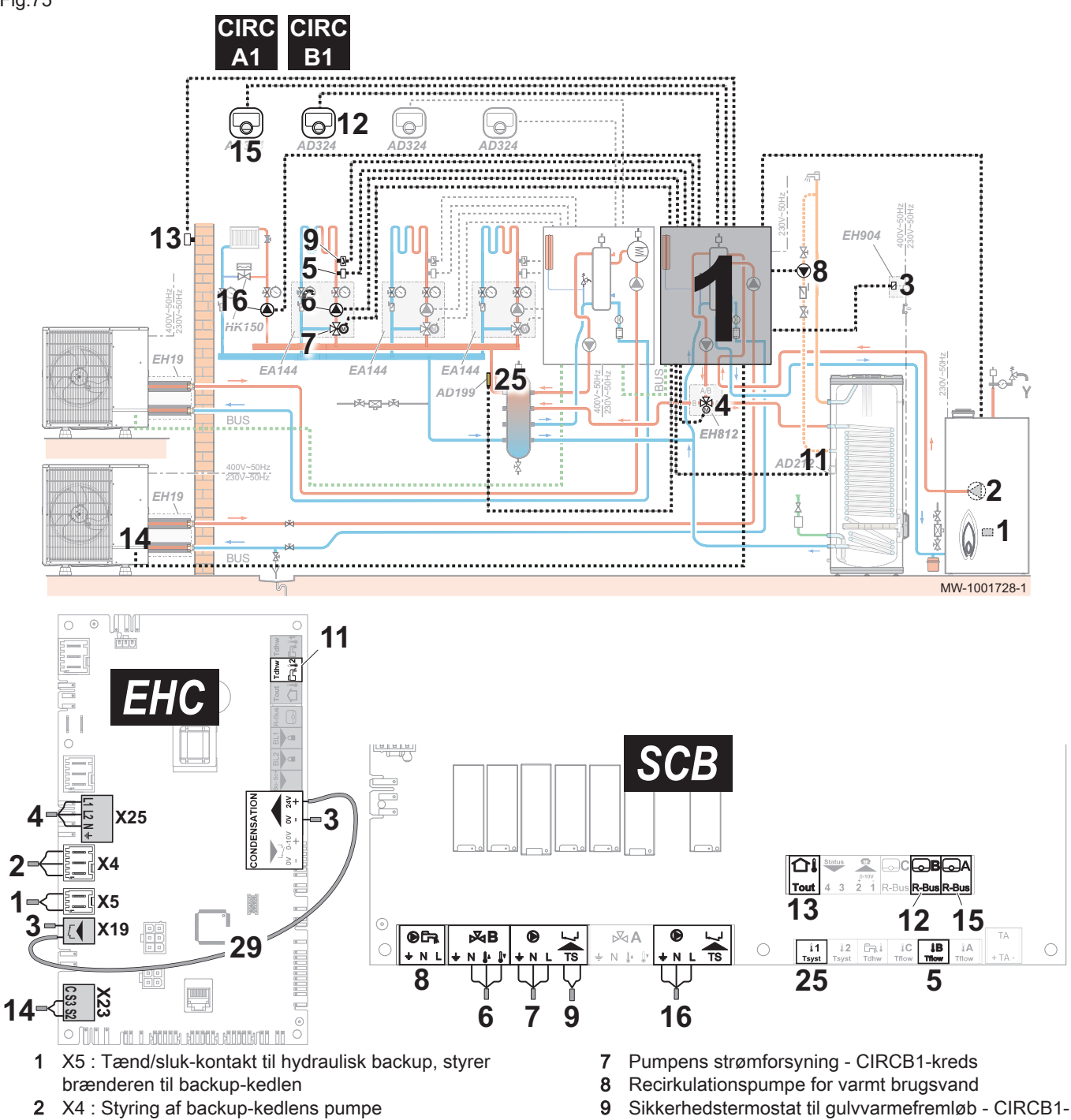

- 3 X19 : Styresignal til dyppevarmeren, bruges til at styre dykkevarmeren på varmtvandsbeholderen med EH904 sættet
- 3 X12 : 24 V strømforsyning til kondensføleren, som bruges til at styre dykkevarmeren på varmtvandsbeholderen med EH904 sættet
- 4 X25 : Omskifterventil fra EH812omskifterventilsættet - CIRCA1/varmtvandskreds
- 5 Fremløbsføler CIRCB1 kreds
- 6 3-vejs-ventil CIRCB1 kreds

- 9 Sikkerhedstermostat til gulvvarmefremløb CIRCB1kreds
- 11 X28 Tdhw2 : AD212 varmtvandsføler
- 12 SMART TC° tilsluttet rumtermostat CIRCB1-kreds
- 13 Udetemperaturføler
- 14 X23 : Bus til kommunikation med udedelen
- 15 SMART TC° tilsluttet rumtermostat CIRCA1-kreds
- 16 Pumpens strømforsyning CIRCA1-kreds
- 25 Fremløbsføler efter blandepotte
- 29 X12 til X19: Elektrisk backupledningsnet
- 1. Tilslut tilbehøret og ekstraudstyret til printkortet EHC-05.
- Kabelgennemføringerne til 230-400V og 0-40V skal overholdes. 2. Tilslut tilbehøret og ekstraudstyret til printkortet **SCB-10**.
- Kabelgennemføringerne til 230-400V og 0-40V skal overholdes.

- Sådan konfigureres backup-kedlen: Ved første opstart og efter nulstilling til fabriksindstillingerne skal parametrene CN1 og CN2 indstilles i overensstemmelse med effektoplysningerne på typeskiltet på udedelens output.
- 4. Tryk på tasten 🗐 for at åbne menuen Installationsopsætning.
- 5. Konfigurer installationen.

### M On

### Tab.121 EHC-05-printkort

| Adgang                                                                  | Parameter                                    | Justering nødvendig                                                                                |
|-------------------------------------------------------------------------|----------------------------------------------|----------------------------------------------------------------------------------------------------|
| Varmtvandsbeholder > Parametre,<br>tællere, signaler > Parametre        | Styring af VBV (DP051)                       | ECO (kun VP)                                                                                       |
|                                                                         | Hysterese DHW temp indstillingspunkt (DP120) | 15 °C<br>Juster temperaturen efter behov                                                           |
| Varmtvandsbeholder > Parametre,<br>tællere, signaler > Ava. parametre   | Dhw backuptype (DP334)                       | Indendørs Unit                                                                                     |
| CIRCA0> Parametre, tællere, signaler ><br>Parametre                     | Zonefunktion (CP020)                         | Deaktiver                                                                                          |
| Luftfors. varmepumpe > Parametre,<br>tællere, signaler > Ava. parametre | Køletilstand (AP028)                         | Konfiguration af kølefunktionen . Juster<br>tilstanden efter behov:<br>• Off<br>• Aktiv køling til |
|                                                                         | kW-klasse VBV backup (HP145)                 | Indstil værdien for varmtvandsbeholde-<br>ren dyppevarmer.<br>Kan indstilles fra 0 til 10 kW.      |
|                                                                         | Kedelpumpefunktion (AP102)                   | Nej: alle krav                                                                                     |

### Tab.122 SCB-10-printkort

| Adgang                                                 | Parameter                   | Justering nødvendig                                     |
|--------------------------------------------------------|-----------------------------|---------------------------------------------------------|
| CIRCA1 > Parametre, tællere,<br>signaler > Parametre   | MaxZoneTFlowIndst.p (CP000) | 75 °C maks.                                             |
|                                                        | Zonefunktion (CP020)        | Direkte                                                 |
|                                                        |                             | Denne indstilling muliggør ikke køling.                 |
|                                                        | Zone opvarm.kurve (CP230)   | 1,5 til en radiatorkreds                                |
| CIRCB1 > Parametre, tællere,                           | MaxZoneTFlowIndst.p (CP001) | Zone for maksimal flowtemperaturs                       |
| signaler > Parametre                                   |                             | indstillingspunkt : 40 °C                               |
|                                                        | Zonefunktion (CP021)        | Blandekreds                                             |
|                                                        |                             | Dette aktiverer køling.                                 |
|                                                        | Zone opvarm.kurve (CP231)   | Indstil mellem 0,4 og 0,7 (for en gulvvarme-            |
|                                                        |                             | kreds).<br>Tilaga varmalvur ona vardi oš dan anaša anti |
|                                                        |                             | nipas varmekurvens værdi, så der opnas opti-            |
|                                                        | Zanafunktion (CD022)        |                                                         |
| signaler > Parametre                                   |                             | lidsprogram                                             |
| > Installationsopsætning > Buf-                        | Type af buffertank          | Deaktiveret                                             |
| fertank slået fra                                      | (BP001)                     |                                                         |
| CIRCC1 > Parametre, tællere,<br>signaler > Parametre   |                             | Ikke tilgængelig                                        |
| CIRCAUX1 > Parametre, tællere,<br>signaler > Parametre |                             | Ikke tilgængelig                                        |

- 6. Konfigurer timerprogrammet til varmt brugsvand 1 (DHW1) for at programmere driftstimerne for recirkulationspumpen.
- 7. Konfigurer timerprogrammerne for CIRCA1-, CIRCB1- og varmtvandskredsene.

### 9.7.5 Foretag de elektriske tilslutninger, og konfigurer den første slave-varmepumpe (nummer 3)

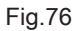

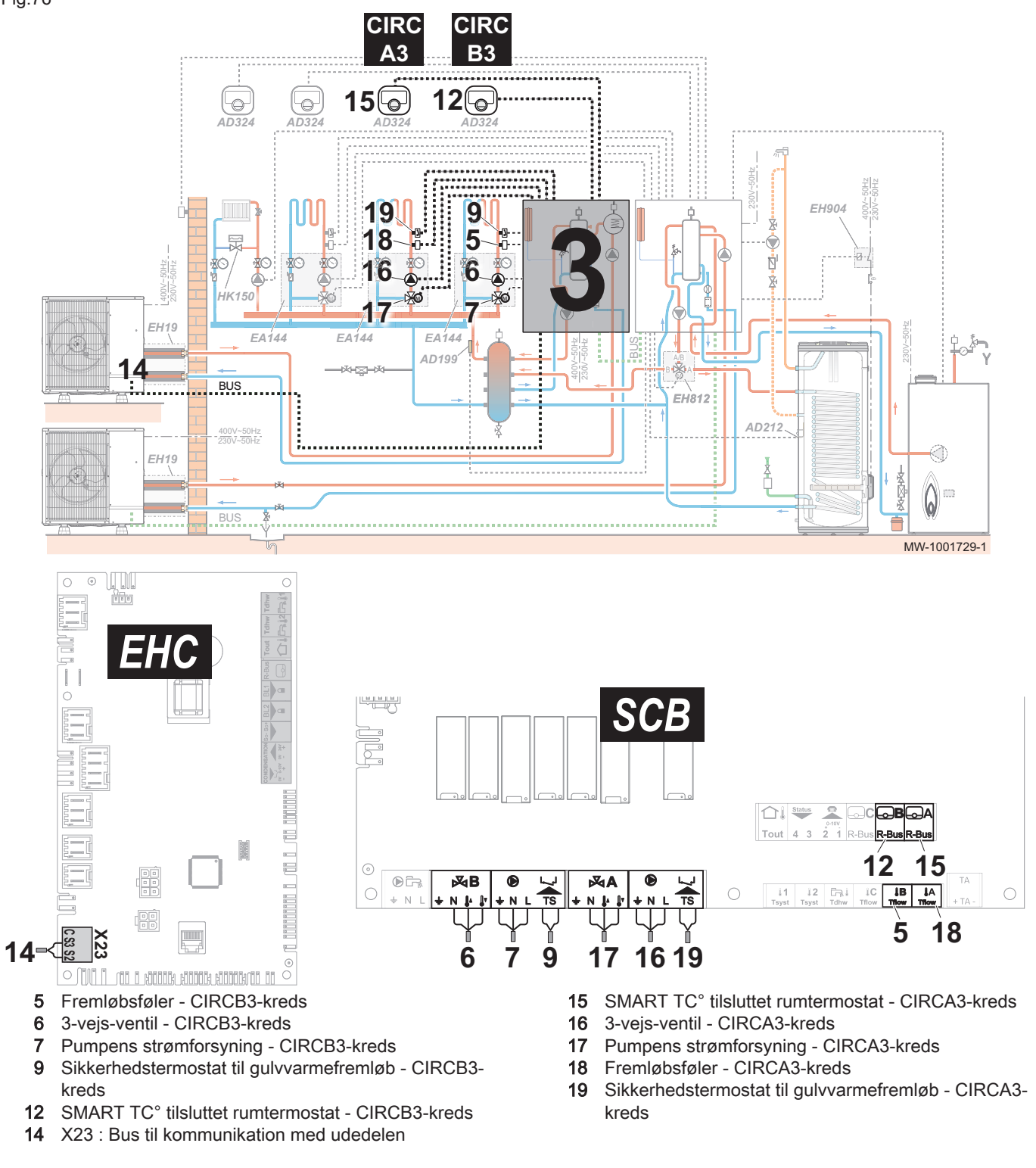

- 1. Tilslut tilbehøret og ekstraudstyret til printkortet **EHC–05**. Kabelgennemføringerne til 230-400V og 0-40V skal overholdes.
- Z. Tilslut tilbehøret og ekstraudstyret til printkortet SCB-10.
- Kabelgennemføringerne til 230-400V og 0-40V skal overholdes.
- 4. Konfigurer installationen.

### Tab.123 EHC-05-printkort

| Adgang                                                                  | Parameter                  | Justering nødvendig                                                                                |
|-------------------------------------------------------------------------|----------------------------|----------------------------------------------------------------------------------------------------|
| Varmtvandsbeholder > Parametre,<br>tællere, signaler > Parametre        |                            | Ikke aktiveret                                                                                     |
| Varmtvandsbeholder > Parametre,<br>tællere, signaler > Ava. parametre   | Dhw backuptype (DP334)     | Indendørs Unit                                                                                     |
| CIRCA0> Parametre, tællere, signaler ><br>Parametre                     | Zonefunktion (CP020)       | Deaktiver                                                                                          |
| Luftfors. varmepumpe > Parametre,<br>tællere, signaler > Ava. parametre | Køletilstand (AP028)       | Konfiguration af kølefunktionen . Juster<br>tilstanden efter behov:<br>• Off<br>• Aktiv køling til |
|                                                                         | Kedelpumpefunktion (AP102) | Nej: alle krav                                                                                     |

### Tab.124 SCB-10-printkort

| Adgang                                                 | Parameter                            | Justering nødvendig                                                                                                    |
|--------------------------------------------------------|--------------------------------------|----------------------------------------------------------------------------------------------------|
| CIRCA3 > Parametre, tællere, signaler > Parametre      | MaxZoneTFlowIndst.p (CP001)          | Zone for maksimal flowtemperaturs<br>indstillingspunkt : 40 °C                                                           |
|                                                        | Zonefunktion (CP021)                 | Blandekreds<br>Dette aktiverer køling.                                                                                   |
|                                                        | Zone opvarm.kurve (CP231)            | Indstil mellem 0,4 og 0,7 (for en gulvvar-<br>mekreds).<br>Tilpas varmekurvens værdi, så der op-<br>nås optimal komfort. |
| CIRCB3 > Parametre, tællere, signaler ><br>Parametre   | MaxZoneTFlowIndst.p (CP002)          | Zone for maksimal flowtemperaturs<br>indstillingspunkt : 40 °C                                                           |
|                                                        | Zonefunktion (CP022)                 | Blandekreds<br>Dette aktiverer køling.                                                                                   |
|                                                        | Zone opvarm.kurve (CP232)            | Indstil mellem 0,4 og 0,7 (for en gulvvar-<br>mekreds).<br>Tilpas varmekurvens værdi, så der op-<br>nås optimal komfort. |
| DHW1 > Parametre, tællere, signaler ><br>Parametre     | Zonefunktion (CP022)                 | Deaktiver                                                                                                    |
| > Installationsopsætning > Buffertank<br>slået fra     | <b>Type af buffertank</b><br>(BP001) | Deaktiveret                                                                                                    |
| CIRCC1 > Parametre, tællere, signaler ><br>Parametre   |                                      | Ikke tilgængelig                                                                                                    |
| CIRCAUX1 > Parametre, tællere,<br>signaler > Parametre |                                      | Ikke tilgængelig                                                                                                    |

5. Konfigurer timerprogrammerne for CIRCA3- og CIRCB3-kredsene.

### 9.8 Anlæg med swimmingpool

### 9.8.1 Tilslutning af en swimmingpool

Til styring af opvarmning af swimmingpool kræves printkortet **AD249**, der fås som ekstraudstyr, og en swimmingpooltermostat. Desuden kræves en blandepotte for at sikre, at varmepumpen fungerer korrekt sammen med en swimmingpool.

Elektrisk tilslutning af en swimmingpool foretages til printkortet **AD249**, der fås som ekstraudstyr.
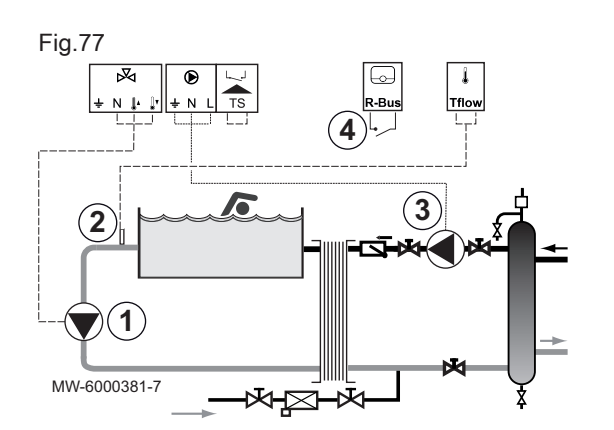

 Kobl swimmingpoolens primære pumpe til klemrækken k for den valgte kreds (CIRCA1, CIRCB1 eller CIRCC1).

| 3-vejs-ventilens klemrække | Tilslutning af pumpen    |
|----------------------------|--------------------------|
| Jordforbindelse            | Stelledning              |
| N-stik                     | Pumpe neutral            |
| Stik til styring af åbning | Strømforsyning til pumpe |

- 2. Tilslut swimmingpoolens temperaturføler til klemrækken TFlow.
- 3. Kobl swimmingpoolens pumpe til klemrækken () for den valgte kreds (CIRCA1, CIRCB1 eller CIRCC1).
- 4. Tilslut styringen af swimmingpoolens varmeafbrydelse til klemrækken R-Bus.

Fabrikskonfiguration:

- Termostatkontakten er åben, når temperaturen i swimmingpoolen er højere end termostaten, og swimmingpoolen ikke er opvarmet. Kun frostbeskyttelsesfunktionen kører fortsat.
- Termostatkontakten er lukket, når temperaturen i swimmingpoolen er lavere end termostaten, og swimmingpoolen er opvarmet.

### 9.8.2 Konfiguration af opvarmning af swimmingpool

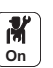

1. Konfigurer parametrene på den valgte kreds (CIRCA1, CIRCB1 eller CIRCC1).

| lab.125     |                                 |                                                                                |                          |
|-------------|---------------------------------|--------------------------------------------------------------------------------|--------------------------|
| Adgang      | Parameter                       | Beskrivelse                                                                    | Justering nødven-<br>dig |
| 24.5 CIRCA1 | <b>Zonefunktion</b><br>CP020    | Zonens funktionalitet                                                          | Swimmingpool             |
|             | Zone<br>TSwimmPoolsetp<br>CP540 | Indstillingspunkt for swimmingpool når zone er konfigureret på<br>Svimmingpool | 26 °C                    |

# i Vigtigt

Backup-driften følger samme logik som opvarmningsfunktionen. Om nødvendigt kan driften af backup-enhederne blokeres med **BL** input.

# 10 Betjening

### 10.1 Regionale og ergonomiske parametre

Du kan foretage personlige indstillinger på anlægget ved at ændre de parametre, der er knyttet til din geografiske placering og brugergrænsefladens ergonomi.

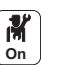

1. Tryk på knappen ≡.
 2. Vælg Systemindstillinger.

Tab.126

#### 3. Udfør en af følgende handlinger:

| Menu                                                                                                    | Beskrivelse                       |  |
|----------------------------------------------------------------------------------------------------|-----------------------------------|--|
| Indstil dato og klokken                                                                                           | Indstilling af klokkeslæt og dato |  |
| Vælg land og sprog                                                                                                | Vælg land og sprog                |  |
| Sommertid Indstilling af automatisk skift til sommertid. Disse ændringer udføres den sidste sønd og oktober       |                                   |  |
| Installatøroplysninger                                                                                            | Vis installatøroplysninger        |  |
| Omkostningsberegning Indtast tarifferne for den anvendte energi                                                   |                                   |  |
| Indstil navne for<br>varmeaktivitetRedigér navne på aktiviteter, der anvendes til programmering af opvarmningsper |                                   |  |
| Indstil navne for<br>køleaktiviteterRedigér navne på aktiviteter, der anvendes til programmering af køleperioder  |                                   |  |
| Indstil skærmens lysstyrke Indstilling af skærmens lysstyrke                                                      |                                   |  |
| Indstil klik-lyden Slå drejeknappens lyd fra eller til                                                            |                                   |  |
| Firmware opdatering Funktion ikke tilgængelig                                                                     |                                   |  |
| Licensoplysninger Vis udviklerlicens for den indbyggede software                                                  |                                   |  |

### 10.2 Personlige indstillinger for zoner

### 10.2.1 Definition af begrebet "zone"

#### Fig.78

10.2.2

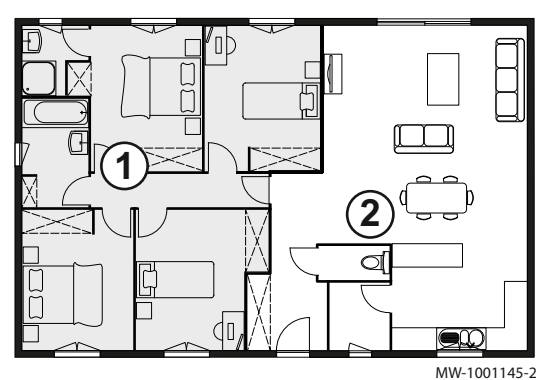

Ændring af navn og symbol for en zone

**Zone:** Begreb anvendt om de forskellige hydraulikkredse (CIRCA, CIRCB). Det angiver flere rum, der forsynes via den samme kreds.

#### Tab.127 Eksempel:

| Tast | Zone   | Fabriksindstillet navn |
|------|--------|------------------------|
| 1    | Zone 1 | CIRCA                  |
| 2    | Zone 2 | CIRCB                  |

Navnet og symbolet for en zone er indstillet fra fabrikken, som vist i tillægget. Hvis du ønsker det, kan du anvende et personligt navn og symbol for zonerne i din installation.

- 1. Vælg ikonet for den zone, der skal ændres, eksempelvis
- 2. Vælg Zone konfiguration > Zones kaldenavn.
- 3. Skift et nyt navn til zonen (maks. 20 tegn).
- 4. Vælg Ikonvisningszone
- 5. Vælg det symbol, der skal tilknyttes zonen.
- 6. Indtast det valgte navn og symbol, der findes bag på vejledningen.

### 10.3 Personlige indstillinger for aktiviteter

#### 10.3.1 Definition af begrebet "aktivitet"

**Aktivitet**: Dette begreb anvendes ved programmering af tidsintervaller. Det henviser til kundens ønskede komfortniveau ved forskellige aktiviteter i løbet af dagen. Der knyttes et temperatursetpunkt til hver aktivitet. Dagens seneste aktivitet forbliver gyldig frem til den første aktivitet den efterfølgende dag.

Ш

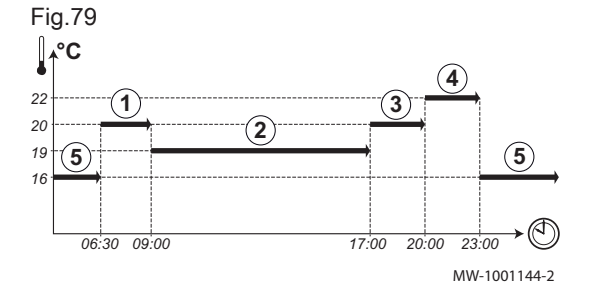

Tab.128 Eksempel:

| Start<br>på aktiviteten | Aktivitet     | Temperatursetpunkt |
|-------------------------|---------------|--------------------|
| 6:30                    | Morgen ①      | 20 °C              |
| 9:00                    | Ikke hjemme 2 | 19 °C              |
| 17:00                   | Hjemme ③      | 20 °C              |
| 20:00                   | Aften ④       | 22 °C              |
| 23:00                   | Dvale 5       | 16 °C              |

#### 10.3.2 Ændring af navnet på en aktivitet

Navnet på andre aktiviteter er indstillet fra fabrikken: Dvale, Hjemme, Ikke hjemme, Morgen, Aften og Tilpasset. Hvis du ønsker det, kan du anvende et personligt navn til aktiviteterne for alle zonerne i din installation.

- 1. Tryk på knappen 🗐.
- 2. Vælg Systemindstillinger.
- 3. Vælg Indstil navne for varmeaktivitet eller Indstil navne for køleaktiviteter.
- 4. Vælg den aktivitet, du vil ændre.
- 5. Angiv et nyt navn for aktiviteten (maks. 10 tegn).

#### 10.3.3 Ændring af temperaturen for en aktivitet

Temperaturerne for de forskellige aktiviteter er indstillet fra fabrikken, som vist i tillægget. Hvis du ønsker det, kan du indstille en personlig temperatur for aktiviteterne for alle zonerne i din installation. Disse aktiviteter anvendes i timerprogrammerne.

- 1. Vælg ikonet for den zone, der skal programmeres, eksempelvis
- Vælg Indstil temperaturer for varmeaktivitet for enten opvarmning eller køling.
  - ⇒ Oplysninger om den valgte menu er angivet nederst på skærmen.
- 3. Vælg den aktivitet, du vil ændre.
- 4. Angiv en ny temperatur for aktiviteten.
- 5. Indtast den valgte temperatur, der findes i tabellen bag på vejledningen.

#### 10.4 Rumtemperatur for en zone

#### 10.4.1 Valg af driftstilstand

Der kan vælges mellem fem driftstilstande, når rumtemperaturen skal indstilles for de forskellige opholdszoner. Vi anbefaler driftstilstanden **Programmering**, som gør det muligt at modulere rumtemperaturen efter dine behov samt at optimere energiforbruget.

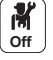

1. Vælg ikonet for den relevante zone, eksempelvis

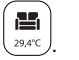

2. Vælg den ønskede driftstilstand:

| Tilstand      |                             | Beskrivelse                                                                              |
|---------------|-----------------------------|------------------------------------------------------------------------------------------|
| Programmering |                             | Rumtemperaturen moduleres efter det valgte timerprogram.<br>Anbefalet tilstand.          |
| 6             | Manuel                      | Rumtemperaturen er konstant.                                                             |
| £0            | Kortvarig temperaturændring | Rumtemperaturen er tvunget i en defineret periode.                                       |
| (Â)           | Ferie                       | Rumtemperaturen sænkes i en periode, hvor der ikke er nogen hjemme, for at spare energi. |
| 桊             | Antifrost                   | Installationen og udstyret er beskyttet mod frost i vinterperioden.                      |

#### Tab.129

#### 10.4.2 Aktivering og konfiguration af et timerprogram til opvarmning

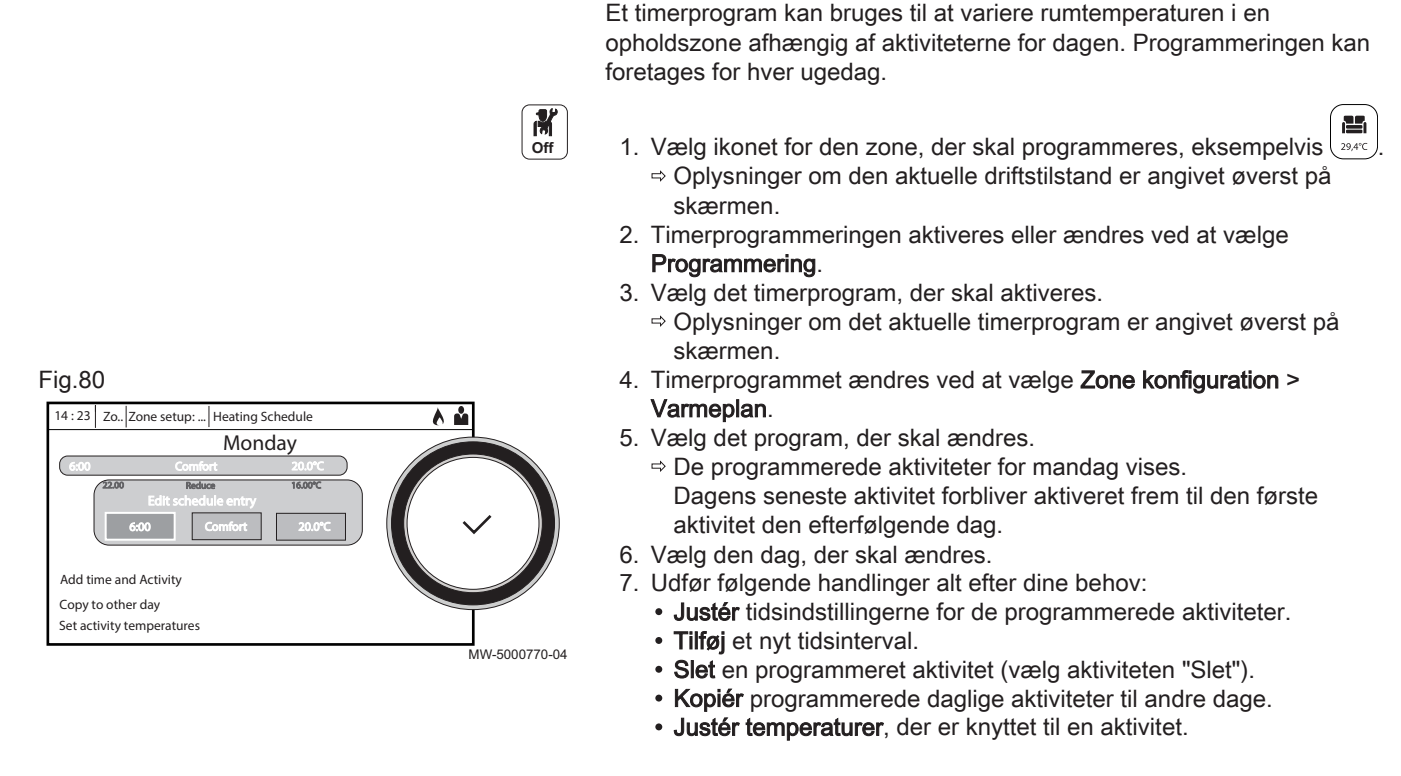

#### 10.4.3 Aktivering og konfiguration af et timerprogram til køling

Du kan ændre det timerprogram, der er koblet til tilstanden **Køling**. I driftstilstanden **Programmering** aktiveres timerprogrammet Køling automatisk, når den gennemsnitlige udetemperatur over en periode på 24 timer har været højere end 22 °C. Hvis du foretrækker, at tilstanden aktiveres ved en anden temperatur, kan du bede installatøren ændre denne parameter i installationen.

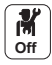

 Vælg ikonet for den zone, der skal programmeres, eksempelvis
 ⇒ Oplysninger om den aktuelle driftstilstand er angivet øverst på skærmen. Fig.81

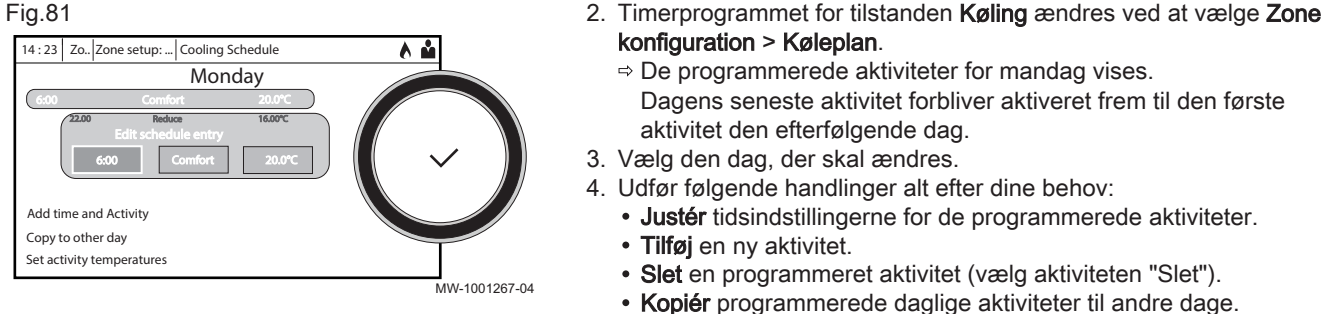

• Justér temperaturer, der er knyttet til en aktivitet.

#### 10.4.4 Midlertidig ændring af rumtemperaturen

Uanset hvilken driftstilstand, der er valgt for en zone, kan rumtemperaturen ændres for en defineret periode. Når denne tid er gået, starter den valgte driftstilstand.

M Off

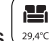

- 1. Vælg ikonet for den zone, der skal ændres, eksempelvis
- 2. Vælg Kortvarig temperaturændring.
- 3. Definér varigheden i Time og i Minut.
- 4. Indstil det midlertidige setpunkt for rumtemperatur for den valgte kreds.

#### 10.5 Brugsvandstemperatur

| 10.5.1 | Valg af driftstilstand |   |                                                                                                    |
|--------|------------------------|---|----------------------------------------------------------------------------------------------------|
|        |                        |   | Til produktion af varmt brugsvand kan er vælges mellem fem<br>driftstilstande. Vi anbefaler driftstilstanden <b>Programmering</b> , som gør det<br>muligt at programmere produktionsperioder for varmt brugsvand efter<br>behov, så energiforbruget optimeres. |
|        |                        | * |                                                                                                    |

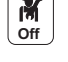

- 1. Vælg ikonet **VBV-beholder**.
- 2. Vælg den ønskede driftstilstand:

| Tab.13 | 30 |
|--------|----|
|--------|----|

| Tilstand |                | Tilstand            | Beskrivelse                                                                                        |
|----------|----------------|---------------------|----------------------------------------------------------------------------------------------------|
|          | itala<br>العلم | Programmoring       | Varmt brugsvand produceres i overensstemmelse med det valgte timerpro-                             |
|          |                | Trogrammening       | gram                                                                                               |
|          | 6              | Manuel              | Brugsvandstemperaturen holdes permanent på komforttemperaturen                                     |
|          | ₽ <sup>©</sup> | Boost af varmt vand | Produktionen af varmt brugsvand tvinges ved komforttemperaturen i en fastsat periode               |
|          | (Î)            | Ferie               | Brugsvandtemperaturen sænkes i en periode, hvor der ikke er nogen hjem-<br>me, for at spare energi |
|          | *              | Antifrost           | Udstyret og systemet er beskyttet, når varmepumpen er i frostbeskyttelses-<br>tilstand.            |

#### 10.5.2 Aktivering og konfiguration af et timerprogram til varmt brugsvand

Et timerprogram kan bruges til at variere brugsvandstemperaturen afhængig af aktiviteterne for dagen. Programmeringen kan foretages for hver ugedag.

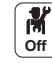

- VBV-beholder. 1. Vælg ikonet
  - ⇒ Oplysninger om den aktuelle driftstilstand er angivet øverst på skærmen.
- 2. Timerprogrammeringen aktiveres eller ændres ved at vælge Programmering.

### Fig.82 14 : 23 Zo... Zone setup... DHW1: DHW Schedule ۵ 🎍 Monday Add time and Activity Copy to other day Set activity temperature MW-2000750-03

- Vælg det timerprogram, der skal aktiveres.
  - ⇒ Oplysninger om det aktuelle timerprogram er angivet øverst på skærmen.
- 4. Timerprogrammet ændres ved at vælge Zone konfiguration > VBVplan.
- 5. Vælg det program, der skal ændres.
  - ⇒ De programmerede aktiviteter for mandag vises. Dagens seneste aktivitet forbliver aktiveret frem til den første aktivitet den efterfølgende dag.
- 6. Vælg den dag, der skal ændres.
- 7. Udfør følgende handlinger alt efter dine behov:
  - Justér tidsindstillingerne for de programmerede aktiviteter.
  - Tilføj en ny aktivitet.
  - Slet en programmeret aktivitet (vælg aktiviteten "Slet").
  - Kopiér programmerede daglige aktiviteter til andre dage.
  - Justér temperaturer, der er knyttet til en aktivitet.

#### 10.5.3 Fastholdelse af varmtvandsproduktion (tilsidesættelse)

Uanset den valgte driftsfunktion kan du fastholde produktionen af varmt brugsvand på komforttemperaturen (parameteren VBV komfort indst.p) i en fastsat periode.

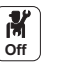

- DHW-beholder. 1. Vælg ikonet
- 2. Vælg Boost af varmt vand.
- 3. Definér varigheden i Time og i Minut.

#### 10.5.4 Ændring af indstillingstemperaturen for varmt brugsvand

Produktionen af varmt brugsvand fungerer med to parametre for setpunktstemperatur:

- VBV komfort indst.p: anvendes i tilstandene Programmering, Manuel og Boost af varmt vand
- VBV reduc indst.p: anvendes i tilstandene Programmering, Ferie og Antifrost

Du kan ændre disse indstillinger for setpunktstemperatur efter dine behov.

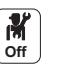

- 1. Vælg ikonet DHW-beholder.
- 2. Vælg Setpunkt for komfortstyring af DHW for at ændre dette setpunkt.
- 3. Vælg Zone konfiguration > Indstillingspunkter for varmt brugsvand >
  - Setpunkt for reduceret DHW for at ændre dette setpunkt.

#### 10.6 Styring af opvarmning, køling og varmtvandsproduktion

#### 10.6.1 Tænd/sluk centralvarme

Anlægget deaktiverer automatisk varmefunktionen og skifter til kølefunktion, når temperaturen overstiger 22 °C (fabriksindstilling). Du kan dog koble varmefunktionen fra manuelt for alle kredse for eksempelvis at spare energi i sommerperioden.

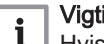

Vigtigt

Hvis opvarmningsfunktionen slås fra, slås køling også fra.

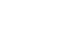

- 1. Vælg ikonet  $\boxed{23.5}^*$  Luft Src varmepumpe.
- 2. Vælg CH funktion Til.
- 3. Vælg den ønskede værdi:
  - Off stopper opvarmningsfunktionen.
  - On slår opvarmningsfunktionen til igen.

Dit anlæg skifter automatisk til køletilstand, når udetemperaturen er højere end 22 °C (fabriksindstilling). Du kan dog tvinge køletilstanden når som helst uanset udetemperaturen.

- 2. Vælg Tving sommerfunktion.
- 3. Vælg **On**.

#### 10.6.3 Perioder med fravær eller ferie

Hvis du er bortrejst i flere uger, kan du sænke rumtemperaturen og brugsvandstemperaturen og dermed spare energi. Det gør du ved at aktivere driftstilstanden Ferie for alle zoner, også for varmt brugsvand.

1. 2. Indstil følgende parametre:

Tab.131

| Parameter                     | Beskrivelse                                                         |
|-------------------------------|---------------------------------------------------------------------|
| Ferie startdato               | Indstil den dato og det klokkeslæt, fraværsperioden skal starte.    |
| Ferie slutdato                | Indstil den dato og det klokkeslæt, fraværsperioden skal afsluttes. |
| Ønsket rumtemperatur i ferien | Indstil den ønskede rumtemperatur for fraværsperioden               |
| Nulstil                       | Genstart eller annuller ferieprogrammet                             |

#### 10.7 Overvågning af energiforbruget

Hvis installationen har en energimåler, kan du overvåge dit energiforbrug.

- 1. Vælg ikonet 23.5 Luft Src varmepumpe.
  - ⇒ Den energi, der er forbrugt, siden sidste nulstilling af energimåleren, vises:

Tab.132

| Parameter                                                | Beskrivelse                      |  |
|----------------------------------------------------------|----------------------------------|--|
| Køleenergi forbrugt                                      | Energi forbrugt til køling (kWh) |  |
| Energi til VBV Energi forbrugt til varmt brugsvand       |                                  |  |
| Centralv.energif. Energi forbrugt til centralvarme (kWh) |                                  |  |

2. Målerne nulstilles ved at vælge Nulstil tællerne for energiforrug.

#### 10.8 Start og stop af varmepumpen

#### 10.8.1 Start af varmepumpen

1. Tænd for udedelen og indedelen.

- ⇒ Varmepumpen udfører en automatisk udluftningscyklus (der varer ca. tre minutter), hver gang strømmen kobles til.
- 2. Kontrollér hydrauliktrykket i installationen. Det vises på brugerfladen.

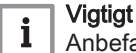

Anbefalet hydrauliktryk mellem 1,5 og 2,0 bar.

### 10.8.2 Stop af varmepumpen

Varmepumpen skal stoppes i visse situationer, eksempelvis når der arbejdes på udstyret. I andre situationer, eksempelvis ved længere tids fravær, anbefaler vi, at driftstilstanden **Ferie** anvendes, så varmepumpens antiblokeringsfunktion kan udnyttes, og installationen beskyttes mod frost.

Sådan stoppes varmepumpen:

- 1. Sluk for indemodulet ved at trykke på afbryderen.
- 2. Afbryd strømmen til indemodulet, den udendørs enhed og back-upafbryderne.

# 11 Vedligeholdelse

Forholdsregler før vedligeholdelse

11.1

|      |                                    | <ul> <li>Vigtigt<br/>Al vedligeholdelsesarbejde skal udføres i henhold til producentens<br/>anbefalinger.</li> <li>De skal foretages et årligt eftersyn, som omfatter lækagetæthedskontrol, i<br/>overensstemmelse med gældende standarder.</li> </ul>        |
|------|------------------------------------|----------------------------------------------------------------------------------------------------|
|      |                                    | Sikre den bedet mulige vdelse                                                                                                    |
|      |                                    | <ul> <li>Forlænge anlæggets levetid.</li> <li>Sørge for et anlæg, som giver brugeren den bedst mulige komfort i et<br/>lang tid.</li> </ul>                                                                                                    |
|      |                                    | Pas på<br>Kun kvalificerede fagfolk er autoriseret til at udføre<br>vedligeholdelsesarbejde på varmepumpen og<br>opvarmningssystemet.                                                                                                    |
|      |                                    | Pas på<br>Før der udføres arbejde på kølekredsen skal anlægget slås fra.<br>Vent derefter nogle minutter. Noget af udstyret, f.eks.<br>kompressoren og rørene, kan nå temperaturer på over 100 °C og<br>et højt tryk, der kan forårsage alvorlig personskade. |
|      |                                    | Fare for elektrisk stød<br>Før arbejde udføres, skal strømforsyningen til varmepumpen og<br>den hydrauliske eller elektriske backup slås fra, hvis en sådan er<br>installeret.                                                                                |
|      |                                    | Fare for elektrisk stød<br>Kontrollér udledningen fra kondensatorerne på udedelen.                                                                                                    |
| 11.2 | Vedligeholdelsesmeddelelse         |                                                                                                    |
|      |                                    | Når vedligeholdelse er påkrævet, informerer anlægget dig på to måder:                                                                                                    |
|      |                                    | Der vises en vedligeholdelsesmeddelelse på skærmen.                                                                                                    |
|      |                                    | <ul> <li>Ikonet Vedligeholdelsesstatus på startskærmen blinker.</li> </ul>                                                                                                    |
| 11.3 | Visning af vedligeholdelsesoplysni | inger                                                                                                    |
|      |                                    |                                                                                                    |

Apparatet giver dig oplysninger om nødvendig vedligeholdelse og service.

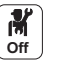

1. Vælg ikonet Vedligeholdelsesstatus.

 Se oplysningerne vedrørende vedligeholdelse af og service på anlægget:

| Oplysninger              | Beskrivelse                                                                |
|--------------------------|----------------------------------------------------------------------------|
| Vedligeholdelse påkrævet | Angiver om vedligeholdelse er<br>nødvendig: ja/nej                         |
| Aktuel vedligeholdelse   | Den type vedligeholdelse, der skal udføres                                 |
| Service driftstimer      | Antal timer hvori kedlen har<br>produceret energi siden seneste<br>service |
| Timer siden service      | Antal timer siden seneste servicering af kedlen                            |
| Start siden service      | Antal kedelstarter siden seneste servicering                               |

### 11.4 Konfiguration af vedligeholdelsesmeddelelser

Varmepumpens brugerflade bruges til at vise en meddelelse, når vedligeholdelse er påkrævet.

Sådan konfigureres vedligeholdelsesmeddelelsen:

- M On
- 1. Vælg ikonet Servicestatus.
- 2. Vælg Servicemeddelelse.
- 3. Vælg den ønskede meddelelsestype:

| Meddelelsestype:  | Beskrivelse                                                                                                    |
|-------------------|----------------------------------------------------------------------------------------------------|
| Ingen             | Ingen vedligeholdelsesmeddelelse                                                                                              |
| Specialmeddelelse | Vedligeholdelsesmeddelelsen vises, når driftstimerne for varmepumpen, der er define-<br>ret i nedenstående tabel, er udløbet. |

4. For meddelelsestypen **Manuel service** skal antal driftstimer indstilles, før der sendes en vedligeholdelsesmeddelelse:

| Parameter                   | Beskrivelse                                                             |
|-----------------------------|-------------------------------------------------------------------------|
| Driftstimer (AP009)         | Antal driftstimer for varmegenerator før udløsning af servicemeddelelse |
| Servicetimer lysnet (AP011) | Strømtilførte timer for at sende en servicemeddelelse                   |

#### 11.5 Standardinspektion og vedligeholdelsesindgreb

#### Pas på

Kun kvalificerede fagfolk er autoriseret til at udføre vedligeholdelsesarbejde på varmepumpen og opvarmningssystemet.

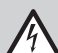

#### Fare for elektrisk stød

. Før arbejde udføres, skal strømforsyningen til varmepumpen og den hydrauliske eller elektriske backup slås fra, hvis en sådan er installeret.

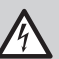

#### Fare for elektrisk stød

Kontrollér udledningen fra kondensatorerne på udedelen.

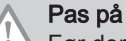

Før der udføres arbejde på kølekredsen skal anlægget slås fra. Vent derefter nogle minutter. Noget af udstyret, f.eks. kompressoren og rørene, kan nå temperaturer på over 100 °C og et højt tryk, der kan forårsage alvorlig personskade.

#### Pas på

Installationen må kun tømmes, hvis det er absolut nødvendigt. F.eks. ved flere måneders fravær, hvor der er risiko for, at temperaturen i bygningen falder til under frysepunktet.

De skal foretages et årligt eftersyn, som omfatter lækagetæthedskontrol, i overensstemmelse med gældende standarder.

Vedligeholdelse er vigtigt af disse grunde:

- Sikre den bedst mulige ydelse.
- Forlænge anlæggets levetid.
- Sørge for et anlæg, som giver brugeren den bedst mulige komfort i et lang tid.

#### 11.5.1 Liste over handlinger i forbindelse med eftersyn og vedligeholdelse

Tab.133 Kontrol af installationens drift

| Kontrollér                                 |
|--------------------------------------------|
| Varmepumpe og backup i opvarmningstilstand |
| Varmepumpe og backup i køletilstand        |
| Brugergrænseflade                          |
| Fejlhistorik                               |
| Driftstid og antal starter for backup      |
| Driftstid og antal starter for kompressor  |

### Tab.134 Tæthedstest

| Kontrollér                                                                     |
|--------------------------------------------------------------------------------|
| Lækagetæthed af varmekreds                                                     |
| Lækagetæthed af hydraulikkredsens separationskreds                             |
| Lækagetæthed af alle tilslutninger og pakninger ved brug af monopropylenglykol |

#### Tab.135 Eftersyn af sikkerhedsanordningerne

| Kontrollér                     | Handlinger der skal udføres                                                   |
|--------------------------------|-------------------------------------------------------------------------------|
| Varmekredsens sikkerhedsventil | Motionér sikkerhedsventilen for at kontrollere, at den fungerer korrekt.      |
| Ekspansionsbeholder            | Kontrollér og juster opblæsningstrykket.<br>Frankrig: i henhold til DTU65.11. |

Tab.136 Andre inspektions- og vedligeholdelseshandlinger

| Kontrollér                        | Handlinger der skal udføres                                                     |
|-----------------------------------|---------------------------------------------------------------------------------|
| Elektriske tilslutninger          | Udskift eventuelle defekte dele og kabler.                                      |
| Skruer og møtrikker               | Kontrollér, at alle skruer og møtrikker (dæksel, stativ mm.) er spændt korrekt. |
| Isolering                         | Udskift beskadigede isoleringssektioner                                         |
| Filtre                            | Rengør filtrene. Se det specifikke kapitel.                                     |
| Fremløbshastighed i varmetilstand | Se det specifikke kapitel.                                                      |
| Hydraulisk tryk                   | Anbefalet hydraulisk tryk: 1,5 til 2 bar                                        |

| Kontrollér                 | Handlinger der skal udføres                                                                                                    |
|----------------------------|----------------------------------------------------------------------------------------------------|
| Kabinet                    | Rengør anlægget udvendigt med en blød klud og et mildt ren-<br>gøringsmiddel.                                                                                                    |
| Varmepumpe og installation | <ul> <li>Kontrollér trykket.</li> <li>Kontrollér jævnligt niveauet af den varmetransporterende<br/>væske.</li> <li>Kontrollér frostbeskyttelsen ved hjælp af et refraktometer eller en pH-måling.</li> <li>Kontrollér jævnligt, at luftindsugningerne og luftudtagene ikke blokeres af fremmedlegemer som blade.</li> <li>Kontrollér, at åbningerne ikke er blokeret af sne om vinteren.</li> </ul> |

#### 11.5.2 Kontrollér vandtrykket

Hvis hydrauliktrykket i varmesysteminstallationen er for lavt eller for højt, kan der opstå driftsforstyrrelser og fejl.

Anbefalet hydrauliktryk: fra 1,5 bar til 2 bar i kold tilstand.

- 1. Kontrollér hydrauliktrykket, som vises på kontrolpanelet.
- 2. Hydrauliktrykket er for lavt:
  - 2.1. Efterfyld kun med rent vand til rene vandinstallationer 2.2. Efterfyld med brine ved brineinstallationer.
- 3. Hvis der er behov for efterfyldning mere end to gange om året, skal du kontrollere, at varmekredsen er lækagetæt.

#### 11.5.3 Rensning af kabinettet

1. Rengør anlægget udvendigt med en blød klud og et mildt rengøringsmiddel.

#### 11.6 Kontrollér frostbeskyttelsen, når du fylder med brine

Brug en monopropylen glykolblanding med maks. 40 % propylenglykol.

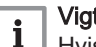

#### Vigtigt

Hvis sikkerhedsventilen er tændt, løber der en vis mængde overskydende brine over i glykolopsamlingskarret. Der skal efterfyldes brine, efter at sikkerhedsventilen er blevet tændt.

- 1. Mål pH-værdien i brinen i din installation under den årlige inspektion.
  - Hvis brinens pH-værdi er højere end 8, er efterfyldning ikke nødvendig.
  - Hvis brinens pH-værdi er højere end 7,5, skal du efterfylde med monopropylenglykol med samme indhold som det, du brugte, da du fyldte installationen.
  - Udskift brinen, hvis pH-værdien er lavere end 7,5.
- 2. Mål brinens frysepunkt med et refraktometer.
- 3. Kontrollér installationens driftstryk. Det anbefalede driftstryk er 1,5 bar. Hvis det er nødvendigt at efterfylde, skal du efterfylde med en blanding, der er identisk med det produkt, du oprindeligt anvendte.
- 4. Foretag en lækagetest.
- 5. Fordi brine lækker lettere end vand, skal du foretage en visuel kontrol af lækagetætheden af fittings og pakninger efter nogle timers drift ved normalt driftstryk.

#### 11.7 Kontrol af anlæggets drift

Denne funktion bruges til at tvinge varmepumpen og backup i opvarmnings- eller køletilstand for at kontrollere, at de fungerer korrekt.

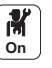

Tryk på tasten ≡.

- 2. Vælg Idriftsætningsmenuen.
- 3. Vælg Belastningstest.

4. Vælg den driftstilstand, du vil have vist oplysninger for. Off, Middel effekt eller Styreenhed køling. Til test af driften i varmefunktionen kan systemets setpunktstemperatur ændres. Til test af driften i kølefunktionen er minimumsetpunktet 10 °C, men det kan indstilles til en højere temperatur. Det anbefales kraftigt, at systemet ikke kører for længe i denne driftsfunktion, da varmekredsene (blandeventiler, pumper) ikke reguleres.

#### 11.8 Rengøring af magnetfilteret

For at forhindre blokering af pladevarmeveksleren skal magnetfilteret i indedelen rengøres årligt som led i den årlige vedligeholdelse.

Hvis der er en fremløbsfejl i installationen, skal filteret rengøres helt.

#### 11.8.1 Årlig vedligeholdelse af magnetisk filter

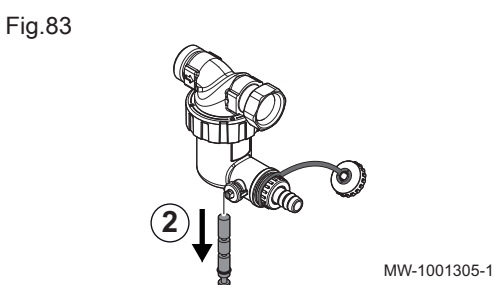

- 1. Sluk for apparatet. 2. Tag magneten ud af filteret.
  - ⇒ De magnetiske partikler, der sidder fast inde i filteret, falder til bunds og bliver skubbet ud via drænåbningen.

3. Kobl et rør til filterventilen, og åbn derefter ventilen en kvart omgang.

Fig.84

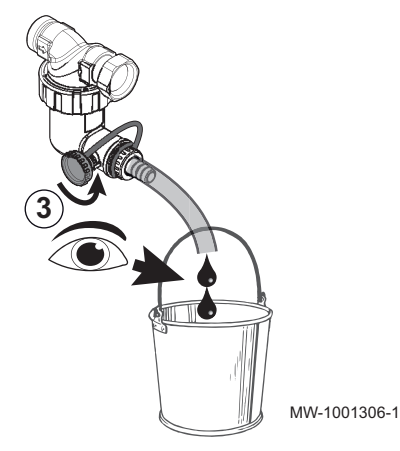

4. Når vandet, der løber ud af røret, er klart, lukkes ventilen igen. Åbn og luk om nødvendigt ventilen flere gange for at skabe et tryk, og rens filteret grundigere.

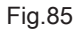

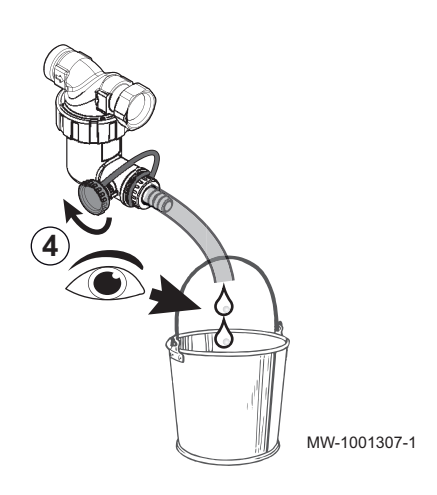

5. Sæt magneten på plads. Tryk den helt ind.

Fig.86

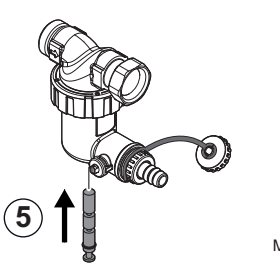

MW-1001308-1

Fig.87

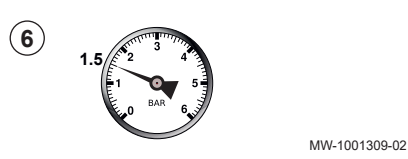

- 6. Kontrollér trykket i anlægget. Hvis trykket er under 1,5 bar, skal der påfyldes vand.
- 7. Tænd for apparatet igen.
- 8. Kontrollér trykket i anlægget. Hvis trykket er under 1,5 bar, skal der påfyldes vand.
- 9. Aktivér varmen, og kontroller fremløbshastigheden i anlægget. Hvis fremløbshastigheden er for lav, skal filteret rengøres grundigt.

#### 11.8.2 Grundig rengøring af magnetfilteret

Aktivér varmen, og kontroller fremløbshastigheden i anlægget. Hvis fremløbshastigheden i anlægget er for lav, skal magnetfilteret rengøres grundigt. Dette kræver, at apparatet tømmes helt.

- 1. Sluk for apparatet.
- 2. Isoler fra vandforsyningen.
- 3. Tømning af apparatet: Kobl et afløbsrør til filterniplen, og åbn derefter ventilen på filterhanen en kvart omgang.

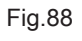

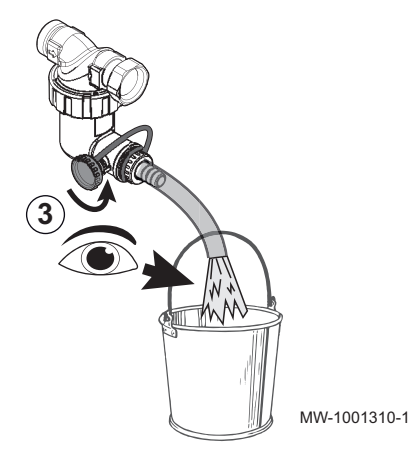

Fig.89

- 4. Når der ikke længere løber vand ud af røret, lukkes ventilen på filteret.

# Fig.90 5 MW-1001312-1

5. Skru slambeholderen af ved hjælp af værktøjet i tilbehørsposen.

Fig.91

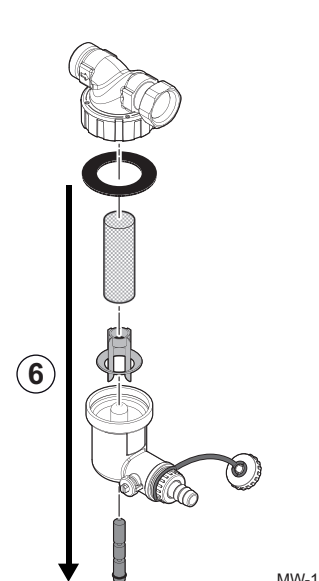

- 6. Demonter slambeholderens forskellige dele.
  - ⇒ De magnetiske partikler, der sidder fast inde i filterhuset, falder til bunds.

MW-1001313-1

7. Rengør de forskellige dele med rent vand.

Fig.92

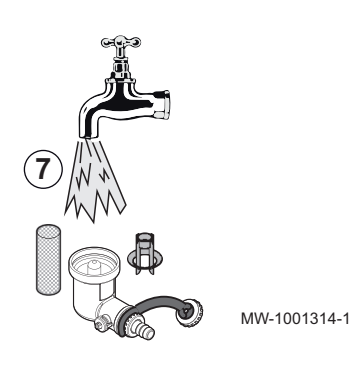

Fig.93

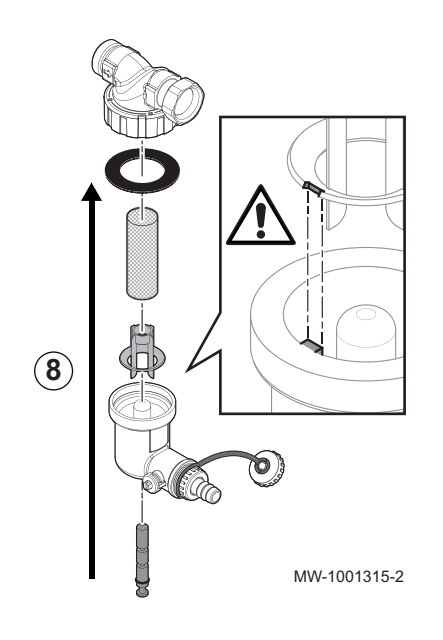

8. Monter slamopsamleren igen.

## Pas på

- Risiko for brud.
  - Vær opmærksom på notgangen på plastdelen: Fordybningen skal placeres ud for tappen.
  - Udskift pakningen hvis nødvendigt.
  - Kontrollér, at tætningen er placeret korrekt, før den tilspændes med den medfølgende vedligeholdelsesnøgle.
- 9. Åbn spærreventilerne, og aktivér vandforsyningen til apparatet.
   10. Start apparatet igen.

### 11.9 Specifikke vedligeholdelsesindgreb

#### 11.9.1 Tømning af varmekredsen

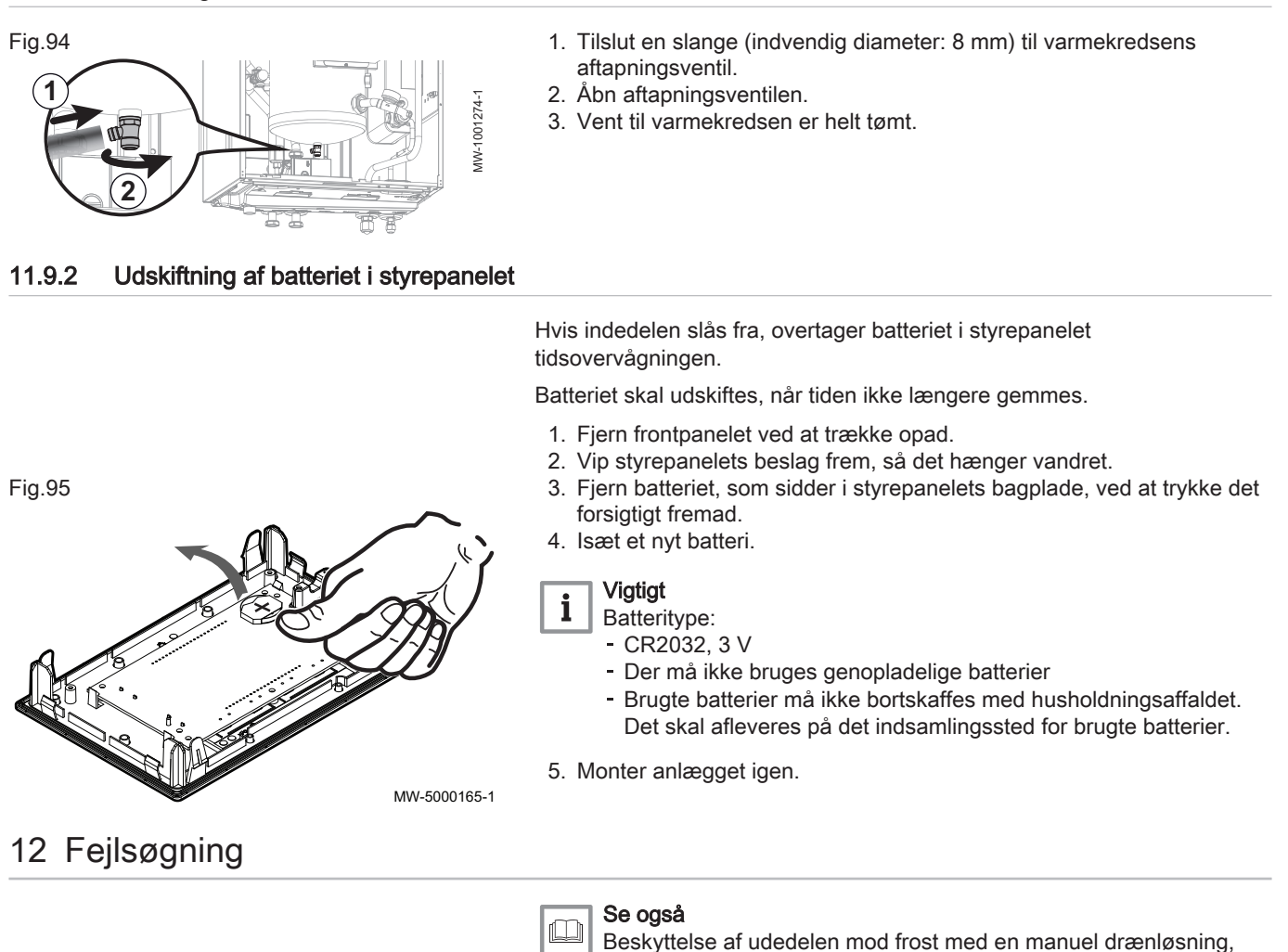

# 12.1 Fejlfinding

### Tab.137

| Problemer                                                                                     | Mulig årsag                           | Afhjælpning                                                                                                    |
|-----------------------------------------------------------------------------------------------|---------------------------------------|----------------------------------------------------------------------------------------------------|
| Radiatorerne er kolde. Det indstillede setpunkt fo<br>opvarmningstemperaturen<br>er for lavt. |                                       | Forøg værdien er setpunktet for rumtemperatur eller, hvis en rumtermo-<br>stat er tilsluttet, øg termostatens temperatur.        |
|                                                                                               | Opvarmningsfunktionen er deaktiveret. | Aktiver opvarmningsfunktionen.                                                                                                   |
|                                                                                               | Radiatorventilerne er luk-<br>kede.   | Åbn ventilerne på alle radiatorer, der er tilsluttet centralvarmesystemet.                                                       |
|                                                                                               | Varmepumpen fungerer ik-<br>ke.       | <ul><li>Kontrollér, at varmepumpen er tændt.</li><li>Kontrollér sikringer og kontakter på den elektriske installation.</li></ul> |
|                                                                                               | Vandtrykket er for lavt (< 1<br>bar). | Fyld vand på anlægget.                                                                                                    |

side 137

| Problemer                                                         | Mulig årsag                                                             | Afhjælpning                                                                                                    |
|-------------------------------------------------------------------|-------------------------------------------------------------------------|----------------------------------------------------------------------------------------------------|
| Der er ingen varmt<br>brugsvand.                                  | Setpunkt-temperaturen for det varme brugsvand er for lav.               | Forøg setpunkt-temperaturen for det varme brugsvand.                                                                                                    |
|                                                                   | Funktionen varmt brugs-<br>vand er deaktiveret.                         | Aktivér funktionen.                                                                                                    |
|                                                                   | Anlægget kører i reduceret<br>brugsvandsfunktion                        | <ul> <li>Kontrollér og tilpas komfort og de reducerede tidsperioder for brugs-<br/>vand.</li> <li>Tilpas setpunkt-temperaturen for det varme brugsvand.</li> </ul> |
|                                                                   | Bruseren forsnævrer vand-<br>strømmen.                                  | Rens bruseren; udskift den hvis nødvendigt.                                                                                                    |
|                                                                   | Varmepumpen fungerer ik-<br>ke.                                         | <ul><li>Kontrollér, at varmepumpen er tændt.</li><li>Kontrollér sikringer og kontakter på den elektriske installation.</li></ul>                                   |
|                                                                   | Vandtrykket er for lavt (< 1<br>bar).                                   | Fyld vand på anlægget.                                                                                                    |
| Store temperatursving-<br>ninger i varmt brugs-                   | Vandforsyningen er util-<br>strækkelig                                  | <ul><li>Kontroller installationens vandtryk.</li><li>Åbn ventilen.</li></ul>                                                                                       |
| vand                                                              | Hysteresen for brugsvand<br>er for høj                                  | Kontakt den VVS-installatør, der har ansvaret for varmepumpens vedli-<br>gehold.                                                                                   |
| Varmepumpen funge-<br>rer ikke.                                   | Det indstillede setpunkt for<br>opvarmningstemperaturen<br>er for lavt. | Forøg værdien er setpunktet for rumtemperatur eller, hvis en rumtermo-<br>stat er tilsluttet, øg termostatens temperatur.                                          |
|                                                                   | Varmepumpen fungerer ik-<br>ke.                                         | <ul><li>Kontrollér, at varmepumpen er tændt.</li><li>Kontrollér sikringer og kontakter på den elektriske installation.</li></ul>                                   |
|                                                                   | Vandtrykket er for lavt (< 1<br>bar).                                   | Fyld vand på anlægget.                                                                                                    |
|                                                                   | En fejlkode vises på dis-<br>playet.                                    | Afhjælp fejlen hvis muligt.                                                                                                    |
| Varmepumpen kører<br>kort cyklus i brugs-<br>vandsfunktionen      | Temperatur-setpunktet er<br>for lavt                                    | Forøg setpunktet                                                                                                    |
| Vandtrykket er for lavt<br>(< 1 bar).                             | Der er ikke tilstrækkeligt vand i anlægget.                             | Fyld vand på anlægget.                                                                                                    |
|                                                                   | Vandlækage.                                                             | Kontakt den VVS-installatør, der har ansvaret for varmepumpens vedli-<br>gehold.                                                                                   |
| Knirken i centralvar-<br>mens rørsystem                           | Den centrale opvarmnings<br>rørklemmer er for stram-<br>me.             | Løsn klemmerne en anelse.                                                                                                    |
|                                                                   | Der er luft i varmerørene.                                              | Foretag udluftning af varmtvandsbeholderen, rørene og hanerne for at<br>undgå ubehagelig støj, som kan opstå under opvarmning eller tapning af<br>vand.            |
|                                                                   | Vandet cirkulerer for hur-<br>tigt i opvarmningssyste-<br>met.          | Kontakt den VVS-installatør, der har ansvaret for varmepumpens vedli-<br>gehold.                                                                                   |
| Betydelig vandlækage<br>under eller i nærheden<br>af varmepumpen. | Rørene på varmepumpen<br>eller opvarmningen er be-<br>skadigede.        | Kontakt den VVS-installatør, der har ansvaret for varmepumpens vedli-<br>gehold.                                                                                   |

### 12.2 Afhjælpning af driftsfejl

Hvis der opstår fejl i anlægget, blinker status-LED'en, og/eller den skifter farve, og der vises en meddelelse med en fejlkode på skærmen med brugerfladen. Denne fejlkode er vigtig for korrekt og hurtig diagnosticering af fejltypen og for enhver nødvendig teknisk service.

Hvis der opstår en fejl:

- 1. Skrive fejlkoden på skærmen ned.
- 2. Afhjælp det problem, fejlkoden beskriver, eller kontakt installatøren.
- 3. Sluk for varmepumpen, og tænd den igen, for at kontrollere, at årsagen til fejlen er fjernet.
- 4. Hvis koden vises igen, skal du kontakte installatøren.

### 12.2.1 Fejlkodetyper

Brugergrænsefladen kan vises tre typer fejlkoder på styrepanelet:

Tab.138

| Kodetype  | Kodeformat | Farve på status-LED |
|-----------|------------|---------------------|
| Advarsel  | Axx.xx     | Blinker grønt       |
| Blokering | Hxx.xx     | Lyser rødt          |
| Spærring  | Exx.xx     | Blinker rødt        |

#### 12.2.2 Advarselskoder

En advarselskode viser, at de optimale driftsbetingelser ikke er opfyldt. Systemet fortsætter driften sikkert, men der er risiko for nedlukning, hvis situationen forværres.

Hvis situationen forbedres, forsvinder advarselskoden muligvis af sig selv.

Når en af nedenstående koder vises konstant, skal du kontakte den fagperson, som er ansvarlig for vedligeholdelse af varmepumpen.

Tab.139 Liste med advarselskoder knyttet til EHC-05-printkort

| Kode   | Meddelelse           | Beskrivelse                             |
|--------|----------------------|-----------------------------------------|
| A02.06 | Vandtryk advarsel    | Advarsel om vandtryk aktiv              |
| A02.18 | OBO fejl             | Fejl i objektordbog                     |
| A02.22 | Syst.freml advarsel  | Advarsel om systemvandflow aktiv        |
| A02.55 | Ugyl el mang SerNR   | Ugyldigt eller manglende enhedsserienr. |
| A02.80 | Kaskadecont. mangler | Kaskadestyring mangler                  |

#### 12.2.3 Blokeringskoder

En blokeringskode signalerer en unormalt påvirkning af varmesystemet.

Her er nogle eksempler:

- Systemet forsøger automatisk at rette fejlen (for eksempel hvis der er fejl i forbindelse med fremløbshastigheden).
- Fejlen forefindes stadig, og systemet virker i defekt tilstand (hvis en fejl for eksempel påvirker udedelen, starter backuppen).
- Systemet lukkes ned, men tænder automatisk igen, når fejlen forsvinder.

Når en af nedenstående koder vises, skal du kontakte den fagperson, som er ansvarlig for vedligeholdelse af varmepumpen.

| Kode   | Meddelelse                              | Beskrivelse                                                                                                    |
|--------|-----------------------------------------|----------------------------------------------------------------------------------------------------|
| H00.17 | VVB-føler lukket                        | Temp.føleren for beh. til varmt brugsvand er enten kortsluttet eller måler en temp. over området                                                                                                    |
|        |                                         | <ul> <li>Kontrollér ledningerne mellem hovedenhedens printkort og føleren.</li> <li>Kontrollér, at føleren er monteret korrekt.</li> <li>Kontrollér følerens elektriske modstand (Ohm).</li> <li>Udskift føleren hvis nødvendigt.</li> </ul>                                                                                                    |
| H00.32 | TUde åben                               | Udetemperaturføleren er enten fjernet eller måler en temperatur under området<br>Udetemperaturføleren skal altid være sluttet til SCB-10-printkortet. Hvis udendørsføle-<br>ren er sluttet til EHC–05-printkortet ved en fejl, skal fabriksværdierne for parametrene<br><b>CN1</b> og <b>CN2</b> nulstilles.                                                                                                    |
|        |                                         | <ul> <li>Kontrollér ledningerne mellem SCB-10 printkortet og føleren.</li> <li>Kontrollér, at udetemperaturføleren er sluttet til SCB-10 printkortet.</li> <li>Kontrollér, at føleren er monteret korrekt.</li> <li>Kontrollér følerens elektriske modstand (Ohm).</li> <li>Udskift føleren hvis nødvendigt.</li> <li>Aktivér automatisk detektering af alt ekstraudstyr og tilbehør.</li> <li>Gendan fabriksindstillingerne for parametrene for CN1 og CN2.</li> </ul> |
|        |                                         | <b>Vigtigt</b><br>Denne løsning nulstiller<br>også alle andre parame-<br>tre.                                                                                                    |
| H00.33 | TUde lukket                             | Udetemperaturføleren er enten kortsluttet eller måler en temperatur over området<br>Udetemperaturføleren skal altid være sluttet til SCB-10-printkortet. Hvis udendørsføle-<br>ren er sluttet til EHC–05-printkortet ved en fejl, skal fabriksværdierne for parametrene<br><b>CN1</b> og <b>CN2</b> nulstilles.                                                                                                    |
|        |                                         | <ul> <li>Kontrollér ledningerne mellem SCB-10 printkortet og føleren.</li> <li>Kontrollér, at udetemperaturføleren er sluttet til SCB-10 printkortet.</li> <li>Kontrollér, at føleren er monteret korrekt.</li> <li>Kontrollér følerens elektriske modstand (Ohm).</li> <li>Udskift føleren hvis nødvendigt.</li> </ul>                                                                                                    |
| H00.34 | TUde mangler                            | Udetemperaturføleren er forventet med registreres ikke<br>Udetemperaturføleren skal altid være sluttet til SCB-10-printkortet. Hvis udendørsføle-<br>ren er sluttet til EHC–05-printkortet ved en fejl, skal fabriksværdierne for parametrene<br><b>CN1</b> og <b>CN2</b> nulstilles.                                                                                                    |
|        |                                         | <ul> <li>Kontrollér ledningerne mellem SCB-10 printkortet og føleren.</li> <li>Kontrollér, at udetemperaturføleren er sluttet til SCB-10 printkortet.</li> <li>Kontrollér, at føleren er monteret korrekt.</li> <li>Kontrollér følerens elektriske modstand (Ohm).</li> <li>Udskift føleren hvis nødvendigt.</li> <li>Aktivér automatisk detektering af alt ekstraudstyr og tilbehør.</li> <li>Gendan fabriksindstillingerne for parametrene for CN1 og CN2.</li> </ul> |
|        |                                         | <b>Vigtigt</b><br>Denne løsning nulstiller<br>også alle andre parame-<br>tre.                                                                                                    |
| H00.47 | VP-flowføler fjernet eller<br>under omr | Flowtemperaturføleren for varmepumpen er enten fjernet eller måler en temperatur<br>under området                                                                                                    |
|        |                                         | <ul> <li>Kontrollér ledningerne mellem hovedenhedens printkort og føleren.</li> <li>Kontrollér, at føleren er monteret korrekt.</li> <li>Kontrollér følerens elektriske modstand (Ohm).</li> <li>Udskift føleren hvis nødvendigt.</li> </ul>                                                                                                    |

Tab.140 Liste med blokeringskoder knyttet til EHC-05-printkort

| Kode   | Meddelelse          | Beskrivelse                                                                                                    |
|--------|---------------------|----------------------------------------------------------------------------------------------------|
| H00.48 | T-VP flow lukket    | Varmepumpens flowtemperaturføler er enten kortsluttet eller måler en temperatur over området                            |
|        |                     | Kontrollér ledningerne mellem hovedenhedens printkort og føleren.     Kontrollér at føleren er monteret korrekt         |
|        |                     | Kontrollér følerens elektriske modstand (Ohm).                                                                          |
|        |                     | Udskift føleren hvis nødvendigt.                                                                                        |
| H00.49 | T-VP flow mangler   | Varmepumpens flowtemperaturføler er forventet men ej registreret                                                        |
|        |                     | Kontrollér ledningerne mellem hovedenhedens printkort og føleren.     Kontrollér at føleren er menteret korrekt         |
|        |                     | Kontrollér følerens elektriske modstand (Ohm).                                                                          |
|        |                     | Udskift føleren hvis nødvendigt.                                                                                        |
| H00.51 | T-VP retur åben     | Varmepumpens returløbstemperaturføler er enten fjernet eller måler en temperatur under området                          |
|        |                     | Kontrollér ledningerne mellem hovedenhedens printkort og føleren.                                                       |
|        |                     | Kontrollér følerens elektriske modstand (Ohm).                                                                          |
|        |                     | Udskift føleren hvis nødvendigt.                                                                                        |
| H00.52 | T-VP retur lukket   | Varmepumpens returløbstemperaturføler er enten kortsluttet eller måler en temperatur over området                       |
|        |                     | Kontrollér ledningerne mellem hovedenhedens printkort og føleren.                                                       |
|        |                     | Kontrollér følerens elektriske modstand (Ohm).                                                                          |
|        |                     | Udskift føleren hvis nødvendigt.                                                                                        |
| H00.57 | T VVB øverst åben   | Øverste temperaturføler til varmt brugsvand er enten fjernet eller måler en temperatur under området                    |
|        |                     | Kontrollér ledningerne mellem hovedenhedens printkort og føleren.                                                       |
|        |                     | <ul> <li>Kontroller, at føleren er monteret korrekt.</li> <li>Kontrollér følerens elektriske modstand (Ohm).</li> </ul> |
|        |                     | Udskift føleren hvis nødvendigt.                                                                                        |
| H00.58 | T VVB øverst lukket | Øverste temp.føler til varmt brugsvand er enten kortsluttet eller måler en temperatur over området                      |
|        |                     | Kontrollér ledningerne mellem hovedenhedens printkort og føleren.                                                       |
|        |                     | <ul> <li>Kontroller, at føleren er monteret korrekt.</li> <li>Kontrollér følerens elektriske modstand (Ohm).</li> </ul> |
|        |                     | Udskift føleren hvis nødvendigt.                                                                                        |
| H02.02 | Venter konfig. nr.  | Venter på konfigurationsnummer<br>Venter på indtastning af konfigurationsparametre                                      |
|        |                     | • Konfigurer <b>CN1 / CN2</b> afhængig af effekten på den installerede udedel (menuen CNF).                             |
|        |                     | Hovedprintkortet er udskiftet: Varmepumpen er ikke konfigureret                                                         |
| H02.03 | Konf.fejl           | Konfigurationsfejl<br>De indtastede konfigurationsparametre er ukorrekte.                                               |
|        |                     | Konfigurer CN1 / CN2 afhængig af effekten på den installerede udedel (menuen CNF).                                      |
| H02.04 | Parameterfejl       | Parameterfejl                                                                                                    |
|        |                     | <ul><li>Gendan fabriksindstillingerne.</li><li>Hvis fejlen fortsætter: Skift hovedprintkortet.</li></ul>                |
| H02.05 | CSU CU uoverensst   | CSU stemmer ikke overens med CU-type                                                                                    |
|        |                     | • Ændring i software (softwarenummeret eller versionsparameteren svarer ikke til hu-<br>kommelsen).                     |
| H02.07 | Vandtryk fejl       | Fejl i vandtryk aktiv                                                                                                   |
|        |                     | Kontrollér varmekredsens hydrauliktryk.                                                                                 |
|        |                     | Kontrollér ledningerne mellem hovedprintkortet og trykføleren.                                                          |
|        |                     | Kontroller tryktølerens tilslutning.                                                                                    |

| Kode   | Meddelelse           | Beskrivelse                                                                                                    |
|--------|----------------------|----------------------------------------------------------------------------------------------------|
| H02.09 | Delvis blokering     | Delvis blokering af enheden er registreret<br>BL-inputtet på hovedprintkortets klemrække er åbent                                                                                                    |
|        |                      | <ul> <li>Kontrollér kontakten på BL-indgangen.</li> <li>Kontrollér ledningsføringen.</li> <li>Kontrollér parametrene AP001 og AP100.</li> </ul>                                                                                                    |
| H02.10 | Fuld blokering       | Fuld blokering af enheden er registreret<br>BL-inputtet på hovedprintkortets klemrække er åbent                                                                                                    |
|        |                      | <ul> <li>Kontrollér kontakten på BLindgangen</li> <li>Kontrollér ledningsføringen.</li> <li>Kontrollér parametrene AP001 og AP100.</li> </ul>                                                                                                    |
| H02.23 | Systemflow fejl      | Fejl i systemvandflow aktiv<br>Problem med fremløb<br>Utilstrækkeligt fremløb: Åbn en radiatorventil.<br>Kredsen er stærkt tilsmudset:                                                                                                    |
|        |                      | <ul><li>Kontrollér, at filtrene ikke er tilstoppede, og rengør dem, hvis det er nødvendigt.</li><li>Rens og skyl installationen.</li></ul>                                                                                                    |
|        |                      | Ingen cirkulation:                                                                                                    |
|        |                      | <ul> <li>Kontrollér, at ventiler og termostatventiler er åbne.</li> <li>Kontrollér, at cirkulationspumpen fungerer,</li> <li>Kontrollér ledningsføringen.</li> <li>Kontrollér tilførslen til pumpen: Hvis pumpen ikke fungerer, skal den udskiftes.</li> </ul>                                                                                                    |
|        |                      | For meget luft: Udluft indedelen og installationen fuldstændigt, så driften optimeres.<br>Forkert ledningsføring. Kontrollér de elektriske forbindelser.<br>Fremløbsmåler:                                                                                                    |
|        |                      | <ul> <li>Kontrollér de elektriske forbindelser og fremløbsmålerens retning (pil mod højre).</li> <li>Udskift eventuelt fremløbsmåleren.</li> </ul>                                                                                                    |
| H02.25 | ACI-fejl             | Titan Active System kortsluttede, eller kredsen er åbent                                                                                                    |
|        |                      | <ul><li>Kontrollér tilslutningskablet.</li><li>Kontrollér, at anoden ikke er kortsluttet eller defekt.</li></ul>                                                                                                    |
| H02.36 | Funkt. enhed mistet  | En funktionel enhed er blevet frakoblet<br>Der er ingen kommunikation mellem hovedprintkortet og det ekstra printkort                                                                                                    |
|        |                      | <ul> <li>Kontrollér forsyningskablets tilslutning mellem printkortene.</li> <li>Kontrollér <b>BUS</b>-kablets tilslutning mellem printkortene.</li> <li>Kør automatisk registrering.</li> </ul>                                                                                                    |
| H02.37 | Ej krit. enh. mistet | En ikke-kritisk enhed er blevet frakoblet<br>Der er ingen kommunikation mellem hovedprintkortet og det ekstra printkort                                                                                                    |
|        |                      | <ul> <li>Kontrollér forsyningskablets tilslutning mellem printkortene.</li> <li>Kontrollér <b>BUS</b>-kablets tilslutning til printkortene.</li> <li>Kør automatisk registrering.</li> </ul>                                                                                                    |
| H02.60 | Ikke-underst funk    | Zonen understøtter ikke den valgte funktion                                                                                                    |
| H06.01 | VP-enhed fejl        | Der opstod en fejl i varmepumpeenheden<br>Fejl i varmepumpens udedel                                                                                                    |
|        |                      | <ul> <li>Kontrollér ledningerne mellem hovedprintkortet og bus på udedelen.</li> <li>Kontrollér tilslutningen af kommunikationskablet mellem hovedprintkortet og brugerfladeprintkortet.</li> <li>Kontrollér tilslutningen af forsyningskablet mellem hovedprintkortet og brugerfladeprintkortet.</li> <li>Kontrollér tilslutningen af udedelens forsyningskabel.</li> </ul> |

### 12.2.4 Blokeringskoder

En låsekode angiver en alvorlig unormalitet, der påvirker varmesystemet: Varmesystemet lukkes ned, da betingelserne for sikker drift ikke er opfyldt.

Der skal udføres to handlinger, før systemet kan genoptage normal drift:

- 1. Afhjælp årsagen til unormaliteten.
- 2. Bekræft fejlmeddelelsen manuelt på kontrolpanelet.

Når en af nedenstående koder vises, skal du kontakte den fagperson, som er ansvarlig for vedligeholdelse af varmepumpen.

| Kode   | Meddelelse         | Beskrivelse                                                                                                    |
|--------|--------------------|----------------------------------------------------------------------------------------------------|
| E00.00 | TFreml åben        | Flowtemperaturføleren er enten fjernet eller måler en temperatur under området                                                                                                    |
| E00.01 | TFreml lukket      | Flowtemperaturføleren er enten kortsluttet eller måler en temperatur over området                                                                                                    |
| E02.13 | Blokering af input | Blokering af input til styreenheden fra enhedens omgivelser<br>Input <b>BL</b> åben.                                                                                                    |
|        |                    | <ul> <li>Kontrollér ledningsføringen.</li> <li>Kontrollér den komponent, der er tilsluttet kontakten BL.</li> <li>Kontrollér den komponent, der er tilsluttet kontakten AP001 og AP100.</li> </ul>                                                                                                    |
| E02.24 | Systemflow lås     | Låsning af systemvandflow aktiv<br>Utilstrækkeligt fremløb: Åbn en radiatorventil<br>Kredsen er stærkt tilsmudset:                                                                                                    |
|        |                    | <ul><li>Kontrollér, at filtrene ikke er tilstoppede, og rengør dem, hvis det er nødvendigt.</li><li>Rens og skyl installationen.</li></ul>                                                                                                    |
|        |                    | Ingen cirkulation:                                                                                                    |
|        |                    | <ul> <li>Kontrollér, at ventiler og termostatventiler er åbne.</li> <li>Kontrollér, at filtrene ikke er tilstoppede.</li> <li>Kontrollér, at cirkulationspumpen fungerer.</li> <li>Kontrollér ledningsføringen.</li> <li>Kontrollér tilførslen til pumpen: Hvis pumpen ikke fungerer, skal den udskiftes.</li> </ul> |
|        |                    | For meget luft:                                                                                                    |
|        |                    | <ul> <li>Udluft indemodulet og installationen fuldstændigt, så driften optimeres.</li> <li>Kontrollér, at de automatiske luftblæsere er åbnet korrekt (kontrollér også hydrauli-<br/>kenheden).</li> </ul>                                                                                                    |
|        |                    | Forkert ledningsføring. Kontrollér de elektriske forbindelser.<br>Fremløbsmåler:                                                                                                    |
|        |                    | <ul> <li>Kontrollér de elektriske forbindelser og fremløbsmålerens retning (pil mod højre).</li> <li>Udskift eventuelt fremløbsmåleren.</li> </ul>                                                                                                    |

#### Tab.141 Liste med blokeringkoder

### 12.3 Visning og rydning af fejlhukommelsen

De 32 seneste fejl lagres i fejlhukommelsen. Du kan få vist oplysninger om hver enkelt fejl og derefter slette den fra fejlhukommelsen.

Sådan vises og ryddes fejlhukommelsen:

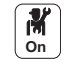

#### 1. Tryk på knappen 🗐.

- Vælg Fejlhistorik.
   ⇒ Listen med de 32 seneste fejl vises med fejlkode, en kort
  - beskrivelse og dato.
- 3. Udfør følgende handlinger alt efter dine behov:
  - Vis oplysninger om en fejl: Vælg den ønskede fejl.
  - Fejlhukommelsen ryddes ved at trykke på drejeknappen ✓ og holde den inde.

#### 12.4 Adgang til oplysninger om hardware- og softwareversionerne

Oplysninger om hardware- og softwareversionerne i de forskellige komponenter i anlægget er gemt i brugerfladen.

Sådan vises de:

- 1. Tryk på knappen 🗐.
- 2. Vælg menuen Versionsoplysninger.
- 3. Vælg den komponent, du vil have vist versionsoplysninger for.

| Komponent      | Beskrivelse                                           |  |
|----------------|-------------------------------------------------------|--|
| Info om udstyr | Oplysninger på indedelen                              |  |
| EHC05          | Oplysninger på primær EHC–05 printkort til varmepumpe |  |
| MK3            | Oplysninger om brugerfladen                           |  |
| SCB-10         | Oplysninger på SCB-10 printkort til varmepumpe        |  |

### 12.5 Konfiguration af systemet efter udskiftning af EHC-05-printkortet

#### 12.5.1 Automatisk registrering af ekstraudstyr og tilbehør

Brug denne funktion efter udskiftning af et printkort på varmepumpen med henblik på at registrere alle de enheder, der er koblet til **L–BUS** - kommunikationsbussen.

Sådan registreres enheder, der er koblet til **L–BUS**-kommunikationsbussen:

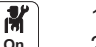

M On

- 1. Tryk på knappen ≔.
- 2. Vælg Avanceret servicemenu > Automatisk registrering.
- 3. Vælg **Bekræft** for at foretage automatisk registrering.

#### 12.5.2 Nulstilling af konfigurationstallene

Hvis du har skiftet printkortet eller gjort en fejl under indstillingen, skal du nulstille konfigurationstallene CN1 og CN2. Systemet bruger disse tal til at genkende udedelens type og backup-typen i installationen.

Sådan nulstilles konfigurationstallene:

- 1. Tryk på knappen 🗐
  - Vælg Avanceret servicemenu > Indstil konfigurationsnumre > EHC– 05.
    - Indstil parametrene CN1 og CN2. Værdierne kan ses på dataskiltet på indedelen.
    - 4. Vælg Bekræft for at gemme indstillingerne.

#### 12.6 Nulstilling af sikkerhedstermostat

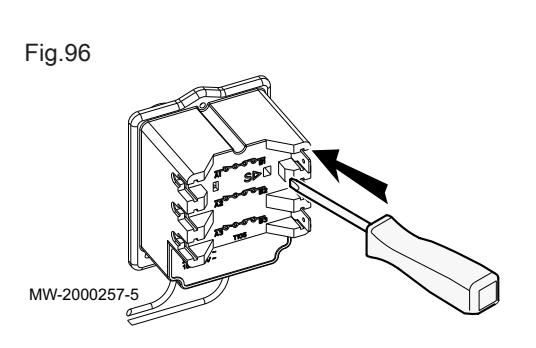

#### Fare

Afbryd strømforsyningen til indedelen og dyppevarmeren, inden arbejdet påbegyndes.

Hvis du har mistanke om, at sikkerhedstermostaten er blevet udløst:

- 1. Afbryd strømforsyningen til indedelen og det elektriske varmeelement ved at sænke afbryderne på strømtavlen.
- 2. Lokaliser og afhjælp årsagen til strømafbrydelse inden sikkerhedstermostaten nulstilles.
- 3. Fjern frontpanelet på indedelen og beskyttelseshætten.
- 4. Hvis sikkerhedstermostaten er blevet udløst, skal reset-knappen på termostaten trykkes ind med en flad skruetrækker. Hvis den ikke er blevet udløst, skal du forsøge at finde årsagen til, at det elektriske varmeelement er blevet afbrudt.
- 5. Genmonter frontpanelet på indedelen og beskyttelseshætten.
- 6. Tænd indedelen og det elektriske varmeelement igen.

#### 12.7 Udløsning af sikkerhedsventilen

Hvis sikkerhedsventilen udløses for ofte, skal du kontrollere, at ekspansionsbeholderen ikke er blokeret. Udskift ekspansionsbeholderen, hvis det er nødvendigt.

# 13 Nedtagning og bortskaffelse

#### 13.1 Nedlukningsprocedure

Midlertidig eller varig ud-af-ibrugtagning af varmepumpen:

- 1. Sluk for varmepumpen.
- 2. Sluk for strømforsyningen til varmepumpen: udedel og indedel.
- Sluk for strømforsyningen til det elektriske varmeelement hvis installeret.
- 4. Sluk for strømforsyningen til backup-kedlen hvis installeret.
- 5. Dræn centralvarmesystemet.

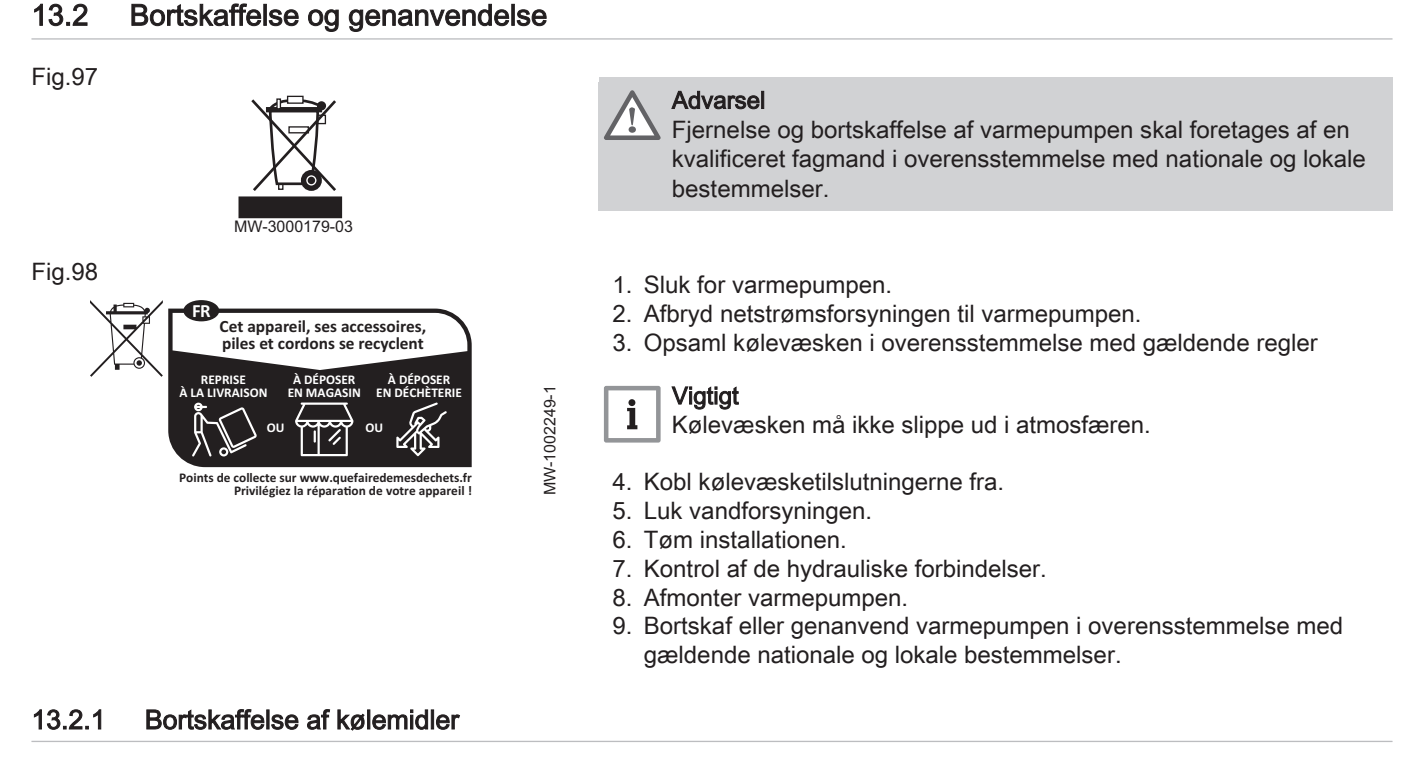

Når du udfører installations- og vedligeholdelsesarbejder eller i forbindelse med nedlukning, skal du være særlig opmærksom på, at stoffer, der kan være skadelige for grundvandet som for eksempel fedt, olier, kølemidler, opløsningsmiddelbaserede rensevæsker og lignende ikke forurener jorden eller kommer ud i kloaksystemet. Disse stoffer skal opsamles, opbevares, transporteres og bortskaffes i særlige beholdere.

Drænede kølemidler skal returneres til en autoriseret forhandler i en kølemiddelcylinder beregnet til formålet og mærket korrekt med kølemiddeltypen – R410a – og dens vægt.

#### 13.2.2 Bortskaffelse/genvinding af brine

Du skal være særlig forsigtig, når du opsamler og behandler farligt affald. Det skal bortskaffes i henhold til gældende krav og bestemmelser vedrørende farligt affald.

Vand, der indeholder monopropylenglykol, må ikke hældes i afløbet eller ledes ud i naturen. Farlige stoffer kan trænge gennem vandspejlet eller komme ind i fødekæden og forårsage skadelige virkninger for menneskers og dyrs sundhed. Placer en tilstrækkelig stor beholder under afløbsrøret til at opsamle affald. Opbevar affald og kontaminerede produkter i særligt designede lukkede og forseglede beholdere. Bortskaf dem i overensstemmelse med gældende bestemmelser, eller send dem til en miljøstation til videre genvinding.

131

i Vigtigt

Overhold altid de gældende lokale bestemmelser vedrørende korrekt genvinding af særligt affald.

# 14 Energibesparelser

#### Energispareråd:

- Blokér ikke ventilationsudgangene.
- Afdæk ikke radiatorerne. Hæng ikke gardiner foran radiatorerne.
- Installér varmereflekterende paneler bag radiatorerne for at forhindre varmetab.
- Isoler rørene i rummene, som ikke opvarmes (kældre og lofter).
- Luk ned for radiatorer i ubenyttede rum.
- Brug ikke varmt (eller koldt) vand uden grund.
- Installér en vandsparende bruser, og spar op til 40 % i energi.
- Tak brusebade frem for karbade. Et karbad bruger dobbelt så meget vand og energi som et brusebad.

# 15 Reservedele

#### 15.1 Kabinet

Fig.99

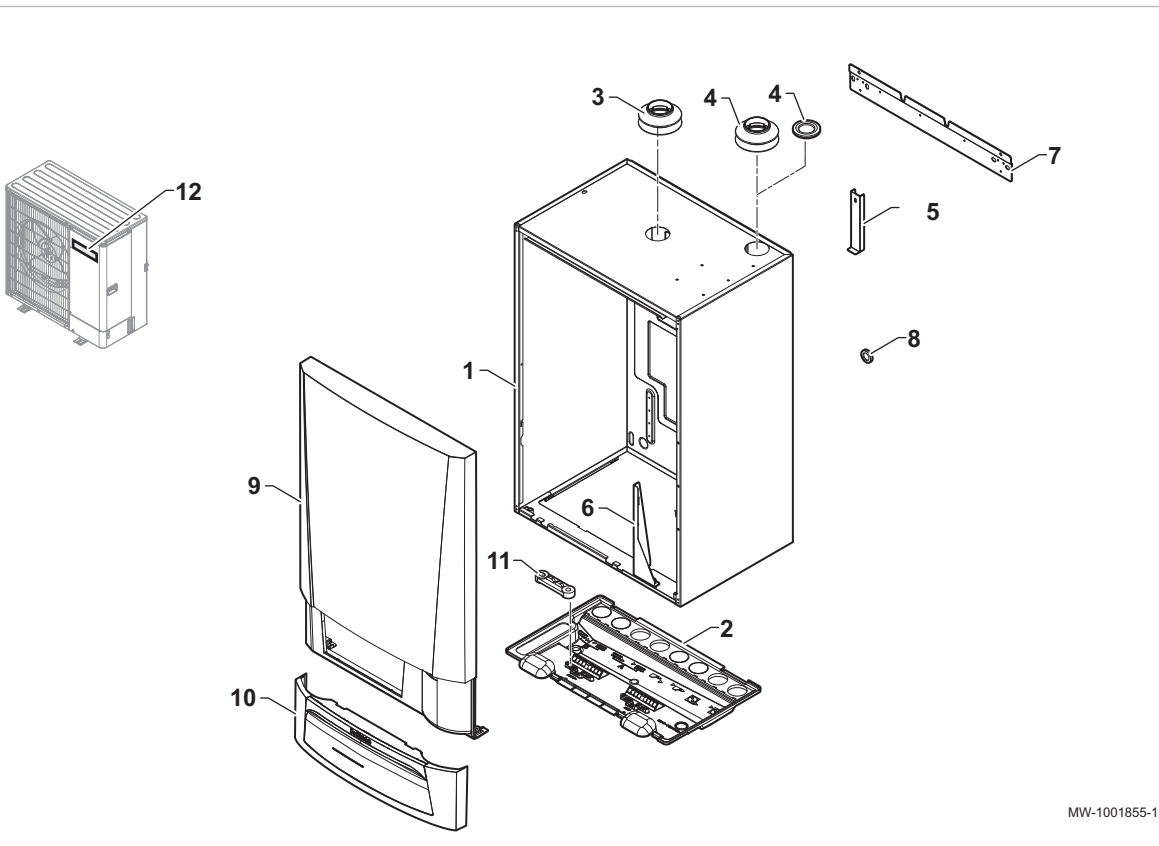

#### Tab.142

| Markører | Reference | Beskrivelse                                              |
|----------|-----------|----------------------------------------------------------|
| 1        | 300025324 | Monteret kabinet                                         |
| 2        | 300025281 | Bund til kabinet                                         |
| 3        | 7768980   | Bælgtilførselsrør til elektrisk backup                   |
| 4        | 7768980   | Bælgtilførselsrør til hydraulisk backup                  |
| 4        | 95320588  | DG48-kabelgennemføring med membran til hydraulisk backup |
| 5        | 7666862   | Blokeringsplade til beholder                             |
| 6        | 200020022 | Blokeringsdel til kontrolpanel                           |
| 7        | 300027772 | Holder til kabinettets tværstiver                        |

| Markører | Reference | Beskrivelse                                |  |
|----------|-----------|--------------------------------------------|--|
| 8        | 300025063 | abelgennemføring med membran, dg-pvc 21/e1 |  |
| 9        | 7693765   | Frontpanel                                 |  |
| 10       | 7667173   | HMI klap                                   |  |
| 11       | 0293359   | Kabelklemme, top (x2)                      |  |
| 12       | 300014103 | 200 mm mærkatlogo                          |  |

# 15.2 Styresystem

Fig.100 Styrepanel

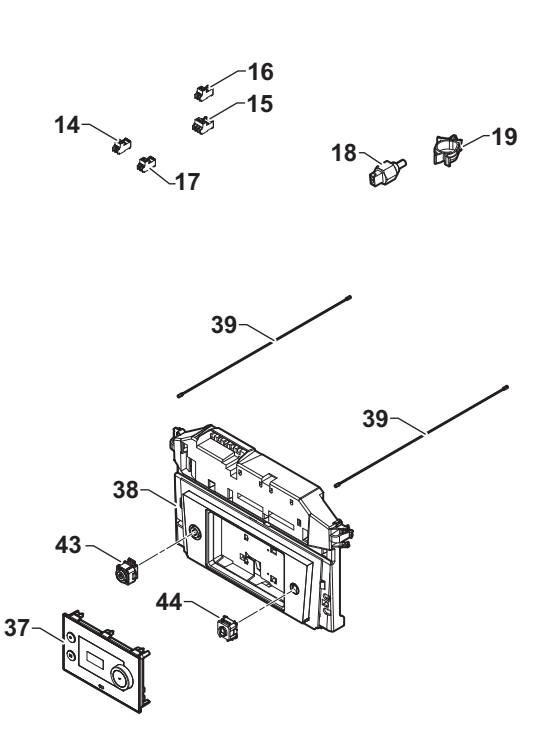

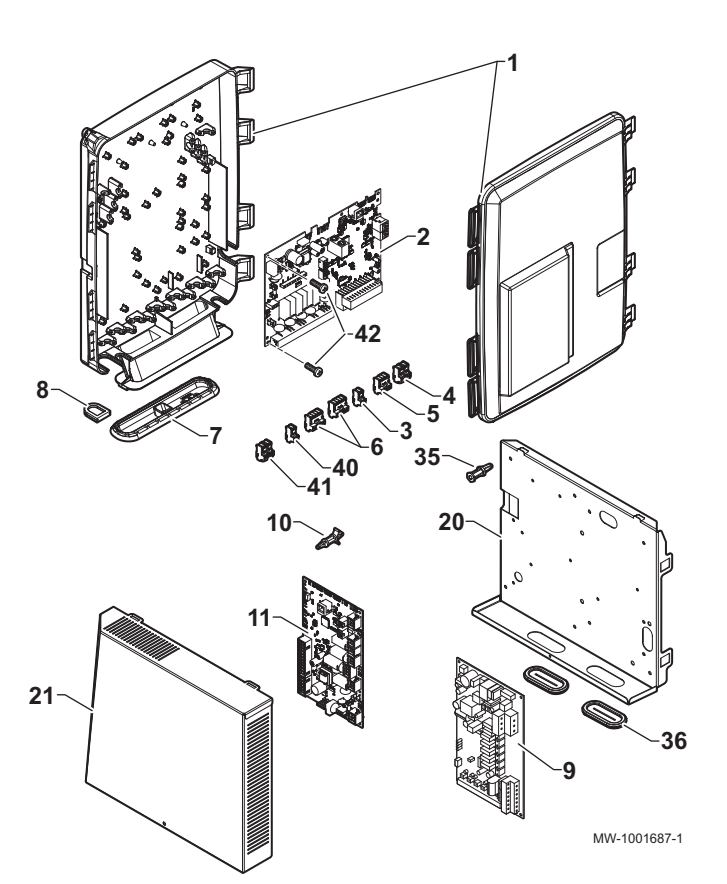

| Tab 143 | Reservedelsliste | til styrenanel |
|---------|------------------|----------------|
| 140.140 |                  | ui siyrepaner  |

| Markør | Reference | Beskrivelse                                   |
|--------|-----------|-----------------------------------------------|
| 1      | S100860   | SCU-kappe                                     |
| 2      | 7764825   | SCB-10-printkort                              |
| 3      | 7632096   | 2-benet stik (hvidt)                          |
| 4      | 7632095   | 2-benet BUS-stik (grønt)                      |
| 5      | 300009102 | 4-bens telefonrelæstik                        |
| 6      | 300009081 | TS 5-benet stik + pumpe B + bro               |
| 7      | S100869   | SCU-pakning                                   |
| 8      | S100862   | SCU-gennemføring (5x)                         |
| 9      | 7726144   | PAC-IF-020–E interface-printkort              |
| 10     | 300020012 | Clipbeslagserie 100-0 til interface-printkort |
| 11     | 7684855   | EHC-05 hovedprintkort                         |
| 14     | 200009965 | 2-punkts BL-stik (orange)                     |
| 15     | 7685026   | 4-bens stik til 3-vejs-ventil RAST5           |
| 16     | 7638205   | LUMB 361102f07k13m08 stik                     |
| 17     | 300008957 | 2-benet følerstik til varmtvandsbeholder      |
| 18     | 7609871   | PT1000-temperaturføler                        |
| 19     | 95320950  | Kabelholder                                   |

| Markør | Reference | Beskrivelse                                   |
|--------|-----------|-----------------------------------------------|
| 20     | 7688781   | Malet kortholder                              |
| 21     | 7688785   | Malet paneldæksel                             |
| 35     | 300020013 | Clipbeslagserie 100-2 til interface-printkort |
| 36     | 7681470   | Aflang membran til gennemføring               |
| 37     | 7695388   | MK3-skærm til varmepumpe                      |
| 38     | 7682509   | Styrepanel                                    |
| 39     | 115525    | Ledning til kontrolpanel                      |
| 40     | 7680712   | 2-benet RAST5-stik (terminal X5)              |
| 41     | 7680714   | 3-benet RAST5-stik (terminal X4)              |
| 42     | S62185    | Plastikskrue                                  |
| 43     | 7675263   | Grå komplet tænd/sluk-knap                    |
| 44     | 7700064   | Gråt RJ BUS-servicestik                       |

Fig.101 Printkort

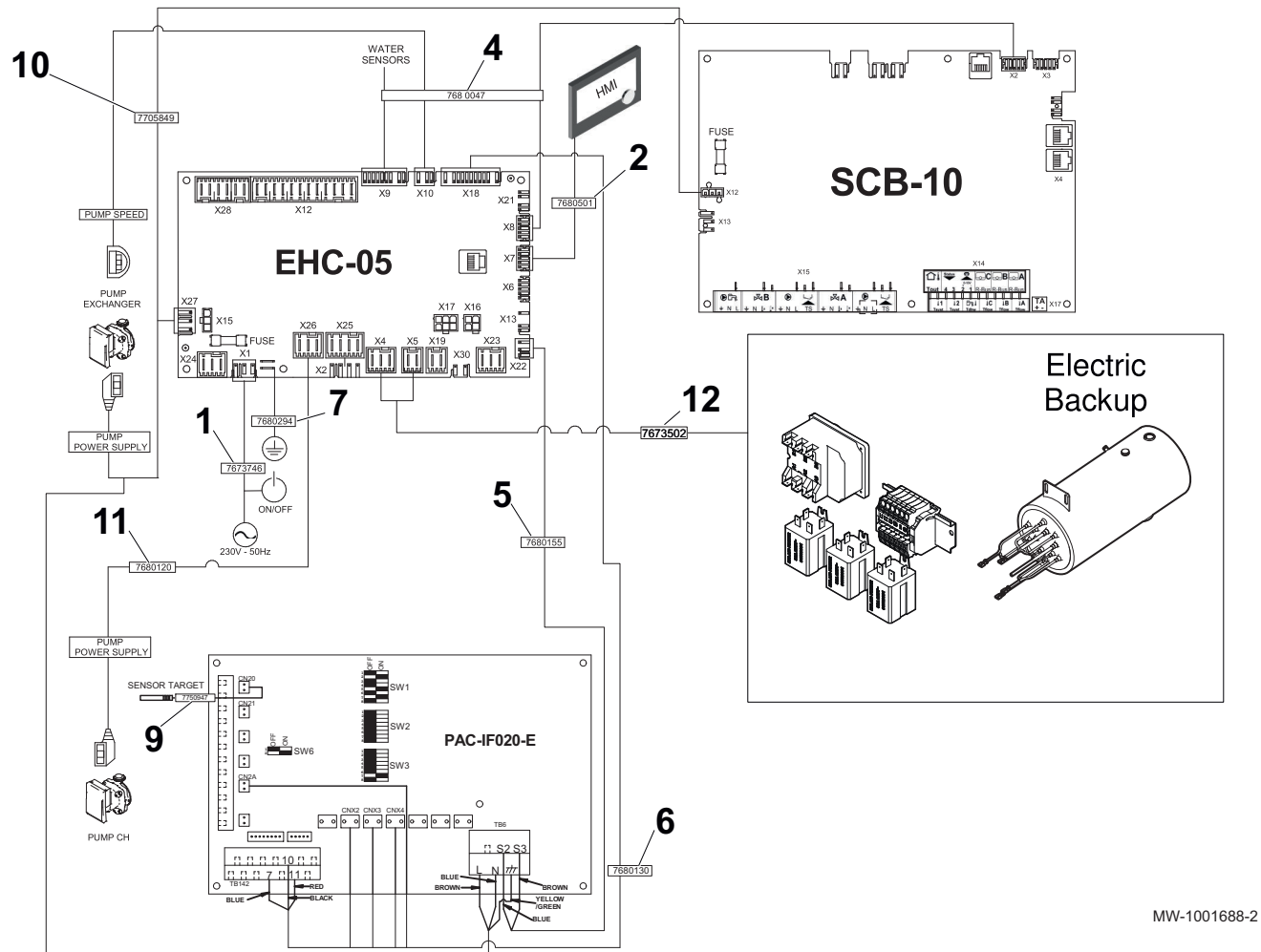

#### Tab.144 Reservedelsliste til printkort

| Markør | Reference | Beskrivelse                   |
|--------|-----------|-------------------------------|
| 1      | 7673746   | EHC strømforsyningskabler     |
| 2      | 7680501   | Kabler til L-bus              |
| 4      | 7680047   | Følerkabler                   |
| 5      | 7680155   | S2-S3 kabel                   |
| 6      | 7680130   | EHC-ledningsnet — PAC-IF020-E |
| 7      | 7680294   | Stelledning                   |
| 9      | 7750947   | Føler opvarmning              |
| 10     | 7705849   | Kabelbundt                    |

| Markør | Reference | Beskrivelse                          |
|--------|-----------|--------------------------------------|
| 11     | 7680120   | EHC strømforsyningskabler - CH-pumpe |
| 12     | 7673502   | EHC-ledningsnet, elektrisk backup    |

# 15.3 Andre komponenter

# Fig.102

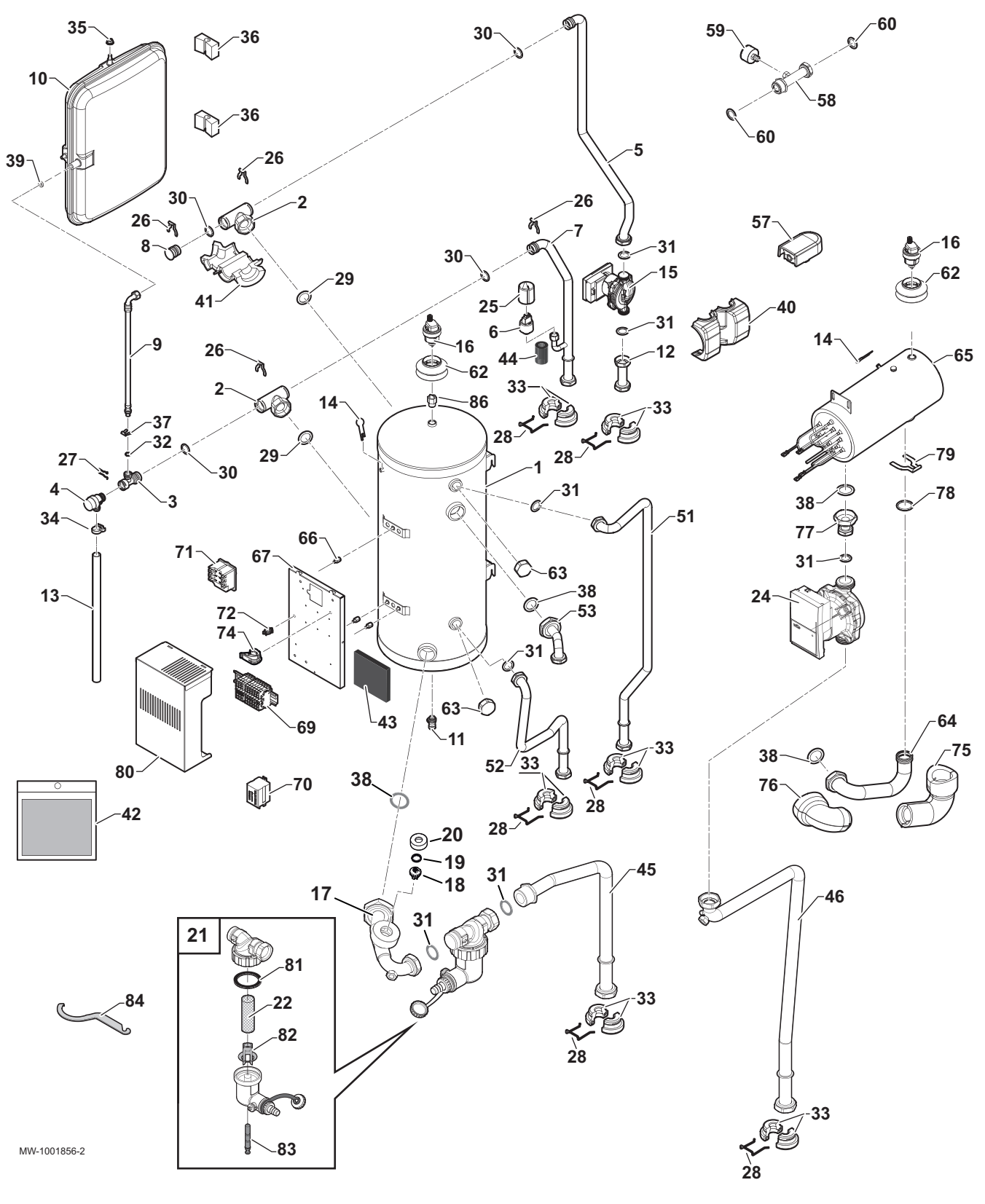

Tab.145

| Markører | Reference | Beskrivelse                               |
|----------|-----------|-------------------------------------------|
| 1        | 300025284 | Beholderenhed                             |
| 2        | 300025388 | T-formet lynkoblingsdel                   |
| 3        | 300025387 | T-formet sikkerhedsventil                 |
| 4        | 200022010 | Sikkerhedsventil 3,5 bar                  |
| 5        | 7674063   | Fremløbsrør til opvarmning, beholder      |
| 6        | 7709960   | ELTEK trykmåler til iskruning             |
| 7        | 7674060   | Returløbsrør til opvarmning               |
| 8        | 300025325 | T-forbindelsesprop med lynudløsning       |
| 9        | 300025392 | DN8 fleksibel slange, I450                |
| 10       | 300025395 | 9510-762 ekspansionsbeholder              |
| 11       | 0295174   | Aftapningsventil 1/4"                     |
| 12       | 300025257 | Fremløbsrør til opvarmning, 3-vejs-ventil |
| 13       | 300003563 | PVC-rør, D20x16                           |
| 14       | 300023286 | Blokeringsstift til pære                  |
| 15       | 7793024   | WILO PARA 15-130/8-75/SC-9 pumpe          |
| 16       | 7606593   | Automatisk luftudskiller                  |
| 17       | 7705608   | Slange til pladevarmeveksler, beholder    |
| 18       | 300025396 | Huba-detektorhoved                        |
| 19       | 300025363 | Bølgefjeder, CS112 I2 0 189               |
| 20       | 300025329 | Møtrik til fremløbsdetektor               |
| 21       | 7697417   | Filtersæt                                 |
| 22       | 7715767   | Magnetisk filtersi                        |
| 24       | 7793130   | PARA 15-130/8-75/IPWM1-12 pumpe           |
| 25       | 7700519   | Trykmåler, beskyttelsesdæksel             |
| 26       | 300023113 | Ben til DN20                              |
| 27       | 116552    | Stiftclips 20                             |
| 28       | 300025361 | Afstandsclips                             |
| 29       | 95013063  | Fiberpakning, Ø 38 x 27 x 2               |
| 30       | 95023311  | O-ring, Ø 21 x 3,5                        |
| 31       | 95013062  | Grøn pakning, Ø 30 x 21 x 2               |
| 32       | 95023308  | EPDM O-ring, Ø 9,19 x 2,62                |
| 33       | 300025285 | Afstandsskive, Ø 22                       |
| 34       | 300025444 | Slangeholder                              |
| 35       | 95890434  | Thibloc riflet M8-sekskantmøtrik          |
| 36       | 110865    | Holdebeslag til beholder                  |
| 37       | 300024235 | Låsestift, Ø 10                           |
| 38       | 95013064  | Grøn pakning, Ø 44 x 32 x 2               |
| 39       | 95013058  | Pakning, Ø 14 x 8 x 2                     |
| 40       | 7681504   | Pumpeisolering                            |
| 41       | 300027359 | Isolering til T-formet emne               |
| 42       | 7695163   | Skruepose                                 |
| 43       | 7693385   | Isolering til panel                       |
| 44       | 7706269   | Isolering til returløbsrør til opvarmning |
| 45       | 7728354   | Returrør til udedel                       |
| 46       | 7728395   | Fremløbsrør til udedel                    |
| 51       | 300025235 | Returrør, hydraulik-backup                |
| 52       | 300025237 | Fremløbsrør, hydraulik-backup             |
| 53       | 300025244 | Cirkulationspumperør, beholder            |
| 57       | 95362450  | AF60 udetemperaturføler                   |
| 58       | 7687503   | Rørsæt med kobling til trykmåler, Ø 22    |

| Markører | Reference | Beskrivelse                                |
|----------|-----------|--------------------------------------------|
| 59       | 95365106  | Aksial trykmåler på 3 bar, Ø 40            |
| 60       | 95013069  | Grøn pakning, Ø 22 x 30 x 2                |
| 62       | 7743490   | Tilførselsrør                              |
| 63       | 94950198  | Messingprop G1" hun                        |
| 64       | 300025231 | Forvarmerrør, beholder                     |
| 65       | 300025332 | 12 kW forvarmer                            |
| 66       | 300025400 | Sekskantafstandsstykke han-hun             |
| 67       | 7676000   | Elektrisk backupsupport                    |
| 69       | 7679295   | Klemmerække, elektrisk backupvarmer        |
| 70       | 96568001  | Finder-relæ, 220 V/30 A                    |
| 71       | 200018815 | COTHERM BSDP 0002 termostat- og sprøjtesæt |
| 72       | 95320950  | Kabelholder                                |
| 74       | 7643731   | Kabelholder til klips                      |
| 75       | 300027995 | Isolering til forvarmerrør 1, beholder     |
| 76       | 300027996 | Isolering til forvarmerrør 2, beholder     |
| 77       | 300025263 | Rør mellem cirkulationspumpe og forvarmer  |
| 78       | 300025397 | O-ring, Ø 34 x 4                           |
| 79       | 300025423 | Stift, Ø 35                                |
| 80       | 7693269   | Elektrisk backup-dæksel                    |
| 81       | 7715766   | Pakning                                    |
| 82       | 7715768   | Plastindsats                               |
| 83       | 7715769   | Magnet + O-ring                            |
| 84       | 7706481   | Vedligeholdelsesnøgle                      |
| 86       | 7775287   | G3/8"-kontraventil                         |

# 16 Tillæg

#### 16.1 Beskyttelse af udedelen mod frost med en manuel drænløsning

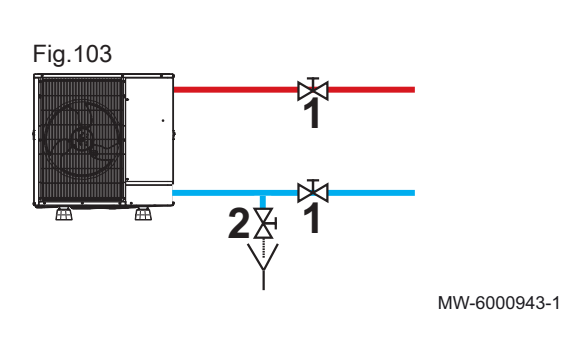

Hvis du vælger en manuel drænløsning med drænventil og afspærringsventiler, skal følgende udføres, hvis der forekommer en elektrisk fejl ved udendørstemperaturer under frysepunktet:

- 1. Luk isoleringsventilerne 1 for at isolere udedelen fra indedelen.
- 2. Åbn drænventilen **2** til udedelens kreds, og dræn denne del af kredsen. Udedelen er beskyttet mod frost.
- Når strømforsyningen vender tilbage, skal du fylde udedelens varmekreds med vand igen og kontrollere, at varmepumpen virker korrekt.

# Se også

Vedligeholdelses- og reparationsarbejde, side 8 Fejlsøgning, side 123

#### 16.2 Risiko for elektrisk fejl

I tilfælde af en længerevarende elektrisk fejl ved udendørstemperaturer under frysepunktet er der risiko for, at de hydrauliske kredse fryser, så udedelen eventuelt kan svigte.

I sådanne situationer skal vandet drænes fra den varmekreds, der er i kontakt med udedelen, før den kan fryse. Der er to mulige løsninger:

- En automatisk løsning, hvor der anvendes en termostatisk frostsikringsventil
- En manuel løsning med isoleringsventiler og en drænventil

137

### Pas på

Til brug i længerevarende perioder med fravær som ferier eller til en sekundær bolig er det kun den automatiske løsning med en frostsikringsventil, der beskytter udedelen tilstrækkeligt.

Hvis du vælger en automatisk løsning med frostsikringsventil, skal den anbringes så tæt på udedelen som muligt og skal have følgende egenskaber:

- Ventilåbning ved en udendørstemperatur på + 3°C eller derunder
- Tilstrækkelig fremløbshastighed til at dræne installationen, før den kan fryse

#### 16.3 Zonernes navn og temperatur

Tab.146

| Fabriksindstillet<br>navn | Fabriksindstillet symbol | Navn og symbol indstillet af kund | Navn og symbol indstillet af kunden |  |
|---------------------------|--------------------------|-----------------------------------|-------------------------------------|--|
| CIRCA                     |                          |                                   |                                     |  |
| CIRCB                     | F                        |                                   |                                     |  |

### 16.4 Aktiviteternes navn og temperatur

| Aktiviteter | Fabriksindstillet navn | Fabriksindstillet tempe-<br>ratur | Navn og temperatur defineret af kunden |  |
|-------------|------------------------|-----------------------------------|----------------------------------------|--|
| Aktivitet 1 | Dvale                  | 16 °C                             |                                        |  |
| Aktivitet 2 | Hjemme                 | 20 °C                             |                                        |  |
| Aktivitet 3 | Ikke hjemme            | 6 °C                              |                                        |  |
| Aktivitet 4 | Morgen                 | 21 °C                             |                                        |  |
| Aktivitet 5 | Aften                  | 22 °C                             |                                        |  |
| Aktivitet 6 | Tilpasset              | 20 °C                             |                                        |  |

Tab.147 Navn og temperatur for varmeaktiviteterne

Tab.148 Navn og temperatur for køleaktiviteterne

| Aktiviteter | Fabriksindstillet navn | Fabriksindstillet tempe-<br>ratur | Navn og temperatur defineret af kunden |  |
|-------------|------------------------|-----------------------------------|----------------------------------------|--|
| Aktivitet 1 | Dvale                  | 30 °C                             |                                        |  |
| Aktivitet 2 | Hjemme                 | 25 °C                             |                                        |  |
| Aktivitet 3 | lkke hjemme            | 25 °C                             |                                        |  |
| Aktivitet 4 | Morgen                 | 25 °C                             |                                        |  |
| Aktivitet 5 | Aften                  | 25 °C                             |                                        |  |
| Aktivitet 6 | Tilpasset              | 25 °C                             |                                        |  |

### 16.5 Produktdatablad og indlægsblad

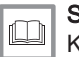

**Se også** Kompatible varmeenheder, side 12 \_\_\_\_\_

### 16.5.1 Produktdatablad

|                                                                                     |           | MONO<br>AWHP 6 MR | MONO<br>AWHP 8 MR | Mono<br>Awhp 11<br>Mr | Mono<br>Awhp 11 Tr |
|-------------------------------------------------------------------------------------|-----------|-------------------|-------------------|-----------------------|--------------------|
| Klasse for virkningsgrad ved rumopvarmning under gen-<br>nemsnitlige klimaforhold   |           | A                 | A                 | A                     | A                  |
| Nominel varmeeffekt under gennemsnitlige klimaforhold ( <i>Prated eller Psup</i> )  | kW        | 6                 | 9                 | 10                    | 10                 |
| Årsvirkningsgrad ved rumopvarmning under gennemsnitli-<br>ge klimaforhold           | %         | 129               | 137               | 133                   | 132                |
| Årligt energiforbrug                                                                | kWh       | 3642              | 4882              | 5955                  | 5968               |
| Lydeffektniveau L <sub>WA</sub> , inde <sup>(1)</sup>                               | dB<br>(A) | 40                | 40                | 40                    | 40                 |
| Nominel varmeeffekt, under koldere - varmere klimaforhold                           | kW        | 4 - 6             | 5 - 9             | 7 - 10                | 7 - 10             |
| Årsvirkningsgrad ved rumopvarmning under <b>koldere - var-</b><br>mere klimaforhold | %         | 107 - 159         | 106 - 169         | 108 - 171             | 108 - 169          |
| Årligt energiforbrug koldere - varmere                                              | kWh       | 3136 - 1791       | 4579 - 2587       | 6246 - 3017           | 6207 - 3023        |
| Lydeffektniveau L <sub>WA</sub> udendørs                                            | dB<br>(A) | 58                | 58                | 60                    | 60                 |
| (1) Hvis relevant                                                                   |           |                   |                   |                       |                    |

#### Tab.149 Produktdatablad for varmepumpeanlæg til rumopvarmning

Se også Kompatible varmeenheder, side 12

16.5.2 Produktdatablad - temperaturcontroller

Tab.150 Produktdatablad til temperaturcontroller

|                                            | Enhed | DIEMATIC<br>Evolution |
|--------------------------------------------|-------|-----------------------|
| Klasse                                     |       | II                    |
| Bidrag til virkningsgrad ved rumopvarmning | %     | 2                     |

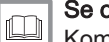

Se også

Kompatible varmeenheder, side 12

### 16.5.3 Pakkedatablad

Vigtigt "Middeltemperaturanvendelse" betyder en anvendelse, hvor et varmepumpeanlæg til rumopvarmning eller et varmepumpeanlæg til kombineret rum- og brugsvandsopvarmning leverer sin angivne varmeydelse ved en indetemperatur på varmevekslerudløbet på 55 °C.

Fig.104 Pakkedatablad til mellemtemperaturvarmepumper med angivelse af pakkens virkningsgrad ved rumopvarmning

i

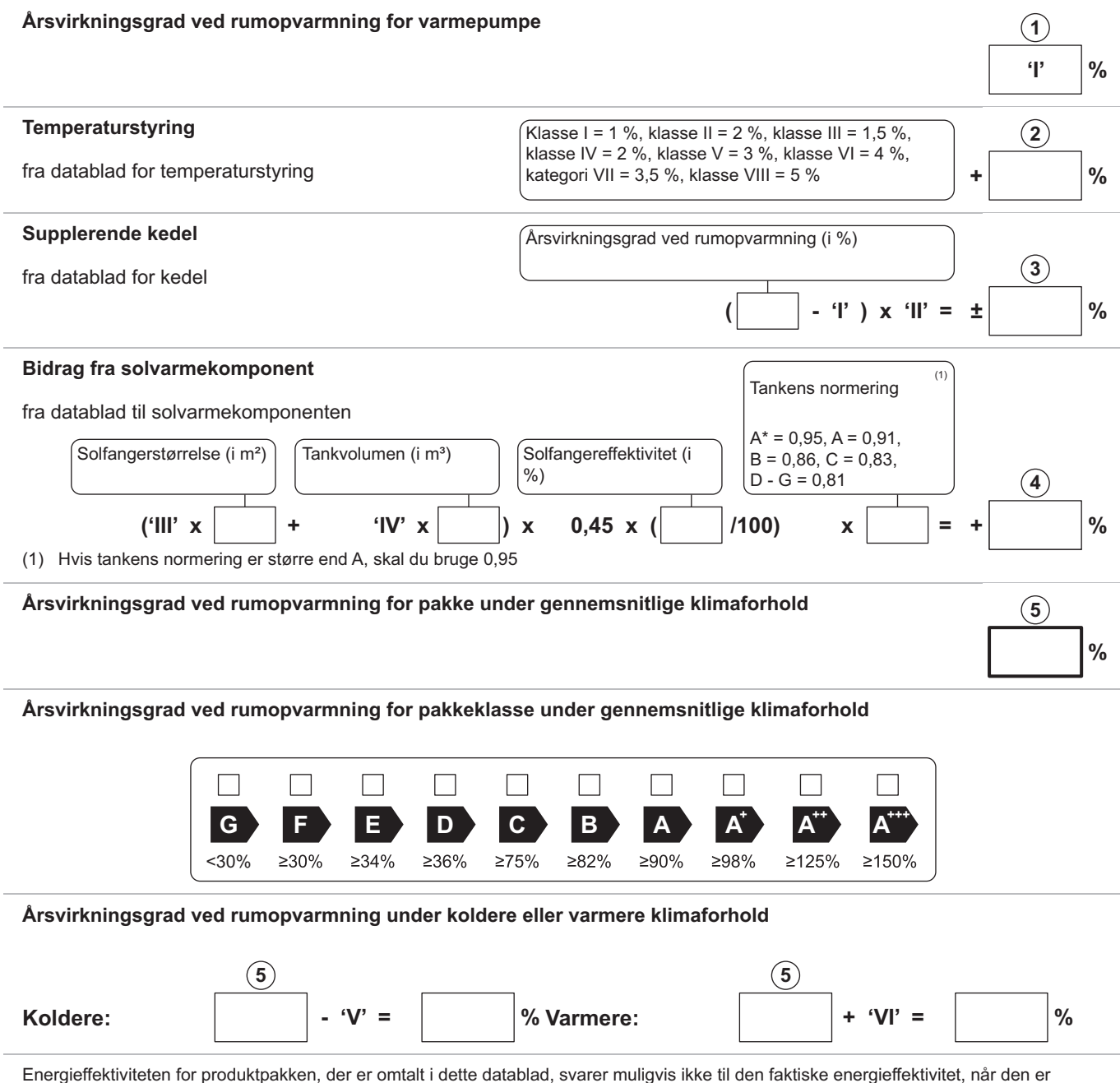

Energieffektiviteten for produktpakken, der er omtalt i dette datablad, svarer muligvis ikke til den faktiske energieffektivitet, når den er monteret i en bygning, eftersom denne effektivitet påvirkes af andre faktorer såsom varmetab i distributionsnettet og dimensionering af produkter i forhold til bygningens størrelse og egenskaber.

AD-3000745-01

- I Værdien for årsvirkningsgrad ved rumopvarmning for det primære anlæg til rumopvarmning udtrykt i %.
- II Faktoren for vægtning af den nominelle nytteeffekt af primære og supplerende forsyningsanlæg i en pakke, jf. følgende tabel.
- III Værdien af det matematiske udtryk: 294/ (11 · Prated), hvor "Prated" vedrører det primære anlæg til rumopvarmning.

- IV Værdien af det matematiske udtryk 115/(11 · Prated), hvor "Prated" vedrører det primære anlæg til rumopvarmning.
- V Værdien af forskellen mellem årsvirkningsgraden ved rumopvarmning under gennemsnitlige og koldere klimaforhold udtrykt i %.
- VI Værdien af forskellen mellem årsvirkningsgraden ved rumopvarmning under varmere og gennemsnitlige klimaforhold udtrykt i %.

Tab.151 Vægtning af mellemtemperaturvarmepumper

| Psup/(Prated + Psup) <sup>(1)(2)</sup>                                                                                                    | II, pakke uden varmtvandsbeholder | II, pakke med varmtvandsbeholder |  |  |  |  |
|----------------------------------------------------------------------------------------------------|-----------------------------------|----------------------------------|--|--|--|--|
| 0                                                                                                    | 1,00                              | 1,00                             |  |  |  |  |
| 0,1                                                                                                    | 0,70                              | 0,63                             |  |  |  |  |
| 0,2                                                                                                    | 0,45                              | 0,30                             |  |  |  |  |
| 0,3                                                                                                    | 0,25                              | 0,15                             |  |  |  |  |
| 0,4                                                                                                    | 0,15                              | 0,06                             |  |  |  |  |
| 0,5                                                                                                    | 0,05                              | 0,02                             |  |  |  |  |
| 0,6                                                                                                    | 0,02                              | 0                                |  |  |  |  |
| ≥ 0,7 0 0                                                                                                    |                                   |                                  |  |  |  |  |
| <ol> <li>De mellemliggende værdier beregnes ved lineær interpolation mellem de to tilstødende værdier.</li> <li>Prated vedrører det primære anlæg til rumopvarmning eller anlæg til kombineret rum- og brugsvandsopvarmning.</li> </ol> |                                   |                                  |  |  |  |  |

Tab.152 Pakken effektivitet (temperaturstyring + varmepumpe)

|                    |   | MONO AWHP 6<br>MR | MONO AWHP 8 MR | MONO AWHP 11<br>MR | MONO AWHP 11<br>TR |
|--------------------|---|-------------------|----------------|--------------------|--------------------|
| DIEMATIC Evolution | % | 134               | 141            | 137                | 136                |

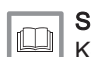

**Se også** Kompatible varmeenheder, side 12 16 Tillæg

# © Copyright

Al teknisk og teknologisk information, som er indehold i disse tekniske instruktioner, samt tegninger og medfølgende tekniske beskrivelser, tilhører os og må ikke mangfoldiggøres uden for forudgående, skriftlige tilladelse. Ret til ændringer forbeholdes.

#### DE DIETRICH FRANCE Direction de la Marque 57, rue de la Gare - F-67580 Mertzwiller www.dedietrich-thermigue.fr

DE DIETRICH SERVICE AT 🌜 0800 / 201608 freecall www.dedietrich-heiztechnik.com VAN MARCKE NV BE LAR Blok Z, 5 B- 8511 KÖRTRIJK +32 (0)56/23 75 11 www.vanmarcke.be MEIER TOBLER AG СН Bahnstrasse 24 - CH - 8603 SCHWERZENBACH Section 44 806 41 41 @ info@meiertobler.ch +41 (0)8 00 846 846 Serviceline www.meiertobler.ch MEIER TOBLER SA СН Chemin de la Veyre-d'En-Haut B6, CH -1806 St-Légier-La-Chiésaz +41 (0) 21 943 02 22 @ info@meiertobler.ch +41 (0)8 00 846 846 Serviceline www.meiertobler.ch DE DIETRICH CN UNIT 1006 , CBD International Mansion, No.16 Yong An Dong li, Chaoyang District, 100022, Beijing China

▶ +400 6688700
 ▶ +86 10 6588 4834
 @ contactBJ@dedietrich.com.cn
 www.dedietrich-heating.com

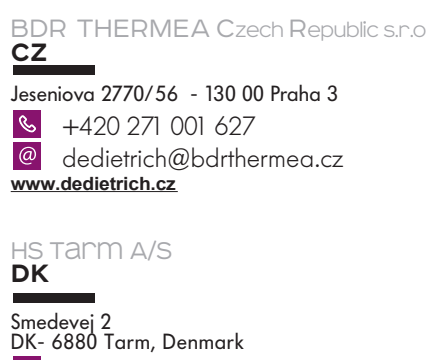

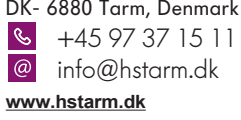

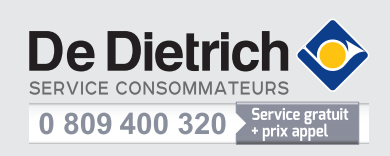

DE DIETRICH THERMIQUE IBERIA S.L.U. ES C/Salvador Espriu, 11 08908 LHOSPITALET de LLOBREGAT +34 902 030 154 info@dedietrichthermique.es www.dedietrich-calefaccion.es DUEDI S.r.I T

Distributore Ufficiale Esclusivo De Dietrich-Thermique Italia Via Maestri del Lavoro, 16 12010 San Defendente di Cervasca (CN) +39 0171 857170 +39 0171 687875 info@duediclima.it www.duediclima.it

NEUBERG S.A. LU

39 rue Jacques Stas - B.P.12 L- 2549 LUXEMBOURG +352 (0)2 401 401 www.neuberg.lu www.dedietrich-heating.com

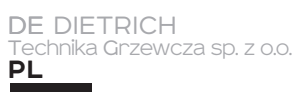

ul. Północna 15-19, 54-105 Wrocław +48 71 71 27 400 biuro@dedietrich.pl

# 801 080 881

www.facebook.com/DeDietrichPL www.dedietrich.pl

ООО «БДР Термия Рус» RU

129164, Россия, г. Москва Зубарев переулок, д. 15/1 Бизнес-центр «Чайка Плаза»,офис 309

§ 8 800 333-17-18
 info@dedietrich.ru

 www.dedietrich.ru

BDR THERMEA (SLOVAKIA) s.r.o

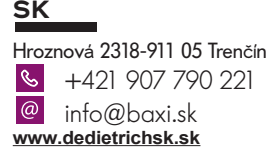

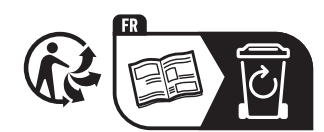

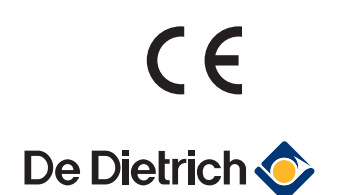